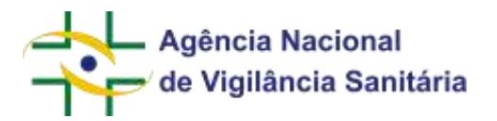

# Manual do Usuário

Versão 4.4

Página 1/199

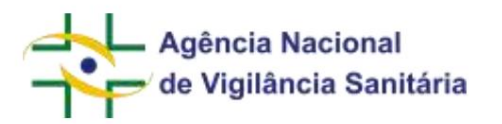

| Histórico de Revisões |            |                                                                                                    |                           |
|-----------------------|------------|----------------------------------------------------------------------------------------------------|---------------------------|
| Versão                | Dados      | Descrição                                                                                                    | Autor                     |
| 1.0                   | 19/07/2019 | Primeira versão                                                                                                    | Leonardo Eifert Catanante |
| 1.1                   | 02/08/2019 | Incluído "Conceder o perfil de usuário regulatório"                                                                                                    | Ricardo Ferreira Borges   |
| 1.2                   | 16/09/2019 | Incluída possibilidade de prorrogação de prazo para<br>cumprimento de exigência para processos do tipo<br>"TOXICOLOGIA" (exceto preservativos de madeira)                                                                               | Bruno Zago França Diniz   |
|                       |            | Incluído anexo com orientações específicas sobre o fluxo de<br>peticionamento para assuntos de importação / exportação<br>(PAF).                                                                                                    |                           |
| 1.3                   | 15/10/2019 | Alteração do layout e inclusão das informações relativas<br>Brur<br>ao PagTesouro como opção de pagamento online.                                                                                                    | o Zago França Diniz       |
| 1.4                   | 18/11/2019 | Inclusão das informações a respeito de autorização de<br>aditamento por terceiro e aditamento por terceiro                                                                                                    | Bruno Zago França Diniz   |
| 1,5                   | 15/01/2020 | Inclusão de informações sobre remessa expressa em<br>nome de CNPJ beneficiário e CPF.                                                                                                    | Bruno Zago França Diniz   |
| 1.6                   | 14/02/2020 | Registro de Cosméticos e Registro de Cosméticos da<br>categoria "Alisante para Cabelos com Tingimento – Grau<br>2" e Transferência de titularidade                                                                                      | Ricardo Ferreira Borges   |
| 1.7                   | 26/03/2020 | Removida instrução de configuração do perfil "Usuário<br>Regulatório de Petição" até que a funcionalidade seja<br>operando conforme o esperado.                                                                                         | Bruno Zago França Diniz   |
| 1.8                   | 28/05/2020 | Inclusão de informações a respeito da Alteração de<br>Responsável Legal e Responsável Técnico para<br>Autorizações de Funcionamento e Autorizações Especiais                                                                            | Ricardo Ferreira Borges   |
| 1.9                   | 23/06/2020 | Re-inserida instrução de configuração do vínculo de<br>representação "Usuário Regulatório de Petição"                                                                                                    | Bruno Zago França Diniz   |
| 2.0                   | 30/06/2020 | Atualizadas as informações sobre as abas pagamento,<br>aguardando protocolo, exigências em aberto e processos<br>e das orientações específicas de registro de cosméticos<br>incluídas orientações específicas para certificado de livre | Ricardo Ferreira Borges   |
|                       |            | de prática e certificado sanitário de embarcação, petições gerais da Gerência-Geral de Portos, Aeroportos e                                                                                                    |                           |

# Agência Nacional

|     |            | Fronteiras, atualização de solicitante antes da conclusão da<br>análise e registro de saneantes                                                                                                    |                                                      |
|-----|------------|----------------------------------------------------------------------------------------------------|------------------------------------------------------|
|     |            |                                                                                                    |                                                      |
|     |            | Atualizadas as informações sobre as funcionalidades de transferência de titularidade, aditamento por terceiro, registro e notificação de saneantes, alteração de manifestação de interesse de saneantes.                                                   |                                                      |
| 2.1 | 09/12/2020 |                                                                                                    | Bruno Zago França Diniz                              |
|     |            | Atualizadas informações sobre visualização de exigência e<br>cumprimento. Inseridas informações sobre suporte ao Pix<br>como modalidade de pagamento via PagTesouro.                                                                                       |                                                      |
| 2.2 | 10/12/2020 | Inclusão da seção de "Solução de problemas"                                                                                                    | Ricardo Ferreira Borges                              |
|     |            | Inclusão de informações a respeito do Cadastro de Produção de                                                                                                    |                                                      |
| 2.3 | 11/02/2021 | Embriões, Cadastro de Estudo de Resíduos de Agrotóxicos e<br>Credenciamento e Habilitação de Bruno Zago França Diniz e Laboratório                                                                                                    | s<br>de Saúde Pública.<br>Ricardo Ferreira Borges    |
|     |            | Reordenação das Orientações Específicas no manual por<br>ordem alfabética.                                                                                                    |                                                      |
| 2.4 | 03/05/2021 | Atualização das informações relativas às Solicitações<br>gerais da Gerência Geral de Portos, Aeroportos e<br>Fronteiras (GGPAF).                                                                                                    | Bruno Zago França Diniz e<br>Ricardo Ferreira Borges |
| 2,5 | 08/06/2021 | Inclusão das informações relativas ao formulário de<br>importação e exportação por LPCO e LI.                                                                                                    | Bruno Zago França Diniz e<br>Ricardo Ferreira Borges |
| 2.6 | 30/09/2021 | Atualização de informações relativas à modalidade de<br>pagamento via PIX                                                                                                    | Bruno Zago França Diniz                              |
| 2.7 | 07/10/2021 | Inclusão das informações sobre utilização do Login Único via Gov.Br para acesso ao sistema                                                                                                    | Bruno Zago França Diniz                              |
| 2.8 | 09/12/2021 | Esclarecimento sobre prazo de validade de tokens de aditamento por terceiro e transferência de titularidade.                                                                                                    | Bruno Zago França Diniz                              |
| 2.9 | 08/07/2022 | Inclusão das informações referentes a avaliação do serviço                                                                                                    | Ricardo Ferreira Borges                              |
| 3.0 | 23/12/2022 | Inclusão de informações sobre validação de nome de<br>arquivos anexados, informações relativas à alteração de<br>razão social ou endereço em autorizações de<br>funcionamento e informações referentes à registro e<br>notificação de produtos para saúde. | Ricardo Ferreira Borges                              |
| 3.1 | 30/06/2023 | Atualização da seção "Solução de Problemas" com<br>orientações sobre a nova Consulta de Assuntos e que a                                                                                                    | Bruno Zago França Diniz                              |
|     |            | visualização de um processo ou petição ou de protocolar<br>uma petição vinculada a esse processo ou petição ocorra                                                                                                    | Ricardo Ferreira Borges                              |

# Agência Nacional

|     |            | exclusacessando o solicita utilizando o mesmo CNPJ que   |                         |
|-----|------------|----------------------------------------------------------|-------------------------|
|     |            | realizou o protocolo do processo ou petição.             |                         |
|     |            | Inclusão da possibilidade de emissão de comprovantes     |                         |
|     |            | de petições manuais e de petições protocoladas           |                         |
|     |            | anteriormente pelo Sistema de Peticionamento             |                         |
|     |            | Eletrônico antigo.                                       |                         |
|     |            | , , , , , , , , , , , , , , , , , , ,                    |                         |
|     |            | Atualização das informações a respeito de visualização   |                         |
|     |            | de exigências na aba Exigências em Aberto.               | Picardo Ferreira Borges |
| 32  | 14/08/2023 |                                                          | Ricardo i enella Dorges |
| 0.1 |            | Atualização da seção sobre transferência de titularidade | Bruno Zago França Diniz |
|     |            | com informações específicas para processos de            |                         |
|     |            | Toxicologia.                                             |                         |
|     |            | Atualização para 50MB do tamanho máximo de arquivos      |                         |
| 3.3 | 28/08/2023 | Brui<br>permitido para anexo não solicitado.             | no Zago França Diniz    |
|     |            |                                                          |                         |
| 0.4 | 18/00/2022 | Inclusão de informações a respeito da purga automática   | Davas Zana France Dinia |
| 3.4 | 16/09/2023 | de rascunhos com mais de 13 meses de inatividade.        | Bruno Zago França Diniz |
|     | -          |                                                          |                         |
|     |            | Evolução do formulário de importação/exportação por      |                         |
| 3,5 | 04/12/2023 | remessa expressa incluindo campo para inserção a         | Ricardo Ferreira Borges |
|     |            | quantidade de unidades, e respectiva validação, e as     |                         |
|     |            | informações referentes a importação de Cannabis.         |                         |
|     |            | Inclusão de informações referentes ao formulário de      |                         |
| 3.6 | 05/07/2024 | notificação de medicamentos (gases medicinais)           | Bruno Zago França Diniz |
|     |            |                                                          |                         |
| 37  | 04/09/2024 | Inclusão de informações referentes ao formulário de      | Ricardo Ferreira Borges |
| 0.1 |            | notificação e registro de alimentos                      |                         |
|     |            | Atualização do formulário do importação do Connobio      |                         |
| 3.8 | 02/10/2024 | Atualização do formulario de importação de Carinabis     | Bruno Zago França Diniz |
|     |            |                                                          |                         |
|     | 04/40/0004 | Inclusão de informações referentes ao formulário de      |                         |
| 3.9 | 04/10/2024 | concessão de AFE/AE                                      | Ricardo Ferreira Borges |
|     |            |                                                          | c r                     |
| 4.0 | 01/11/2024 | Atualização do formulário de registro de cosméticos      | Ricardo Ferreira Borges |
|     |            | Inclução do avelução do marco, avelução do fabricante o  |                         |
| 4.1 | 31/12/2024 | alteração do etapo do fabricação do Alimentos            | Ricardo Ferreira Borges |
|     |            | alteração de etapa de fabricação de Alimentos            |                         |
|     |            | Inclusão de informações referentes ao formulário de      |                         |
|     |            | ampliação ou redução de atividade ou classe de           |                         |
|     |            | Autorização de Funcionamento. Reorganização das          |                         |
| 10  | 06/02/2025 | orientações especificas. Exclusão das orientações para o | Dicardo Eorrairo Porgoo |
| 4.2 | 00/03/2023 | protocolo descentralizado de Autorização de              | Ricaluo reliella Bolges |
|     |            | Funcionamento em PAF, Certificação de Boas Práticas      |                         |
|     |            | Armazenagem em PAF e Credenciamento de Serviços de       |                         |
|     |            | Vacinação.                                               |                         |
|     |            |                                                          |                         |

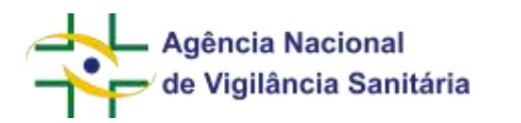

| 4.3 | 31/03/2025 | Atualização das informações relativas ao formulário de<br>registro e notificação de alimentos                                                                                                    | Ricardo Ferreira Borges |
|-----|------------|----------------------------------------------------------------------------------------------------|-------------------------|
| 4.4 | 09/04/2025 | Atualização das informações relativas ao formulário de<br>registro e notificação de cosméticos e inserção das<br>informações referentes a alteração, migração e<br>manifestação de interesse de notificação. | Ricardo Ferreira Borges |

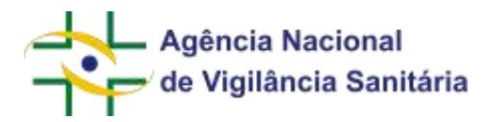

# SUMÁRIO

| 1. INTRODUÇÃO                                                                                 | 10 |
|-----------------------------------------------------------------------------------------------|----|
| ACESSO AO SISTEMA                                                                             | 10 |
| Conceder o vínculo de representação de Usuário Regulatório de Petição                         | 12 |
| 2. ESCOLHA DA EMPRESA A SER REPRESENTADA                                                      | 15 |
| 3. TELA INICIAL                                                                               | 16 |
| 4. TELA DE RASCUNHOS                                                                          | 17 |
| 5. CRIANDO UM RASCUNHO DE UMA PETIÇÃO PRIMÁRIA                                                | 20 |
| 6. CRIANDO UM RASCUNHO DE PETIÇÃO VINCULADO À UM PROCESSO JÁ EXISTENTE                        | 30 |
| 7. ABA PAGAMENTO                                                                              | 33 |
| 8. ABA AGUARDANDO PROTOCOLO                                                                   | 35 |
| 9. ABA CAIXA POSTAL                                                                           |    |
| 10. ABA EXIGÊNCIAS EM ABERTO                                                                  |    |
| 11. ABA PROCESSOS                                                                             | 42 |
| 12. AVALIAÇÃO DO SERVIÇO                                                                      | 47 |
| Final do fluxo de peticionamento                                                              | 48 |
| Comprovante de protocolização                                                                 | 48 |
| 13. ORIENTAÇÕES ESPECÍFICAS                                                                   | 48 |
| Formulários Transversais                                                                      | 49 |
| Atualização do solicitante antes da conclusão da análise                                      | 49 |
| Autorização de aditamento por terceiro e aditamento por terceiro                              | 50 |
| Transferência de titularidade                                                                 | 54 |
| Formulários de Alimentos                                                                      | 57 |
| Notificação e Registro de Alimentos                                                           | 57 |
| Alteração de Notificação de Alimentos                                                         | 80 |
| Alteração de Atividades de Estabelecimentos Envolvidos na Fabricação de Alimentos Registrados | 81 |
| Exclusão de Estabelecimentos Envolvidos na Fabricação de Alimentos Registrados                | 83 |

# Agência Nacional de Vigilância Sanitária

|                                                                     | MNU - Manual do Usuário |
|---------------------------------------------------------------------|-------------------------|
| Exclusão de Marca de Alimentos Registrados                          |                         |
| Manifestação de Interesse e Reativação de Produto                   |                         |
| Formulários de Autorização de Funcionamento                         |                         |
| Concessão de AFE/AE                                                 |                         |
| Alteração de Endereço para AFE/AE                                   |                         |
| Alteração de Razão Social para AFE/AE                               | 103                     |
| Alteração de Responsável Legal e Responsável Técnico para AFE/AE.   | 112                     |
| Ampliação de Atividade de Autorização de Empresa                    | 115                     |
| Ampliação de Classe de Autorização de Empresa                       | 117                     |
| Redução de Atividade de Autorização de Empresa                      |                         |
| Redução de Classe de Autorização de Empresa                         |                         |
| Formulários de Cosméticos                                           |                         |
| Notificação e Registro de Cosméticos                                |                         |
| Notificação e Registro de Cosméticos com tonalidade                 |                         |
| Alteração de Notificação de Cosméticos                              | 141                     |
| Manifestação do Interesse de Continuidade da Comercialização de No  | lificação142            |
| Migração de Notificação de Cosméticos                               | 142                     |
| Formulários de Laboratórios de Saúde Pública                        | 144                     |
| Habilitação e Credenciamento de Laboratórios de Saúde Pública - REE | BLAS144                 |
| Formulários de Medicamentos e Produtos Biológicos                   |                         |
| Notificação de Medicamentos – Gases Medicinais                      |                         |
| Formulários de Portos, Aeroportos e Recintos Alfandegados           | 155                     |
| Certificado de Livre Prática e Certificado Sanitário de Embarcação  | 155                     |
| Comunicação de Chegada                                              | 157                     |
| Exportação por LPCO                                                 |                         |
| Importação/exportação por remessa expressa                          |                         |
| Remessa expressa de produtos derivados de Cannabis                  |                         |

Página 7/199

# Agência Nacional de Vigilância Sanitária

#### MNU - Manual do Usuário

|        | Importação por LPCO com LI                                                                                                    | 165             |
|--------|----------------------------------------------------------------------------------------------------|-----------------|
|        | Vistoria Semestral de Plataforma                                                                                                    | .167            |
|        | Formulários de Produtos para Saúde                                                                                                    | 168             |
|        | Notificação e Registro de Produtos para Saúde                                                                                                    | 168             |
|        | Formulários de Saneantes                                                                                                    | 180             |
|        | Notificação e Registro de Saneantes                                                                                                    | 180             |
|        | Alteração de Notificação de Saneantes                                                                                                    | .187            |
|        | Manifestação do Interesse de Continuidade da Comercialização                                                                                                    | .187            |
|        | Formulários de Sangue, Tecidos e Órgãos                                                                                                    | 188             |
|        | Cadastro de Produção de Embriões                                                                                                    | .188            |
|        | Formulários de Toxicologia                                                                                                    | 190             |
|        | Cadastro de Estudo de Resíduos de Agrotóxicos                                                                                                    | 190             |
| 14. SC | DLUÇÃO DE PROBLEMAS                                                                                                    | 195             |
|        | Não consigo acessar o Solicita                                                                                                    | 195             |
|        | Não consigo um rascunho de uma "petição vinculada a um processo já existente" pois o sistema nã consegue encontrar o processo ou petição que eu inseri no campo petição origem | <b>o</b><br>195 |
|        | Não consigo visualizar documentos de solicitações feitas por outros usuários da mesma empresa                                                                                  | 195             |
|        | Não consigo encontrar um código de assunto na opção de "petição inicial"                                                                                                    | 195             |
|        | Não consigo encontrar um código de assunto na opção "petição vinculada a um processo já exister                                                                                | ite"196         |
|        | Não consigo identificar minha solicitação pendente na aba "pagamento"                                                                                                    | 197             |
|        | A minha solicitação não foi protocolada                                                                                                    | 197             |
|        | Não consigo cumprir uma exigência na aba "exigências"                                                                                                    | 197             |
|        | Não consigo acessar um processo ou petição na aba "processos"                                                                                                    | 197             |
|        | Não tenho acesso ao botão "imprimir protocolo" na aba "processos"                                                                                                    | 197             |
|        | Não tenho acesso ao botão "imprimir extrato" na aba "processos"                                                                                                    | 197             |
|        | Não tenho acesso ao botão "visualizar" na aba "processos"                                                                                                    | 198             |
|        | Telas de erro mais comuns                                                                                                    | 198             |

Página 8/199

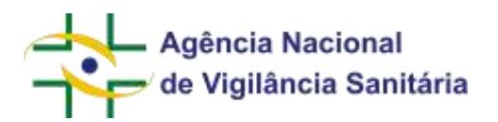

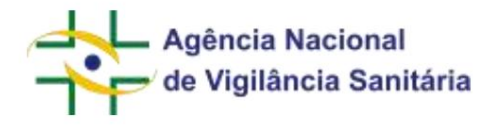

# MANUAL DO USUÁRIO

# 1. INTRODUÇÃO

Este manual tem como objetivo instruir o usuário da melhor forma possível à utilização do sistema.

### ACESSO AO SISTEMA

Acesse o link solicita.anvisa.gov.br

O Sistema Solicita funciona exclusivamente em navegadores mais modernos, como o Microsoft Edge, Google Chrome ou Mozilla Firefox.

| Login                        |                           |           |
|------------------------------|---------------------------|-----------|
| Digite seu Logi<br>restrita: | n e sua senha para acessa | ır a área |
| E-mail:                      |                           |           |
| E-mail                       |                           |           |
| Senha:                       |                           |           |
| Senha                        |                           |           |
| Entropy come                 | aovbr                     | NTRAR     |

O Solicita agora conta com duas possibilidades de login:

 Acesso tradicional via e-mail do usuário e senha, conforme cadastrado previamente nos Sistemas de Cadastro

Acesso via Gov.Br

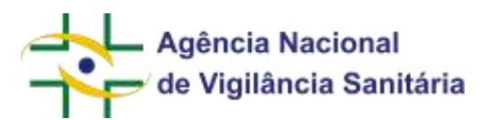

O acesso via Gov.Br utiliza o cadastro do usuário no portal Gov.Br, que precisa estar atualizado e ativo, combinado com o cadastro do usuário na Anvisa, para exibição correta das empresas representadas.

O passo-a-passo e as principais dúvidas sobre esse acesso podem ser consultadas aqui.

1.1 O sistema conta com duas possibilidades de acesso:

 1 – Gestor de Segurança ou Responsável Legal – Permite o cadastramento e envio de novas solicitações à Anvisa e a visualização dos documentos associados as solicitações feitas no sistema Solicita pelo **próprio** usuário.

2 - Vínculo Usuário Regulatório de Petição – Permite o cadastramento e envio de novas solicitações à Anvisa e a visualização dos documentos associados as solicitações feitas no sistema Solicita por **<u>qualquer</u>** usuário.

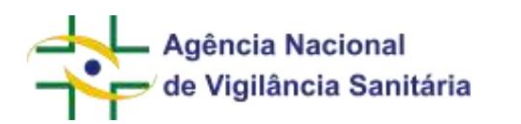

#### CONCEDER O VÍNCULO DE REPRESENTAÇÃO DE USUÁRIO REGULATÓRIO DE PETIÇÃO

O vínculo de representação "Usuário Regulatório de Petição" pode ser concedido para usuários que estejam associados à empresa nas qualidades de Responsável Legal ou Gestor de Segurança.

 Para
 concessão
 fazer
 vínculo
 de
 representação,
 acesse
 o
 endereço

 https://www9.anvisa.gov.br/recadastramento/ e realize o login utilizando as informações do CNPJ desejado:

 endereço

 endereço

 endereço

 endereço

 endereço

 endereço

| Ramon - Rowel as |                                                                   | M |
|------------------|-------------------------------------------------------------------|---|
|                  | Cadastramento de Empresa                                          |   |
|                  | Identificação da Pesava Jurídica                                  |   |
|                  | CNP1 P<br>CNAE Fiscal                                             |   |
|                  | Serita Esqueci mínita serita                                      |   |
|                  | Entrar Cadastrar Nova Engresa                                     |   |
|                  | Clepe ager caso tenha problemas de aceso.<br>Voltar Paseo a Passo |   |
|                  | Natifier vesualizado com<br>Material Excilator 5 5 de caracterio  |   |

Em seguida, acesse o menu "Matriz":

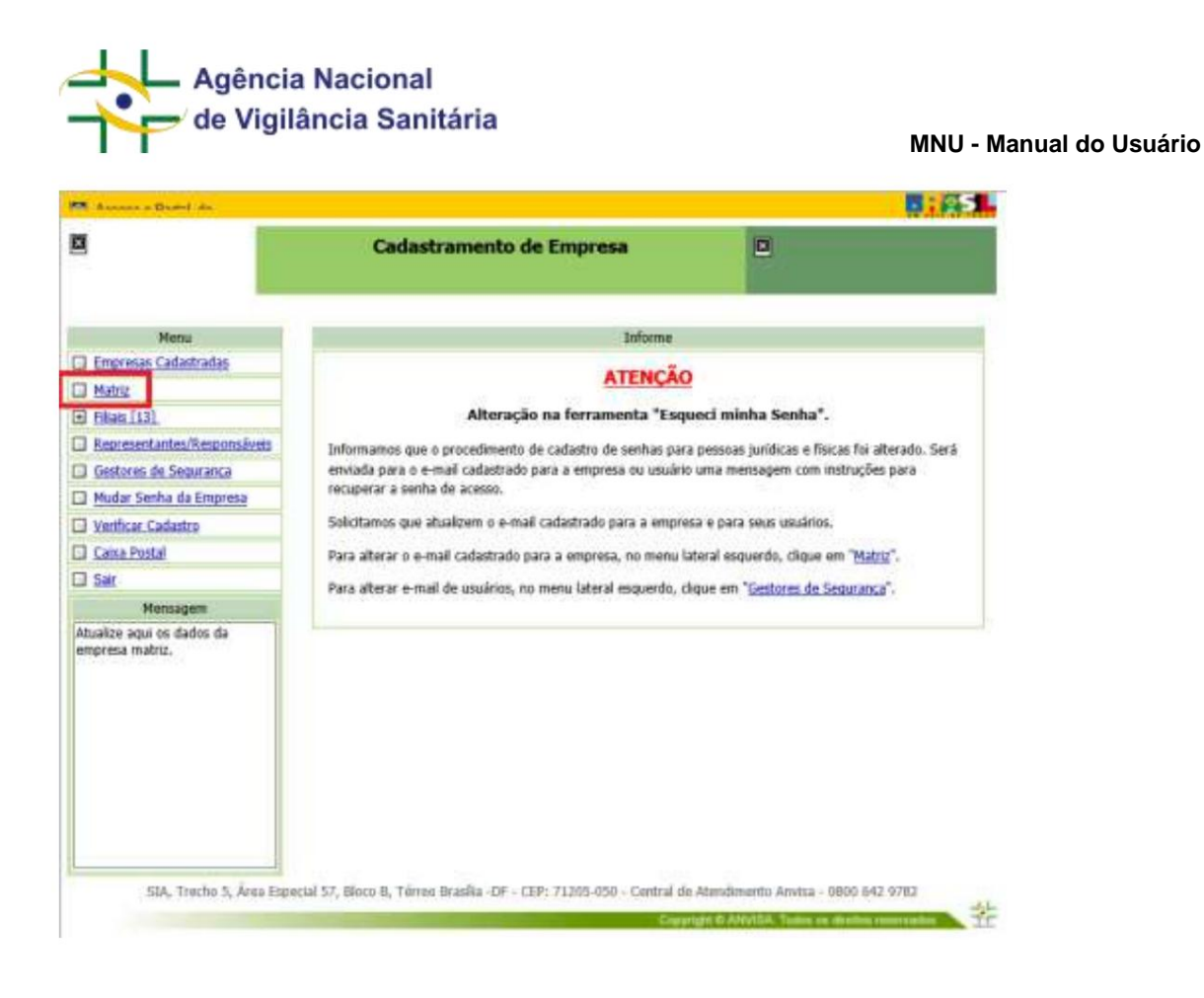

Navegue até a parte inferior da página, onde está disponível o item 8, "Usuários Regulatórios de Petição". Aqui serão exibidos todos os usuários para os quais o vínculo já foi concedido. Para concedê-lo a um usuário, selecione "Associar Usuário Regulatório de Petição" (o dado de CPF e os sobrenomes foram ocultados nas imagens para preservar os dados das pessoas cadastradas no sistema):

| 8   | Usuários Regulatórios de Petição        |                             |  |
|-----|-----------------------------------------|-----------------------------|--|
|     | CPF                                     | Nome do Usuário Regulatório |  |
| 8.1 |                                         | BIRA                        |  |
| 8.2 |                                         | GIANPAOLO                   |  |
| 8.3 |                                         | RICARDO                     |  |
| 8.4 |                                         | NELCI                       |  |
| 8.5 |                                         | CLEBER                      |  |
| 8.6 |                                         | EDNEY                       |  |
| 8.7 |                                         | MASCULINO                   |  |
|     | Associar Usuário Regulatório de Petição |                             |  |

Na tela seguinte, insira o CPF do usuário já cadastrado como Responsável Legal ou Gestor de Segurança e selecione "Consultar":

| 1   | Associa Usuário Regulatório de Petição         |
|-----|------------------------------------------------|
| 1.1 | CPF                                            |
| 1.2 | Nome<br>GERALDA                                |
|     | Associar Usuário Regulatório de Petição Voltar |

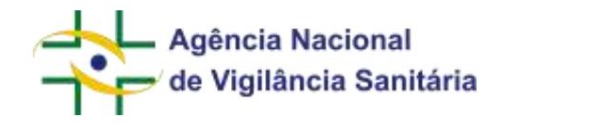

Clique em "Associar Usuário Regulatório de Petição" e o vínculo será concedido para o usuário selecionado:

| Mensagem                                              |  |
|-------------------------------------------------------|--|
| Usuário Regulatório de Petição Associado com sucesso! |  |
| Voltar                                                |  |

Para revogar o vínculo de algum usuário, selecione novamente o menu "Matriz", navegue até a parte inferior da página, no item 8, e clique no nome do usuário desejado.

| 1   | Associa Usuário Regulatório de Petição            |
|-----|---------------------------------------------------|
| 1.1 | CPF                                               |
| 1.2 | Nome<br>GERALDA                                   |
|     | Desassociar Usuário Regulatório de Petição Voltar |

Em seguida, clique em "Desassociar Usuário Regulatório de Petição" e o vínculo será revogado para o usuário selecionado:

| Usuário | Regulatório de Petição Desassociado com sucesso | fo |
|---------|-------------------------------------------------|----|
|         |                                                 |    |

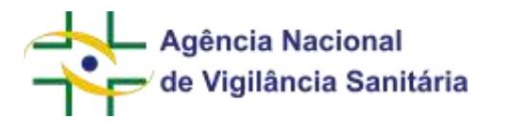

# 2. ESCOLHA DA EMPRESA A SER REPRESENTADA

Serão exibidos todos os CNPJs aos quais o usuário está vinculado. Escolha a empresa que pretende representar

| tar @ mont manual. 42 mont @ fourier                                                                                                    |                                                                                                    |                                              | 8 A                                                                                                    |
|----------------------------------------------------------------------------------------------------|----------------------------------------------------------------------------------------------------|----------------------------------------------|----------------------------------------------------------------------------------------------------|
| Peticionamento                                                                                                    |                                                                                                    |                                              | utable in Nils Imme w                                                                                                    |
|                                                                                                    |                                                                                                    |                                              |                                                                                                    |
|                                                                                                    | and the designed of                                                                                                    | - 121                                        |                                                                                                    |
|                                                                                                    | ELECTRONIC IN CALLER WORK IN                                                                                                    |                                              |                                                                                                    |
|                                                                                                    | (a) Constrainty (b) - (Adversaria and the Theory of the Constrainty (b) - (Adversaria) and the Constrainty (b) - (Adversaria) and the Theory of the Constrainty (b) - (Adversaria) and the Constrainty (b) - (Adversaria) and the Constrainty (b) - (Adve                                                                                                    |                                              |                                                                                                    |
|                                                                                                    | Fig.Vec. International agr. 2019994 (10), 19(11) 100.                                                                                                    |                                              |                                                                                                    |
|                                                                                                    | (a) And constraints are an interference business communication<br>with the constraints. For annual science for that, for dist                                                                                                    |                                              |                                                                                                    |
|                                                                                                    | PLACE ADDRESS OF A ADDRESS OF THE COMPANY OF THE DEBUGANCE<br>BLACE ADDRESS AND ADDRESS OF THE COMPANY ADDRESS TREES OF THE COMPANY<br>ADDRESS OF THE DEBUGANCE ADDRESS OF THE COMPANY OF THE COMPANY OF THE COMPANY<br>ADDRESS OF THE COMPANY OF THE COMPANY OF THE COMPANY OF THE COMPANY<br>ADDRESS OF THE COMPANY OF THE COMPANY OF THE COMPANY OF THE COMPANY<br>ADDRESS OF THE COMPANY OF THE COMPANY OF THE COMPANY OF THE COMPANY OF THE COMPANY<br>ADDRESS OF THE COMPANY OF THE COMPANY OF THE COMPANY OF THE COMPANY OF THE COMPANY OF THE COMPANY<br>ADDRESS OF THE COMPANY OF THE COMPANY OF THE COMPANY OF THE COMPANY OF THE COMPANY<br>ADDRESS OF THE COMPANY OF THE COMPANY OF THE COMPANY OF THE COMPANY<br>ADDRESS OF THE COMPANY OF THE COMPANY OF THE COMPANY OF THE COMPANY<br>ADDRESS OF THE COMPANY OF THE COMPANY OF THE COMPANY OF THE COMPANY OF THE COMPANY<br>ADDRESS OF THE COMPANY OF THE COMPANY OF THE COMPANY OF THE COMPANY<br>ADDRESS OF THE COMPANY OF THE COMPANY OF THE COMPANY OF THE COMPANY OF THE COMPANY<br>ADDRESS OF THE COMPANY OF THE COMPANY OF THE COMPANY OF THE COMPANY OF THE COMPANY OF THE COMPANY OF THE COMPANY<br>ADDRESS OF THE COMPANY OF THE COMPANY OF THE COMPANY OF THE COMPANY OF THE COMPANY OF THE COMPANY OF THE COMPANY OF THE COMPANY OF THE COMPANY OF THE COMPANY OF THE COMPANY OF THE COMPANY OF THE COMPANY.<br>ADDRESS OF THE COMPANY OF THE COMPANY OF THE COMPANY OF THE COMPANY OF THE COMPANY OF THE COMPANY.<br>ADDRESS OF THE COMPANY OF THE COMPANY OF THE COMPANY OF THE COMPANY OF THE COMPANY.<br>ADDRESS OF THE COMPANY OF THE COMPANY OF THE COMPANY OF THE COMPANY OF THE COMPANY.<br>ADDRESS OF THE COMPANY OF THE COMPANY OF THE COMPANY OF THE COMPANY OF THE COMPANY OF THE COMPANY.<br>ADDRESS OF THE COMPANY OF THE COMPANY OF THE COMPANY OF THE COMPANY OF THE COMPANY.<br>ADDRESS OF THE COMPANY OF THE COMPANY OF THE COMPANY OF THE COMPANY OF THE COMPANY.<br>ADDRESS OF THE COMPANY OF THE COMPANY OF THE COMPANY OF THE COMPANY OF THE COMPANY.<br>ADDRESS OF THE COMPANY OF THE COMPANY OF THE COMPANY OF THE COMPANY OF THE COMPANY.<br>ADDRESS OF THE COMPANY OF THE COMPANY OF THE CO                                                                                                    |                                              |                                                                                                    |
|                                                                                                    |                                                                                                    |                                              |                                                                                                    |
|                                                                                                    |                                                                                                    |                                              |                                                                                                    |
|                                                                                                    |                                                                                                    |                                              |                                                                                                    |
|                                                                                                    |                                                                                                    |                                              |                                                                                                    |
|                                                                                                    |                                                                                                    |                                              |                                                                                                    |
|                                                                                                    |                                                                                                    |                                              |                                                                                                    |
|                                                                                                    |                                                                                                    |                                              |                                                                                                    |
|                                                                                                    |                                                                                                    |                                              |                                                                                                    |
|                                                                                                    |                                                                                                    |                                              |                                                                                                    |
|                                                                                                    |                                                                                                    |                                              |                                                                                                    |
|                                                                                                    |                                                                                                    |                                              |                                                                                                    |
|                                                                                                    |                                                                                                    |                                              |                                                                                                    |
|                                                                                                    |                                                                                                    |                                              |                                                                                                    |
| A Augusta Manazari da Madina Si Seritska - Tanka an A                                                                                                    | Naka merinde (Passanat 1998)                                                                                                    |                                              |                                                                                                    |
| N Agela in Marina de Malline S. Servicia - Tanac ao A                                                                                                    | Nite weisele (Microweise 1938)                                                                                                    |                                              |                                                                                                    |
| n hydrol ann an d A fagline Sherring That a n                                                                                                    | Nobel Anna Canada (Maria Canada (Maria)                                                                                                    |                                              | - 1                                                                                                    |
| <ul> <li>A lateral second particular second second sec</li></ul> |                                                                                                    |                                              |                                                                                                    |
| nera income a si a<br>- C a regularizza per servera forma<br>ar di sense serve a di sense<br>ar di sense serve a di sense                                                                                                    | andra anno anna 1 Pairs anna an 1928 2<br>Anna 2<br>A Anna 2 Anna 2 Anna 2 Anna 2 Anna 2 Anna 2 Anna 2 Anna 2 Anna 2 Anna 2 Anna 2 Anna 2 Anna 2 Anna 2 Anna 2 Anna                                                                                                    | t man a tapatan ma                           |                                                                                                    |
| Peticionamento                                                                                                    | andra anno ann a Factorianna (1940)<br>anna F<br>2 Annos 2 Annos 9 Mill a Marca 2 Annos 2 Annos 9 Mill a Marca 4                                                                                                    | teres <b>B</b> ispons est. Øinspo            |                                                                                                    |
| Peticionamento                                                                                                    | and a more a l'hannes (1940)<br>ang 1<br>2 anne 2 anne 2 an anne 2 an ann 2 anne 2 anne 2 anne 2 anne 2                                                                                                    | t men 🗱 lagesten met. Ø langes               | a de la companya de la companya de l |
| Peticionamento                                                                                                    | and an and a first second (12.5.5.)                                                                                                    | teren Brannen ett. Ø teran                   |                                                                                                    |
| Peticionamento                                                                                                    | anna an anna 1940 anna 2014 an anna 2014 anna 2014 anna 2014 anna 2014 anna 2014 anna 2014 anna 2014 anna 2014                                                                                                    | teres & reporter etc. & terese               | e 9 E<br>E e<br>Marco de Serier                                                                                                    |
| Peticionamento                                                                                                    | andra anno anna ( Para anno anna ( SA & 2<br>Anna anna an Anna anna an Anna anna an Anna an Anna an Anna an Anna an Anna an Anna an Anna an Anna an Anna an A<br>Anna anna a                                                                                                    |                                              | e e e e<br>e e e e<br>mar e vener                                                                                                    |
| Peticionamento                                                                                                    | and a month (Parameter (1940)<br>many (Parameter (1940)<br>a month (Parameter (1940)<br>a month (Parameter (1940)<br>a month (Parameter (1940)<br>a month (1940)<br>a month (1940)<br>a mont                      | teren Barren en Øberge                       | e e e e e e e e e e e e e e e e e e e                                                                                                    |
| Peticionamento                                                                                                    | nance and an of the community ( \$2.0.0.0.0.0.0.0.0.0.0.0.0.0.0.0.0.0.0.0                                                                                                    | teren Brannen en Ørege                       | a a a a a a a a a a a a a a a a a a a                                                                                                    |
| Anno ana ang ang ang ang ang ang ang ang ang                                                                                                    | andra anno anna (Patra annana) (1940)<br>an anna an Anna an Anna an Anna an Anna an Anna an Anna an Anna an Anna an Anna an Anna an Anna an Anna an Anna<br>Anna anna a                                                                                                    |                                              | an e e e e e e e e e e e e e e e e e e e                                                                                                    |
| Peticionamento                                                                                                    | and a morand ( Parameters ( 55.6.2)<br>ange 1 - Anno 1 - Anno 1 - An                                                                                                    |                                              | a di an<br>a di an<br>ante di ten ter                                                                                                    |
| Peticionamento                                                                                                    | and a monthly (Parameter (1948))<br>and go b monthly (Parameter (1948))<br>a monthly a monthly a mon                                                                                                    | anne Bagener en Strepe                       |                                                                                                    |
| Peticionamento                                                                                                    | and a second (Parameter (1948))<br>and general Constant of the Constant of the C                                                                                                    | t men () aporte me, () tespe                 | and the first of the first of t |
| April Internet A (1985) Science I and a<br>Science I I I I I I I I I I I I I I I I I I I                                                                                                    | andra anno anna ( Para anna anna ( 1948 )<br>an anna a' Anna an Anna a' Anna a' Anna<br>Anna a' Anna a' Anna a' Anna a' Anna a' Anna a' Anna a' Anna a' Anna a' Anna a' Anna a' Anna a' Anna a' Anna a' Anna a' Anna a' Anna a' Anna a' Anna a' Anna a' Anna a' Anna a' Anna a' Anna a' Ann<br>Anna a' Anna a' Anna a' Anna a' Anna a' Anna a' Anna a' Anna a' Anna a' Anna a' Anna a' Anna a' Anna a' Anna a' Anna a' Anna a' Anna a' Anna a' Anna a' Anna a' Anna a' Anna a' Anna a' Anna a' Anna a' Anna a' Anna a' Anna a' Anna a' Anna a' Anna a' Anna a' Anna a' Anna a' Anna a' Anna a' Anna a' An                                                                                                    |                                              | e e e e e e e e e e e e e e e e e e e                                                                                                    |
| Particionamento                                                                                                    | and a morange ( Paramanene ( 63.6.2.)<br>ange ( )<br>a morange ( )<br>a morange ( )<br>a |                                              | a a a a a a a a a a a a a a a a a a a                                                                                                    |
| Antonio A fondo Sento Longo<br>C Programmento<br>Peticionamento                                                                                                    | and a married (Parcement (SAR )<br>married a married (SAR )<br>in married a married (SAR )<br>in married a married (SAR )<br>in married a married (SAR )<br>in married a married (SAR )<br>in married a married (SAR )<br>in married (SAR )<br>in married (SAR )                                                                 | a marea de la participa ante, de la responsa |                                                                                                    |
| Peticionamento                                                                                                    | andre anne serie ( Para contractor ( 1940))<br>an anno 1990 a Tarante anno 1990 a Tarante anno 1990 a Tarante anno 1990 a Tarante anno 1990<br>- Tarante anno 1990 a Tarante anno 1990 a Tarante anno 1990 a Tarante anno 1990<br>- Tarante anno 1990 a Tarante anno 1990 a Tarante anno 1990<br>                                                                                                    |                                              | - 1<br>- 2<br>- 2<br>- 2<br>- 2<br>- 2<br>- 2<br>- 2<br>- 2                                                                                                    |
| Participamento                                                                                                    |                                                                                                    |                                              | e a a<br>e a a<br>e a a a<br>e a a<br>e a<br>e                                                                                                    |
| Particionamento                                                                                                    | and a monthly (Parameter (1940)<br>A monthly a monthly a m                                                                                                    | teren Barren en Steren                       |                                                                                                    |
| Apple lended A spin 25 keeps had a d                                                                                                    | and a married (Parcement (SAR )                                                                                                    |                                              | and a final sector of the sector of the sect |
| Peticionamento                                                                                                    |                                                                                                    |                                              | e e e e e e e e e e e e e e e e e e e                                                                                                    |
| Peticionamento                                                                                                    | and a married of Parameters ( \$2.6.2.)                                                                                                    |                                              | a a a a<br>a a a<br>a a a a a a a a a a a a a                                                                                                    |

Selecione a empresa

Clique em 'Ok'

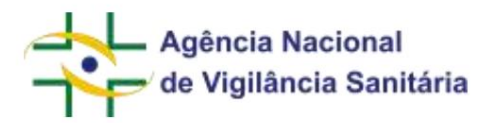

# 3. TELA INICIAL

A tela inicial irá exibir duas seções principais

| Solicita    |      |                                                                                                    |                                                                                                    |                           |                            | man a                                    | r basia menati sa<br>Rika mininggi |
|-------------|------|----------------------------------------------------------------------------------------------------|----------------------------------------------------------------------------------------------------|---------------------------|----------------------------|------------------------------------------|------------------------------------|
|             | Cali | e Postal                                                                                                    |                                                                                                    |                           |                            |                                          |                                    |
| D-martin    | 13   | Alasieller                                                                                                    |                                                                                                    |                           | 10-                        |                                          | -                                  |
| Conserve O  |      | - married                                                                                                    | 1.000                                                                                                    | 1.000                     | in price                   | survey and a series                      | -                                  |
| Bringelow C |      | CONTRACT DE LA CALENCE DE LA CONTRACTÓ                                                                                                    | concernent of the local sectors and                                                                                                    | 100000-000                | -                          | 1-10-11                                  |                                    |
|             | - 14 | GING RATIONICS LAND-MER                                                                                                    | CONTRACTOR PROPERTY AND                                                                                                    | Instant and               | -                          | ettine titl. Water to free from          |                                    |
|             | - 10 | CHING-LEN, TO CONTRACT                                                                                                    | restants or balance or exections.                                                                                                    | 100000-0000               | inima to the               | error of the error                       |                                    |
|             | - 11 | (mount entropies tacouroo)                                                                                                    | constrained in restriction (in the                                                                                                    |                           | and the second             | and the second second second             | -                                  |
|             |      | Annual or an Annual of Annual Pro-                                                                                                    | contractor of the territoria distances                                                                                                    | ALC: NO. YORK             |                            | preserver in print land                  |                                    |
|             | - 64 | antice as a respective case processes                                                                                                    | CONTRACTOR OF THE PARTY OF THE OWNER.                                                                                                    |                           |                            | ACCRETION CONTRACTOR CONTRACTORS         |                                    |
|             | - 61 | satisfies a property in the provident                                                                                                    | 10000000000000000000000000000000000000                                                                                                    | A presentation of the     |                            | 277222 [1] [1]                           |                                    |
|             | 14   | Common to an exception of the designment                                                                                                    | and the second second second second                                                                                                    | 100000000                 | 101010-001                 | and the state of the same                | - 10                               |
|             |      | consumption of the local sectors and the                                                                                                    | contract a representation of the set                                                                                                    | 1,000,000,000,000,000,000 | 100000 4,414               | printerent states of logithrough         |                                    |
|             | - 4  | COMPANY OF A PROPERTY AND A PROPERTY.                                                                                                    | support a second such as                                                                                                    | property on pr            |                            | areaserers in during then along          |                                    |
|             | - 6  | Design of the second second se | COMPACT AND ADDRESS OF TAXABLE ADDRESS OF TAXABLE A | 10000000000000            |                            | arresonantes y la della de prime anna    |                                    |
|             | - 14 | California (and in constitute)                                                                                                    | said out a light property of promotion (                                                                                                    | 10000044                  | And in the second          | allowed in the prove has seen            |                                    |
|             | 1.4  | CARDING REPORT OF THE PARTY OF THE PARTY OF  | CARDON CONTRACTOR OF A                                                                                                    | 1,000,000,000,000         |                            | erspectrus langes in land hour           |                                    |
|             | -    | Grant and a statistical in the prosentation                                                                                                    | CONTRACTOR STREET, STREET, STR | particular.               | 10000                      | ereleziveri, da der de Proportion        | -10                                |
|             | 1.0  | california princi (mi manamini)                                                                                                    | NUMBER OF CONTRACTORS OF STREET, STREET, STREE | I COLUMN TRANS            | Inclusion of the Rev Party | all black with the draw of fame investor | 10                                 |

A Barra lateral, onde é possível escolher quais recursos você deseja usar

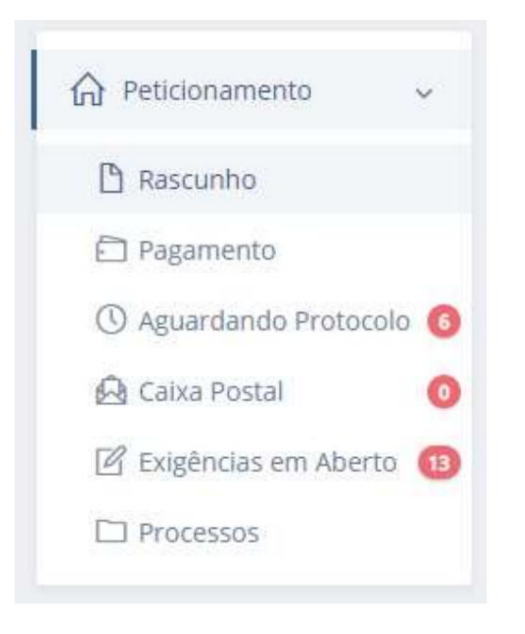

Seção de resultados, onde é possível identificar documentos que atendam ao critério de cada uma das caixas

| stinne                                                                                                    |                |                               |                               |            |        |  |
|----------------------------------------------------------------------------------------------------|----------------|-------------------------------|-------------------------------|------------|--------|--|
| A fear that                                                                                                    | () strongen    |                               |                               | <i>a</i> = |        |  |
| sennejke.                                                                                                    | 17. CRASCRO    | an esição e esercicia, esição |                               |            | 4(7)80 |  |
|                                                                                                    |                |                               |                               |            |        |  |
| from semanor residentic to the contraction in the first or decounty processing them.                                                                                                    | REACCORE TRAFT | analytomic (mod               | countries pay house through a |            | 1 -    |  |
| Witter - Handwick Destination - Control action on the Waters of Canadian particular particular terms.<br>(1999). [Information: 201998]. International Manager dis Waters Control patients de Control (http://www.internation.com/<br>1999). [Information: 201998]. International Manager dis Waters Control patients de Control (http://www.internation.com/<br>1999). [Information: 201998]. | REPORT FOR THE | painteent read                | countrie de finite trusta     | - 3        |        |  |

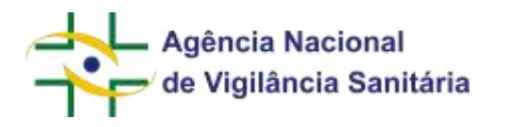

## 4. TELA DE RASCUNHOS

Ao acessar o sistema, caso não exista nova mensagem na caixa postal, a primeira tela que será visualizada é a tela de rascunhos:

| Ascunho O Charactera anticoxtera apis 13<br>meses ta data da dena edição                          |                   |                  |                            |                     |          |
|---------------------------------------------------------------------------------------------------|-------------------|------------------|----------------------------|---------------------|----------|
| A barrier boat                                                                                    |                   |                  |                            |                     | Q =      |
| undeção                                                                                           | at crocks         | UT. KUNÇÂO       | DT. DATULISÃO AUNTONAÑTICA | REPORTATION         | Actes    |
| 81234 - EQUIRMANTATO - Namificaçãos do Disprovitos Mándeos Clausa II                              | 046707/2023 14/22 | 12/04/3029 14:52 | 12/10/2024 14:32           | and a second second | 10-      |
| 7027 - RE - RETERAÇÃO - FARRAÇÃO DE MANUFULAÇÃO - ENDEREÇO                                        | 17/08/2023 19:24  | 1000 KQSE5 14(0) | 12/10/2024 14:01           |                     | 10-      |
| 4077 - Registro de Suphrmentos Micentanis Consolio Protecticos invu Ensistais                     | 11/09/2023 15:36. | 12/09/2223 14:14 | 12/10/2024 14(14           |                     | # @ =    |
| 10315 - PRODUTU BIOLÓGICE - Selectação de Transferência de Transmiserá de Registro (Color de Em., | 12/08/2023 18:58  | 1211413121114.58 | 13/1/2023 00:54            |                     | 1=-      |
| 4134 : Neguto de Novos Admentos e Novos Ingredentes                                               | 13/09/2023 09/15  | CONSIGNED IN CO. | 13/10/2024/09/15           |                     | A (1) == |

Ao acionar

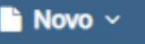

será possível cadastrar um novo processo/petição inicial ou uma nova petição secundária/petição

vinculada a um processo já existente desde que esteja vinculado ao CNPJ utilizado para realizar o acesso ao solicita.

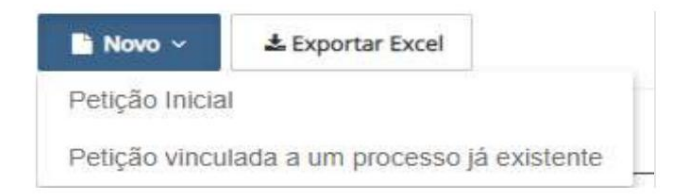

**Importante!** Todos os rascunhos são automaticamente excluídos após 13 meses da data da última edição. A data para exclusão é exibida para o usuário na coluna "Dt. Exclusão Automática". Essa data é automaticamente atualizada toda vez que um rascunho é editado e salvo.

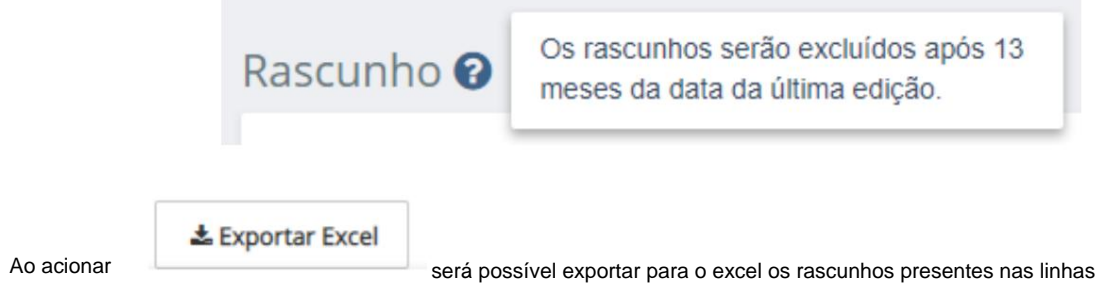

presentes na parte inferior do formulário

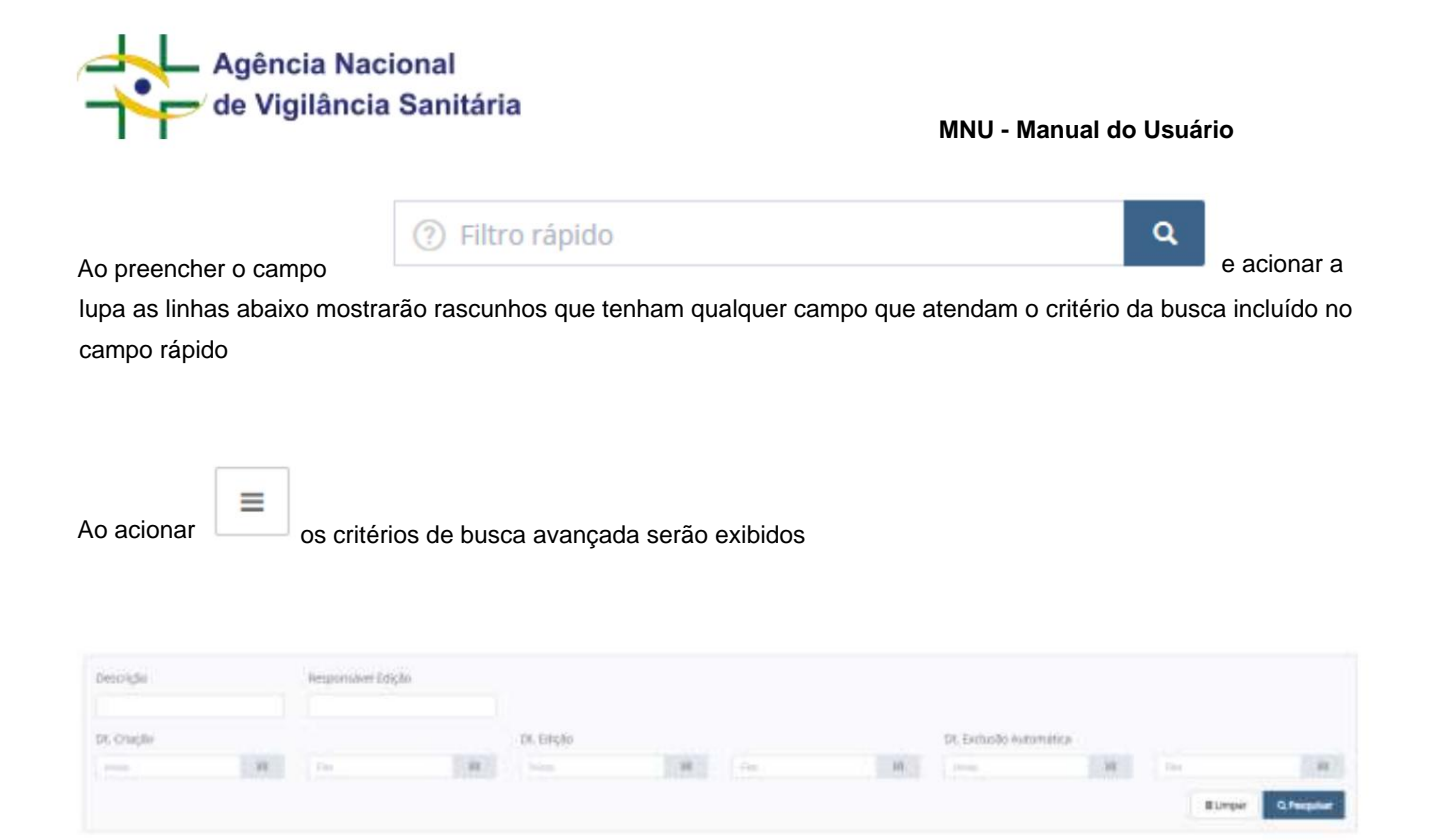

Na busca avançada os critérios de pesquisa são:

- Descrição Exibe resultados referentes ao código de assunto ou descrição do assunto do rascunho;
- Responsável Edição Apresenta resultados referentes a pessoa responsável pela última edição no rascunho ou, quando não ocorrer alteração após a criação do rascunho, o usuário responsável pela criação do rascunho;
- Dt. Criação Exibe resultados referentes a data de criação do rascunho. Ao preencher os campos Início e Fim é possível realizar buscas em um período definido
- Dt. Exclusão Automática Apresenta resultados referentes a data de exclusão automática do rascunho.

Ao utilizar mais de um campo o resultado apresentado em tela será o resultado combinado das seleções de cada campo.

A seção de resultados apresenta a seguinte estrutura:

| néscinção                                                                                    | DT. CRINÇÃO      | tirt. stiegAo     | DF. EXELUSÃO AUTOMÁTICA HESPÓNSÁVEL EDIÇÃO | Aphes |
|----------------------------------------------------------------------------------------------|------------------|-------------------|--------------------------------------------|-------|
| 9024 - EQUIVAMENTO - HurtPocQlo de Depentivo Métrico Classe II                               | 04/07/2023 16:22 | 12/09/2023 14:32  | 13/00/2024-14(32                           | 10-   |
| 2027 - ΝΕ - ΑLTERAÇÃO - ΓΑΡΙΝΙΑCIA ΟΕ ΜΑΝΙΡΙΟΛΟΖΑΟ - ΕΝΟΙΕΙΤΟΟ                               | 17/08/2028 18:24 | 12/09/09/23 14:01 | 13/10/2028 14:31                           | 10-   |
| 4077 - Registro de Suprementos Alexentares Contendo Probaticos erras bruteras                | 11/09/2022 19:00 | 12/10/2023 14:14  | 13/10/2024 14:14                           | 10-   |
| 10303 -PACISUTO BIOLÓGICO: Sumitação de Transferência de Toular dade de Regimo d'Adu de Em., | 12/09/2023 18:58 | 12456-002116/08   | 13/11/2020/09/54                           | 10-   |
| AETA - Regulari do Navin Alemetina o Navin argendormo.                                       | IAMBORZE HEIS    | 13/09/2023 (0) 15 | ranovacae dents                            | 10-   |

Os campos apresentam as seguintes informações:

• Descrição - Campo no qual é apresentado o código de assunto e a descrição do assunto

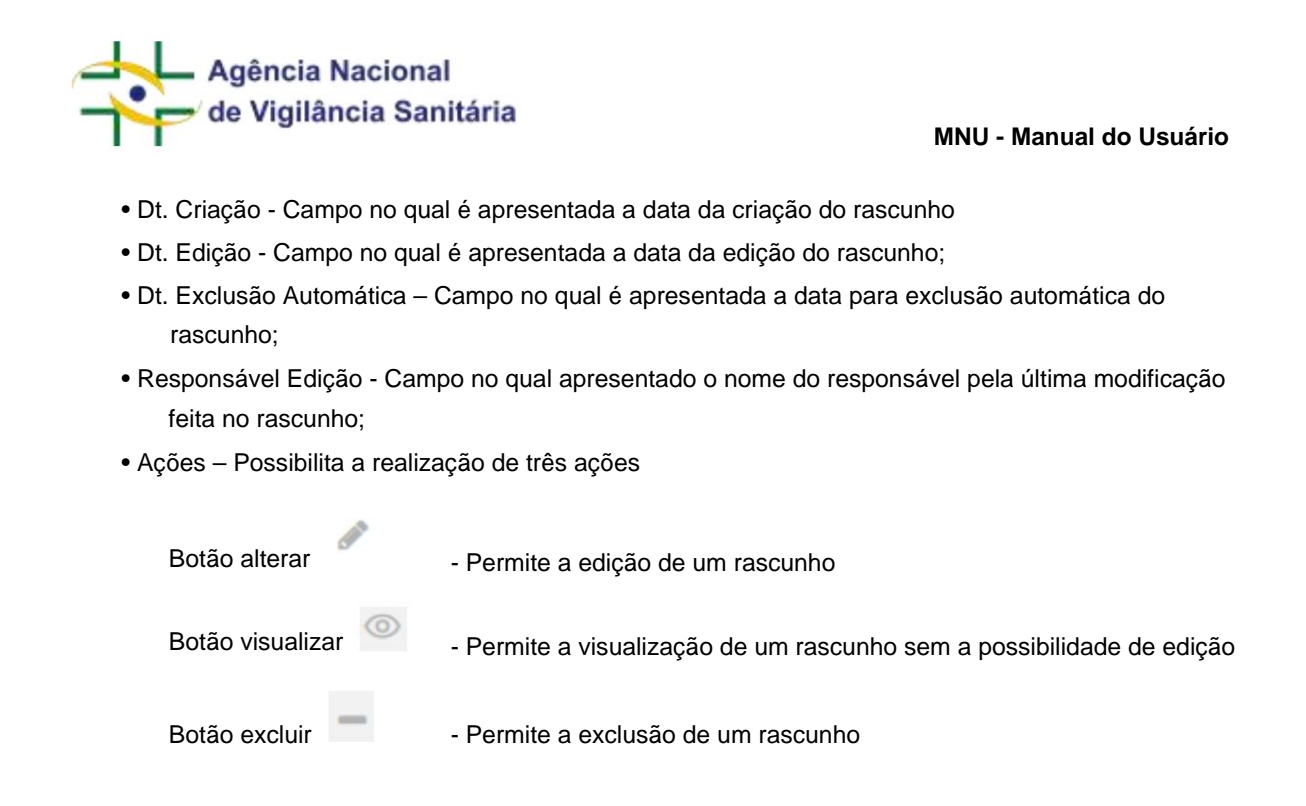

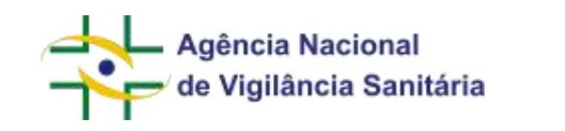

será aberta uma

## 5. CRIANDO UM RASCUNHO DE UMA PETIÇÃO PRIMÁRIA

Ao selecionar a opção "Petição Inicial" em "Novo" página com formulários pertinentes à petição.

| 8 100 |
|-------|
|       |
|       |
|       |
|       |

Nesta página existem, inicialmente, 2 blocos, sendo o primeiro indicando os dados do peticionante, que já vem preenchidos com o seu nome, seu CPF, o nome da empresa escolhida e o respectivo CNPJ, e o segundo a área de dados gerais da petição, com um campo no qual consta o assunto escolhido para o processo e um

🗅 Novo 🗸

La Exportar Excel

botão de pesquisa , para abrir a tela de pesquisa de assuntos, onde será feita a pesquisa e em seguida a seleção do assunto.

Na parte inferior existem 4 botões, sendo eles:

Fechar

todos os dados não salvos serão descartados.

| Fechar petição                                              | ×                  |
|-------------------------------------------------------------|--------------------|
| Todas as alterações não salvas serão descartadas. Confirma? |                    |
|                                                             | Cancelar Confirmar |

| Agên<br>de Việ    | cia Nacional<br>gilância Sanit | ária<br>MNU - Manual do Usuário                                                                                                    |
|-------------------|--------------------------------|----------------------------------------------------------------------------------------------------|
| • me              | Validar                        | : Verificará se o formulário foi preenchido corretamente, caso não esteja será exibida uma<br>ho no topo da tela informando que existem correções a serem feitas.                                             |
| U Existen         | i correções a serem feit       | es no formulârio, 🔀                                                                                                    |
| ●<br>se           | Salvar                         | : Irá salvar o processo com os dados preenchidos atualmente, sendo obrigatóri<br>nos o assunto. Caso haja algo que impossibilite o salvamento, irá aparecer uma<br>ando o problema, como no exemplo a sequir: |
| V Eobrig          | atorio selecionar o Assu       |                                                                                                    |
| o acionar o botão | م<br>ao la                     | do do campo "Assunto", será aberta a seguinte tela                                                                                                    |
| Selecione o assi  | unto                           | ×                                                                                                    |
| Atividade/Tipo de | produto                        | ~                                                                                                    |
| Serviço           |                                | ~                                                                                                    |
| Código            | Descrição                      |                                                                                                    |
|                   |                                | Q. Pesquisar                                                                                                    |
|                   |                                |                                                                                                    |

Nesta tela, é possível ver a opção "Selecione", na qual, ao clicar, será aberta uma lista de Atividades/Tipos de produtos e é possível selecionar a desejada:

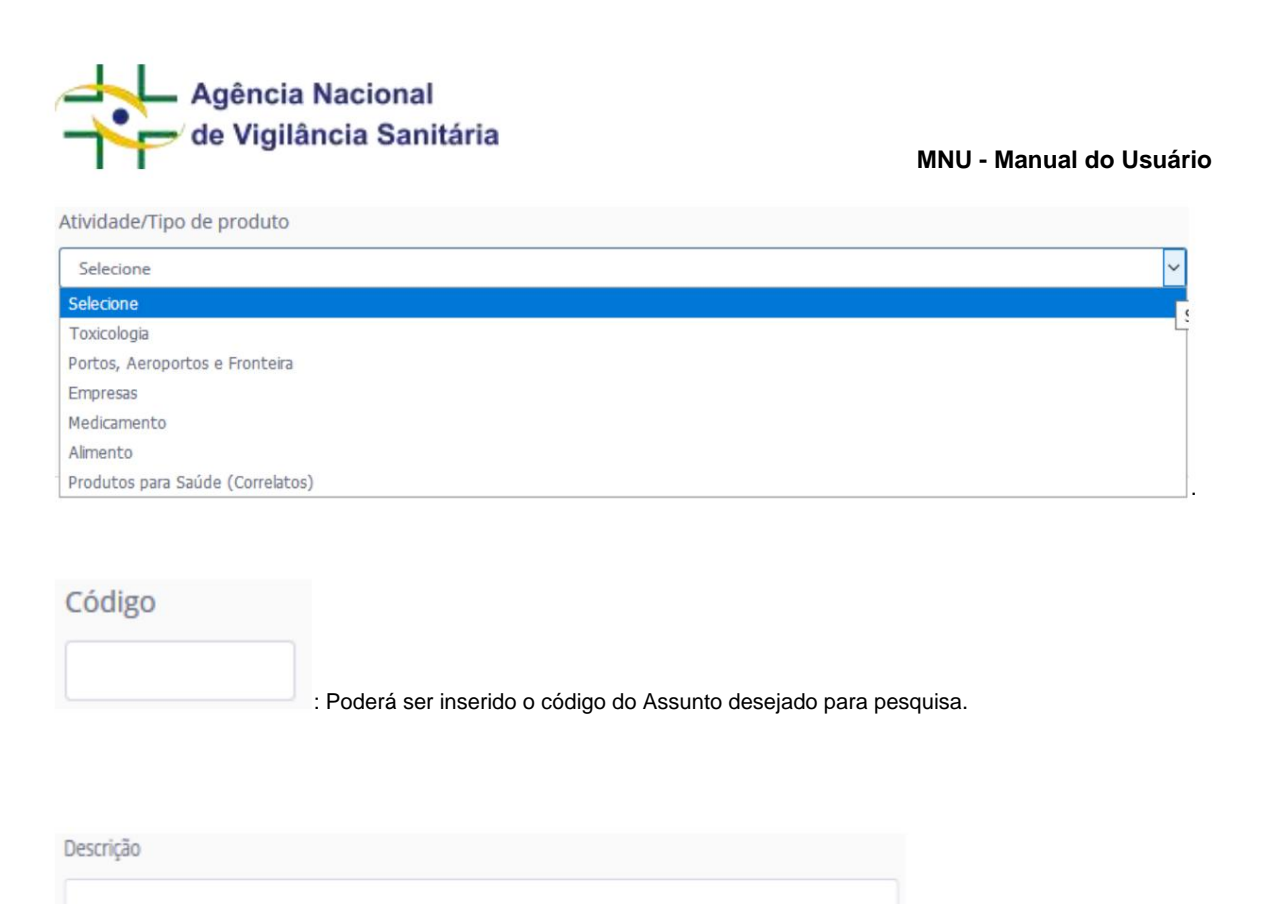

descrição do assunto para pesquisa.

# Serviço 🗸 🗸 🗸 🗸 🗸

: Na qual poderá ser selecionado o serviço desejado, de acordo com os elencados para a Anvisa no Portal Gov Br. É possível fazer a busca pelo serviço digitando parte do nome do serviço (funcionalidade de "auto-completar"). Ao selecionar um serviço, os assuntos de petição a ele relacionados serão exibidos como resultado. Essa funcionalidade ainda está em construção e poderá apresentar inconsistências.

#### Q Pesquisar

: Botão para confirmar a pesquisa usando as informações inseridas e/ou selecionadas, podendo ser usado

também com os campos vazios, assim abrindo exibindo a lista de resposta com todos os assuntos existentes

: Na qual poderá ser inserida uma

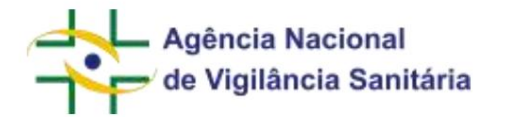

| Ativida | de/Tipo de produto           |                                                                                                    |       |
|---------|------------------------------|----------------------------------------------------------------------------------------------------|-------|
| Seleci  | ione                         |                                                                                                    | ~     |
| Serviço |                              |                                                                                                    |       |
|         |                              |                                                                                                    | ~     |
| Código  | Descriç                      | ão                                                                                                    |       |
|         |                              |                                                                                                    |       |
|         |                              | Q, Pesqu                                                                                               | ilsar |
|         |                              |                                                                                                    |       |
| ódigo   | Atividade/Tipo de<br>Produto | Descrição                                                                                              |       |
| 1396    | Medicamento                  | DINAMIZADO – (CLONE) - Histórico de Mudanças do Produto COM inclusão de modificaç<br>ão exclusiva HMP  | 4     |
| 1535    | Medicamento                  | PRODUTO DE CANNABIS (FITOTERÁPICO) - Autorização Sanitária (com concentração de T<br>HC até 0,2%)      | 1     |
| 1536    | Medicamento                  | PRODUTO DE CANNABIS (FITOTERÁPICO) - Autorização Sanitária (com concentração de T<br>HC acima de 0,2%) | 4     |
| 1537    | Medicamento                  | PRODUTOS DE CANNABIS (FITOFÁRMACO) - Autorização Sanitária (com concentração de THC até 0,2%)          |       |
| 1538    | Medicamento                  | PRODUTOS DE CANNABIS (FITOFÁRMACO) - Autorização Sanitária (com concentração de THC acima de 0,2%)     | 4     |
| 87      | Cosmético                    | Registro de Produto Grau 2 - Nacional                                                                  | Ŧ     |
| 871     | Cosmético                    | Registro de Produto Grau 2 - Importado                                                                 |       |
| 874     | Saneantes                    | Registro de Produto de Risco 2 - Inseticida para Empresas Especializadas                               | 4     |
| 007     | Alimento                     | Registro de Água Mineral Natural e Água Natural                                                        |       |
| 020     | Alimento                     | Registro de Novos Alimentos e Novos Ingredientes IMPORTADO                                             |       |

Para selecionar o assunto desejado na lista de resultados clique na seta à direita do item desejado ".

Obs.: Caso haja mais de 10 resultados, será possível navegar entre as páginas de resultados usando a barra de navegação que aparecerá embaixo da lista de resultados ou utilizar o seletor na lateral da barra para definir a exibição de uma maior quantidade de assuntos na tela de pesquisa.

⇒

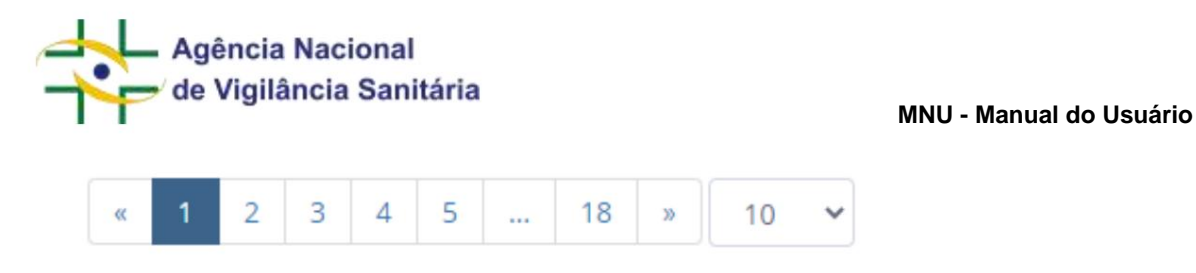

Após selecionar o assunto desejado, os campos do bloco "Dados Gerais da Petição" serão automaticamente completados e aparecerá até 3 blocos, sendo eles "Modelos de Formulários", "Fundamentação legal" e "Documentação", já preenchidos com dados iniciais.

| Add particular and a second second second second second second second second second second second second second | Downing Darlie                                                                                                    |
|----------------------------------------------------------------------------------------------------|----------------------------------------------------------------------------------------------------|
| Alterentian Romadami de Feliques (Directo das                                                                   | 4                                                                                                    |
| Almonton, Automation of Periodic 20 Periodic                                                                    | *                                                                                                    |
| Alexandras - Rosmalational Anticipio di Alexandra                                                               | A                                                                                                    |
| Menorita. Tista de Cabarramento de Ingensia des                                                                 | A.                                                                                                    |
| Alimentos - Pormulano de Petrale Eleveralidad                                                                   | A                                                                                                    |
|                                                                                                    | Adequates<br>Adexantes - Romadano de Parigla I de antes das<br>Adexantes - Romadano de Parigla I de antes das<br>Adexantes - Romadano de Parigla I de Parigla I<br>Adexantes - Romadano de Parigla I de antes da |

No bloco "Modelos de Formulários" podem ser disponibilizados para download o modelo de formulários para preenchimento que, após preenchidos, poderão ser vinculados ao item correspondente no bloco "Documentação".

| CONTRACTOR AND ADDRESS OF ADDRESS OF ADDRESS OF |                                                              |                                                                                                    | * Solicita                                                                                                    |
|-------------------------------------------------|--------------------------------------------------------------|----------------------------------------------------------------------------------------------------|----------------------------------------------------------------------------------------------------|
|                                                 |                                                              |                                                                                                    | Debts grow dependen                                                                                                    |
|                                                 |                                                              |                                                                                                    | man 1                                                                                                    |
|                                                 |                                                              | Analysis Park                                                                                                    | All Ingenial residences                                                                                                    |
|                                                 | Total Article                                                | Partie de Charles                                                                                                    | Tax Second                                                                                                    |
|                                                 | 20.00                                                        | the second second second second second second second second second second second second second second second se                                                                                                    | 100                                                                                                    |
|                                                 |                                                              |                                                                                                    | Tax an ample                                                                                                    |
|                                                 |                                                              |                                                                                                    |                                                                                                    |
|                                                 |                                                              | The man lines (h. 1. and h. 1. a.                                                                                                    | Second Color Secondary                                                                                                    |
|                                                 |                                                              | an and and an end of a                                                                                                    |                                                                                                    |
|                                                 |                                                              |                                                                                                    | Madato da finta demos                                                                                                    |
|                                                 |                                                              |                                                                                                    | Madeine de Parlamentes                                                                                                    |
|                                                 | unitati                                                      |                                                                                                    | Madeine de Pretoriense                                                                                                    |
|                                                 |                                                              | an an ann a' min aige a'<br>an an ann a' min aige a' min                                                                                                    | Madeine de l'estadourse<br>Madeine de l'estadourse<br>Alte autorisation<br>Transmission VIII<br>Recursos III                                                                                                    |
|                                                 | ureijde<br>Maagda                                            | and and a set of a set of the set of the set                                                                                                    | Maddine de Partagener<br>Maddine de Partagener<br>Mandine VIII<br>Recurso Mila VIII<br>Recurso Mila VIII<br>Recurso VIII                                                                                                    |
| -                                               | na el color.<br>Na el color.<br>Na el color.<br>Na el color. | an and a second any second and an<br>angle of<br>Second and Second and Second and<br>Second and Second and<br>Second and Second and<br>Second and Second and<br>Second and Second and Second and<br>Second and Second and Second and<br>Second and Second and Second and<br>Second and Second and Second and<br>Second and Second and Second and<br>Second and Second and Second and<br>Second and Second and Second and<br>Second and Second and Second and<br>Second and Second and Second and Second and<br>Second and Second and Second and Second and<br>Second and Second and Second and Second and<br>Second and Second and Second and Second and<br>Second and Second and Second and Second and<br>Second and Second and Second and Second and<br>Second and Second and Second and Second and Second and<br>Second and Second and Second and Second and<br>Second and Second and Second and Second and<br>Second and Second and Second and Second and<br>Second and Second and Second and Second and<br>Second and Second and Second and Second and<br>Second and Second and Second and Second and<br>Second and Second and Second and Second and<br>Second and Second and Second and Second and<br>Second and Second and Second and Second and<br>Second and Second and Second and Second and<br>Second and Second and Second and Second and Second and<br>Second and Second and Second and Second and Second and<br>Second and Second and Second and Second and Second and Second and<br>Second and Second and Second and Second and Second and Second and Second and Second and<br>Second and Second and S | Madeine de l'arte deres<br>400 de procession<br>Version de la filmation<br>de constant de la<br>Reconstant de la fil<br>Reconstant de la filmation<br>Reconstant de la filmation<br>Reconstant de la filmati |

No bloco "Documentação" é possível ver as colunas "Nº", que exibe o número do item, "Item", que exibe o nome/ título do Item, "Obrigatório", onde será exibido "Sim" caso seja obrigatório a inclusão de arquivo(s) para aquele item, "Arquivos", onde será exibido os arquivos selecionados para cada item, e "Ações" aonde,

em cada item, haverá o botão.

O sistema aplicará um filtro que substituirá automaticamente caracteres inválidos que por ventura estejam na composição do nome de cada arquivo por um sublinhado (\_). Os caracteres inválidos incluem delimitadores de linguagem de programação ( & de <sup>---</sup> <> ), saltos de linha e tabulações ( \n \r \t ), caracteres controle/invisíveis (ESC, DEL, nulo, fim de texto, ...), entre outros. Essa alteração não altera o conteúdo dos arquivos.

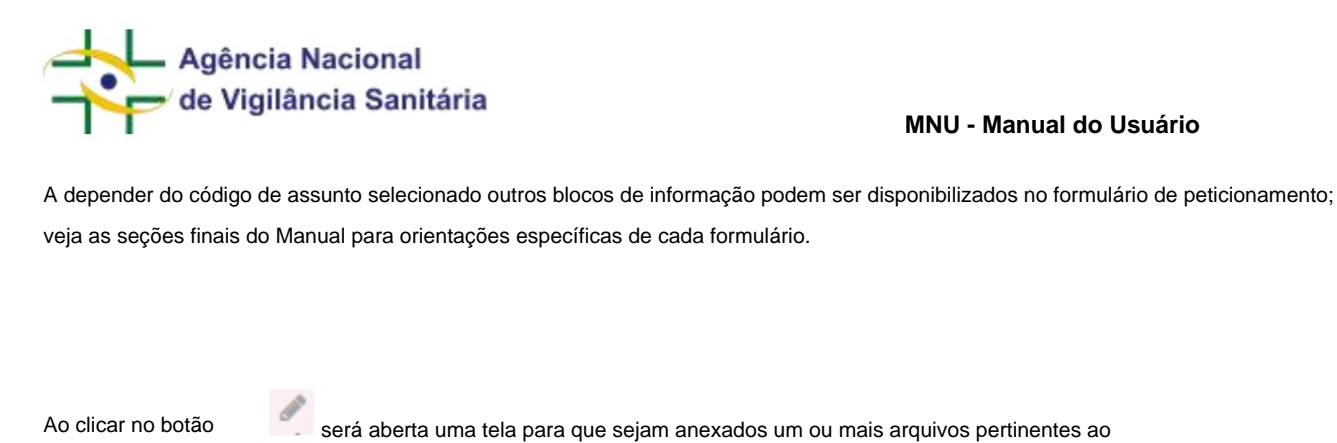

item. Os arquivos podem ter até 50 MB e as extensões jpg, jpeg, bmp, png, pdf, doc, docx, xls e xlsx.

É permitido anexo de arquivos dos tipos jpg, jpeg, bmp, png, pdf, doc, docx, xls e xlsx. Limitados a 50MB.

Selecione o(s) arquivo(s)

#### Ao clicar em enviar, se estiver tudo correto, aparecerá a caixa de confirmação de envio,

|                                         |            | hare one states                                                                                |                                                                                                    |                            |           |
|-----------------------------------------|------------|------------------------------------------------------------------------------------------------|----------------------------------------------------------------------------------------------------|----------------------------|-----------|
|                                         | A Atenção  | <ul> <li>Antes de confirmar o erwio é neces<br/>Ao confirmar o envio a petição será</li> </ul> | sàrio visualizar todos os anexos.<br>I protocolada e não será possível realizar a l                                                                                                    | elteração das informações. |           |
| local de Solicitação *                  |            | Barri.                                                                                         | Avenue                                                                                                    | Vesselante                 |           |
| Sec. 17                                 | 1          | Formuliirio de Petiçilo                                                                        | 1.pdf                                                                                                    | Não                        |           |
| territer and the                        |            |                                                                                                |                                                                                                    |                            |           |
| locumantação<br>w ntw                   |            |                                                                                                | COMPLETE COMPLETE COM | AKGARAGE                   | sche      |
| Documentação<br>w ritex<br>1 Formulário | de Petição |                                                                                                | ioansij410ieco<br>Sien                                                                                                    | Alcurvos<br>1.pat          | xctv<br># |

mostrando os itens da documentação com o nome dos anexos inseridos.

Para confirmar o envio, deve-se, antes de clicar em anexos, afim

de que visualize os arquivos. Após clicar o campo "Visualizado" passará de Não para Sim

|                                   | , |  |
|-----------------------------------|---|--|
| ará de <mark>Não</mark> para Sim. |   |  |

**Confirmar Envio** 

clicar em cima dos nomes dos

Confirmação de enviro Atemplot Antes de contemar o enviro é necessiário visualizar todos os anesos. Ao confirmar o enviro a petição será protocolada e não será possível realizar a alteração das informações. No tempo de visualizar o de visualizar de fetição de fetição de f

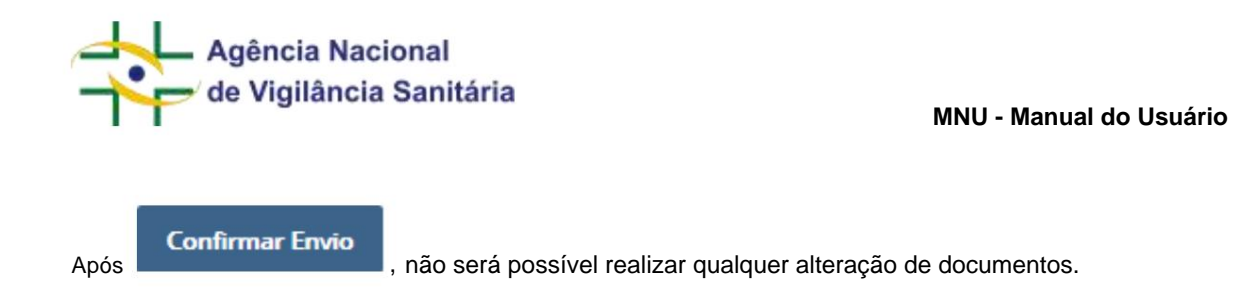

Caso a solicitação exija pagamento de taxa, será exibida uma janela com informações sobre a petição aguardando pagamento

| Petição aguardando p | agamento                                                                   | *        |
|----------------------|----------------------------------------------------------------------------|----------|
| Favorecido:          | 74.535.250/0001-62 - EMPRESA TESTE BB                                      |          |
| Assunto:             | 4110 - Avaliação de inclusão de coadjuvantes de tecnologia, exceto enzimas |          |
| Número de Transação: | 38452019                                                                   |          |
|                      | 🖒 Selecionar Pagamento                                                     |          |
|                      |                                                                            |          |
|                      |                                                                            | Concluir |

| O botão                                                                         | Selecionar Pagar                                                                                                    | mento                                                                                                    |
|---------------------------------------------------------------------------------|----------------------------------------------------------------------------------------------------|----------------------------------------------------------------------------------------------------|
|                                                                                 |                                                                                                    | ,,,,                                                                                                    |
| Pagam                                                                           | ento                                                                                                    |                                                                                                    |
| Escolha a forma de paga                                                         | umento:                                                                                                    |                                                                                                    |
|                                                                                 | P.09                                                                                                    |                                                                                                    |
| Corner Dovertion                                                                | PagRessure<br>(Pagareers) Ontrad                                                                                                    |                                                                                                    |
| Gerar boleto: As e<br>xompensação ban                                           | mitria GRU a empresa está ciente de que<br>nútria que poderá ser de até doja días uteja                                                                                          | pară nacessănto efeituar o pagamento da guna na rede buncănte e aguardar o prazz de<br>n                                                                                                    |
| Pag Tessuro (Pag<br>validação do paga<br>sua empresa" e qu<br>e pagamente valid | imento on megi. Por meio desta funcionali<br>mento de ferma irradiata caso utilize a apo<br>je fenham em seu nantrato junte oo Banca<br>Lam. Pora esta opção, após a valueção de | itade será possível ser directoriado a página web du Banco do Brasil a tes de permitir a<br>plas "abbito em sua canta". Ressalta-se que as empresas que optarem pelo "débito na contá da<br>r a necessidade de emas de uma accimutura, apenas após o confirmação destra será pocivieri ter<br>r pagamente a protocolização do petição se dante em aré 30 minutos. |
|                                                                                 | nglevat frazanse na rogiliteza f<br>Bare da vezansi a rogiliteza f                                                                                                    | anna - Tour a meta suessia Antis (2012, 2014) (27) - annal<br>1991 - Tear I, Sa Danne T, Barlo C, 1971 - Till dis 1971 (201                                                                                                    |
|                                                                                 |                                                                                                    | 2 ANVISA                                                                                                    |

mostrando as opções de pagamento: Gerar Boleto, que permite a impressão da GRU para pagamento; e PagTesouro, que permite o pagamento por Cartão de Crédito ou utilizando Pix.

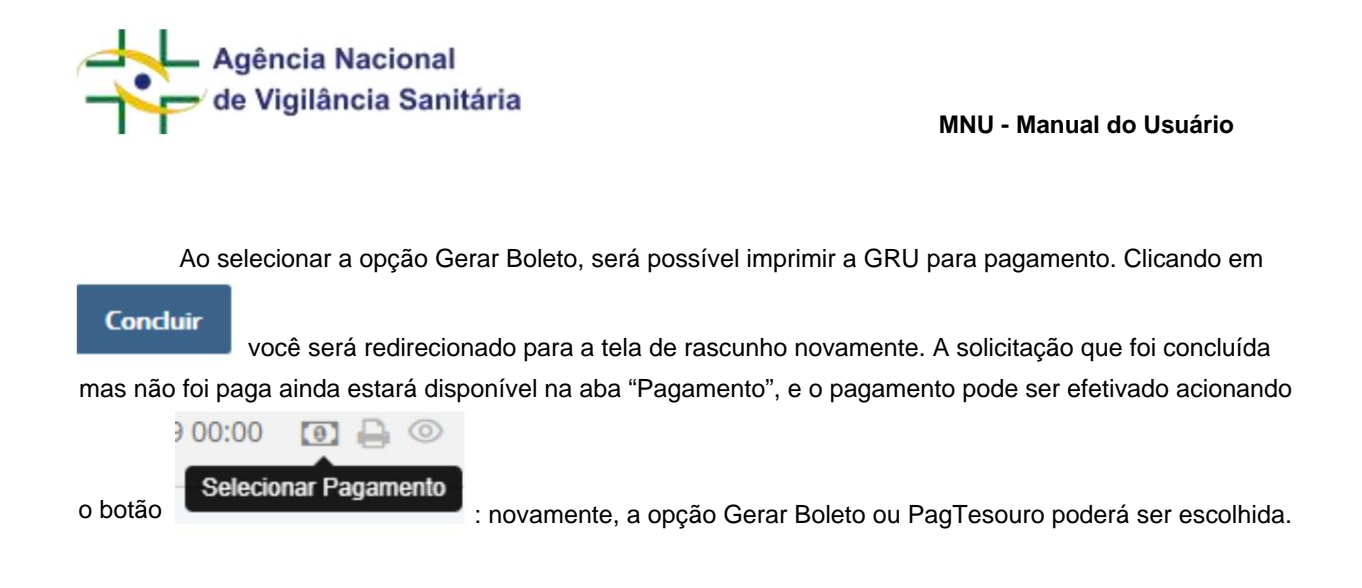

Ao selecionar a opção PagTesouro, são exibidas as opções:

- Cartão de Crédito, onde você poderá escolher um dos provedores de pagamento disponíveis. A depender da escolha, não é necessário cadastro prévio.
- Pix, onde um QR Code será gerado para finalização do pagamento. Também será exibido o código por extenso, para utilização no site da instituição.

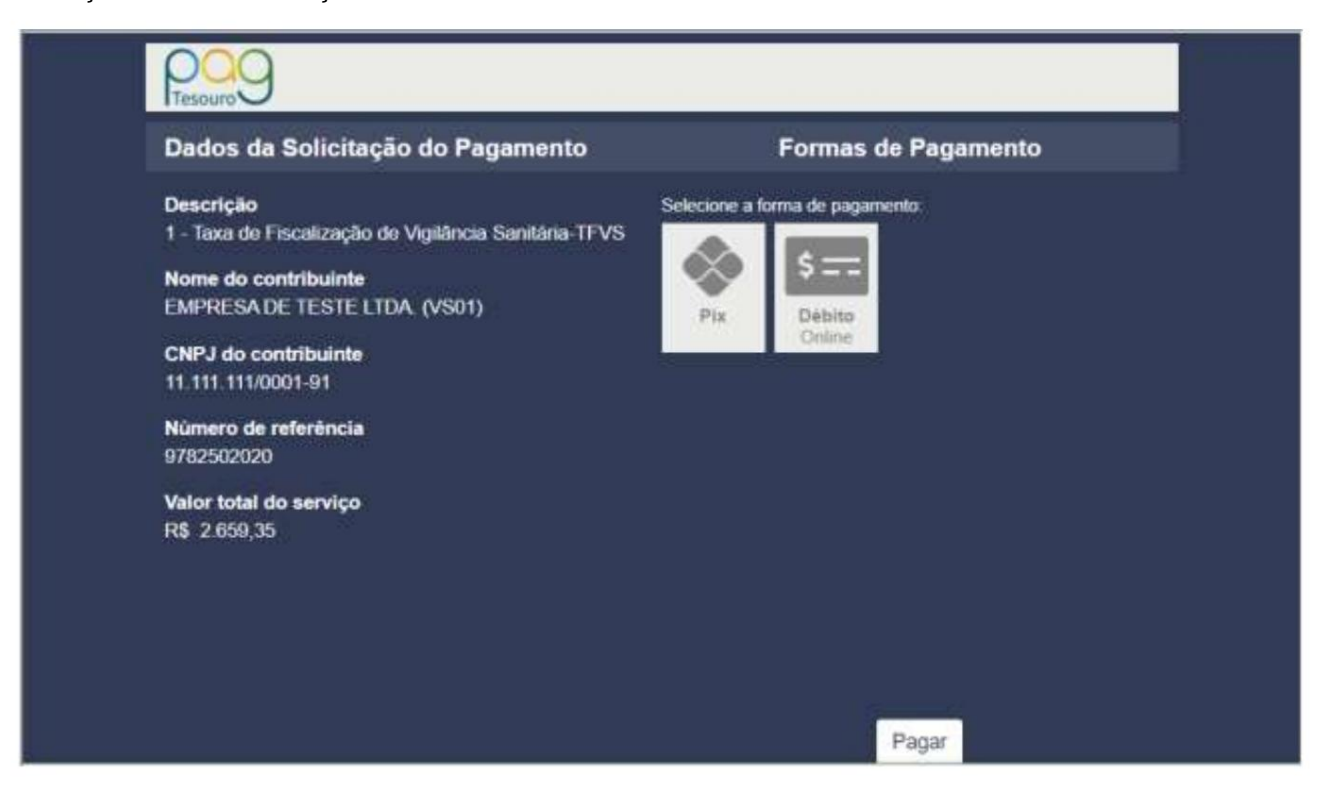

Ao finalizar as ações necessárias, o usuário é redirecionado novamente à página do PagTesouro:

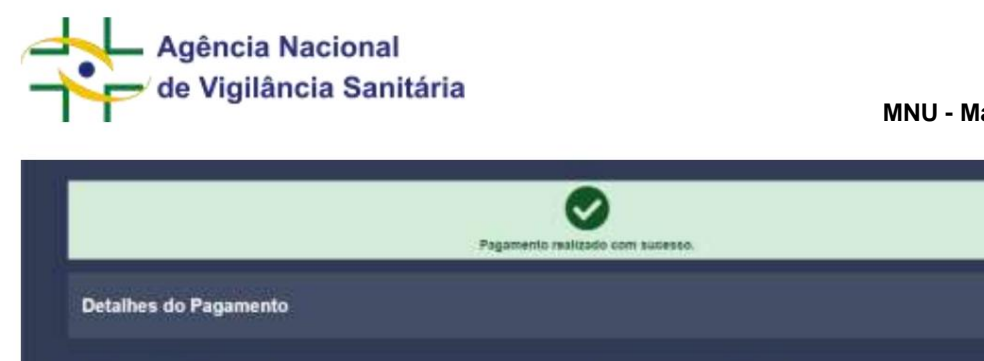

| 4BevbQFKg68P27CtOSLmN9               | 07/08/2019 19 00.55    |
|--------------------------------------|------------------------|
| Descrição                            | Instituição financeira |
| 141 - ANM TAXA VISTORIA FISCALIZACAO | Simulador BB           |
| CNPJ do contribuinte                 | Nome do contribuinte   |
| 74.535.250/0001-62                   | EMPRESA TESTE 00       |
| Número da transação                  | Valor pago             |
| 31908070000000143                    | R\$ 3514,32            |
|                                      | Imprime Conclur        |
|                                      |                        |
|                                      |                        |
| *                                    |                        |

Clicando em

Concluir

você será redirecionado para a tela de rascunho novamente.

Caso a solicitação não exija o pagamento de taxa, será exibida a mensagem de sucesso com os dados da petição.

| Favorecido:             | 11.111.111/0001-91 - EMPRESA DE TESTE LTDA. (VS01)                                                           |  |
|-------------------------|----------------------------------------------------------------------------------------------------|--|
| Assunto:                | 11396 - DINAMIZADO - (CLONE) - Histórico de Mudanças do Produto COM inclusão de modificação<br>exclusiva HMP |  |
| Número de<br>Fransação: | 34072019                                                                                                    |  |
| Protocolo:              | 25352003690201916                                                                                            |  |
| Processo:               | 25351001503201961                                                                                            |  |
| Expediente:             | 0004612191                                                                                                   |  |
| Tipo de Documento:      | Processo                                                                                                    |  |
| Protocolizador:         | - Usuário de Teste Anvisa em 15/07/2019 10:55:36                                                             |  |
|                         | 🔒 Imprimir Comprovante                                                                                       |  |

| o clicar em                                                                                                    | 😝 Imprimir Comprovante                                                             |           |        |              |
|----------------------------------------------------------------------------------------------------|------------------------------------------------------------------------------------|-----------|--------|--------------|
| erá aberta a página pront                                                                                                    | a para impressão do comprovante                                                    |           |        |              |
| Mozilla Firefox                                                                                                    |                                                                                    | -         |        | ×            |
| 🛈 🔒 https://solicita-homolog.a                                                                                                    | anvisa.gov.br/solicita/imprimir?wicket-crypt=sHIVDRBV88I                           | •••       | ⊠ ☆    | ] <b>_</b> @ |
| 4                                                                                                    | AGÊNCIA NACIONAL DE VIGILÂNCIA SAN                                                 | ITÁRIA    |        |              |
|                                                                                                    | COMPROVANTE DE PROTOCOLIZAÇÃO                                                      | O ON-LINE |        |              |
| Expediente:<br>0004612191<br>Número de Transação:<br>34072019<br>Tipo de Documento:<br>Processo<br>Número do Processo:<br>25351001503201961<br>Favorecido:<br>11.111.111/0001-91 - EM<br>Assunto:<br>11396 - DINAMIZADO<br>modificação exclusiva H | IPRESA DE TESTE LTDA. (VS01)<br>– (CLONE) - Histórico de Mudanças do Produto<br>MP | COM inclu | são de |              |

Ao Concluir, será redirecionado para a tela de rascunhos novamente.

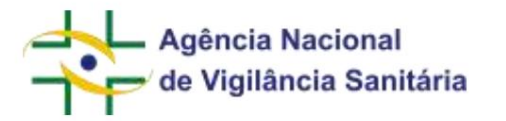

# 6. CRIANDO UM RASCUNHO DE PETIÇÃO VINCULADO À UM PROCESSO JÁ EXISTENTE

Obs.: Este passo pode ser feito também pela aba processos, vinculando a petição diretamente ao processo desejado.

| nculada à um processo já o | existente, na tela de Rascunho selecio         | ne                                                                                                    |
|----------------------------|------------------------------------------------|----------------------------------------------------------------------------------------------------|
| Petição                    | a um processo                                  | já existente                                                                                                    |
| Excel                      |                                                |                                                                                                    |
|                            |                                                |                                                                                                    |
| esso já existente          | , será aberta uma nova aba no navega           | ador semelhante                                                                                                    |
|                            | nculada à um processo já e<br>Petição<br>Excel | nculada à um processo já existente, na tela de Rascunho selecio<br>Petição a um processo<br>Excel<br>esso já existente, será aberta uma nova aba no navega |

#### a do exemplo a seguir:

| 🗱 Solicita             |                    |                                         |           | Anales . | Interfected Appendix - |
|------------------------|--------------------|-----------------------------------------|-----------|----------|------------------------|
| Petição                |                    |                                         |           |          |                        |
| Dados do peticienante  |                    |                                         |           |          |                        |
| Andrea an Factories    |                    | of the character<br>to a set of the set |           |          |                        |
| Terrera aproximate     |                    | LAS yes inspected approximates          |           |          |                        |
| Darker genanda peliçên |                    |                                         |           |          |                        |
| Perganangan *          |                    |                                         |           |          |                        |
|                        |                    |                                         |           |          |                        |
| Fide for and           | Parts of Engineers | Table 34 Table                          |           |          |                        |
| hine                   |                    |                                         | IP values | 21 inte  | P                      |
|                        |                    |                                         |           |          |                        |
|                        |                    |                                         |           |          |                        |

Incialmente, é possível identificar dois blocos de informação, o primeiro com os dados do peticionante, como no processo de petição inicial, e um segundo com os dados gerais da petição

| o clicar no botão       | ao lado d           | lo campo "Peticão Origem", será disponibilizada uma janela | apara |
|-------------------------|---------------------|------------------------------------------------------------|-------|
| Polic Deraktiv          | Pur be de Emiliones | Valid UN Take                                              |       |
|                         |                     |                                                            |       |
| ADDURED *               |                     |                                                            |       |
|                         |                     |                                                            | a .   |
| Petição origens *       |                     |                                                            |       |
| Dados garais da patição |                     |                                                            |       |
|                         |                     |                                                            |       |

Ao clicar no botão

pesquisa e seleção da petição a qual a solicitação estará vinculada.

| -        | da      |            |
|----------|---------|------------|
| Processo | Assunto | Expediente |
| 07100    |         | Q Pesq     |

Ao inserir os dados desejados e clicar em serão listados processos e expedientes correspondente(s) aos critérios pesquisados desde que submetidos pelo CNPJ acessado.

Obs.: os campos podem ficar em branco, para pesquisar todos os processos, ou preencher apenas os campos desejados, pesquisando de acordo com os dados inseridos.

Para selecionar o processo desejado clique em ao lado do processo. A partir deste momento, os passos serão os mesmos que devem ser realizados para preencher uma petição inicial, começando por selecionar o assunto.

#### Importante!

- O seletor de Serviço Digital, quando a tela acionada é de petição vinculada a processo já existente, carrega os serviços disponíveis levando em consideração o serviço digital da petição pai. Por exemplo, ao se iniciar uma petição vinculada em um processo de Registro de Cosmético, cujo serviço é Solicitar Registro de Cosmético, os serviços disponíveis para a petição vinculada compreendem Alterar, Cancelar e Renovar Registro de Cosmético, entre outros.
- As petições relacionadas a um dossiê de investigação só estão disponíveis para receberem uma petição secundária uma vez que houver a emissão de exigência por parte da Anvisa ou quando houver a publicação da petição.
- A depender do código de assunto selecionado, outros blocos de informação podem ser disponibilizados no formulário de peticionamento.
- Ao indicar como "Petição de Origem" uma petição secundária/petição vinculada a um processo, somente será possível vincular pedidos de aditamentos, desistências, recursos e retificações a essas petições, conforme o aviso exibido na tela:

| Selecione o                      | assunto                                                              |                                         |
|----------------------------------|----------------------------------------------------------------------|-----------------------------------------|
| <b>A Atenção!</b> E retificação. | sta funcionalidade permite a solicitação de aditamento, aditamento p | or terceiro, desistência a pedido, recu |
| Atividado (Tin                   | o de produto                                                         |                                         |
| Alimento                         |                                                                      |                                         |
| Serviço                          |                                                                      |                                         |
|                                  |                                                                      |                                         |
|                                  |                                                                      |                                         |
| Código                           | Descrição                                                            |                                         |

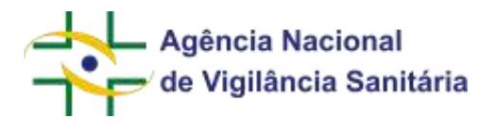

# 7. ABA PAGAMENTO

Ao selecionar a opção "Pagamento" na tela lateral, será exibida a seguinte tela:

| D Instantio                                  | A.Topress Tool | 7                                                                                                    |         | 100-100-0   |                     |                                                                                                    | -                   |
|----------------------------------------------|----------------|----------------------------------------------------------------------------------------------------|---------|-------------|---------------------|----------------------------------------------------------------------------------------------------|---------------------|
| Chargelands<br>() reported to the control () | tr<br>menucles | aunglo                                                                                                    | -       | ware        | ter.<br>Lamodur     |                                                                                                    | <fin< th=""></fin<> |
| A Coultant                                   | 10042010       | WORK - Transmission bene enables and employing an energy SCOMEY as REMISSA DIMESSA, in 21 of 56 among the biological e-<br>biologic and another the province any flow are reporte to applicitude and transmission a transmission and transmission and the decayment | ma      | 1, 1925-024 | 1000000000<br>11000 | NUMBER OF                                                                                                    | (6.4).              |
| 0                                            | anialmen.      | Nich signed in these defaulties a basic regretarities. An COMI                                                                                                    | 1012-00 | a Tania     | TITING AT A         | t Constanting                                                                                                    | 10.41               |
|                                              | pairions       | 18022 - Francische Gerträchspersonweinen provinziellen an reinne de Beschliefen au Petrikten Petrikten, we als de anterieten beitigten in der<br>Heinen de Innestein agebie an regime de ogditece vand also Medicalise a betrei de reinforde de dasagere            | 101,022 | a           | 1106/014            | e e la communitation de la communitation de la | = 0 -               |
|                                              | and the second | All Account of a contraction desired                                                                                                    | -       | ITANI       | 10000               | 130371000-9                                                                                                    | 10.00               |
|                                              | 25762015       | man - Construição de Perro - Antel                                                                                                    | -       | A&          | 129902012           | 1340310214                                                                                                    | 10.22.0             |
|                                              |                |                                                                                                    |         |             |                     |                                                                                                    |                     |

Nessa aba estão disponíveis as transações que aguardam pagamento ou compensação do pagamento e que a data do vencimento é posterior a data atual. Transações "vencidas" não serão visualizadas nessa aba, uma vez que já não seria possível efetivar o pagamento.

| Na tela, estão dispo | níveis um botão lis | tados | 🛓 Expor         | rtar Exce | , que e                    | mite um exc      | el com as pe | tições aç | guardando do rápido |
|----------------------|---------------------|-------|-----------------|-----------|----------------------------|------------------|--------------|-----------|---------------------|
| pagamento            | logo                |       | abai            | хо        |                            | mesmo,           | um           |           | filtro              |
| ⑦ Filtro rápi        | ido                 |       |                 |           |                            | Q                | um botão     | ≡         | para abrir o filtro |
| avançado:            |                     |       |                 |           |                            |                  |              |           |                     |
| Número do Procesas   |                     |       |                 |           | N <sup>ir</sup> Transaglio |                  | aesonção :   |           | Guis                |
| witter               |                     |       |                 |           |                            |                  |              |           |                     |
| (DIL Exmerciple      |                     |       | (X. Venchivento |           |                            |                  |              |           |                     |
| None de Produte      |                     |       |                 | [181]     | Número de Conhes           | americo de Cargo |              |           |                     |

| Nümets de Cesheviments | Nummers de AREIAE      |
|------------------------|------------------------|
| Terrinjo Digitei       |                        |
| TARESTRO               | til Lifegar G Progatar |

Este, ao ser acionado, apresenta o filtro avançado que pode ser usado para pesquisar um pagamento por:

- Nº da transação Apresenta resultados referentes ao número da transação.
- Descrição Apresenta resultados referentes à descrição da transação.
- Guia Exibe resultados referentes ao número da guia.

Agência Nacional de Vigilância Sanitária

MNU - Manual do Usuário

- Valor Apresenta resultados referentes ao valor da transação.
- Data de Emissão Exibe resultados referentes à data de emissão entre as datas escolhidas
- Data de Vencimento Exibe resultados referentes à data de vencimento entre as datas escolhidas
- Nome do Produto Apresenta resultados referentes ao nome do produto (se houver)
- Número do Conhecimento de Carga Apresenta resultados referentes ao número de conhecimento de carga (também conhecido como AWB), aplicável somente às petições e processos relacionados à importação / exportação.
- Número de Conhecimento Apresenta resultados referentes ao número de conhecimento (se houver); esse identificador era fornecido para petições físicas / manuais após a entrega da documentação na Agência e antes da geração do número de processo ou expediente.
- Número da AFE/AE Apresenta resultados referentes ao número da AFE/AFE. Aplicável apenas para processos e petições relacionados a Autorização de Funcionamento ou Autorização Especial.
- Serviço Digital Apresenta resultados referentes ao serviço digital selecionado. Este filtro ainda está em construção e será populado à medida que mais serviços da Anvisa forem elencados no portal Gov Br, portanto poderá apresentar inconsistências.

A lista de pagamentos possuí as colunas "Nº Transação", "Descrição", "Guia", "Valor", "Dt. Emissão", "DT. Vencimento" e "Ações", aonde apresenta os botões de ações possíveis para cada pagamento, sendo elas:

Permite escolher o tipo de pagamento ao emitir uma segunda via da GRU ou permitir o acesso ao Tesoureiro

Imprime o extrato da transação.

Permite a visualização da solicitação.

| N'<br>TRANSAÇÃO | DESCRIÇÃO                                                                                                    | 000A             | WALCH          | ат. выезько          | UY.<br>VENCIMENTO | Ações              |
|-----------------|----------------------------------------------------------------------------------------------------|------------------|----------------|----------------------|-------------------|--------------------|
| 73356828179     | 80101 - TECHCINGU, ANDA - Anulmita para velodar publicitade contento alerta è proviação de (500#AMENTO)             | 381833(201<br>9  | HE 12410.<br>3 | 0:00 0100 0000 0     | 09/08/55/9 00:00  | © ⊕ 10             |
| 7256142019      | 80101 - TECHOMGRANESA - Anvenus para velcular publicitade contendo atento a população de EQUIPAMENTOS               | 586401001<br>9   | ns 12410.<br>B | 22/07/2019 00:0<br>0 | 21/56/2019 00:00  | 93 <del>43</del> = |
| 7380633878      | BOTGE - TECHCINGRUANELA - Avvannas para vousias publicitade contendo alesta à pópulação de MATERIAIS DE LISO MEDICO | 545-782(201<br>8 | HE 12410.      | 2210772019-0039      | 21/06/2019 00:00  | 00.00 00           |

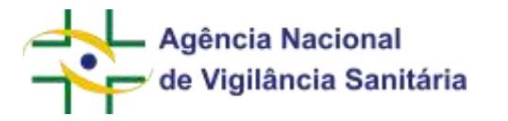

## 8. ABA AGUARDANDO PROTOCOLO

Ao selecionar a opção "Aguardando Protocolo" no menu lateral será exibida uma página como a do exemplo abaixo:

|                                                   | Aguardundo            | Protocolo                                                                                                    |              |                                                                                                    |       |
|---------------------------------------------------|-----------------------|----------------------------------------------------------------------------------------------------|--------------|----------------------------------------------------------------------------------------------------|-------|
| D Percenta                                        | Alimentia             |                                                                                                    |              |                                                                                                    |       |
| C) Fautrand<br>() Agustanti mitano ()             | ar<br>Tenenocian      | astada                                                                                                    | m.<br>mmacht | . accession                                                                                                    | 40    |
| A taxetture O                                     | HARALTTN .            | BUILD TEXTSTEAD OF THE PROPERTY OF AND A STATE OF ANY OF THE OWNER.                                                                                                    | 12000/0019   | millionright managements                                                                                                    | -     |
| C styles as Marca O                               |                       | 10004 Tenden Al Jamin's per analysis in Provincia per serie in America finite in 71 x 10 america in monatoria nel regiona international regionalizzatione and tenden and tenden and tende | 10060111     | International Annalises in the State of States                                                                                                    | 41.7  |
|                                                   | Lesizore .            | RETTO TRENENTREDUCEN HERITERIJE ER HINFFERJEN ER HJEN ER ERTJEN ER MONTON.                                                                                                    | 1908-019     | UTIMOTINIA, science del<br>Terme resulta                                                                                                    | - 40  |
|                                                   | 120023-010            | NUM - PRODUCE FAIL SALDY - ADDITIONADED DE DORE INSTITUE DE DUTINDADED D'OR ANALDINANDINE - DAMANDANDINE NO FAI                                                                                                    | 194400410    | APPENDED TO THE CONSISTENCES.<br>Tentes appendix                                                                                                    | -     |
|                                                   | (1986)(1976)          | NEL COMPROMINED DE DECEMENT                                                                                                    | 11000010     | Stilles Trails (studies do)<br>Tanks design                                                                                                    | 4.1   |
|                                                   | autoisin ;            | We'r wederen en mennigh pe'r ner i'r llenend (permi i'r shlar y welen generader barwer yw betrastere, y'r i'r mei                                                                                                    | 13460819     | UNIVERSITY OF STREET, STREET, ST.                                                                                                    | -     |
|                                                   |                       | Marte - Registra de Nacion ederación e baseca regrestaremo - Nacionales                                                                                                    | 12562517     | from marine insume de                                                                                                    | -     |
|                                                   |                       | Aller, Engersen de Navas, Alexander e Basen legendieren e Auszillen,                                                                                                    |              | WITHOUT WITH - COLUMNS IN<br>TRANSPORT                                                                                                    | -     |
|                                                   |                       | INTER TELEVISION IN TRATECCONTRACTOR SCIENCE IN MOTION.                                                                                                    | 11/10/12110  | Division Provide and Parameters and Parameters and | -     |
|                                                   | 188952110             | BITTE I TETELNET ÂNCE - Instructional de actor de actor de actor de MATTERS                                                                                                    |              | Antesantina analasi ke                                                                                                    | 140.1 |
| ela estão dispon                                  | líveis um t           | botão listados , que emite um arquivo Excel co                                                                                                    | om os pr     | otocolos                                                                                                    |       |
| abela abaixo, un                                  | n filtro rápi<br>pido | do                                                                                                    | -            | =                                                                                                    |       |
| <ul> <li>Filtro rá</li> <li>o avançado</li> </ul> | n filtro rápi<br>pido | do<br>e um botão                                                                                                    |              | para abr                                                                                                    | ir o  |
| <ul> <li>Filtro rá</li> <li>avançado</li> </ul>   | n filtro rápi<br>pido | e um botão                                                                                                    |              | para abr                                                                                                    | ir o  |

| ia .     |    |  |
|----------|----|--|
| 100 Inc. | 43 |  |
|          |    |  |

que, ao ser acionado, apresenta o filtro avançado com as opções de busca:

• Nº Transação - Apresenta resultados referentes ao número da transação.

• Descrição - Apresenta resultados referentes à descrição da transação.

• Responsável - Apresenta resultados referentes ao responsável.

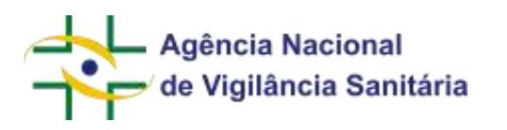

• Dt. Transação - Apresenta resultados referentes à data da transação entre o período inserido.

A listagem de protocolos possui as colunas "Nº Transação", "Descrição", "DT. TRANSAÇÃO", "RESPONSÁVEL" e "AÇÕES".

| n"<br>Transação | usonção                                                                                                    | от.<br>Палькасãо    | RESPONSION                          | Ações      |
|-----------------|----------------------------------------------------------------------------------------------------|---------------------|-------------------------------------|------------|
| 30042019        | 00168 - TECHOWGILARCH - Noôftragku mical ile ação ile campo de MATERIA.                                                                                                    | 13/96/2019<br>16:05 | 1815 - Unudrito del<br>Teste Anvita | 80         |
| 910202010       | 90066 - Encelosolio Santiaria para envincia de Importação por mem de Remena Postal de 11 a 58 emontas de memadores sels Vigiláncia Santiana, por ten-<br>remo, pensoa jurídica intermediária autorizado pela instituição pengilitadore de Penguna Científica. | 13/06/2019<br>13/49 | 015 - Unuerio de<br>Texte Atuitui   | ·8.0       |
| 299952018       | 801171 - JECHCHGUSÁRCIA - Ratfitação de informaçãos de Áção do Campo da MATERIA.                                                                                                    | 13/66/3011<br>15:16 | 19 - Unsâno de<br>Teste Annia       | 4.0        |
| 29922018        | TR228 - PRODUITOLERWIN SAUDE - LORETRICKÇÃO DE BOAS PRÁTICAS DE DISTRIBUIÇÃO (2: 0), WIMAZENMMENTOL - Estabéromentos no País                                                                                                    | 13/06/2019<br>14:53 | 815 - Unadrio de<br>Teste Annta     | -          |
| 29902019        | YORG COMPREMENTED DE EXEGÊNICIA                                                                                                    | 13/06/2019<br>14:50 | 75 - Usuario de<br>Teste Anves      | <u>a</u> = |

É possível realizar algumas ações clicando nos botões de ações:

: Abre uma janela para impressão do extrato com os dados da petição.

Abre a petição em nova aba, com detalhes e em página semelhante como na ação de abrir nova petição. Esse botão somente é exibido para fluxos iniciados no Solicita, e somente para o usuário que realizou o protocolo ou para usuários que possuam o vínculo Usuário Regulatório de Petição. Nos casos em que foi realizado um aditamento por terceiro o campo pode se encontrar desabilitado caso o terceiro opte por não compartilhar a informação com o solicitante do processo ou petição.

### 9. ABA CAIXA POSTAL

Ao selecionar a opção "Caixa Postal" no menu lateral, será aberta a tela listando as mensagens lidas e não lidas relacionadas ao CNPJ da empresa pelo qual o acesso ao Solicita foi realizado. Toda vez que houver uma mensagem não lida e o usuário tentar acessar alguma funcionalidade ele será encaminhado primeiramente a caixa postal.

A partir de Julho de 2020, mensagens do tipo "Comprovante de Protocolização" terão a obrigatoriedade de leitura removida, de modo que essas mensagens não mais impedirão a utilização das demais funcionalidades do sistema enquanto estiverem não lidas. Essa exceção se aplica somente a mensagens desse tipo; as demais mensagens permanecem ensejando leitura obrigatória antes de possibilitar a utilização das demais funcionalidades do sistema.
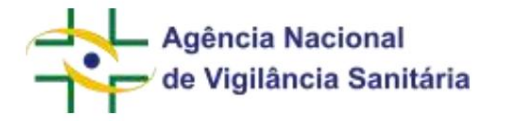

que emite um excel com as mensagens listadas

| Solicita                  |                                                                                                    |                                                                                                    |                                                                                                    |                                                                                                    | Unadition of Conductivity of C  | e Teste Andra |
|---------------------------|----------------------------------------------------------------------------------------------------|----------------------------------------------------------------------------------------------------|----------------------------------------------------------------------------------------------------|----------------------------------------------------------------------------------------------------|---------------------------------|---------------|
| A manueto -               | Caixa Postal                                                                                                    |                                                                                                    |                                                                                                    |                                                                                                    |                                 |               |
| Ci Ilescuntel             | A Superior facel                                                                                                    |                                                                                                    |                                                                                                    | ID Ve                                                                                                    | n rigada                        |               |
| C Neenets                 |                                                                                                    |                                                                                                    |                                                                                                    |                                                                                                    |                                 |               |
| () agaardatati termiyok 🔘 | BEAMPOINTS                                                                                                    | OTHERSON                                                                                                    | ET, OMAD                                                                                                    | DC.SETURA                                                                                                    | RESPONSAVELLERING               | 400           |
| O CRAPMON 0               | B GRIEHENK ZE AUTORZACIAO DE HUNOOKKWENZTO                                                                                                    | EDWINENWARE OF INCROCOLOURS OF LINE                                                                             | 10/97/0019152-24                                                                                                    | VORWARD FR.                                                                                                    | #arsela                         |               |
| Id fagerenners einers @   | B service annuality of the concernance                                                                                                    | CONSISTENT IN SUCCESSION OF THE                                                                                 | TANK STREET                                                                                                    | 114070011518-002                                                                                                    | # to 4252                       |               |
| P.T.Bernstein             | В воднем ос котолой/ка от тиноонименто                                                                                                    | ETAMPROWHITE HE PROTOCOLENÇÃO ON LINE                                                                           | 11/07/2019 19:01                                                                                                    | 11/07/0119-18:20                                                                                                    | Chaldres on Toxin Arvena        |               |
| Ers of Franklin           | ф саналети ск литаларска ск панскоммента                                                                                                    | EXMINIONMENT OF INCOMPANY OF THE                                                                                | 10/07/2019 17:22                                                                                                    | 1942/0819-1.84                                                                                                    | Lincalitie (im Timme Menilitie) |               |
|                           | A DEPENDING STREAM OF ALL THREE ALL THREE A    | COMPROVANCE IN: PROPOSITION AND DRAFT                                                                           | 1085120791285                                                                                                    | VARIABLE OF BE                                                                                                    | CREATED OF TOTAL ADDRESS        | -             |
|                           | в анносок ок коллекско ок консоличения                                                                                                    | poweeqvent as exchocouzed/o on use                                                                              | 10(67/3010-17.00)                                                                                                    | samous o'r ar                                                                                                    | chalation in Texta Atutua       |               |
|                           | ф селенание наптисационе наноонаменти                                                                                                    | COMPROVANTE DE PROFOCIO DA CASO DA LA RE-                                                                       | 104772219 17:64                                                                                                    | NAMES OF A DESCRIPTION OF A DESCRIPTION OF<br>A DESCRIPTION OF A DESCRIPTION OF A DESCRIPTION OF A DESCRIPTION OF A DESCRIPTION OF A DESCRIPTION OF A DESCRIPTION OF A DESCRIPTION OF A DESCRIPTION OF A DESCRIPTION OF A DESCRIPTION OF A DESCRIPTION OF A DESCRIPTION OF A DESCRIPTIONO | CALLERS - IP TON'T AMARIA       |               |
|                           | ф альных всклоперска от нановномали                                                                                                    | EDMINISTANTE DE INCITOCOLEAÇÃO DA LINE                                                                          | -14427-00210-0748                                                                                                    | 100000101200                                                                                                    | LINLASTIN DIS TIMAN APOPUA      |               |
|                           | антиск се катаканска се такосномента                                                                                                    | contraction of the                                                                                              | 10/07/2019 11:01                                                                                                    | 10/02/2019 17 89                                                                                                    | COUDERD (RE-THESE Advecta       |               |
|                           | G GRENEN DE AUTORZAÇÃO DE TUNCONAMENTO                                                                                                    | LUMROWHT BERSCOOLDACKO ON LINE.                                                                                 | NAMES OF A DESCRIPTION OF A DESCRIPTIONO | 1004030101110                                                                                                    | Children de Torde Anotee        |               |
|                           | A OPENENTE AUTORZACIO DE FUNCIONAMENTE                                                                                                    | глиникалиния на мислосондибо он гли                                                                             | INVACING COM                                                                                                    | 2002/2011 12:00                                                                                                    | LALIANS OF THEF. ANNUA          |               |
|                           | G GRENEN OF KIMTHOLIKA OF THEODOWNENTS                                                                                                    | ETAMPROVANTE DE PROTOCOUZAÇÃO DA LINE                                                                           | NAMES AND TAXABLE PARTY.                                                                                                    | NAMES OF A DESCRIPTION OF A DESCRIPTIONO    | Charatte de Tonin Arona         |               |
|                           | CONTRACTA OF AUTORIZACIO DE FUNCCINAMENTE                                                                                                    | соминомате на инопосоцияско он оне                                                                              | 1004001010.00                                                                                                    | 10/22/2019 10:30                                                                                                    | Unable de frene Arvira          |               |
|                           | GOTTACIA DE AUTOREXICIÓ DE NUNCOMMETION                                                                                                    | COMPROVANTE OF INCIDE COURSE TO DA UNIT                                                                         | WARTON IN STAT                                                                                                    | NAMES OF A PARTY OF A PARTY OF A     | Unasere de Testa Ameria         |               |
|                           | D subbela in proving Anes                                                                                                    | Ballfanche es freidoriant directiones                                                                           | 10.02.2279 12.01                                                                                                    | PARCOTTO 18.54                                                                                                    | character als house Advance     |               |
|                           | - A CONTRACTOR OF A CONTRACTOR OF A CONTRACTOR | Characteristic and a second second second second second second second second second second second second second | and the second second                                                                                                    | and the second second s    | Contrast - second               |               |
|                           | fallenam i a tú sie 2000 havis                                                                                                    |                                                                                                    |                                                                                                    |                                                                                                    | * * 1 1 4 1                     | +             |
|                           | 4.07                                                                                                    |                                                                                                    |                                                                                                    |                                                                                                    |                                 |               |

La Exportar Excel

Na tela estão disponíveis um botão logo abaixo do mesmo, um filtro rápido

⑦ Filtro rápido Q e um botão para abrir o filtro filtro avançado ao ser acionado, 0 avançado, que, apresenta Ot. Lefty Dt B . 18 10 . 11 - 28.1

que pode ser usado para pesquisar uma mensagem por:

- Remetente Apresenta resultados referentes ao remetente.
- Assunto Apresenta resultados referentes ao assunto da mensagem. 
   Responsável leitura
- Apresenta resultados referentes ao responsável pela leitura
- Data de Envio Exibe resultados referentes à data de envio entre o período selecionado
- Data de leitura Apresenta resultados referentes à data de leitura entre o período selecionado

A lista de mensagens possuí as colunas "Remetente", "Assunto", "DT. ENVIO", "DT. LEITURA", "RESPONSÁVEL

LEITURA" e "AÇÕES", que possuí um botão uma nova que quando acionado abre a mensagem detalhada em aba do navegador.

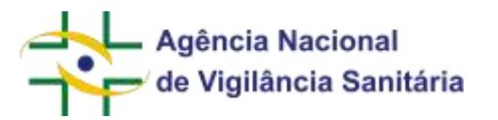

|     | BEMETUNTE                                  | ASSUMID                                   | UT. EHMD          | IIF. LEITURA     | RESPONSAVEL LEITURA           | - AÇÕEI |
|-----|--------------------------------------------|-------------------------------------------|-------------------|------------------|-------------------------------|---------|
| ă.  | GERÊNCIA DE TRICNOVIDUÂNCIA                | Natificição de Exigência Nº (6665753/19-1 | 11/07/2019 11:29  | 11/07/2019 11:36 | Usulimi de Teste Analia       | -       |
| ü.  | REBENCIA DE AUTORIZAÇÃO DE FUNCIONAMENTO   | COMPROVANTE DE PROTOCOUZAÇÃO ON UNE       | 11/07/3819 10:34  | 11/07/2010 10:35 | Perceta                       |         |
| ê   | GERENCIA DE AUTORIZAÇÃO DE FUNEXONAMENTO   | COMPROVINITE DE PROTOCOUZAÇÃO DIVUNE      | 11/07/2019 10:32  | 11/02/2019 10:52 | menata                        | -0.     |
| 8   | GEBENCIA DE AUTORIZAÇÃO DE FUNCIONAMENTO   | COMPROVANTE DE PROTOCOUZAÇÃO ON LINE      | 11/12/2019 10:07  | 11/07/2019 10:20 | - insubrio de Peste Alvisa    | 10      |
| 8   | IERENCIA DE AUTORIZAÇÃO DE HUNDIONAMENTO   | STRAFROWAITE DE HIDTOCOUZAÇÃO ON-LINE     | 10/07/2019 17:22  | 10/07/2019 (7:59 | - Usuária de Teste Anaton     | - 120   |
| a   | GERENICA DE AUTORIZAÇÃO DE FUNCIONAMENTO   | COMPROVANTE DE PROTOCOUZAÇÃO CALUNE       | 10407(2019)17:09  | 10/97/2019 12:05 | - Lisuimo de Teste A/Aria     | -       |
| Ġi. | GERENCIA DE AUTORIZAÇÃO DE FUNDIONAMENTO   | COMPROVANTE DE PROTOCOUZAÇÃO ON LINE      | 10/07/2014 17:08  | 10/07/3019 17:05 | Usuatto de Tesle A/stue       | - 00-   |
| ē.  | GERENICIA DE AUTORIZAÇÃO DE PUNICIONAMENTO | COMPROVANTE DE PROTOCOUZAÇÃO CIN-LINE     | 10/07/2019 17:04  | 10/07/2019 12:05 | - Unitatio de Teste Areixa    | -       |
| θ   | GEHENCIA DE AUTORIZAÇÃO DE FUNCIONAMENTO   | COMPROVANTE DE PROTOCOUZAÇÃO ON-LINE      | 10/07/2019 17:01  | 10/07/2019 17:05 | - Usuario de Teste A/wite     |         |
| ė.  | GENENICA DE AUTORIZAÇÃO DE FUNCIÓNAMENTO   | COMPROVANTE DE PROTOCOUZAÇÃO ON UNE       | 1007/2019 (2:0)   | 10/07/2019 17:05 | Invairin de Teste Arwita      | 10      |
| à   | GERENCIA DE AUTORIZAÇÃO DE FUNDEMAMENTO    | COMPROVANTE DE PROTOCOUZAÇÃO CIN-LINE     | 10087/2014 17:511 | 10/07/2019 12:05 | - Usuario de Taste Arwine     | -       |
| a   | GERENCIA DE AUTORIZAÇÃO DE FUNDONAMENTO    | COMPROVARY DE PROTOCOUZAÇÃO ON-LINE       | 10/07/2019 17:00  | 10/03/0019 17:00 | Usualeto de Teste Antine      | -12-    |
| ê.  | GERENCIA DE AUTORIZAÇÃO DE FUNCIONAMENTO   | COMMOVANTE DE HIDTOCOUZAÇÃO ON-UNE        | 10/07/2019 17:00  | 10/07/2019 12:00 | Usualmu de Teste Anvita       |         |
| 8   | GERENCIA DE AUTORIZAÇÃO DE FUNCIONAMENTO   | COMPROVANTE DE PROTOCOUZAÇÃO ON-LINE      | 10/07/2019 16:59  | 10/07/2519 16:59 | - Usuilión de Teste Alvitia / | -0-     |
| a.  | GERENCIA SE AUTORIZAÇÃO DE PUNCIONAMENTO   | COMPROVANTE DE PROTOCOUZAÇÃO ON LINE      | 10/07/3019 15/55  | 10/07/2819 16:29 | - Usuanio de Teste Anana      |         |

# Solicita

mains at last, Avenue ....

| a) where a constraint of an advectation of an advectation of the second second se |                                                                                                    | in imposed of finitese |
|----------------------------------------------------------------------------------------------------|----------------------------------------------------------------------------------------------------|------------------------|
|                                                                                                    | Alfarda Administra in segn Anna Inser Jana<br>Di Anna II. Se segn Anna II. Se segn Anna II. Se |                        |
|                                                                                                    | ESSENIA ACĂR DE JOZDÁNCAA                                                                                                    |                        |
|                                                                                                    | Regime With Medica a                                                                                                    |                        |
|                                                                                                    | molasis Tantana da amata at Tanani, Jata<br>Bagiman                                                                                                    |                        |
|                                                                                                    | Texperiments Texperiments Texperiments                                                                                                    |                        |
|                                                                                                    | Representation Logistic ALPHD TRANK OF DESIGN                                                                                                    |                        |
|                                                                                                    | Ladenage de Sante and Sangersage and best Handler                                                                                                    |                        |
|                                                                                                    | Tables Rec (1) men                                                                                                    |                        |
|                                                                                                    | With Diseases distribution                                                                                                    |                        |
|                                                                                                    | Francisco de persides accestoral                                                                                                    |                        |
|                                                                                                    | haven be thinked when an advanced the                                                                                                    |                        |
|                                                                                                    | Realized and the restored and the second                                                                                                    |                        |
|                                                                                                    | term cut incluine and a spin dependence on a specific and an equipart process on appendix principle.     A specific constraints of the dependence on a specific and principle.     A specific constraints of the dependence of the dependence on appendix principle.     A specific constraints of the dependence of the dependence of the          |                        |
|                                                                                                    | MR American Information                                                                                                    |                        |

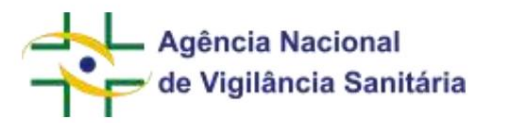

# **10. ABA EXIGÊNCIAS EM ABERTO**

Ao clicar em "Exigências em Aberto" no menu lateral, a tela será exibida.

| Of Basiling          |       |                  |                                                         |                |            |                  |                       |                     |                                     |             | 11  |
|----------------------|-------|------------------|---------------------------------------------------------|----------------|------------|------------------|-----------------------|---------------------|-------------------------------------|-------------|-----|
| C utamente           | 4     | ≜ Espirtar Esnel |                                                         |                |            |                  |                       | (f) Adam bigan      | e. 1                                |             | 9   |
| D Palamacan          |       |                  |                                                         | attendent man  |            | Exercised of the |                       | 2.1                 | annolastikasi                       | -           |     |
| Aguertlendo Processo | D 980 | SCESSIC          | DESCRIÇÃO                                               | DE PRODUCE     | EXPEDIENTE | ENGENCIA         | ENGENCIA              | LEITURA             | ANCITEL                             | CUMPRANENTO | ACO |
| Calve Pressal        | 0     | 6129547730214/   | 12204 - MEDICAMENTO                                     | Medicarterrite | 4455779022 | 4641070228       | 14/09/2022            | 14/05/2022          | REFERENCES - Norther                | 14/10/2022  |     |
| Exigêncies em Aberto | 0     |                  | - Revisito processual                                   |                |            |                  | 10:14                 | 76:17               | do pesarte                          |             | 1   |
| C) Processing        | 25    | 851285477302147  | 152 - SINILAR - Regimu<br>de Medicamento<br>Similar     | Medicamento    | 1327455217 | 4918619329       | 08/5122022<br>16:49   | 09/11/2022<br>09:41 | ANALIZZANIA - Norme<br>do Umalicio  | 09/03/2623  | ,   |
|                      | 25    | 251411085202341  | 70574 -<br>Acompanisamento das<br>Ações de Recolhimento | Emprenae       | 0677288237 | 0677337221       | 115/17/2023<br>179:36 | 05/07/2025          | REFERENCES - Norme<br>the Unsalence | 13/07/2023  | ,   |
|                      | 20    | 81285977202147   | 150 - SAVLAR - Registro<br>dis Medicamento<br>Similar   | Medicamento    | 1327655217 | 10342822396      | 28/99/2023<br>14:25   | 18/10/2028          | RECORDERATE - Norme<br>do Usuário   | 15/02/2024  |     |
|                      | 8     | 851,295477202147 | 150 - SIMILAN - Registro<br>de Medicamento<br>Similar   | Madicamento    | 182455217  | 0505322248       | 20/04/2024<br>00:14   | 23/04/202#<br>08:17 | ARREARE AND - Normal<br>de Damiens  | 21/06/2024  | ,   |
|                      |       |                  |                                                         |                |            |                  |                       |                     |                                     |             |     |
|                      |       |                  |                                                         |                |            |                  |                       |                     |                                     |             |     |
|                      |       |                  |                                                         |                |            |                  |                       |                     |                                     |             |     |
|                      |       |                  |                                                         |                |            |                  |                       |                     |                                     |             |     |

Nessa tela estão disponíveis para visualização quaisquer exigências emitidas pela Anvisa em processos ou petições relacionadas ao CNPJ da empresa pelo qual foi feito o acesso ao Solicita ou exigências para as quais a empresa logada é destinatária da exigência. As exigências podem ser visualizadas tanto para solicitações realizadas pelo Solicita quanto realizadas pelo Sistema de Peticionamento Eletrônico (disponível em http://www9.anvisa.gov.br/peticionamento/sat/global/acesso.asp), além de processos e petições iniciados pela própria Anvisa.

Nessa tela são visualizadas exigências não cumpridas, de processos ou petições não finalizadas e que foram enviadas a partir de 01/08/2019. Dessa forma, as exigências que permanecerem não cumpridas em processos e petições que atinjam situação documental "finalizada", como anuído, publicado deferimento, petição encerrada, desistência a pedido ou cancelado, por exemplo - ou seja, cuja atuação da Anvisa no pleito já foi finalizada - não serão mais exibidas na aba exigências em aberto.

### La Exportar Excel

Na tela estão disponíveis um botão na tabela abaixo do mesmo, um filtro rápido

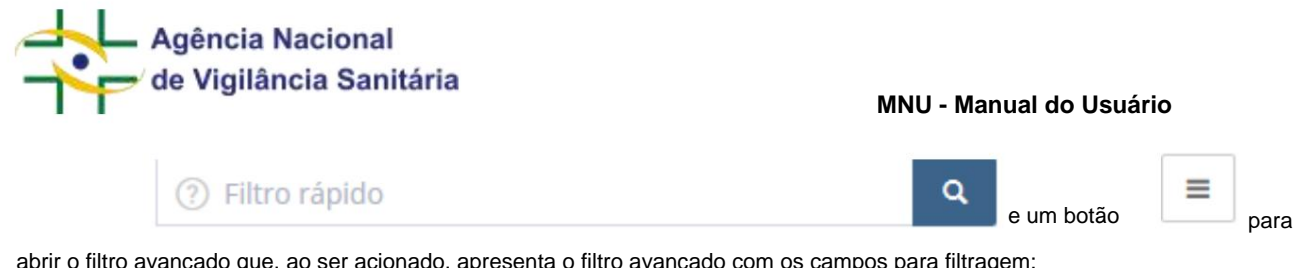

abrir o filtro avançado que, ao ser acionado, apresenta o filtro avançado com os campos para filtragem:

| Processa                              |        | Expediance |      | Descrição  |      |                |                     | Experience Calgéric | e.  | Reportivel Letters |          |
|---------------------------------------|--------|------------|------|------------|------|----------------|---------------------|---------------------|-----|--------------------|----------|
| AttAdade/Tipo de Produto<br>Tecnoper) |        |            |      |            |      |                |                     |                     |     |                    |          |
| 📋 Omm exgéndas verio                  | alas / |            |      |            |      |                |                     |                     |     |                    |          |
| Dt. Exgence                           |        |            |      | DL Leitora |      |                |                     | 06.1399.02          |     |                    |          |
| lefter .                              | - 11   | 1 Para     | - 11 | 1000       | 1.00 | P.m.           | - 55                |                     | -11 | then a             | 34       |
| nome do Produm                        |        |            |      |            |      | Numero de Cori | niconvento de Cargo |                     |     |                    |          |
| Námero de Colinectorio                |        |            |      |            |      | Nümern de AFE  | we.                 |                     |     |                    |          |
| Service Digital                       |        |            |      |            |      |                |                     |                     |     |                    |          |
| Tolma((a))                            |        |            |      |            |      |                |                     |                     |     |                    |          |
|                                       |        |            |      |            |      |                |                     |                     |     | E Umpar            | Q.People |

- Processo Apresenta resultados referentes ao número do processo
- Expediente Apresenta resultados referentes ao número do expediente
- Descrição Apresenta resultados referentes à descrição da exigência
- Expediente Exigência Apresenta resultados referentes ao número de expediente da exigência
- · Responsável Leitura Apresenta resultados referentes ao responsável pela leitura
- Atividade/Tipo de produtos Apresenta resultados referentes ao tipo de produto Omitir exigências
- vencidas Apresenta resultados que não estejam vencidos
- Dt. Exigência Apresenta resultados referentes à data de exigência entre o período selecionado
- Dt. Leitura Apresenta resultados referentes à data de leitura entre o período selecionado
- Dt. Limite Exibe resultados referentes à data limite entre o período selecionado
- Nome do Produto Apresenta resultados referentes ao nome do produto (se houver)
- Número do Conhecimento de Carga Apresenta resultados referentes ao número de conhecimento de carga (também conhecido como AWB), aplicável somente às petições e processos relacionados à importação / exportação.
- Número de Conhecimento Apresenta resultados referentes ao número de conhecimento (se houver); esse identificador era fornecido para petições físicas / manuais após a entrega da documentação na Agência e antes da geração do número de processo ou expediente.
- Serviço Digital Apresenta resultados referentes ao serviço digital selecionado. Este filtro ainda está em construção e será populado à medida que mais serviços da Anvisa forem elencados no portal Gov Ir.
- Número da AFE/AE Apresenta resultados referentes ao número da AFE/AFE. Aplicável apenas para processos e petições relacionados a Autorização de Funcionamento ou Autorização Especial.

A tabela de listagem de Exigências possui as colunas "Processo", "Descrição", "Atividade/Tipo de

Agência Nacional de Vigilância Sanitária

MNU - Manual do Usuário

Produto", "EXPEDIENTE", "EXPEDIENTE EXIGÊNCIA", "DT. EXIGÊNCIA", "DT. LEITURA", "RESPONSÁVEL LEITURA", DT. LIMITE PARA CUMPRIMENTO" e "AÇÕES", sendo este

último aonde se encontra o botão em cada processo, que, ao ser clicado, abre o processo em uma nova aba do navegador, igual à apresentada ao iniciar um processo na aba "Rascunho", permitindo com que sejam feitos os cumprimentos de exigência para cada exigência aberta.

| PROCESSO          | DESCRIÇÃO                                              | ATIVIDADE/TIPO<br>DE PRODUTO | 11 |            | EXPEDIENTE<br>EXIGÊNCIA | DT.<br>EXIGÊNCIA    | DT.<br>LEITURA      | RESPONSÁVEL<br>LEITURA            | DT. LIMITE PARA<br>CUMPRIMENTO | ii. | AÇÕES |
|-------------------|--------------------------------------------------------|------------------------------|----|------------|-------------------------|---------------------|---------------------|-----------------------------------|--------------------------------|-----|-------|
| 25351295477202147 | 12204 - MEDICAMENTO<br>- Revisão processual            | Medicamento                  |    | 4655779222 | 4691970228              | 14/09/2022<br>16:14 | 14/09/2022<br>16:17 | XXXXXXXXXXXX - Nome<br>do Usuário | 14/10/2022                     |     | 1     |
| 25351295477202147 | 150 - SIMILAR - Registro<br>de Medicamento<br>Similar  | Medicamento                  |    | 1327655217 | 4918615229              | 08/11/2022<br>16:49 | 09/11/2022<br>09:41 | XXXXXXXXXXX - Nome<br>do Usuário  | 09/03/2023                     |     |       |
| 25351419085202341 | 70576 -<br>Acompanhamento das<br>Ações de Recolhimento | Empresas                     |    | 0677289237 | 0677337231              | 03/07/2023<br>09:36 | 03/07/2023<br>09:37 | XXXXXXXXXXX - Nome<br>do Usuário  | 13/07/2023                     |     |       |
| 25351295477202147 | 150 - SIMILAR - Registro<br>de Medicamento<br>Similar  | Medicamento                  |    | 1327655217 | 1034282236              | 28/09/2023<br>14:35 | 18/10/2023<br>11:09 | XXXXXXXXXXX - Nome<br>do Usuário  | 15/02/2024                     |     |       |
| 25351295477202147 | 150 - SIMILAR - Registro<br>de Medicamento<br>Similar  | Medicamento                  |    | 1327655217 | 0509322248              | 20/04/2024<br>00:14 | 23/04/2024<br>08:17 | XXXXXXXXXXX - Nome<br>do Usuário  | 21/08/2024                     |     |       |

Para processos do tipo de produto "TOXICOLOGIA" - exceto os relacionados a preservativos de madeira

é possível solicitar a prorrogação de prazo acionando o botão no processo ou respectivo, conforme abaixo. Este botão, ao ser clicado, abre o processo em uma nova aba do navegador, igual à apresentada ao iniciar um processo na aba "Rascunho", possibilitando que seja solicitada a prorrogação de prazo para cumprimento da exigência.

| G Interneter .    | Exigências em Ab   | otrec                                                                                                    |                                              |              |                     |                               |                     |                     |                                  |            |
|-------------------|--------------------|----------------------------------------------------------------------------------------------------|----------------------------------------------|--------------|---------------------|-------------------------------|---------------------|---------------------|----------------------------------|------------|
| () Records        | Absorption         |                                                                                                    |                                              |              |                     |                               | -                   |                     | 1                                | <b>q</b> = |
|                   | -                  | ecoção                                                                                                    | ATMONIA THE DE                               | -            | preserve<br>perdoce | in<br>million                 | at .                | acrossies.<br>Utues | ST UNITE<br>PAILA<br>CUMPROMONTS | aghts      |
| E transmentions O | 10010040001019     | STO INCIDE IN FIGH                                                                                                    | formal                                       | 200744100    | zwinish             | 10-09-0018<br>(9122           | 0.019-0119-0219     |                     | 6210/2018                        | 10         |
| D manage          | 2(1):100.0002-003  | MARE WARANG IN Proper                                                                                                    | Secondar                                     | 200 Arrest   | 20.000              | 1000000000<br>10020           | enciedaria<br>1827  |                     | 2010/2018                        | 10         |
|                   | 2010/001221007     | anten Histofania, lacca, Rathogia ar etienagias ar edas de Carque es vis                                                                               | Produces para<br>Magneteric de una m<br>utra | -            | 1634672154          | 2010/01/0                     | 12-17-27-8<br>10-37 |                     | matigare                         | 1          |
|                   | 202110444020144    | 1120 Antoneous realight transmission                                                                                                    | foreinger (                                  | 201023197    | зинациин            | Andrease and Address of State | Sections<br>16.24   |                     | 42412029                         | V.         |
|                   | 2101120-002211-010 | 5.02 Adherveris Autocla Transligna                                                                                                    | airean a                                     | 200000       | lenisteres.         | 040000079<br>1149             | 94083319<br>1746    |                     | 1211/2025                        | 1          |
|                   | 2010/01/04/21191   | 17.28 Adhersens Railingle Trainingly                                                                                                    | Terringe                                     | 204940197    | 20miatrys           | 10.09-0174<br>1732            | 25/10/2019<br>17:55 |                     | later part                       | 10         |
|                   | 2010/10/071201002  | 4/20-Audia(3): de lagaren, e Els Júa de Propresides, Fuenzeal nu de Salaite<br>de Salant Almandos a Sulam regredentes, estato pribilitario e estitual. | Alexanda (                                   | 210120(194   | 2101207101          | 391992019<br>(8.54            | dente and<br>USA    |                     | 0101005                          | 2          |
|                   | 201 Honoranov      | 1/28 Addressed Andread Transmission                                                                                                    | Sectors.                                     | anisation of |                     | 05,05-2019<br>05,25           | porespire<br>dela   |                     | 24110328                         | 12         |
|                   | 201000021107       | 1128 Addiatem Avallação Transingua                                                                                                    | Terretage                                    | 201410110    |                     | 05-09-001-8                   |                     |                     | 1204/2022                        | 10         |

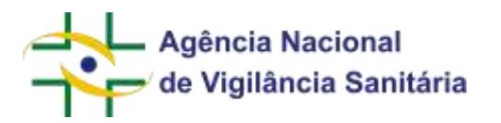

# **11. ABA PROCESSOS**

Ao selecionar "Processos" no menu lateral, será exibida a página exibindo a listagem de processos relacionadas ao CNPJ da empresa pelo qual o acesso ao Solicita foi realizado e algumas ações:

| * Solicita             |                        |                                                                                                    |                                        |                      | 10.011/010000100-004                                                                                                    | inisàrie de Texas<br>Maio, ce verte i re | Advise in |
|------------------------|------------------------|----------------------------------------------------------------------------------------------------|----------------------------------------|----------------------|----------------------------------------------------------------------------------------------------|------------------------------------------|-----------|
| A Manerer -            | Processos              |                                                                                                    |                                        |                      |                                                                                                    |                                          |           |
| D lacata               | Aturneture             |                                                                                                    |                                        |                      | S minute                                                                                                    |                                          | =         |
| () spanlarer messale O | PROCESSE               | monção                                                                                                    | ATRODACE/TIPO DE<br>FRODUTO            | TF.<br>INCEADA       | anade .                                                                                                    | or.<br>Mitachii                          | wotes     |
| O Case Force O         | 2010/10/10/10/10/10/10 | 305 Annue ethique lavoitila -6570e                                                                                                    | Palatingle                             | 41101.000            |                                                                                                    | 1958-2018<br>2015                        | . 61-     |
| C2 Provense            | and a second second    | time and in relation within                                                                                                    | and the second                         | 10/12:4888<br>10:00  |                                                                                                    | 10040816                                 | 89.       |
|                        | 2125-149177001858      | 1011 Adv brahnske bedane - 6000                                                                                                    | Faatingle                              | 12/12/22091<br>92/10 |                                                                                                    | 94082819<br>5528                         |           |
|                        | 2105-1211/10.221900    | 20142 Auguste characterization and an                                                                                                    | Paulicipii                             | 12/12/02/07          |                                                                                                    | 14196(0111)<br>1700                      | 15        |
|                        | 2010/02/12/12/19/      | makal Mitter Abditite termini Beginne Gantonice de Mitere anteres Rows                                                                                                    | Networks                               | 12/02/2014<br>902/20 | Dependent al serie                                                                                                    | 10002810-                                |           |
|                        | 2225/10/12/201941      | water warrende de ferrerer en anterente une magnétic met en anteren fanote en an sont                                                                                                    |                                        | Salaring Party State | Economican acons                                                                                                    | Marchights<br>Mark                       |           |
|                        | 25251491520201041      | antal - Noveman Antise - methodale mean as fight an Earspe an EQUIPARIANTE                                                                                                    | Frankrist pers Saults<br>(Carendation) | samogers<br>tarts    | trepricitale anama                                                                                                    | 160070879<br>5418                        |           |
|                        | pair and against       | TELER - HELMER FAMILACIONECE - CENTRALIS AN TANK PLANAR AN FAMILACIÓN (AN HELMER -<br>NACIONAL - INTERECTORIAN)                                                                                                    | transi                                 | indexistry<br>held   | the part of the local second second | 1012                                     |           |
|                        | 2525-00115122011005    | AND - Alterarght do Hitteria in diverties care alignedia do prepriordant functional to do param                                                                                                    | -                                      | 11,25                | tin suginou                                                                                                    | Wettern -<br>rt.al                       | -         |
|                        | 2020101107221040       | etter - Mangla da Versaa in devatur can digado de prantatali fanteal (a te sade -                                                                                                    |                                        | 14070819<br>99.22    | Appartantis analisis de conserventis de<br>magnetis                                                                                                    | NUC7/2818-<br>311,29                     |           |
|                        | 21010101000201000      | and storage attends to attends on angula to previous bacteries or same                                                                                                    | Access                                 | 1647-0019            | treasureals, as some                                                                                                    | 19-07/2010<br>19-25                      |           |
|                        | The second second      | and a sub-state of the state of the state of |                                        | 10.07.0114           | and the second second                                                                                                    | NERVOIS                                  | -         |

Os processos relacionados a Dossiê de Investigação e suas petições vinculadas ou de Processo Administrativo Sanitário só estão disponíveis para visualização uma vez que houver a emissão de exigência por parte da Anvisa ou quando houver a publicação do processo ou de petição.

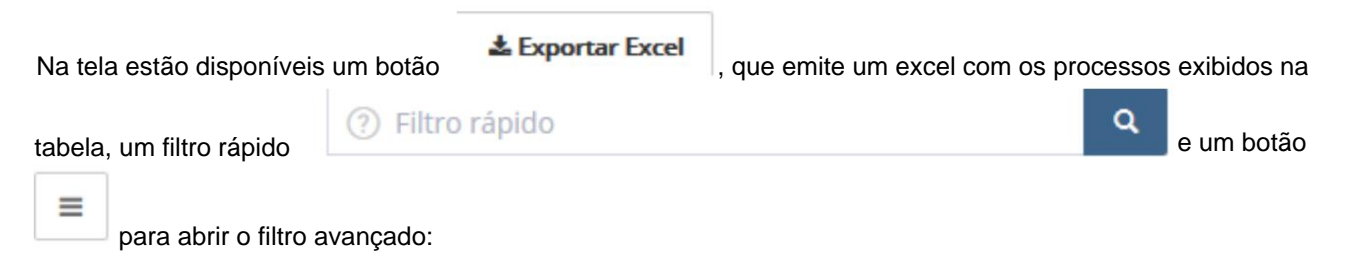

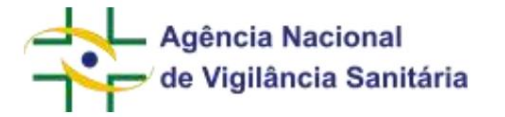

| Prozenia                 | le roperfiente de penção |                                 | tr Tranação        |
|--------------------------|--------------------------|---------------------------------|--------------------|
|                          |                          |                                 |                    |
| Deurgie                  |                          |                                 |                    |
| Abstdade/Tips de Produto |                          |                                 |                    |
| Todociaci                |                          |                                 |                    |
| Situação                 |                          |                                 |                    |
| (Todissian)              |                          |                                 |                    |
| DL-Extrato               | CH_SRUAÇÃo               |                                 |                    |
| Arra 10                  | 11-                      | T=                              |                    |
| Nume do Produzi          |                          | Nomero de Conhacimento de Cargo |                    |
|                          |                          |                                 |                    |
| tramero de Carifermento  |                          | Normania dia APE/AE             |                    |
|                          |                          |                                 |                    |
| Sárviçu Dígðal           |                          |                                 |                    |
| Todoscena                |                          |                                 |                    |
|                          |                          |                                 | ELinger Q.Nequiter |

Ao ser acionado, apresenta o filtro avançado no qual se encontram as opções para filtragem:

- Processo Apresenta resultados referentes ao número do processo
- Nº Expediente de petição Apresenta resultados referentes ao número do expediente de petição
- Nº Transação Apresenta resultados referentes ao número da transação
- Descrição Exibe resultados referentes à descrição do processo
- Atividade/Tipo de produto Apresenta resultados referentes à atividade/tipo de produto
- Situação Apresenta resultados referentes à situação do processo
- Dt. Entrada Exibe resultados referentes à data de entrada entre o período selecionado
- Dt. Situação Apresenta resultados referentes à data da situação entre o período selecionado
- Nome do Produto Apresenta resultados referentes ao nome do produto (se houver)
- Número do Conhecimento de Carga Apresenta resultados referentes ao número de conhecimento de carga (também conhecido como AWB), aplicável somente às petições e processos relacionados à importação / exportação.
- Número de Conhecimento Apresenta resultados referentes ao número de conhecimento (se houver); esse identificador era fornecido para petições físicas / manuais após a entrega da documentação na Agência e antes da geração do número de processo ou expediente.
- Número da AFE/AE Apresenta resultados referentes ao número da AFE/AFE. Aplicável apenas para processos e petições relacionados a Autorização de Funcionamento ou Autorização Especial.
- Serviço Digital Apresenta resultados referentes ao serviço digital selecionado. Este filtro ainda está em construção e será populado à medida que mais serviços da Anvisa forem elencados no portal Gov Ir.

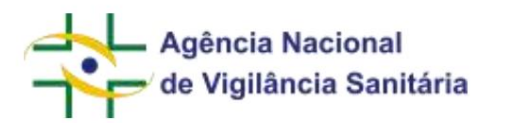

B

. aue.

A listagem de processos conta com as colunas "PROCESSO", "DESCRIÇÃO", "ATIVIDADE/TIPO DE PRODUTO",

"DT. ENTRADA", "SITUAÇÃO", "DT. SITUAÇÃO" e "AÇÕES", sendo que o último possui um botão quando acionado, abre as informações do processo em nova aba:

| Solicita                                                                     |                                |                                  | Last in second as a                                           | Unaden) die Neste Ansha<br>ersein im fisse start ( |
|------------------------------------------------------------------------------|--------------------------------|----------------------------------|---------------------------------------------------------------|----------------------------------------------------|
| PROCESSO - 25351801828201874                                                 | 100                            | EXPEDIENTE N° 4360422191         |                                                               | + Name Participe                                   |
| • • 1056 Autom Whight Semanta - GUIGA 2010002                                | 1011-000110000                 | Amantos                          | 90% - Note de Frinação Samario - COTON                        |                                                    |
| 13/06/0019 - Emultimitado ao selor                                           | An excitation of the           | Encodiane ca                     | constant construmental of recording statementative data taken |                                                    |
| STOTPI - TECHNOLOGIA MACHA - MARINAR AND AND AND AND AND AND AND AND AND AND | CAD HAR CARRIER HAR MAINTERNAL | Deade                            | 1900022010                                                    |                                                    |
| for united intervention and another and another                              |                                | Publicação (FE - Data Resolução) | Shimanah                                                      |                                                    |
|                                                                              |                                |                                  |                                                               |                                                    |
|                                                                              |                                |                                  |                                                               |                                                    |
|                                                                              |                                |                                  |                                                               |                                                    |
|                                                                              |                                |                                  |                                                               |                                                    |
|                                                                              |                                |                                  |                                                               |                                                    |

onde é possível verificar os expedientes (petições vinculadas ao processo), exigências eletrônicas, ofícios eletrônicos e pareceres vinculados ao processo e às petições na barra lateral:

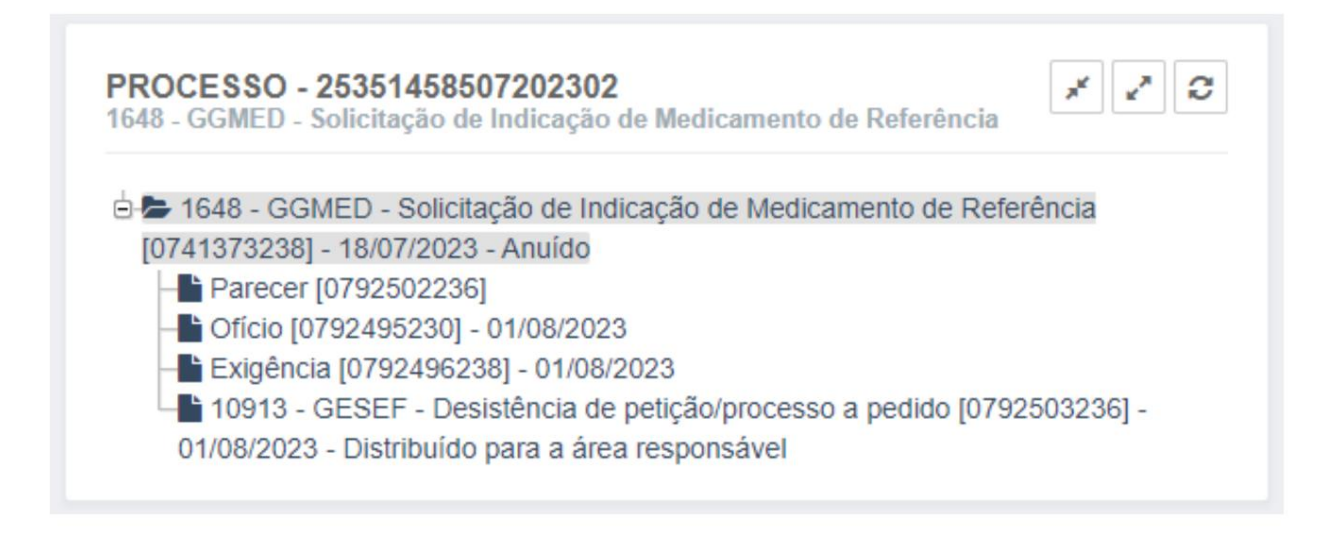

e na direita o resumo do expediente:

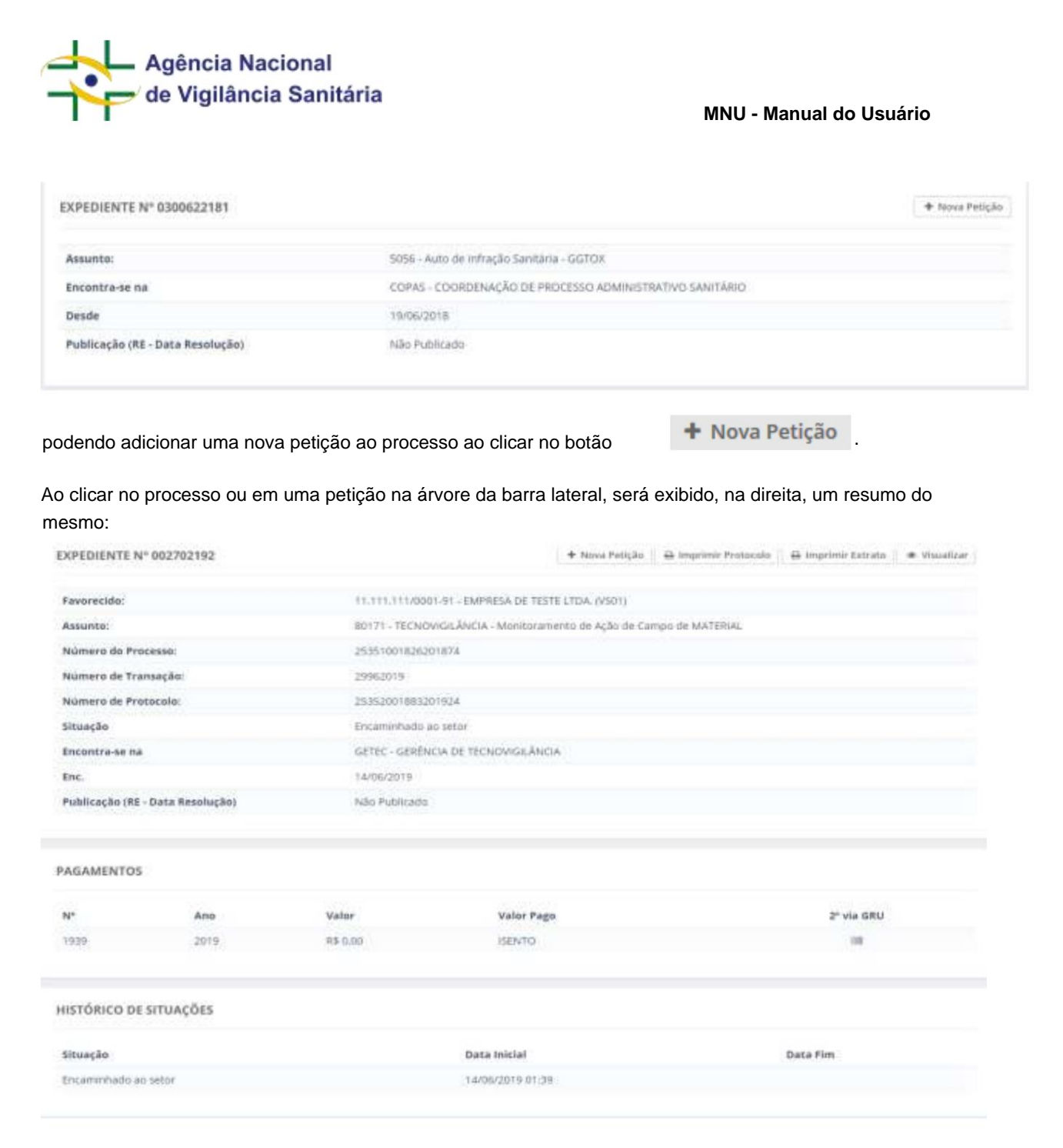

## Neste casos é possível realizar algumas ações clicando nos botões:

+ Nova Petição

: Abre uma nova petição a partir da petição sendo exibida.

Imprimir Protocolo
 : Abre a janela para impressão do comprovante de protocolização on-line. A impressão
 do protocolo pode ser feita para petições submetidas presencialmente, pelo sistema de peticionamento eletrônico ou
 pelo Solicita.

🔒 Imprimir Extrato

: Abre uma janela para impressão do extrato com os dados da petição.

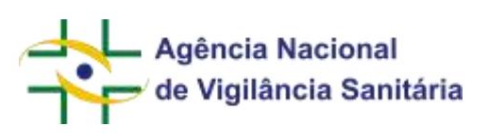

## Visualizar

: Abre a petição em nova aba, com detalhes e em página semelhante como na ação de abrir nova petição. Esse botão somente é exibido para fluxos iniciados no Solicita, e somente para o usuário que realizou o protocolo ou para usuários que possuam o vínculo Usuário Regulatório de Petição. Nos casos em que foi realizado um aditamento por terceiro o campo pode se encontrar desabilitado caso o terceiro opte por não compartilhar a informação com o solicitante do processo ou petição.

Importante! As petições relacionadas a um dossiê de investigação não apresentam as informações "situação", "encontra-se na", "desde", "pagamentos" e "histórico de situações", pois são consideradas sigilosas conforme item VIII, do artigo 23 da Lei nº 12.527, de 18 de novembro de 2011.

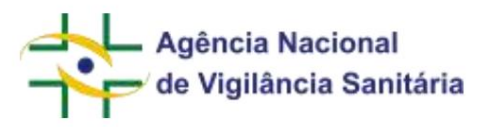

# 12. AVALIAÇÃO DO SERVIÇO

De modo a permitir que o usuário avalie o serviço prestado, o Solicita apresenta duas possibilidades para que o usuário envie sua opinião utilizando o módulo de avaliação do Ministério da Economia.

O módulo de avaliação é uma funcionalidade que está sendo implantada de maneira gradual, onde os serviços que estejam incluídos nessa funcionalidade permitirão o acesso a um questionário de avaliação no formato abaixo:

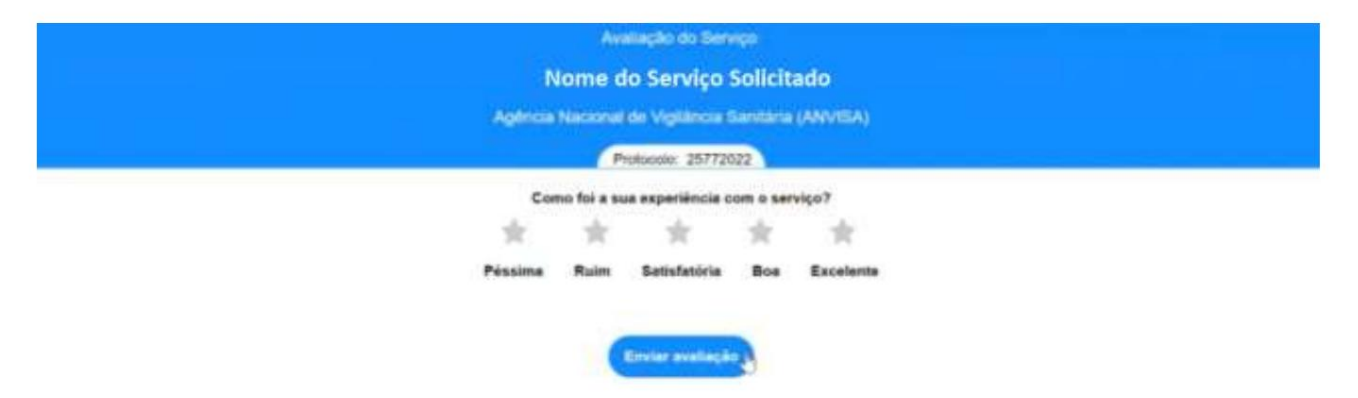

Uma vez inserida a avaliação do serviço, o formulário será complementado apresentando critérios que justifiquem a avaliação dada.

|                | Av          | ulação do Sen    | 1940        |                |   |  |  |
|----------------|-------------|------------------|-------------|----------------|---|--|--|
| No             | me do       | o Serviço S      | olicita     | do             |   |  |  |
| Agéncia        | Nacional    | de Vigilància (  | Servitalita | (ANVISA)       |   |  |  |
|                | P           | rotocola: 25772  | 122         |                |   |  |  |
| Com            | io foi a su | va experiência o |             | viça?          |   |  |  |
| *              | *           | *                | *           | *              |   |  |  |
| Péssima        | Ruim        | Satisfatória     | Box         | Excelente      |   |  |  |
|                |             | Por que?         |             |                | 1 |  |  |
| <br>Mendimento |             | Usabilidade      |             | Informações    |   |  |  |
| Rapidez        |             | Esforço          |             | Confiabilidade |   |  |  |
|                |             |                  |             |                |   |  |  |
|                |             | Erreler evellage | 0           |                |   |  |  |
|                |             |                  | -           |                |   |  |  |

Ao clicar em enviar avaliação, será exibida uma tela informando que a avaliação foi registrada com sucesso. Somente será possível fazer uma avaliação por solicitação.

# Avaliação Registrada com sucesso!

Deseja registrar um elogio ou reclamação?

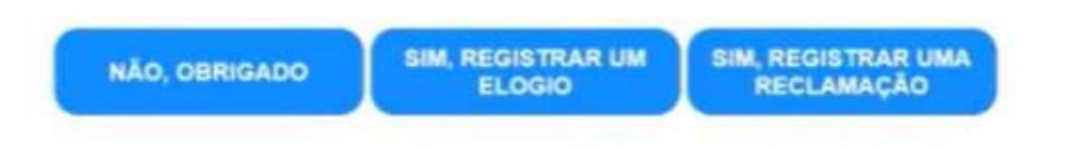

Página 47/199

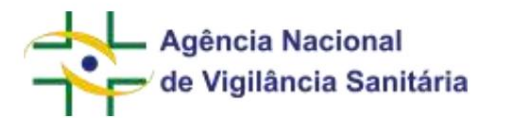

O questionário de avaliação poderá ser acessado por meio dos fluxos descritos abaixo:

### FINAL DO FLUXO DE PETICIONAMENTO

Ao final do fluxo de petições, para as quais a taxa é isenta, será disponibilizada a tela de "Petição enviada com sucesso".

No canto inferior da tela será disponibilizado o link "Avalie nosso serviço".

### Petição enviada com sucesso

| Assunto:             |                        |
|----------------------|------------------------|
| Número de Transação: |                        |
| Protocolo:           |                        |
| Processo:            |                        |
| Expediente:          |                        |
| Tipo de Documento:   |                        |
| Protocolizador:      |                        |
|                      | 🖨 Imprimir Comprovante |
|                      | Avalie o nosso serviço |

# Concluir

### COMPROVANTE DE PROTOCOLIZAÇÃO

Após a realização da protocolização o sistema emite um comprovante de protocolização e, nos serviços atendidos pelo módulo de avaliação, tal comprovante apresentará o link "avalie nosso serviço".

| E COMPROVANTE DE PROTOCOLIZAÇÃO ON-LINE | 54: 5250C, wr/98/07/2522 11/25                                                                                                    | ëë trqafenir 🗷 Pechar |
|-----------------------------------------|----------------------------------------------------------------------------------------------------|-----------------------|
|                                         | ANVISA<br>ACENCIA NACIONAL DE VICILÁNCIA SAMITABIA<br>COMPROVANTE DE PROTOCOLIZAÇÃO ON-LINE<br>Expediente:<br>Nimero de<br>Processo:<br>Nome do<br>Processo:<br>Rome do<br>Protesso:<br>Rome do<br>Protesso:<br>Rome do<br>Protesso:<br>Rome do<br>Protesso:<br>Mome do<br>Protesso:<br>Rome do<br>Protesso:<br>Rome do<br>Rome do<br>Rome |                       |

O comprovante de protocolização pode ser acessado por meio da caixa postal ou por meio do botão "imprimir protocolo" da aba de processos.

# **13. ORIENTAÇÕES ESPECÍFICAS**

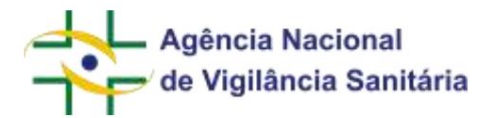

## FORMULÁRIOS TRANSVERSAIS

ATUALIZAÇÃO DO SOLICITANTE ANTES DA CONCLUSÃO DA ANÁLISE

Na tela de rascunho ou na aba processos, a empresa **sucedida** deve cadastrar uma "petição vinculada a um processo já existente" para realizar a atualização do solicitante. No formulário apresentado, deverá ser informado o CNPJ da empresa que será a nova empresa solicitante da solicitação inicial.

# CNPJ da empresa sucessora \*

# Campo obrigatório

Cabe ressaltar que, para a inserção do CNPJ, a empresa que será a nova solicitante precisa estar com cadastro válido junto à Anvisa.

No formulário de peticionamento não serão exibidas as apresentações do processo, uma vez que estas apresentações ainda não estão com o registro válido.

| Apresentações do processo 🖑 |                 |              |  |
|-----------------------------|-----------------|--------------|--|
| Nº APRESENTAÇÃO             | II Nº REGISTRO  | II DESCRIÇÃO |  |
| (                           | 6505000996001.7 | TESTE 25-01  |  |

Ao concluir o envio da petição o sistema automaticamente irá atualizar o CNPJ do solicitante do processo, e este passará a constar da aba "Processos" da nova solicitante.

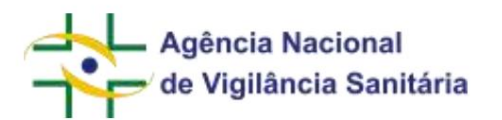

AUTORIZAÇÃO DE ADITAMENTO POR TERCEIRO E ADITAMENTO POR TERCEIRO

O Solicita permite que a empresa cadastrada junto à Anvisa autorize o envio de documentação a ser aditada à processo ou petição de sua responsabilidade por outra empresa ("terceiro"), de origem nacional ou internacional.

O primeiro passo é a criação de petição de autorização de aditamento vinculada à petição de interesse, utilizando o assunto de petição "Autorização de Aditamento por Terceiro", dentro do tipo de produto correspondente ao processo selecionado.

Esse assunto é isento de taxa e requer que a empresa solicitante informe o CNPJ (para empresas nacionais) ou Código Único (para empresas Internacionais) da empresa terceira que enviará a documentação.

| Dados da empresa terceira *                 |    |  |
|---------------------------------------------|----|--|
| Nacional      Internacional                 |    |  |
| CNPJ da Empresa *                           |    |  |
| 11.111.111/0001-91                          |    |  |
| Nome da empresa                             |    |  |
| EMPRESA DE TESTE LTDA. (VS01)               |    |  |
| Cidade                                      | UF |  |
| VITÓRIA                                     | ES |  |
| Logradouro                                  |    |  |
| SIA Trecho 5 area especial 57 tangamandapio |    |  |

| Dados da empresa terceira *                  |                |
|----------------------------------------------|----------------|
| O Nacional <ul> <li>Internacional</li> </ul> |                |
| Código Único *                               |                |
| A.0001                                       |                |
| Nome da empresa                              |                |
| 3M HEALTH CARE LIMITED - A0001               |                |
| País                                         | Cidade         |
| REINO UNIDO                                  | LEICESTERSHIRE |
| Logradouro                                   |                |
| DERBY ROAD, LOUGHBOROUGH, LEICESTERSHIRE,    | LE 11 5SF      |

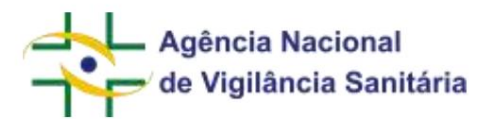

O cadastro de empresas internacionais pode ser verificado pelo endereço https://consultas.anvisa.gov.br/#/, seleção "Funcionamento de empresas", opção "Consultar empresa internacional". Ao clicar na lupa, é possível realizar a busca exata ou por parte do nome.

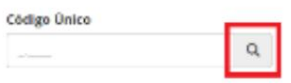

Ao finalizar o peticionamento, a empresa solicitante receberá em sua Caixa Postal, juntamente com o comprovante de peticionamento, um token e um link para acesso. Estes devem ser fornecidos à empresa terceira. É mediante a utilização do token que é possível enviar o aditamento por terceiro no Solicita. O token de aditamento por terceiro tem validade de 30 dias, conforme imagem abaixo, após a qual será necessário reiniciar todo o fluxo com outra petição de autorização de aditamento por terceiro para nova emissão de token válido.

| 1 | REMETENTE                                | II ASSUNTO                            | DT. ENVIO        |
|---|------------------------------------------|---------------------------------------|------------------|
|   | GERENCIA DE AUTORIZAÇÃO DE FUNCIONAMENTO | COMPROVANTE DE PROTOCOLIZAÇÃO ON-LINE | 18/11/2019 16:57 |
|   | GERENCIA DE AUTORIZAÇÃO DE FUNCIONAMENTO | TOKEN DO ADITAMENTO POR TERCEIRO      | 18/11/2019 16:57 |

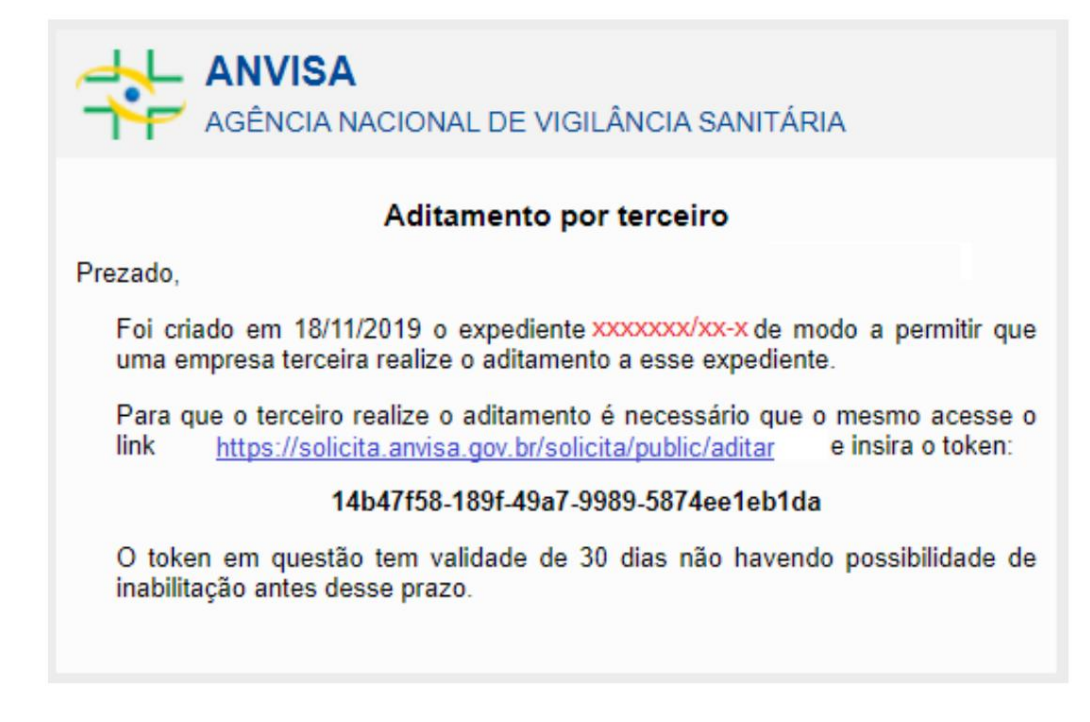

Ao acessar o link, a empresa terceira informa o token e o formulário de aditamento por terceiro é exibido. Os textos das próximas telas são exibidos em português, inglês e espanhol.

| Agência Nacional<br>de Vigilância Sanitária | MNU - Manual do Usuário    |
|---------------------------------------------|----------------------------|
| Token para aditamento/ Token for ar         | mendment/Token para añadir |
| Token: •                                    |                            |
| 14b47f58-189f-49a7-9989-5874ee1eb1da        |                            |
|                                             | Enviar/Send/Enviar         |

São exibidos campos com Informações sobre a petição e a empresa, mas estes são somente leitura. A empresa terceira preenche apenas as informações de contato e se deseja ou não compartilhar os documentos que serão aditados com a empresa que autorizou o aditamento.

**IMPORTANTE:** Uma vez que o usuário tenha autorizado o compartilhamento da informação e enviado a documentação, as informações serão disponibilizadas imediata e automaticamente para a empresa detentora do processo. Essa opção **não é reversível** após envio da petição.

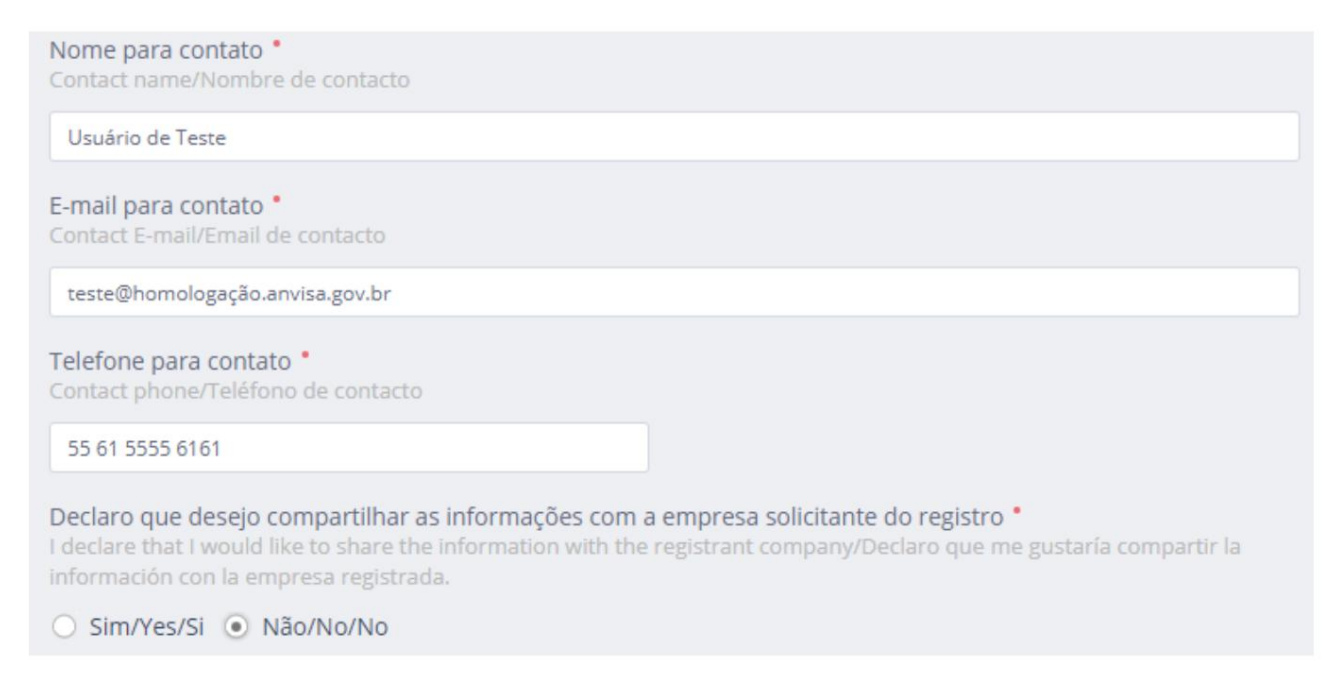

Ao final do envio, a empresa terceira pode imprimir o comprovante. A empresa solicitante, que autorizou o aditamento, receberá um comprovante de protocolização referente ao aditamento por terceiro em sua Caixa Postal:

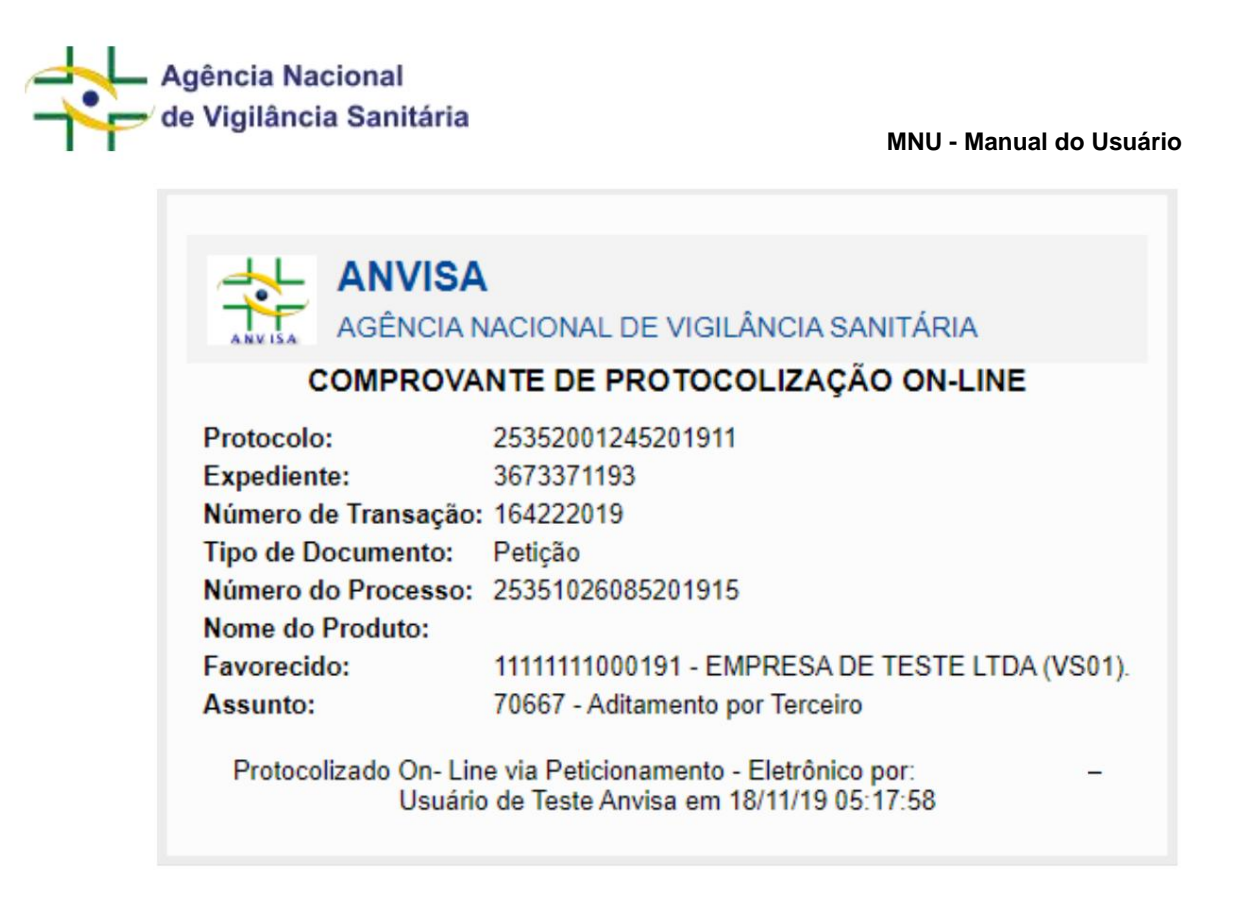

Caso a empresa terceira tenha optado por compartilhar as informações aditadas com a empresa solicitante, estas poderão ser visualizadas pela aba "Processos", utilizando o botão "Visualizar". Do contrário, o botão não será exibido.

|                                 | + Nova Petição     | 🔒 Imprimir Protocolo | 🔒 Imprimir Extrato | Visualizar |
|---------------------------------|--------------------|----------------------|--------------------|------------|
|                                 |                    |                      |                    |            |
| 11.111.111/0001-91 - EMPRESA DE | TESTE LTDA. (VS01) | )                    |                    |            |
| 70667 - Aditamento por Terceiro |                    |                      |                    |            |
| 25351025901201973               |                    |                      |                    |            |
| 161232019                       |                    |                      |                    |            |
| 25352001100201911               |                    |                      |                    |            |
| Encaminhado ao setor            |                    |                      |                    |            |
| GGFIS - GERÊNCIA-GERAL DE INSPE | ÇÃO E FISCALIZAÇÂ  | ĂO SANITÁRIA         |                    |            |
| 06/11/2019                      |                    |                      |                    |            |
| Não Publicado                   |                    |                      |                    |            |

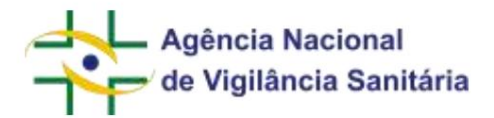

TRANSFERÊNCIA DE TITULARIDADE

#### Para processos do tipo de produto Toxicologia

Siga o mesmo passo-a-passo descrito na seção "Atualização do solicitante antes da conclusão da análise".

#### Para todos os demais tipos de produto

Inicialmente deve-se ressaltar que somente são passíveis de transferência os processos cuja análise tenha sido finalizada. Processos em fase de aprovação devem seguir o fluxo descrito no item "Atualização do solicitante antes da conclusão da análise".

Na tela de rascunho ou na aba processos, a empresa **sucedida** deve cadastrar uma "petição vinculada a um processo já existente" de "Cancelamento por transferência" no processo que deseja transferir. No formulário apresentado, deverá ser informado o CNPJ da empresa **sucessora.** 

# CNPJ da empresa sucessora \*

# Campo obrigatório

Cabe ressaltar que para a inserção do CNPJ a empresa **sucessora** precisa estar com cadastro válido junto à Anvisa.

No formulário de peticionamento serão exibidas, quando aplicável, as apresentações com registro ativo e que serão canceladas quando da publicação do "Cancelamento por transferência

| Apresentações do processo 🛞 |               |            |  |
|-----------------------------|---------------|------------|--|
| N" APRESENTAÇÃO             | II W REGETRO  | DESCRIÇÃO  |  |
| [ K]                        | 6505000990017 | T837E25-01 |  |

Caso haja alguma inconsistência na lista de apresentações a empresa deverá solicitar o ajuste à área competente pelos canais de atendimento, uma vez que somente essas apresentações estarão disponíveis para o registro pela empresa **sucessora**.

Ao concluir o envio da petição de cancelamento por transferência, a empresa **sucedida** receberá uma mensagem em sua caixa postal com o assunto "TOKEN DA TRANSFERÊNCIA DE TITULARIDADE".

|    | REMETENTE                     | ASSUNTO                                | DT. ENVIO        | DT. LEITURA      | HESPONSÄVEL LEITUNA        | ACOES    |
|----|-------------------------------|----------------------------------------|------------------|------------------|----------------------------|----------|
| 6  | GERÊNCIA DE GESTÃO DÓCUMENTAL | COMPROVANTE DE PROTOCOLIZAÇÃO ON LINE  | 05/02/2020 15:58 | 05/02/2020 17:20 | - Utuario de Teste Anvisa  | - 60 - C |
| 8  | GERENCIA DE GESTÃO DOCUMENTAL | COMPROVANTE DE PROTOCOLIZAÇÃO DA LINE  | 05/02/2020 09:34 | 05/02/2020 14:02 | - Unuario de Tieste Anvisa | - 00-    |
| ē. | GERÊNCIA DE GESTÃO DOCUMENTAL | TOKEN DA TRANSFERÊNCIA DE TITULABIDADE | 05/02/2020 09:34 | 05/02/2020 14:02 | - Unuario de Teste Anvisa  | - W      |

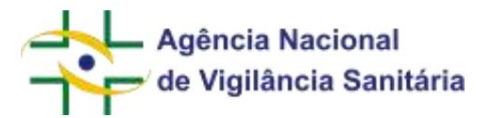

Na mensagem constará as orientações para dar continuidade ao processo de transferência de titularidade informando um código alfa-numérico para ser fornecido à empresa **sucessora**. Cada token diz respeito ao processo para o qual o pedido de cancelamento foi protocolado. Diferentemente do token para aditamento por terceiro, este token para transferência não possui prazo de validade.

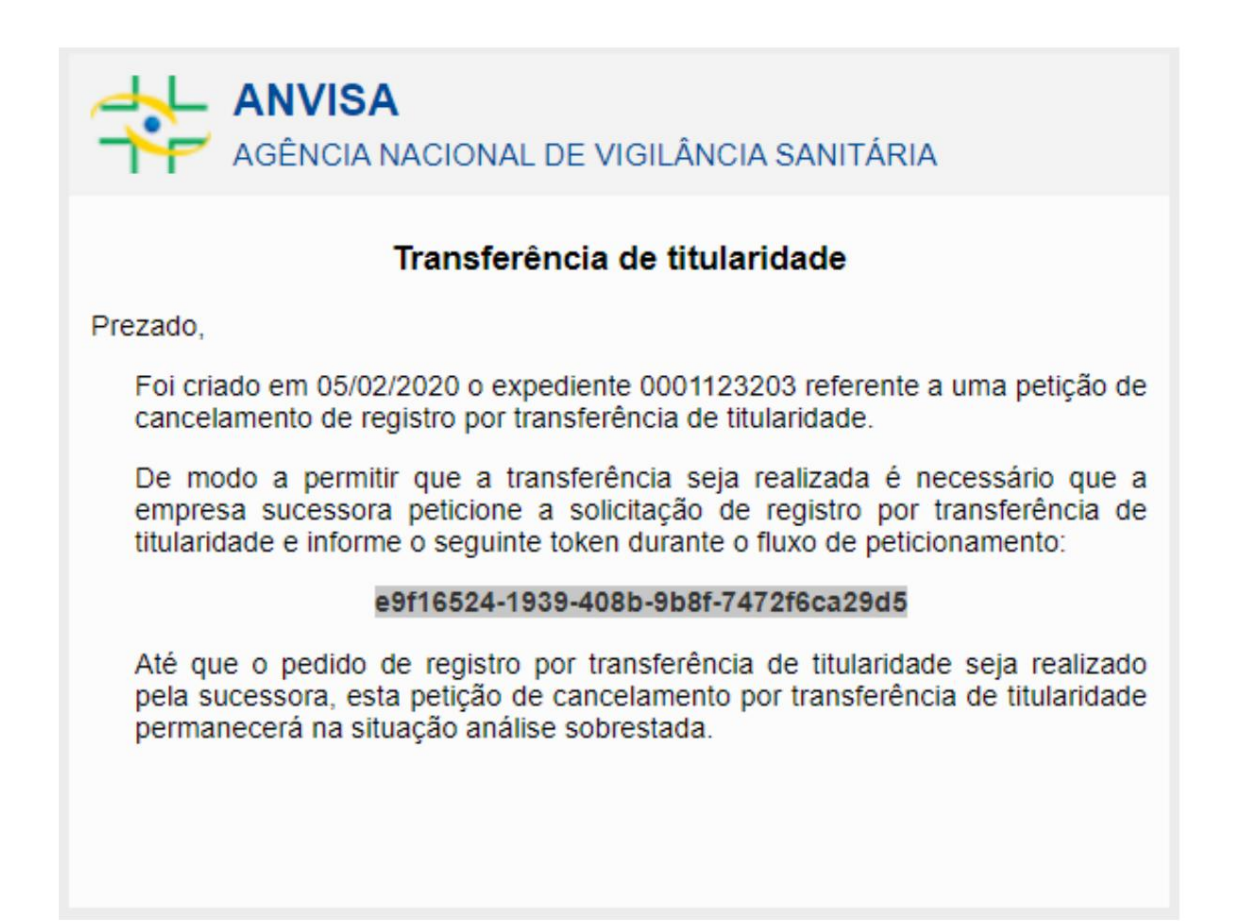

Até que a empresa **sucessora** realize a solicitação de registro por transferência, a solicitação de cancelamento ficará na situação "Análise sobrestada externa" uma vez que o início da análise dessa petição está vinculada a solicitação do pedido de registro por transferência.

Para realizar a solicitação de registro por transferência de titularidade a empresa sucessora deve, na tela de rascunho, cadastrar uma "petição inicial" de transferência de titularidade.

Ao escolher o código de assunto correspondente à solicitação, será disponibilizado formulário com o campo obrigatório "Token para transferência".

Token para transferência \*

Campo obrigatório

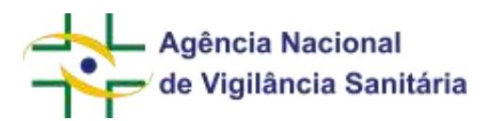

A empresa **sucessora** deverá inserir o token fornecido pela empresa **sucedida**. Caso a solicitação de transferência não esteja sendo feita pela empresa cadastrada pelo **sucedida** o sistema apresentará a mensagem de erro "O token informado não é valido para este CNPJ".

Ao inserir o token, o formulário será atualizado de modo que a solicitante possa selecionar, quando aplicável, as apresentações que pretende registrar em seu processo.

| Selectorie an | e et no se construction e transmission de la construction de la construction de la construction e de la constru |                                                                                                    |             |  |
|---------------|----------------------------------------------------------------------------------------------------|----------------------------------------------------------------------------------------------------|-------------|--|
|               | w snezentação                                                                                                   | OF THE OF THE OF | orsciecko   |  |
| 10            | 1                                                                                                    | st09s062940013                                                                                                    | TEN/E 25-01 |  |

Além disso, serão exibidas as petições do processo da sucedida que estão aguardando análise ou cuja análise ainda não foi concluída. A empresa sucessora poderá selecionar dentre elas quais pretende transferir. O sistema migrará automática e obrigatoriamente a petição mais recente de renovação de registro, bem como a petição mais recente de Histórico de Mudança do Produto (HMP) (se aplicável), além de quaisquer petições na situação "Aprovação Condicional – Ausência de Manifestação no Prazo Legal".

| Selectore as participes que deseja magrar para seu anocesto. $ \mathfrak{V}$ |          |              |         |
|------------------------------------------------------------------------------|----------|--------------|---------|
| le noeseum                                                                   | ASSUMITO | DT. ISITIADA | втинско |

Caso haja alguma inconsistência quanto aos expedientes que deveriam estar disponíveis para a seleção a empresa deverá solicitar o ajuste à área competente pelos canais de atendimento.

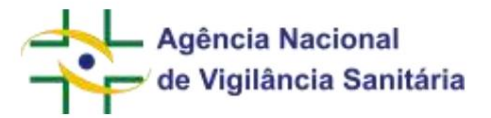

### FORMULÁRIOS DE ALIMENTOS

NOTIFICAÇÃO E REGISTRO DE ALIMENTOS

Funcionalidade disponível apenas para processos e petições do tipo "Alimentos".

Para iniciar a solicitação de um pedido de registro ou notificação de alimentos, é necessário acessar a aba de rascunhos e clicar no botão "Novo" selecionando a opção "Petição Inicial":

| las | scunho          |                                |
|-----|-----------------|--------------------------------|
|     | 🖹 Novo 🗸        | 🕹 Exportar Excel               |
| Π   | Petição Inicial |                                |
| Ľ   | Petição vincula | ada a um processo já existente |

No formulário disponibilizado clique na "lupa" do campo assunto, inserindo na próxima tela o nome ou o número do assunto desejado.

Para as solicitações de registro ou notificação, a empresa solicitante deverá possuir cadastro de alimentos. Caso não possua, deverá entrar em contato com a equipe da área responsável pela regularização de alimentos. A ausência de cadastro não impede o protocolo, mas pode atrasar o processo de obtenção da notificação.

No formulário a seguir serão disponibilizadas informações que deverão ser preenchidas de modo a caracterizar o produto.

| Formula padrilo para nutrição enteral                    |                                                               |         |
|----------------------------------------------------------|---------------------------------------------------------------|---------|
| aso a Categoria do Produto seja alterada, todos os dados | do formulário serão excluídos e deverão ser preenchidos novam | ente.   |
| Designação do Produto *                                  |                                                               |         |
|                                                          | .*                                                            |         |
| Marca(s) do Produto "                                    |                                                               |         |
| MARCAS) DD PRODUTO                                       |                                                               | II AÇÓI |
|                                                          | Nenhum item foi adicionado.                                   |         |

A seção "Dados Gerais" possui os seguintes campos para serem preenchidos.

| ansiated by Google                                                                                                    |                                                                                                    |
|----------------------------------------------------------------------------------------------------|----------------------------------------------------------------------------------------------------|
| Agência Nacional<br>de Vigilância Sanitária                                                                                                    | MNU - Manual do Usuário                                                                                          |
| Categoria de Produto *                                                                                                    |                                                                                                    |
| Fórmula padrão para nutrição enteral                                                                                                    |                                                                                                    |
| O campo "Categoria do produto" apresenta as categorias<br>com o assunto escolhido o campo "Categoria do produto"<br>apresentará, ou não, os demais campos de acordo com a | egulamentadas em legislação específica. De acordo será pré-preenchido e o restante do formulário aplicabilidade. |
| Designação do Produto (Outros) •                                                                                                    |                                                                                                    |
|                                                                                                    |                                                                                                    |
| 0/230                                                                                                    |                                                                                                    |
| O campo "Marca(s) do Produto" permite a inserção de um<br>alfanuméricos.<br>Para realizar o cadastro de uma marca, clique no botão                                        | a ou mais marcas com até 100 caracteres<br>+ Adicionar Marca                                                     |
| Será exibida uma modal apara inserção da marca desejad                                                                                                    | a.                                                                                                    |
| Marca do Produto                                                                                                    | ×                                                                                                    |
| Marca                                                                                                    |                                                                                                    |
|                                                                                                    | Adicionar Cancelar                                                                                               |
| Após preencher a marca desejada, clique no botão<br>disponibilizadas na forma de tabela.                                                                                  | Adicionar<br>. As marcas inseridas serão                                                                         |
| Marca(s) do Produto "                                                                                                    |                                                                                                    |
| MARCA(S) DO PRODUTO                                                                                                    | II AÇÕES                                                                                                    |
| Marca 1                                                                                                    | # ×                                                                                                    |
| MARCA(S) DO PRODUTO<br>Marca 1<br>Marca 2                                                                                                    |                                                                                                    |

| Agência Nacional                                                                        |                                              |
|-----------------------------------------------------------------------------------------|----------------------------------------------|
| de Vigilância Sanitária                                                                 | MNU - Manual do Usuário                      |
| O botão de ação 🖉 permite a edição da marca já inserida, enquanto o botão               | 🗙 permite a exclusão.                        |
| Para algumas categorias, a seção "Dados Gerais" também possui os seguintes campos p     | para serem preenchidos.                      |
|                                                                                         |                                              |
| ALESAÇÃO(ÕES) FUNCIONAL(IS) OU DE SAÚDE                                                 | II AÇÕES                                     |
| Nenhum them fis adicionado.                                                             |                                              |
| + Adicionar Alegação                                                                    |                                              |
| O campo "Alegação(ões) Funcional(is) ou de Saúde" permite a escolha a partir de uma lis | sta suspensa de alegações previamente        |
| aprovadas.                                                                              |                                              |
| Adision of Alex                                                                         | 2680                                         |
| Para realizar o cadastro da alegação clique no botão                                    | açao                                         |
| Será exibida uma modal para inserção da alegação desejada.                              |                                              |
| Alegação do Produto                                                                     | ×                                            |
| Alegação do Produto 💿                                                                   |                                              |
|                                                                                         | ~                                            |
|                                                                                         |                                              |
|                                                                                         | Adicionar Cancelar                           |
| O campo "Alegação do Produto" é um campo para selecionar a alegação aprovada. Caso      | o a alegação desejada não esteja disponível, |
| favor entrar em contato com a equipe da unidade organizacional responsável pela regula  | rização do produto.                          |
| Anós selecionar a alegação deseiada clique no botão disponibilizadas na                 | ar<br>As alegações inseridas serão           |
| forma de tabela.                                                                        |                                              |
| ALEISAÇÃO(ÕES) FUNICONALI(S) DU DE SAÚDE                                                | Ações                                        |
| A colina contribui para o metabolismo da homocisteine                                   | 1 %                                          |
| A vitamina A ausilia no processo de diferenciação celular                               | 1 ×                                          |
| + Adicionar Alegação                                                                    |                                              |
| O botão de ação permite a edição da alegação inserida anteriormente, enquar exclusão.   | nto o botão permite a                        |

exclusão.

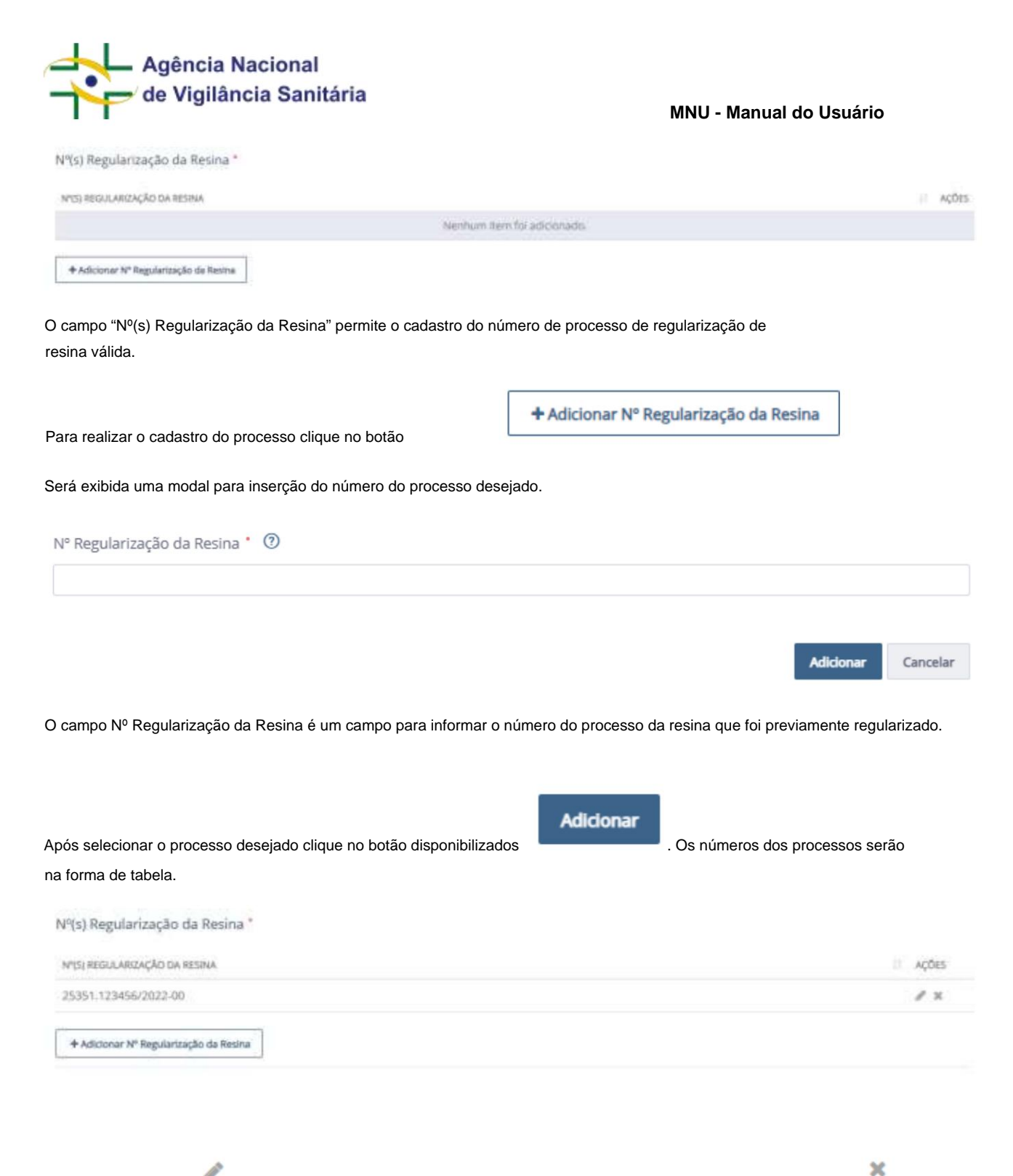

O botão de ação 🖉 permite a edição do processo inserido anteriormente, enquanto o botão permite a

| Agência Nacional<br>de Vigilância Sanitária | MNU - Manual do Usuário |
|---------------------------------------------|-------------------------|
| Tipo(s) de Alimento(s) *                    |                         |
| TIPOSI DE ALIMENTOSI                        | II AQDES                |
| Nenhum item foi                             | adicionado.             |
| + Adicionar Tipo                            |                         |

O campo "Tipo(s) de Alimento(s) permite a escolha a partir de uma lista suspensa de tipos de alimentos que serão acondicionados nas embalagens regularizadas.

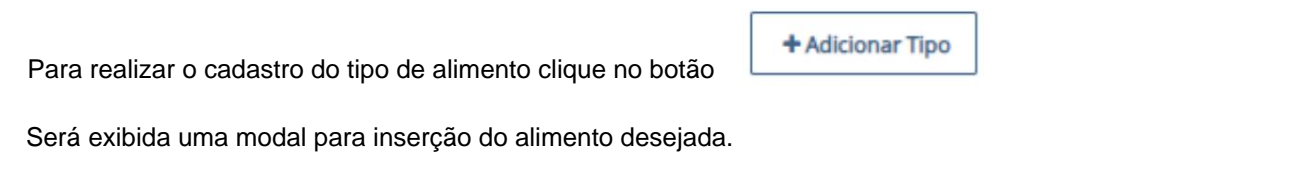

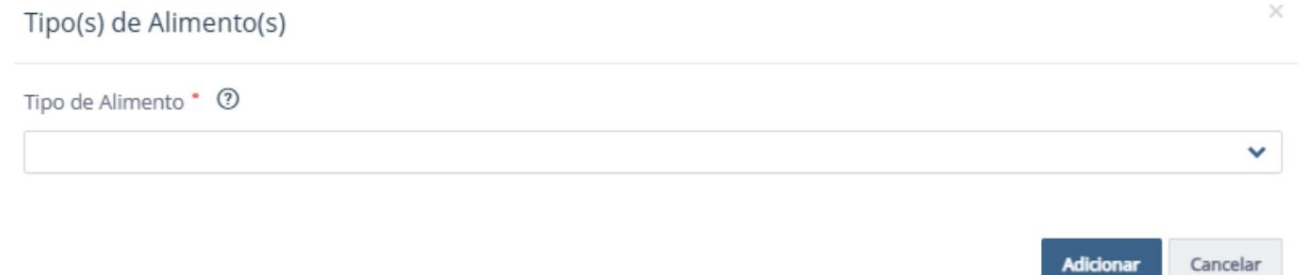

O campo "Tipo de Alimento" é um campo para selecionar a característica do alimento desejado. Caso a tipo de alimento desejado não esteja disponível, favor entrar em contato com a equipe da unidade organizacional responsável pela regularização do produto.

| Após selecionar o alimento desejado clique no botão<br>disponibilizados na forma de tabela. | Adicionar | . Os tipos de alimentos serão |
|---------------------------------------------------------------------------------------------|-----------|-------------------------------|
| Tipo(s) de Alimento(s) "                                                                    |           |                               |
| TIFO(S) DE ALIMENTO(S)                                                                      |           | // Ações                      |
| Aquoses ácides                                                                              |           | ≠ ×                           |
| Gonturosos                                                                                  |           | / ×                           |
| + Adicionar Tipo                                                                            |           |                               |

O botão de ação 🖉 permite a edição do tipo de alimento inserido anteriormente, enquanto o botão permite a exclusão.

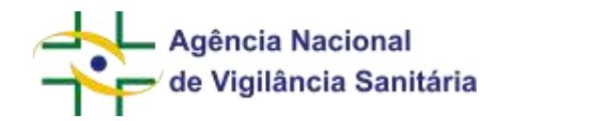

Em seguida será disponibilizada seção "Cadastro de Apresentação(ões). Clique no botão

+ Adicionar Apresentação

para poder acessar a tela de cadastro.

Essa modal é utilizada para caracterizar cada uma das apresentações do produto e é dividia em cinco seções:

### Descrição da Apresentação

| Descrição da Apresentação 🌯 💿  |   |
|--------------------------------|---|
| Apresentação 1                 |   |
| Sabor/Cor ③                    |   |
| Forma Física * 🕐               |   |
|                                | ~ |
| Via de Administração * 💿       |   |
|                                | ~ |
| Tipo de Embalagem primária * ③ |   |
|                                |   |

A seção "Descrição da Apresentação" apresenta cinco campos:

| Descrição da Apresentação * | 0 |  |
|-----------------------------|---|--|
| Apresentação 1              |   |  |

Campo não editável com a descrição criada automaticamente pelo sistema de acordo com a ordem de criação das apresentações.

| Sabor/Cor | ? |  |  |
|-----------|---|--|--|
|           |   |  |  |

O campo "Sabor/Cor" é um campo texto que aceita até 100 caracteres alfanuméricos. Nesse campo o usuário deverá caracterizar a apresentação informando seu sabor ou cor, se aplicável.

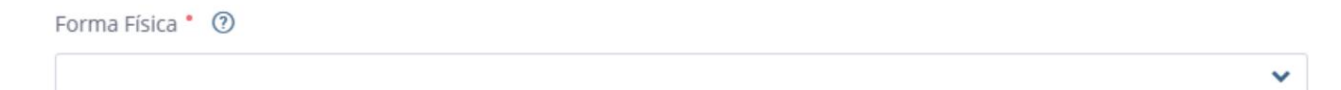

O campo "Forma Física" é um campo para selecionar a forma como o produto será comercializado. Caso a forma física desejada não esteja disponível, favor entrar em contato com a equipe da unidade organizacional responsável pela regularização do produto.

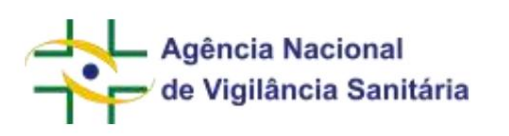

**Importante!** Para alguns produtos, como por exemplo um alimento de transição, a forma física pode não ser aplicável e para esses casos deve ser selecionado "não se aplica".

Via de Administração \* ③

O campo "Via de Administração" é um campo para selecionar a forma como o produto será administrado no usuário. Devido as características da notificação só é permitida a administração por via enteral, via oral ou ambas.

Tipo de Embalagem primária \* 🧿

O campo "Tipo de Embalagem Primária" é um campo para selecionar o tipo de embalagem em que o alimento será contido. Observe que o material que compõe essa embalagem só será preenchido na próxima seção.

Caso o tipo de embalagem desejado não esteja disponível, favor entrar em contato com a equipe da unidade organizacional responsável pela regularização do produto.

#### Material(is) da Embalagem Primária

Material(is) da Embalagem Primária\*

| MATERIAL(IS) DA EMBALAGEM PRIMÁRIA         |                          | AÇÕES |
|--------------------------------------------|--------------------------|-------|
| Nent                                       | num item foi adicionado. |       |
| + Adicionar Material de Embalagem Primária |                          |       |
| Período de Validade do Produto *           |                          |       |
|                                            | Selecione                | ~     |
| Cuidado de Conservação 🌯 🕐                 |                          |       |
|                                            |                          | ~     |

### Para realizar o cadastro do material utilizado na embalagem primária clique no botão

+ Adicionar Material de Embalagem Primária

Será exibida uma modal apara inserção do tipo de embalagem desejado.

×

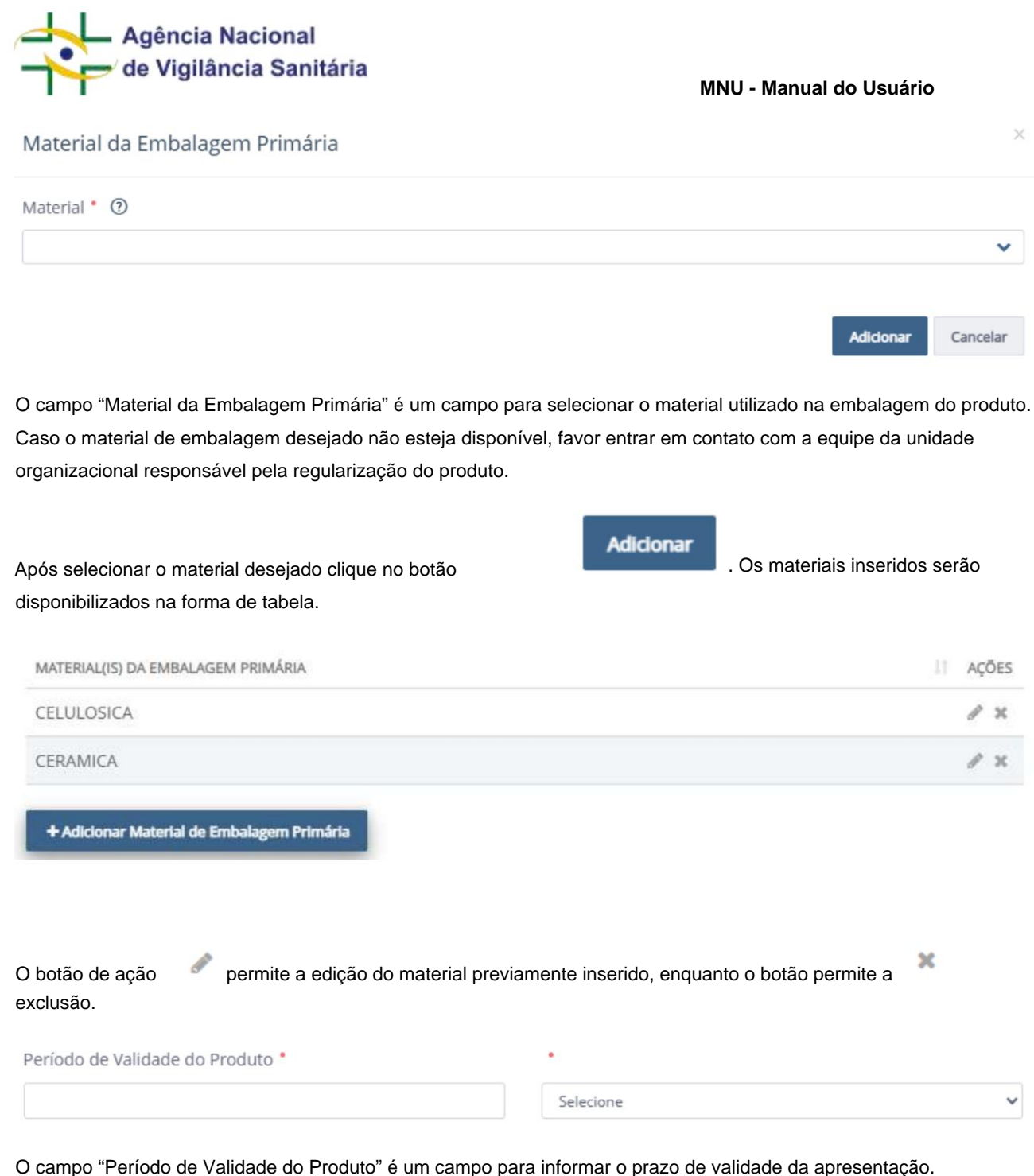

Ele é composto de dois campos.

O primeiro é um campo numérico para inserção de números inteiros de 1 a 999.

O segundo é um campo para selecionar a unidade de tempo do prazo de validade desejado. Observe que o campo apenas permite que o prazo de validade seja dado em dias, meses ou anos.

Caso o valor desejado não seja um número inteiro, o campo deverá ser preenchido utilizando uma unidade de medida mais adequada, por exemplo, "1,5 meses" poderia ser preenchido como "45 dias".

| Agência Nacional<br>de Vigilância Sanitária | MNU - Manual do Usuário |
|---------------------------------------------|-------------------------|
| Cuidado de Conservação * 💿                  |                         |
| 0/50                                        | 0                       |

O campo "Cuidado de Conservação" é um campo para informar a forma como o produto deverá ser armazenado de modo a alcançar o período de vaidade proposto. A empresa deve inserir os cuidados de conservação conforme descritos na rotulagem.

### Grupo(s) Populacional(is) Indicado(s)

| Grupo(s) Populacional(is) Indicado(s) * |       |
|-----------------------------------------|-------|
| GRUPO POPULACIONAL INDICADO             | AÇÕES |
| Nenhum item foi adicionado.             |       |
| + Adicionar Grupo Populacional Indicado |       |

Para realizar o cadastramento do campo "Grupo(s) Populacional(is) Indicado(s) clique no botão

+ Adicionar Grupo Populacional Indicado

Será exibida uma modal para a inserção do grupo populacional desejado.

| Grupo Populacional Indicado | × |
|-----------------------------|---|
| Grupo Populacional * 🔞      |   |
|                             | ~ |
|                             |   |

O campo "Grupo Populacional" é um campo para informar a qual parcela da população aquele produto é indicado. Caso o grupo populacional desejado não esteja disponível, favor entrar em contato com a equipe da unidade organizacional responsável pela regularização do produto.

| Indicação de Uso (Quantidade Porção/Porções) * | 0 |
|------------------------------------------------|---|
|                                                |   |

Adicionar

Cancelar

| Agência Nacional<br>de Vigilância Sanitária                                                            | MNU - Manual do Usuário                  |
|----------------------------------------------------------------------------------------------------|------------------------------------------|
| Após selecionar o grupo populacional desejado clique no botão exibidos na forma de tabela.             | Adicionar<br>. Os grupos inseridos serão |
| GRUPO POPULACIONAL INDICADO                                                                            | AÇÕES                                    |
| Gestantes                                                                                              | 8 X                                      |
| Lactantes                                                                                              | # ×                                      |
| + Adicionar Grupo Populacional Indicado O botão de ação permite a edição do grupo previamente inserido | o, enquanto o botão permite a            |

**Importante!** Uma vez escolhido o grupo populacional, as informações serão utilizadas para a validação dos campos fórmula e nutrientes. Dessa forma, qualquer alteração do grupo populacional resultará na exclusão automática das informações preenchidas nesses campos.

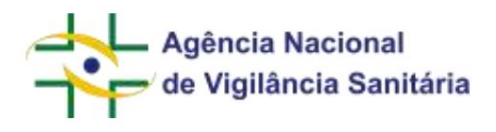

# Fórmula

| # Adicionar Substandia/Nutrients         tal de Quantidade Centesimal Informado (%)         tulagem *         Contém Glúten   Não Contém Glúten         Contém Lactose   Não Contém Lactose         BREDINCOS *         nêndioa         nendolim         relăs         stanha-do-caju         stanha-do-trasil ou castanha-do-pará         intelo         netado         tex natural         itex natural         ites de todas as espécies de animais mamiferos         acadâmias         ites         noli         ites         noli         ites         noli         ites         noli         ites         noli         ites         noli         ites         noli         ites         noli         ites         noli         ites         noli         ites         noli         ites         noli         ites         noli         ites         noli         ites </th <th></th>                                                                                                    |     |
|----------------------------------------------------------------------------------------------------|-----|
| Adicionar Substancia/Nutrients  tal de Quantidade Centesimal Informado (%)  tulagem *  Contém Glúten  Não Contém Glúten  Contém Lactose  Não Contém Lactose  EREDNCOS *  Infindoa  Inendoim Insia Infindoa Inendoim Insia Infindoa Infindoa Infin      |     |
| tal de Quantidade Centesimal Informado (%)  tulagem  tulagem  Contém Glúten  Não Contém Glúten  Contém Lactose  REGDeucos  REGDeucos  Não Contém Lactose  REGDeucos  REGDeucos  Não Contém Lactose  REGDeucos  Não Contém Lactose  REGDeucos  REGDeucos |     |
| tulagem * Contém Glúten  Não Contém Glúten Contém Lactose  EBGDeucos *  néndoa nendolm rela rela rela rela rela rela rela rela                                                                                                    |     |
| tulagem * Contém Glúten  Não Contém Glúten Contém Lactose  EnsElucos *  Indidoa Inendolm Inela Inela I |     |
| Contém Giúten O Não Contém Giúten Contém Lactose  ERGENICOS  Não Contém Lactose  India India Ind |     |
| Contém Lactose       Não Contém Lactose         LENGÊNICOS *       •         mêndoa                                                                                                    |     |
| LBRGÈNICOS *       •         mèndoa                                                                                                    |     |
| ERGENICOS*   méndoa   mendoim   vela   vela   velas   istanha-de-caju   istanha-de-caju   istanha-de-caju   istanha-de-caju   istanha-do-brasil ou castanha-do-pará   istanhas   intelo   ivada   ustáceos   ites de todas as espécies de animais mamiferos   acadâmias   izes   ivos   icas   ivas   indi   ites de todas as espécies de animais mamiferos   indi   izas   indi   ites de todas as espécies de animais mamiferos   indi   izas   indi   ites de todas as espécies de animais mamiferos   indi   izas   indi   izachas   indi   izachas   ija                                                                                                    |     |
| néndoaia                                                                                                    |     |
| nendolim rela rela rela rela rela rela rela rela                                                                                                    | ~   |
| relă   relăs   istanha-de-caju   istanha-de-brasil ou castanha-do-pará   istanhas   intelo   intelo   ivada   ustáceos   ites natural   ites de todas as espécies de animais mamiferos   acadàmias   ivas   ivas   <                                                                                                    | ~   |
| relăs   astanha-de-caju   astanha-do-brasil ou castanha-do-pară   astanhas   inteio   wada   ustáceos   itex natural   ites de todas as espécies de animais mamiferos   acadămias   acadămias   ites   ites                                                                                                    | ~   |
| astanha-de-caju astanha-do-brasil ou castanha-do-pará astanhas entelo vada ustáceos tex natural ites de todas as espécies de animais mamiferos acadàmias bzes vos icas ites as espécies de animais mamiferos acadàmias bzes ites as espécies de animais mamiferos acadàmias bzes ites as espécies de animais mamiferos acadàmias bzes ites as espécies de animais mamiferos acadàmias bzes ites as espécies de animais mamiferos acadàmias bzes ites as espécies de animais mamiferos acadàmias bzes ites as espécies de animais mamiferos acadàmias bzes ites as espécies de animais mamiferos acadàmias bzes ites as espécies de animais mamiferos acadàmias bzes ites as espécies de animais mamiferos acadàmias bzes ites as espécies de animais mamiferos acadàmias bzes ites as espécies de animais mamiferos acadàmias bzes ites as espécies de animais mamiferos acadàmias bzes ites as espécies de animais mamiferos acadàmias bzes bzes bzes bzes bzes bzes bzes bze                                                                                                    | ~   |
| stanha-do-brasil ou castanha-do-pară stanhas entelo svada ustăceos tex natural ites de todas as espécies de animais mamiferos acadâmias aces vos states ineli itas ineli itas ineli itaches ija                                                                                                    | ~   |
| sstanhas entelo entelo svada ustáceos tex natural ites de todas as espécies de animais mamiferos acadâmias pzes uos staches ja                                                                                                    | ~   |
| entelo entelo en | ~   |
| wada   ustáceos   itex natural   ites de todas as espécies de animais mamiferos   acadâmias   acadâmias   bases   vos   itâs   ites   noll   staches   ja                                                                                                    | ~   |
| ustáceos itex natural itex natural itex de todas as espécies de animais mamiferos acadâmias acadâmias aces ites ites ites ites ites ites ites it                                                                                                    | ~   |
| itex natural                                                                                                    | ~   |
| sites de todas as espécies de animais mamiferos                                                                                                    | ~   |
| acadămias                                                                                                    | ~   |
| ozes                                                                                                    | ~   |
| vos                                                                                                    | ~   |
| scās                                                                                                    |     |
| itizes IIIIIIIIIIIIIIIIIIIIIIIIIIIIIIIIIIII                                                                                                    | · · |
| noli staches                                                                                                    |     |
| staches                                                                                                    | ~   |
| ija.                                                                                                    | ~   |
| -                                                                                                    | ~   |
|                                                                                                    | ~   |
| s                                                                                                    | ~   |
| ta de ingredientes *                                                                                                    |     |

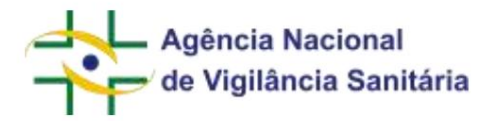

A sessão fórmula é utilizada para a inserção da composição qualitativa e quantitativa do produto bem como informações que serão disponibilizadas na rotulagem.

| COMPONENTE DA FÓRMULA | TESIMAL II FUNÇÎ | AO II AÇÕES |
|-----------------------|------------------|-------------|
| Nenhum item foi a     | adicionado.      |             |

O campo "Fórmula" é utilizado para a inserção dos componentes utilizados no produto. Essa inserção é feita considerando o percentual de cada componente da fórmula, com a soma de todos os componentes devendo ser, obrigatoriamente, igual a cem por cento.

Caso a soma não seja igual a 100%, será exibida a mensagem "O total da Quantidade Centesimal (%) deve ser igual a 100%". O sistema leva em consideração as casas decimais incluídas em cada componente, então é preciso atenção ao somatório.

O somatório dos componentes pode ser observado no campo "Total de Quantidade Centesimal Informado" Total de Quantidade Centesimal Informado (%)

componente é incluído, excluído ou alterado.

Para realizar o cadastramento da fórmula clique no botão

+ Adicionar Substância/Nutriente

que é atualizado toda vez que um novo

Será exibida uma modal para a inserção de cada um dos componentes da fórmula.

| de Vigilância Sani                                                                                                    | tária MNU - Ma                                                                                                    | anual do Usuário                   |
|----------------------------------------------------------------------------------------------------|----------------------------------------------------------------------------------------------------|------------------------------------|
| ubstância/Nutriente                                                                                                    |                                                                                                    |                                    |
| Componente da Fórmula *                                                                                                    |                                                                                                    |                                    |
|                                                                                                    |                                                                                                    | ٩                                  |
| Quantidade Centesimal * ③                                                                                                    | Função * 🕥                                                                                                    |                                    |
|                                                                                                    |                                                                                                    | ~                                  |
|                                                                                                    | Adicionar St                                                                                                    | ubstância/Nutriente Cancelar       |
| modal "Substância/Nutriente" possui t<br>Componente da Fórmula *                                                                                                    | três campos para serem preenchidos.                                                                                                    |                                    |
|                                                                                                    |                                                                                                    |                                    |
| um campo para informar qual é o con                                                                                                    | nponente utilizado. Clique no botão para ser levado a uma n                                                                                                    | a nova modal que permite a buso    |
| um campo para informar qual é o con<br>elo código ou pelo nome do componer<br>esejada clique no botão                                                                                      | nponente utilizado. Clique no botão para ser levado a uma n<br>nte. Após a inserção da informação<br>Pesquisar<br>· A tela de resultado será apresentada:                                                                 | Q                                  |
| um campo para informar qual é o con<br>elo código ou pelo nome do componer<br>esejada clique no botão<br>Selecione o componente                                                            | nponente utilizado. Clique no botão para ser levado a uma n<br>nte. Após a inserção da informação<br>Pesquisar<br>· A tela de resultado será apresentada:                                                                 | Q<br>nova modal que permite a buso |
| um campo para informar qual é o con<br>elo código ou pelo nome do componer<br>esejada clique no botão<br>Selecione o componente<br>Atenção! Caso o componente não                          | nponente utilizado. Clique no botão para ser levado a uma n<br>nte. Após a inserção da informação<br>Pesquisar<br>• A tela de resultado será apresentada:<br>conste na lista, clique na opção outros.                     | nova modal que permite a busc      |
| um campo para informar qual é o con<br>elo código ou pelo nome do componer<br>esejada clique no botão<br>Gelecione o componente<br>A Atenção! Caso o componente não<br>Cod                 | nponente utilizado. Clique no botão para ser levado a uma n<br>nte. Após a inserção da informação<br>Pesquisar<br>• A tela de resultado será apresentada:<br>conste na lista, clique na opção outros.                     | a nova modal que permite a busc    |
| um campo para informar qual é o con<br>elo código ou pelo nome do componer<br>esejada clique no botão<br>Selecione o componente<br>A Atenção! Caso o componente não                        | nponente utilizado. Clique no botão para ser levado a uma n<br>nte. Após a inserção da informação<br>Pesquisar<br>• A tela de resultado será apresentada:<br>conste na lista, clique na opção outros.                     | a nova modal que permite a buse    |
| um campo para informar qual é o con<br>elo código ou pelo nome do componer<br>esejada clique no botão<br>Selecione o componente<br>A Atenção! Caso o componente não                        | nponente utilizado. Clique no botão para ser levado a uma n<br>nte. Após a inserção da informação<br>Pesquisar<br>• A tela de resultado será apresentada:<br>conste na lista, clique na opção outros.                     | a nova modal que permite a buse    |
| um campo para informar qual é o con<br>elo código ou pelo nome do componer<br>esejada clique no botão<br>Selecione o componente<br>A Atenção! Caso o componente não<br>Cod<br>Mome<br>Água | nponente utilizado. Clique no botão para ser levado a uma n<br>nte. Após a inserção da informação<br>Pesquisar<br>• A tela de resultado será apresentada:<br>conste na lista, clique na opção outros.                     | a hova modal que permite a busc    |
| um campo para informar qual é o con<br>elo código ou pelo nome do component<br>esejada clique no botão<br>Selecione o componente<br>A Atenção! Caso o componente não<br>Cod<br>            | nponente utilizado. Clique no botão para ser levado a uma n<br>nte. Após a inserção da informação<br>Pesquisar<br>• A tela de resultado será apresentada:<br>conste na lista, clique na opção outros.                     | Q Pesquisar                        |
| um campo para informar qual é o con<br>elo código ou pelo nome do componen<br>esejada clique no botão<br>Selecione o componente<br>A Atenção! Caso o componente não<br>Cod<br>             | nponente utilizado. Clique no botão para ser levado a uma n<br>nte. Após a inserção da informação<br>Pesquisar<br>• A tela de resultado será apresentada:<br>conste na lista, clique na opção outros.                     | Q Pesquisar                        |
| um campo para informar qual é o con<br>elo código ou pelo nome do component<br>esejada clique no botão<br>Selecione o componente<br>A Atenção! Caso o componente não<br>Cod<br>            | nponente utilizado. Clique no botão para ser levado a uma n<br>nte. Após a inserção da informação<br>Pesquisar  • A tela de resultado será apresentada:  conste na lista, clique na opção outros.  Descrição Outros incu: | A nova modal que permite a busi    |

| Agência Nacional<br>de Vigilância Sanitária   | MNU - Manual do Usuário                           |
|-----------------------------------------------|---------------------------------------------------|
| Ao clicar no botão 🔹 ao lado do componente de | esejado a informação será salva na tela anterior. |
| Substância/Nutriente                          | ×                                                 |
| Componente da Fórmula                         |                                                   |
| 29.467 - ÁGUA                                 | ٩                                                 |
| Quantidade Centesimal * ③                     | Função * 🕐                                        |
|                                               | ✓                                                 |
|                                               |                                                   |
|                                               | Adicionar Substância/Nutriente Cancelar           |

**Importante!** No caso de aditivos e alguns coadjuvantes de tecnologia, a descrição do componente sempre estará precedida por seu respectivo número INS. Portanto, esse componente deverá ser o selecionado.

Caso o componente não esteja disponível entre em contato com a equipe da unidade organizacional responsável pela regularização do produto ou selecione o código "0" ou o nome "Outros". Nesse caso será habilitado um novo campo texto que aceita até 230 caracteres alfanuméricos. Esse campo deve ser utilizado para informar o componente não encontrado.

| Componente da Fórmula *         |            |   |
|---------------------------------|------------|---|
| 0 - Outros                      |            | ٩ |
| omponente da Fórmula (Outros) * |            |   |
|                                 |            |   |
| Quantidade Centesimal * 🕐       | Funcão * 🔞 |   |
|                                 |            |   |
|                                 |            | ~ |
|                                 |            | ~ |
|                                 |            | ~ |

Após o preenchimento do componente da fórmula os outros dois campos devem ser preenchidos

| Agência Nacional<br>de Vigilância Sanitária | MNU - Manual do Usuário |
|---------------------------------------------|-------------------------|
| Quantidade Centesimal * ⑦                   |                         |
|                                             |                         |

O campo "Quantidade Centesimal" é um campo para informar quantidade do componente informado. Ele é um campo numérico e por representar uma porcentagem, não deve ser superior ao valor 100.

| Função * | 0 |   |
|----------|---|---|
|          |   | ~ |

O campo "Função" é um campo para selecionar qual é a função que aquele componente tem na fórmula do produto.

| Nutriente/Fonte de * |                             |
|----------------------|-----------------------------|
| DESCRIÇÃO            | ₿† AÇÕES                    |
|                      | Nenhum item foi adicionado. |
| + Adicionar item     |                             |

Ao inserir um componente com a função "Ingrediente" será exibido o campo "Nutriente/Fonte de".

|                                                                                                    | MNU - Manual do Usu                                                                 | ário     |
|----------------------------------------------------------------------------------------------------|-------------------------------------------------------------------------------------|----------|
| bstância/Nutriente                                                                                                    |                                                                                     |          |
| Componente da Fórmula *                                                                                                    |                                                                                     |          |
|                                                                                                    |                                                                                     | ٩        |
| Campo obrigatório                                                                                                    |                                                                                     |          |
| Quantidade Centesimal * 🕐                                                                                                  | Função * 🕐                                                                          |          |
|                                                                                                    | Ingrediente                                                                         | \$       |
| Nutriente/Fonte de *                                                                                                    |                                                                                     |          |
| DESCRIÇÃO                                                                                                    |                                                                                     | I AÇÕE   |
| Nenhum                                                                                                    | item foi adicionado.                                                                |          |
|                                                                                                    | Adicionar Substância/Nutrier                                                        | nte Cano |
| a adicionar um novo item, clique no botão<br>a exibida para que seja selecionado o item ade                                | Adicionar Substância/Nutrier                                                        | nte Cano |
| a adicionar um novo item, clique no botão<br>a exibida para que seja selecionado o item ader<br>icionar Fonte de           | + Adicionar Item<br>. Para produtos registrad<br>guado para "nutriente / fonte de". | nte Cano |
| a adicionar um novo item, clique no botão<br>à exibida para que seja selecionado o item ader<br>icionar Fonte de<br>nte de | + Adicionar item<br>. Para produtos registrad<br>guado para "nutriente / fonte de". | nte Cano |
| a adicionar um novo item, clique no botão<br>a exibida para que seja selecionado o item ader<br>icionar Fonte de<br>nte de | + Adicionar Item<br>. Para produtos registrad<br>guado para "nutriente / fonte de". | nte Cano |
| a adicionar um novo item, clique no botão<br>à exibida para que seja selecionado o item ader<br>icionar Fonte de<br>nte de | + Adicionar Item<br>. Para produtos registrad<br>guado para "nutriente / fonte de". | nte Ca   |

Para suplementos após a inserção da informação referente ao item "nutriente / fonte de" serão exibidos os campos "quantidade por porção", "exponencial" e "unidade de medida", sendo que a "quantidade por porção" deve ser preenchida para cada nutriente selecionado.
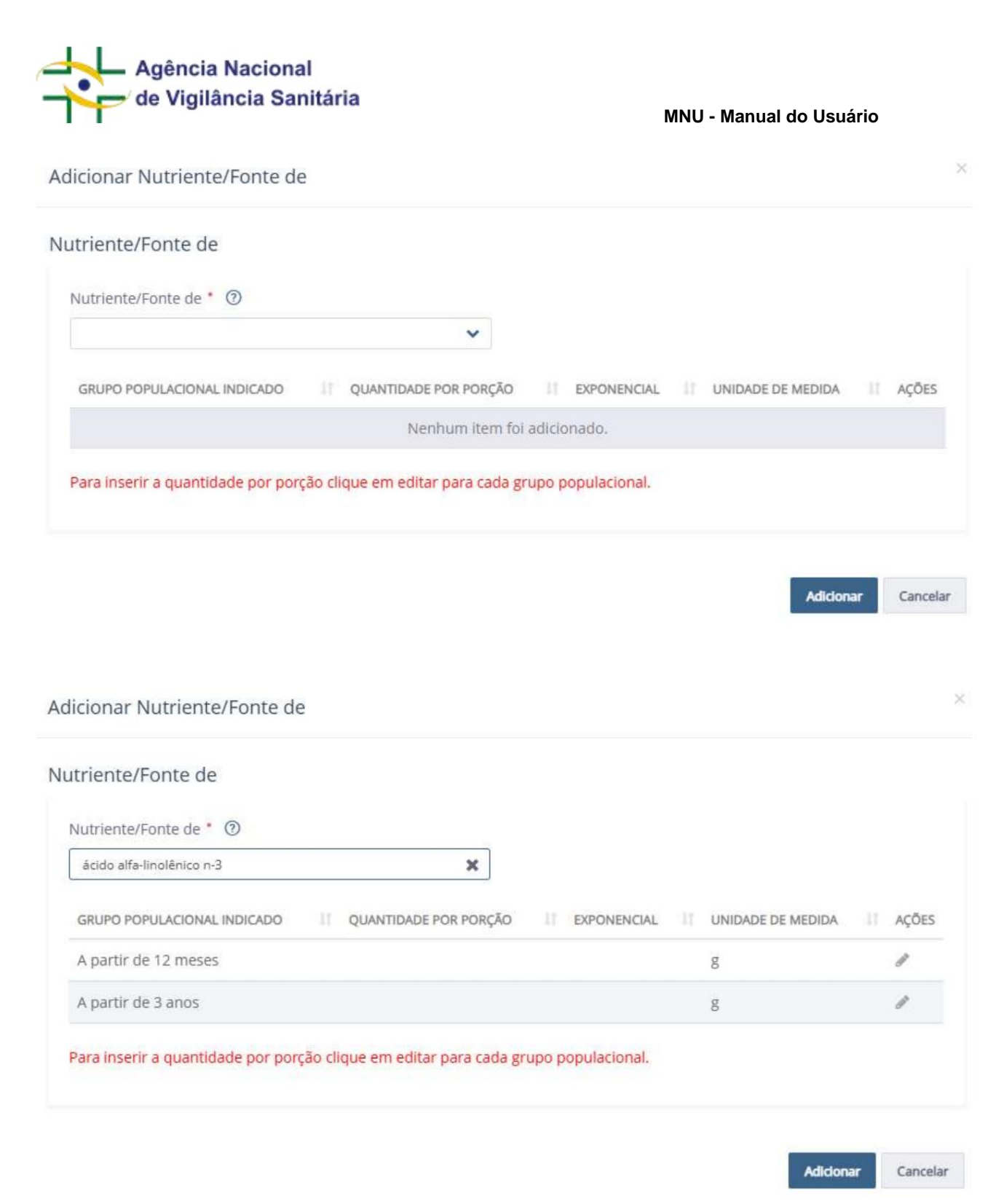

Os campos "grupo populacional indicado" estará pré-preenchido refletindo os dados preenchidos na seção anterior.

Poderá ser selecionado mais de um "Nutriente/Fonte de". Caso o nutriente desejado não esteja disponível, favor entrar em contato com a equipe da unidade organizacional responsável pela regularização do produto.

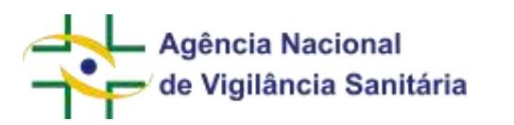

Para suplementos alimentares, caso seja escolhido "Componente da fórmula (outros) as únicas opções no campo Função serão: "Outras (Art. 6º RDC 243/2018)" ou "Aditivo Aromatizante". Ainda para suplementos alimentares, caso seja escolhida a função "Outras (Art. 6º RDC 243/2018)" será exibido o campo "Função Específica".

# Substância/Nutriente

|                           |                               | Q                                     |
|---------------------------|-------------------------------|---------------------------------------|
| Campo obrigatório         |                               |                                       |
| Quantidade Centesimal * 🕐 | Função 🌯 🕐                    |                                       |
|                           | Outras (Art. 6° RDC 243/2018) | i i i i i i i i i i i i i i i i i i i |
| Função Específica 🔭 💿     |                               |                                       |
|                           | ~                             |                                       |

Adicionar Substância/Nutriente Cancelar

O campo "Função Específica" é um campo para selecionar qual é a função específica, conforme art. 6º da RDC 243/2018, que aquele componente tem na fórmula do produto.

| Após preencher                 | como        | informações do componente desejado   | C          | clique                 | não    | botão |
|--------------------------------|-------------|--------------------------------------|------------|------------------------|--------|-------|
| Adicionar Substå               | ncia/Nutrie | nte . Os componentes inseridos ser   | ão exibido | os na forma de tabela. |        |       |
| Fórmula *                      |             |                                      |            |                        |        |       |
| COMPONENTE DA FÓRM             | NULA        | QUANTIDADE CENTESIMAL                |            | FUNÇÃO                 | 11     | AÇÕES |
| ÁGUA                           |             | 99,19                                |            | Aditivo                |        | ∥ ×   |
| ASPARTAME - INS 95             | 1           | 0,81                                 |            | Aditivo Aromatizante   |        | / ×   |
| + Adicionar Substânci          | a/Nutriente |                                      |            |                        |        |       |
| O botão de ação<br>componente. | permite     | em a edição do componente enquanto o | o botão    | × permite a            | exclus | ão do |

Página 74/199

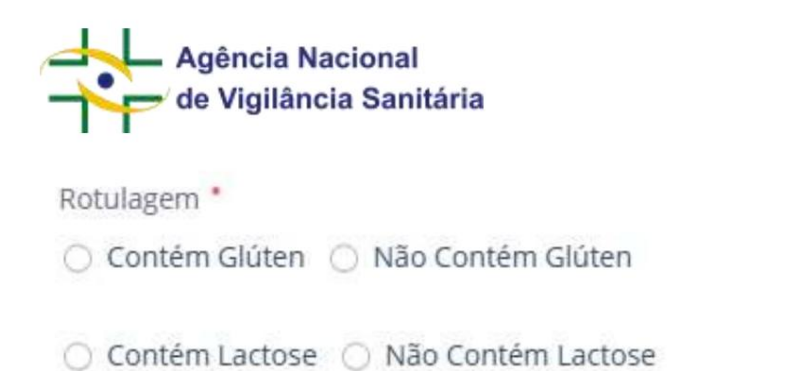

O campo "Rotulagem" apresenta campo de seleção para identificar a presença de glúten e lactose.

MNU - Manual do Usuário

| ALERGÊNICOS •                                    | *                                     |
|--------------------------------------------------|---------------------------------------|
| Amêndoa                                          | ~                                     |
| Amendoim                                         | ~                                     |
| Aveia                                            | ~                                     |
| Avelãs                                           | ~                                     |
| Castanha-de-caju                                 | ~                                     |
| Castanha-do-brasil ou castanha-do-pará           | ~                                     |
| Castanhas                                        | ~                                     |
| Centeio                                          | ~                                     |
| Cevada                                           | ~                                     |
| Crustáceos                                       | ×                                     |
| Látex natural                                    | ~                                     |
| Leites de todas as espécies de animais mamíferos | ~                                     |
| Macadâmias                                       | `                                     |
| Nozes                                            | `                                     |
| Ovos                                             | `                                     |
| Pecãs                                            | `                                     |
| Peixes                                           | `                                     |
| Pinoli                                           | *                                     |
| Pistaches                                        | *                                     |
| Soja                                             | · · · · · · · · · · · · · · · · · · · |
| Trigo                                            | · · · · · · · · · · · · · · · · · · · |
| -                                                | ~                                     |

Página 75/199

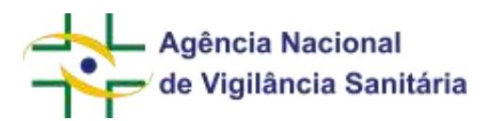

O campo "Alergênicos" é um campo no qual deve ser informado se o produto contém/contém derivado de/ pode conter/não contém um alérgeno.

| Lista de ingredientes * |  |  |
|-------------------------|--|--|
|                         |  |  |
|                         |  |  |

O campo "Lista de ingredientes" é um campo texto que aceita até 4000 caracteres alfanuméricos. Nesse campo o usuário deverá inserir a lista de ingredientes, conforme constará no rótulo do produto, de acordo com as regras de rotulagem. Cada componente deve ser separado do próximo componente por ";". Essa lista será disponibilizada posteriormente na Consulta de Produtos.

# Fabricantes

# Fabricantes

|                      |              | Nenhum     | item foi adicionado. |         |
|----------------------|--------------|------------|----------------------|---------|
| + Adicionar Fabrican | nte Nacional |            |                      |         |
| CÓDIGO ÚNICO         | 11           | FABRICANTE | ETAPA DE FABRICAÇÃO  | 11 AÇÕE |
|                      |              | Nenhum     | item foi adicionado. |         |

# A seção para inclusão dos dados de fabricantes é composta por duas modais

| CNPJ       | FABRICANTE             | ETAPA DE FABRICAÇÃO         | IT AÇÕES |
|------------|------------------------|-----------------------------|----------|
|            |                        | Nenhum item foi adicionado. |          |
| + Adiciona | er Fabricante Nacional |                             |          |

| Agência Nacional<br>de Vigilância Sanitária                               | MNU - Manual do Usuário                                         |
|---------------------------------------------------------------------------|-----------------------------------------------------------------|
| Para realizar a inserção dos dados de um                                  | n fabricante nacional clique no botão                           |
| + Adicionar Fabricante Nacional<br>fabricação a empresa será responsável. | para exibir a modal de escolha da empresa e por quais etapas de |
| Fabricante Nacional                                                       | ×                                                               |
| CNPJ                                                                      | Etapas Fabricação *                                             |
|                                                                           | Selecione ~                                                     |
| Fabricante *                                                              |                                                                 |
|                                                                           | ٩                                                               |
| UF                                                                        | Municipio de Fabricação                                         |
|                                                                           |                                                                 |
| Logradouro                                                                |                                                                 |
|                                                                           |                                                                 |
|                                                                           |                                                                 |
|                                                                           | Adicionar Fabricante Cancelar                                   |
| Para infromar a(s) etapa(s) de fabricação                                 | que a empresa é responsável clique no campo "Etapas Fabricação" |
| Etapas Fabricação *                                                       |                                                                 |

Selecione... Y

As etapas possíveis de serem realizadas serão apresentadas, podendo o usuário selecionar uma ou mais etapas.

Q

Para selecionar a empresa, clique no botão

. Uma nova modal será aberta.

| Agência Nacional<br>de Vigilância Sanitária                       | MNU - Manual do Usuário |
|-------------------------------------------------------------------|-------------------------|
| Selecione a empresa nacional                                      |                         |
| Atenção! Deve-se informar, pelo menos um filtro para executar a F | Pesquisa                |
| CNPJ                                                              |                         |
| Fabricante                                                        |                         |
|                                                                   |                         |

A busca pode ser feita utilizando o CNPJ ou a razão social da empresa.

| CNPJ               |                  |    |           |                      |             |
|--------------------|------------------|----|-----------|----------------------|-------------|
| Fabricante         |                  |    |           |                      |             |
| empresa de te      | ste              |    |           |                      |             |
|                    |                  |    |           |                      | Q Pesquisar |
| CNPJ               | Fabricante       | UF | Município | Logradouro           |             |
| 11222333000<br>181 | EMPRESA DE TESTE | DF | BRASÍLIA  | AVENIDA DE TESTE     | ÷           |
| 99888777000<br>100 | EMPRESA DE TESTE | DF | BRASÍLIA  | RUA DE TESTE SEM FIM | ÷           |

Uma vez que a empresa desejada tenha sido exibida clique no botão

para selecioná-la.

Os dados da empresa serão preenchidos na modal anterior.

| oricante Nacional                                                                                                    |                                                                                                    |                                                                                                    |                                                                                          |
|----------------------------------------------------------------------------------------------------|----------------------------------------------------------------------------------------------------|----------------------------------------------------------------------------------------------------|------------------------------------------------------------------------------------------|
| 3                                                                                                    | Etapas Fal                                                                                                    | bricação *                                                                                                    |                                                                                          |
| 222333000181                                                                                                    | Armazen                                                                                                    | amento, Controle de qualidade                                                                                                    |                                                                                          |
| ricante •                                                                                                    |                                                                                                    |                                                                                                    |                                                                                          |
| IPRESA DE TESTE                                                                                                    |                                                                                                    |                                                                                                    | ¢                                                                                        |
|                                                                                                    |                                                                                                    | Municipio de Fabricação                                                                                                    |                                                                                          |
|                                                                                                    |                                                                                                    | BRASÍLIA                                                                                                    |                                                                                          |
| radouro                                                                                                    |                                                                                                    |                                                                                                    |                                                                                          |
| /ENIDA DE TESTE                                                                                                    |                                                                                                    |                                                                                                    |                                                                                          |
| ue no botão                                                                                                    | Fabricante                                                                                                    | Adidonar Fabricar                                                                                                    | nte Cancel                                                                               |
| ue no botão<br>bricantes                                                                                                    | Fabricante                                                                                                    | Adidonar Fabrican                                                                                                    | nte Cancel                                                                               |
| Adicionar<br>ue no botão<br>bricantes<br><u>CNPJ II</u> FA<br>11222333000181 EI                                                                                                    | Fabricante para                                                                                                    | Adidonar Fabrican<br>a que o mesmo seja exibido na lista de fabricantes<br>II ETAPA DE FABRICAÇÃO<br>Armazenamento, Controle de qualidade                                                                                                    | nte Cancel                                                                               |
| Adicionar<br>bricantes<br>CNPJ II FA<br>11222333000181 EI<br>+ Adicionar Fabricante Naciona<br>ctão de ação ermite                                                                                                    | Fabricante para<br>ABRICANTE<br>MPRESA DE TESTE                                                                        | Adidonar Fabrican<br>a que o mesmo seja exibido na lista de fabricantes<br>II ETAPA DE FABRICAÇÃO<br>Armazenamento, Controle de qualidade                                                                                                    | nte Cancel<br>S.<br>II AÇ<br>SãO.                                                        |
| Adicionar<br>bricantes<br>CNPJ II FA<br>11222333000181 EI<br>+ Adicionar Fabricante Naciona<br>otão de ação Permite<br>nâmica para o preenchime                                                                                  | Fabricante para<br>ABRICANTE<br>MPRESA DE TESTE<br>al<br>em a edição do fabricante<br>feita pelo códico                | Adidonar Fabrican<br>a que o mesmo seja exibido na lista de fabricantes<br>il ETAPA DE FABRICAÇÃO<br>Armazenamento, Controle de qualidade                                                                                                    | nte Cancel<br>S.<br>S.<br>S.<br>S.<br>S.<br>S.<br>S.<br>S.<br>S.<br>S.<br>S.<br>S.<br>S. |
| ue no botão         bricantes         CNPJ       II         11222333000181       El         + Adicionar Fabricante Nacional         otão de ação       Permite         nâmica para o preenchime         ca da empresa poderá ser | Fabricante para<br>ABRICANTE<br>MPRESA DE TESTE<br>al<br>em a edição do fat<br>ento do fabricante<br>feita pelo código | Adidonar Fabrican<br>a que o mesmo seja exibido na lista de fabricantes<br>II ETAPA DE FABRICAÇÃO<br>Armazenamento, Controle de qualidade<br>pricante enquanto o botão permite a exclus<br>internacional é a mesma, apresentando como dife<br>único ou razão social do fabricante. | nte Cancel<br>S.<br>S.<br>São.<br>São.                                                   |

Caso a empresa nacional ou internacional não seja identificada, recomenda-se o contato com a área responsável pela regularização para realização do cadastro.

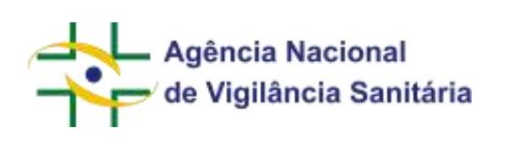

Novas apresentações podem ser cadastradas usando esse mesmo fluxo ou utilizando a função de copiar os dados de uma apresentação já cadastrada. Essa funcionalidade é habilitada uma vez que exista pelo menos uma apresentação cadastrada.

Você deseja copiar os dados de uma apresentação já cadastrada? ⑦

🔘 Sim 💿 Não

Ao selecionar "sim", o sistema habilita um campo para selecionar qual apresentação será utilizada como padrão para a cópia.

#### Apresentação

Selecione

#### Ao selecionar a apresentação, o sistema copia os dados para o formulário.

Apresentação
Selecione
Selecione
Apresentação 1

## ALTERAÇÃO DE NOTIFICAÇÃO DE ALIMENTOS

Para iniciar a solicitação de um pedido de alteração de notificação de alimentos, é necessário acessar a aba de rascunhos e clicar no botão "Novo" selecionando a opção "Petição Vinculada a Processo Já Existente".

Ao selecionar a notificação a ser alterada, seus dados serão carregados na tela em um formulário idêntico ao utilizado na notificação inicial para que possam ser editados. Cabe ressaltar que a informação de "Categoria de Produto" não poderá ser modificada.

A gestão das apresentações pode ser feita por meio da seção "Cadastro de Apresentação(ões)"

As apresentações previamente cadastradas apresentarão a descrição da apresentação concatenada com a "situação" da apresentação. A situação da apresentação será "DEFERIDA", para aquelas que o cadastro não possui pendências, e "NÃO ANALISADA", para aquelas que o cadastro precisa de alguma verificação por parte da ANVISA.

+ Adicionar Apresentação

A inclusão de novas apresentações poderá ser feita acionando o botão utilizando a mesma

lógica de cadastro da solicitação inicial. Após a inserção da apresentação a mesma será exibida sem a informação de situação da apresentação.

| MNU - Ma                                                                                                    | anual do Usuário               |
|----------------------------------------------------------------------------------------------------|--------------------------------|
| Cadastro de Apresentação(ões) * 🕥                                                                                                    |                                |
| DESCRIÇÃO DA APRESENTAÇÃO                                                                                                    | II AÇÕES                       |
| Apresentação 1 - DEFERIDA                                                                                                    | / ×                            |
| Apresentação 2                                                                                                    | / ×                            |
| + Adicionar Apresentação                                                                                                    |                                |
| D botão de ação permitem a edição da apresentação enquanto o botão apresentação.                                                                                                    | x permite a exclusão da        |
| Novas apresentações também podem ser cadastradas utilizando a função de copiar os dados de Essa funcionalidade é habilitada uma vez que exista pelo menos uma apresentação cadastrada. | uma apresentação já cadastrada |
| Você deseja copiar os dados de uma apresentação já cadastrada? ③<br>〇 Sim ④ Não                                                                                                    |                                |
| Ao selecionar "sim", o sistema habilita um campo para selecionar qual apresentação será utilizada                                                                                      | a como padrão para a cópia.    |
| Apresentação                                                                                                    |                                |
| Selecione                                                                                                    | ~                              |
| Ao selecionar a apresentação, o sistema copia os dados para o formulário.                                                                                                    |                                |
| Selecione                                                                                                    | ~                              |
| Selecione                                                                                                    |                                |
|                                                                                                    |                                |

Cabe ressaltar que a exclusão de uma apresentação previamente cadastrada, identificada pela informação de situação de apresentação "DEFERIDA" ou "NÃO ANALISADA", resultará no cancelamento da mesma. Caso uma dessas apresentações seja excluída não será possível desfazer um pedido de exclusão e, tendo havido um equívoco, recomenda-se a exclusão do rascunho e realização de um novo preenchimento.

As informações preenchidas no formulário serão atualizadas no banco de dados da ANVISA **após** o envio da petição e confirmação do protocolo.

ALTERAÇÃO DE ATIVIDADES DE ESTABELECIMENTOS ENVOLVIDOS NA FABRICAÇÃO DE ALIMENTOS REGISTRADOS

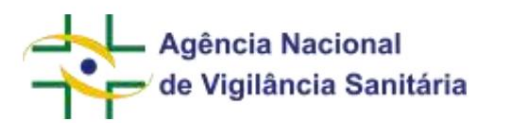

Para iniciar a solicitação de um pedido de alteração de atividades de estabelecimentos envolvidos na fabricação de alimentos, é necessário acessar a aba de rascunhos e clicar no botão "Novo" selecionando a opção "Petição Vinculada a Processo Já Existente".

Ao selecionar o processo a ser alterado, as apresentações ativas serão carregadas na tela.

| Cadastro de Apresentação(ões) |         |
|-------------------------------|---------|
| sescreção de Amesendação      | = ações |
| MANALISIMA - DEFERIDA         | /       |
| BRASLANDE - DEFENDA           | /       |
| GOIÂMA/GD - QEFERIDA          | /       |

Selecione a(s) apresentação(ões) que terá (ão) estabelecimento(s) excluído(s) clicando no botão

Aa clicar será exibida uma modal com os fabricantes cadastrados para aquela apresentação.

Apresentação

| bricante  | 5      |                         |            |                                                                    |       |
|-----------|--------|-------------------------|------------|--------------------------------------------------------------------|-------|
| CNPJ      |        | FABRICANTE              | ii.        | ETAPA DE FABRICAÇÃO                                                | AÇÕES |
| 11111111  | 000191 | EMPRESA DE TEST<br>S01) | e ltda. (V | Armazenamento, Controle de qualidade, Embalagem, Proc<br>essamento | /     |
| CÓDIGO ÚN | NCO    | 21 FA                   | BRICANTE   | ETAPA DE FABRICAÇÃO                                                | AÇÕES |
|           |        |                         | Nent       | num item foi adicionado.                                           |       |

Para alterar as etapas de fabricação do fabricante desejado, clique no botão de ação cadastro do fabricante.

, e será exibido o

Cancela

Atualizar

.

|                                     | MNU - Manual do Usuário                                        |      |
|-------------------------------------|----------------------------------------------------------------|------|
| Fabricante Nacional                 |                                                                | 3    |
| CNP]                                | Etapas Fabricação *                                            |      |
| 11111111000191                      | Armazenamento, Controle de qualidade, Embalagem, Processamento | w.   |
| Fabricante *                        |                                                                |      |
| EMPRESA DE TESTE LTDA. (VS01)       |                                                                | ٩    |
| UF                                  | Municipio de Fabricação                                        |      |
| DF                                  | BRASILIA                                                       |      |
| Logradouro                          |                                                                |      |
| SIA Trecho 5 area especial 57 - tes | ste                                                            |      |
|                                     |                                                                |      |
|                                     | Atualizar Cance                                                | elar |
|                                     | Etapas Fabricação *                                            |      |
|                                     | Armanananto Controla da qualidada Embalavam Provarezemento     | ~    |

Clique sob o campo Etapas de fabricação e

selecione as etapas desejadas depois clique em atualizar. Após essa ação a modal será fechada. Caso não deseje alterar as etapas de outro fabricante, clique em atualizar para fechar essa modal. As informações preenchidas no formulário serão atualizadas no banco de dados da ANVISA **somente após** o envio da petição e confirmação do protocolo.

O sistema não permitirá o protocolo se todos as etapas de fabricação de um fabricante de uma apresentação forem excluídas.

## EXCLUSÃO DE ESTABELECIMENTOS ENVOLVIDOS NA FABRICAÇÃO DE ALIMENTOS REGISTRADOS

Para iniciar a solicitação de um pedido de exclusão de estabelecimentos envolvidos na fabricação de alimentos, é necessário acessar a aba de rascunhos e clicar no botão "Novo" selecionando a opção "Petição Vinculada a Processo Já Existente".

#### Ao selecionar o processo a ser alterado, as apresentações ativas serão carregadas na tela.

| Cadastro de Apresentação(ões) |         |
|-------------------------------|---------|
| DESCRIÇÃO DA APRESENTAÇÃO     | ⇒ x;063 |
| MANAUS/MA - DEFERIDA          | 1       |
| TRASLANDE-DEFENSA             |         |
| GOIÂMA/GD - DEFERIDA          | /       |
|                               |         |

Auenção: Caso todos os Fabricantes sejam excluídos, não será possível seguar coro o fluxo de peticionamento.

Selecione a(s) apresentação(ões) que terá (ão) estabelecimento(s) excluído(s) clicando no botão

Aa clicar será exibida uma modal com os fabricantes cadastrados para aquela apresentação.

Apresentação

| 4 | <ul> <li>Agência Nacional</li> </ul> |
|---|--------------------------------------|
|   | 🗲 de Vigilância Sanitária            |

MNU - Manual do Usuário

Atualizar

Cancela

50

| bricantes     |                        |                      |                     |       |
|---------------|------------------------|----------------------|---------------------|-------|
| CNPJ          | IT FABRICANTE          |                      | ETAPA DE FABRICAÇÃO | AÇÕES |
| 1111111000191 | EMPRESA DE TESTE LTDA. | (VS01)               | Armazenamento       | ×     |
| CÓDIGO ÚNICO  | FABRICANTE             | ETAPA DE F           | FABRICAÇÃO          | AÇÕES |
|               | Nenhum                 | item foi adicionado. |                     |       |

Para excluir o fabricante desejado clique no botão de ação e depois clique em atualizar. Após essa ação a modal será fechada. As informações preenchidas no formulário serão atualizadas no banco de dados da ANVISA **somente após** o envio da petição e confirmação do protocolo.

O sistema não permitirá o protocolo se todos os fabricantes de uma apresentação tenham sido excluídos. Caso, durante o preenchimento do formulário, o usuário realize a exclusão de um fabricante não desejado não será possível realizar a correção do formulário, dessa forma será necessário excluir o rascunho e recomeçar a solicitação.

Para iniciar a solicitação de um pedido de exclusão de estabelecimentos envolvidos na fabricação de alimentos, é necessário acessar a aba de rascunhos e clicar no botão "Novo" selecionando a opção "Petição Vinculada a Processo Já Existente".

Ao selecionar o processo a ser alterado, as apresentações ativas serão carregadas na tela.

| Cadastro de Apresentação(ões) |         |
|-------------------------------|---------|
| DESCRIÇÃO DA AMREMITAÇÃO      | = x(06) |
| MARALIS/MA - OFFERIDA         | /       |
| IRASLAND - DIFINISA           | /       |
| GOLÂMA/GD- UEFEHIDA           | 1       |
|                               |         |

Atenção: Caso todos os Pabricantes sejam excluídos, não será possível seguar com o fluxo de peticionamento.

Selecione a(s) apresentação(ões) que terá (ão) estabelecimento(s) excluído(s) clicando no botão

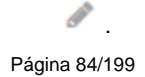

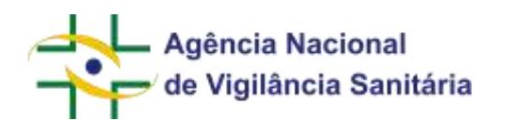

Atualizar

Cancelar

Aa clicar será exibida uma modal com os fabricantes cadastrados para aquela apresentação.

| DIĂNIA/GO - DEFERIDA |                        |                      |       |
|----------------------|------------------------|----------------------|-------|
| bricantes            |                        |                      |       |
| CNPJ                 | FABRICANTE             | ETAPA DE FABRICAÇÃO  | AÇÕES |
| 1111111000191        | EMPRESA DE TESTE LTDA. | (VS01) Armazenamento | ×     |
| CÓDIGO ÚNICO         | 11 FABRICANTE          | ETAPA DE FABRICAÇÃO  | AÇÕES |
|                      | Nenhum                 | item foi adicionado. |       |

Para excluir o fabricante desejado clique no botão de ação e depois clique em atualizar. Após essa ação a modal será fechada. As informações preenchidas no formulário serão atualizadas no banco de dados da ANVISA **somente após** o envio da petição e confirmação do protocolo.

O sistema não permitirá o protocolo se todos os fabricantes de uma apresentação tenham sido excluídos. Caso, durante o preenchimento do formulário, o usuário realize a exclusão de um fabricante não desejado não será possível realizar a correção do formulário, dessa forma será necessário excluir o rascunho e recomeçar a solicitação.

# EXCLUSÃO DE MARCA DE ALIMENTOS REGISTRADOS

Para iniciar a solicitação de um pedido de exclusão de marca de alimentos, é necessário acessar a aba de rascunhos e clicar no botão "Novo" selecionando a opção "Petição Vinculada a Processo Já Existente".

Ao selecionar o processo a ser alterado, as marcas aprovadas serão carregadas na tela.

|                       | MNU - Manual do Usuário |
|-----------------------|-------------------------|
| ados Gerais           |                         |
| Marca(s) do Produto " |                         |
| MARCAGE DO PRODUIRD   | II Ações                |
| DA YONÓ               | *                       |
| CONA COROA PARINIA    | *                       |
| TESTE 2 12/12         | *                       |
| TESTE CAVIA           |                         |

Para excluir a marca desejada, clique no botão de . As informações preenchidas no formulário serão ação atualizadas no banco de dados da ANVISA **somente após** o envio da petição e confirmação do protocolo.

O sistema não permitirá o protocolo se todas as marcas tenham sido excluídas. Caso, durante o preenchimento do formulário, o usuário realize a exclusão de uma marca não desejada não será possível realizar a correção do formulário, dessa forma será necessário excluir o rascunho e recomeçar a solicitação.

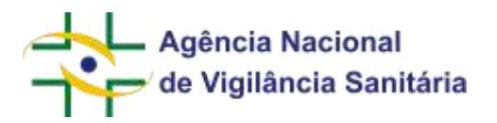

### MANIFESTAÇÃO DE INTERESSE E REATIVAÇÃO DE PRODUTO

Uma vez a cada cinco anos, as empresas deverão manifestar seu interesse na manutenção dos produtos notificados. A periodicidade é definida **a partir da data da publicação da norma** e não da data da notificação do produto.

No período para a manifestação do interesse será disponibilizado o código de assunto de "Manutenção de notificação" que deverá ser acessado pela aba de rascunhos. Nessa aba clicar no botão "Novo" selecionando a opção "Petição Inicial".

No formulário será exibida a seção "Manutenção de Notificação"

| 5e | e se selectorar pelo to | mus en promisi para que sua maltante a nuedestação de comerca.                              |                                                                                                    |                                                                           |               |
|----|-------------------------|---------------------------------------------------------------------------------------------|----------------------------------------------------------------------------------------------------|---------------------------------------------------------------------------|---------------|
|    | N0250                   | intenção                                                                                    | 10 NET TO PRESS (TD                                                                                                    | C DAMERINA DO PRODUID                                                     | UR<br>BETEADA |
|    | 2010/01/278520000       | e la settoda la saterena alcenara.                                                          | turbut sauceux                                                                                                    | Septements all strategies                                                 | 25/06/2024    |
|    | (Self-ref (Market))     | 0.12 . Another give the origin precision we with a supervised as $100$ MO gives obtained by | INCOMENDATION OF THE ACADAMINET OF MEMORY AND THE OWNER OF THE OWNER OF THE OWNER OWNER OF THE OWNER OWNER OWNE | Artiges pressential an initial agent final as PET PETE grass<br>amount in | 2549-153      |
|    | 21101410799320427       | #134 https://www.weite.com/com/PCI active/active                                            | REDWALTE NUT HOW (\$444) AUARTH/CHC                                                                                                    | depine do FET/FOI grav altimetation                                       | 25475-204     |
|    | 21814107m-02046         | 4158 - Mathicagles de Lagdemontes, alternitarios                                            | tene ap                                                                                                    | Sightmanips deleminan                                                     | pine itia     |
|    | 2535111100120420        | eltt - kektikaçle ne alesenesi te navoçle para alesenaçle selamt                            | TUPLE MADOO                                                                                                    | disease das de managiles suba alternativados refarest                     | 2010/0104     |

Serão exibidos todos os produtos notificados da empresa que estejam **ativos e que não tenham tido manifestação de interesse para o período.** O usuário deverá selecionar um ou mais produtos para os quais deseja manifestar interesse de manutenção de notificação.

A manifestação do interesse pode ocorrer a qualquer momento do período definido pela legislação. Caso durante esse período a empresa identifique que não selecionou um produto para o qual gostaria de realizar a manifestação de interesse será possível realizar um novo peticionamento incluindo o produto desejado. O sistema permite que sejam feitas quantas solicitações a empresa desejar desde que ainda existam produtos **ativos e que não tenham tido manifestação de interesse**.

Caso o protocolo de manifestação de interesse tenha ocorrido dentro do prazo regulamentar o vencimento da regularização do produto será atualizado automaticamente podendo a informação ser verificada na consulta externa da ANVISA na consulta de alimentos.

Produtos que não tenham tido a manifestação de interesse no prazo regulamentar não terão o prazo de vencimento da regularização atualizado e serão **inativados** automaticamente após seu vencimento.

Caso a empresa deseje reativar produtos será disponibilizado o código de assunto de "Reativação de produto" que deverá ser acessado pela aba de rascunhos. Nessa aba clicar no botão "Novo" selecionando a opção "Petição vinculada a um processo já existente". No formulário deverá ser inserido o número do processo do produto para o qual se deseja realizar a reativação. **A reativação só ocorrerá caso o produto tenha sido inativado por ausência de manifestação.** 

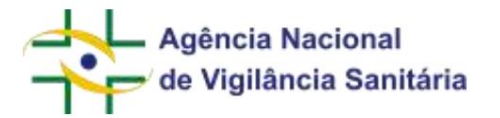

## FORMULÁRIOS DE AUTORIZAÇÃO DE FUNCIONAMENTO

CONCESSÃO DE AFE/AE

Funcionalidade disponível apenas para processos e petições do tipo "Empresas".

Para iniciar a solicitação de um novo pedido de Autorização de Funcionamento (AFE) ou Autorização Especial (AE), é necessário acessar a aba de rascunhos e clicar no botão "Novo", selecionando a opção "Petição Inicial".

| Ra | scunho          |                          |           |
|----|-----------------|--------------------------|-----------|
|    | Novo ~          | 🛓 Exportar Excel         |           |
| 1  | Petição Inicial |                          |           |
|    | Petição vincula | -<br>da a um processo já | existente |

No formulário disponibilizado, clique na "lupa" do campo assunto, inserindo na próxima tela o nome ou o código do assunto desejado. Os assuntos de petição e suas informações pertinentes estão disponíveis na <u>Consulta de Assuntos.</u>

### Selecione o assunto

| Selec   | ione                         |           |       |
|---------|------------------------------|-----------|-------|
| Serviço |                              |           |       |
|         |                              |           | ~     |
| ódigo   | Descriçã                     | io        |       |
| 702     |                              |           |       |
|         |                              | Q. Pesq   | ulsar |
|         |                              |           |       |
| ódigo   | Atividade/Tipo de<br>Produto | Descrição |       |

O formulário verificará se o CNPJ solicitante já possui AFE ou AE vigente compatível com o assunto selecionado. Identificando uma AFE ou AE válida, será exibida a seguinte informação: "A empresa já possui autorização vigente para o tipo de produto que está sendo peticionado. Caso o peticionamento seja

Página 88/199

8

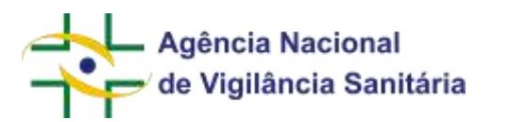

concluída, a petição será indeferida. Caso a empresa deseje ampliar as atividades, deverá peticionar a ampliação de atividades como 'Petição vinculada a outro processo.".

No formulário a seguir será exibida a seção "Dados Gerais da Empresa".

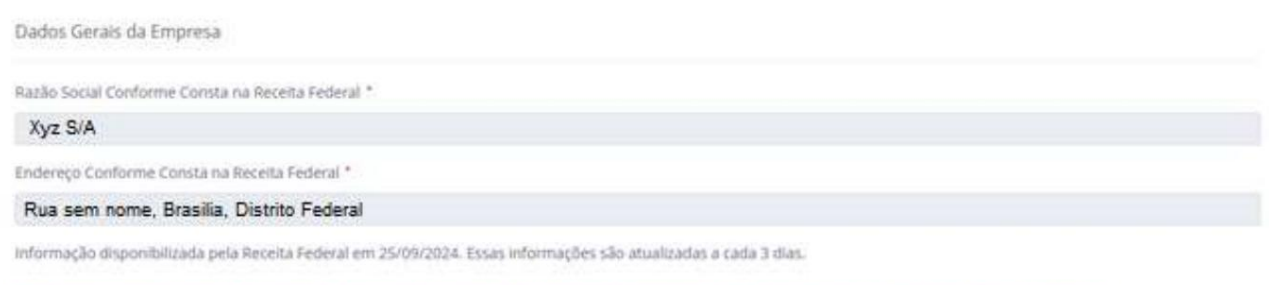

Caso existam incongruências nas informações resgatadas, favor realizar as alterações necessárias junto à Receita Federal antes de realizar o peticionamento.

Nessa seção, serão exibidas as informações de razão social e endereço tal qual registradas junto à Receita Federal do Brasil (RFB). Esses dados não podem ser modificados e são atualizados a cada 3 dias.

Na seção "Informações para Contato com a Empresa", deverão ser inseridos os dados de correio eletrônico.

|                                                                                                    | COM FREQUENCIA)                            | ACOES                            |
|----------------------------------------------------------------------------------------------------|--------------------------------------------|----------------------------------|
| Para adicionar, clique em<br>abela.                                                                             | + Adicionar<br>Os endereços eletrônicos se | rão disponibilizados na forma de |
| Informações para Contato com a Em                                                                               | presa 🕥                                    |                                  |
| Informações para Contato com a Em                                                                               | com resoublicu)                            | ii aqõe                          |
| Informações para Contato com a Em<br>ENDEREÇO ELETRÔNICO (E-MAIL VISUALIZADO<br>XY209gmail.com                  | presa (?)<br>сом гезquéнicu)               | iz açõe                          |
| Informações para Contato com a Em<br>ENDEREÇO ELETRÔNICO (E-MAIL VISUALIZADO<br>NYZ®gmail.com<br>XYZ2Bgmail.com | presa (?)<br>com resquéncu)                | 17 Açõe<br>2 X<br>2 X            |

O botão de ação permitem a edição endereço eletrônico enquanto o botão permite a exclusão d endereço eletrônico. . .

| de Vigilância Sanitária                                 | MNU - Manual do Usuário |
|---------------------------------------------------------|-------------------------|
| Endereço Eletrônico (E-mail Visualizado Com Frequência) | ×                       |
| 0/150                                                   |                         |
|                                                         | Adicionar Cancelar      |

A seção "Atividade e Classe Pretendida" será utilizada para identificar qual(is) atividade(s) o solicitante pretentende obter em sua AFE/AE. O sistema exibirá somente as atividades e classes relacionadas ao código de assunto selecionado. Caso exista uma atividade ou classe obrigatória para o assunto, ela já virá pre-preenchida.

|                                                                            | Atividade e Classe Pretendida ( ?                                                                       |
|----------------------------------------------------------------------------|----------------------------------------------------------------------------------------------------|
|                                                                            | Dispensação de medicamentos não sujeitos ao controle especial *                                         |
|                                                                            | Sim Não                                                                                                 |
|                                                                            | Comércio *                                                                                              |
|                                                                            | 🔿 Sim 🔿 Não                                                                                             |
| Uma vez que for selecionada<br>relacionadas aquela atividad<br>Atividade e | a opção para uma atividade, o sistema habilitará as classes<br>e para seleção.<br>Classe Pretendida (?) |
| Dispensação (                                                              | le medicamentos não sujeitos ao controle especial *                                                     |
| le Sim 🔘 N                                                                 | ão                                                                                                    |
| Comércio *                                                                 |                                                                                                    |

Sim Não
 Alimentos permitidos
 Cosméticos
 Perfumes
 Produtos de Higiene
 Produtos para saúde (dispositivos médicos)

Na seção "Responsáveis pela Empresa," será necessário informar quem serão os responsáveis legais e técnico vinculados a autorização.

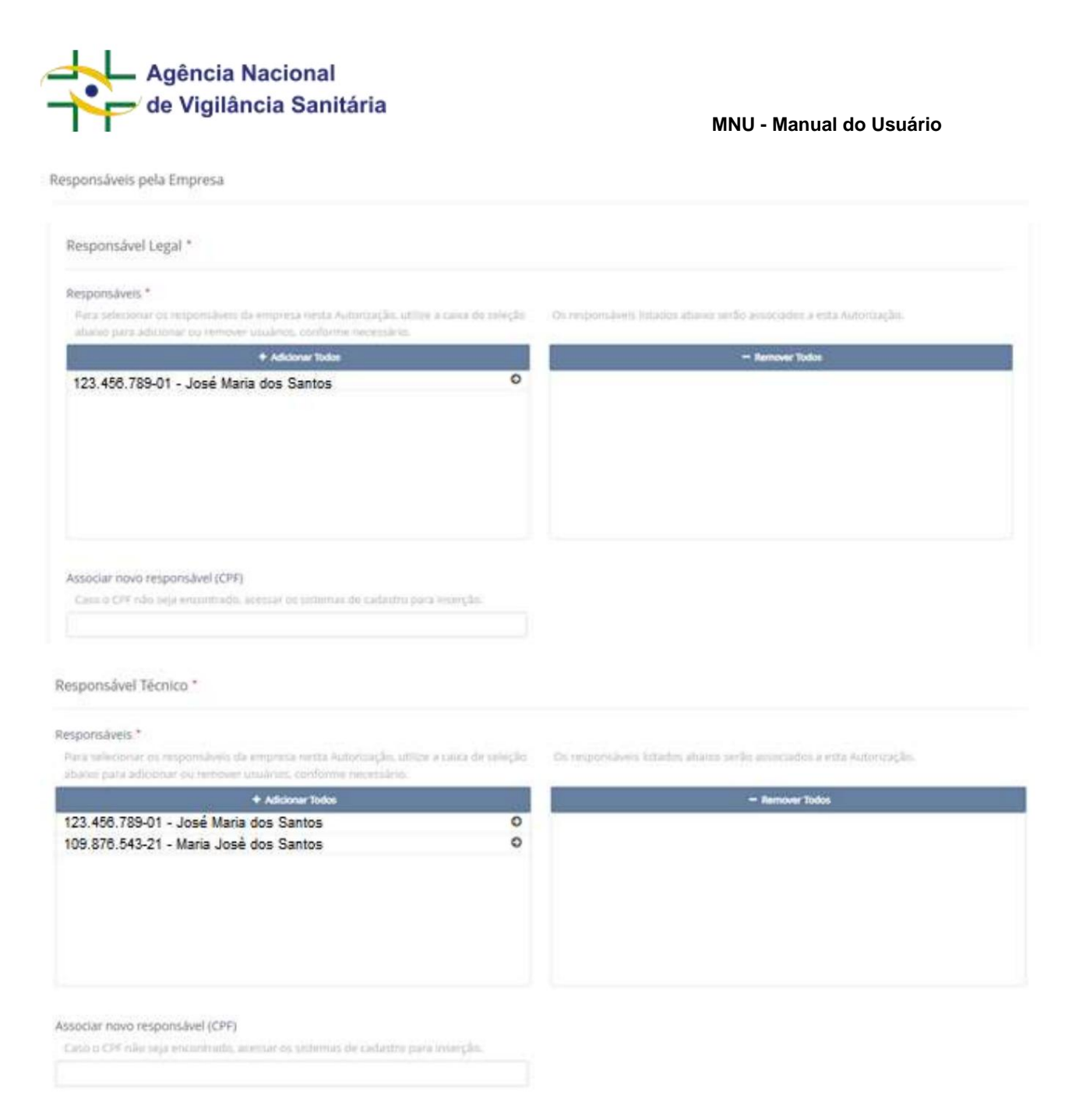

Será disponibilizado um bloco de informações referentes ao responsável legal ou técnico, com duas colunas onde estão descritos usuários com respectivos nomes e CPF (o dado de CPF e os sobrenomes foram ocultados nas imagens para preservar os dados das pessoas cadastradas no sistema).

| · Adcteur Todos |       | - Renover Tables |
|-----------------|-------|------------------|
| - Aceptantetra  | 0 _ 0 | - WEIERANN       |
| - actabre       | 0 0   | ALEULANCE        |
| -ASD            | 0     |                  |
| - BETAN         | 0     |                  |
| - (b) a         | 0 -   |                  |
| - 970,840       | 0     |                  |
| + EDMEN         | 0     |                  |
| - Maxim         | 0     |                  |
| . 336579640     | 0 *   |                  |

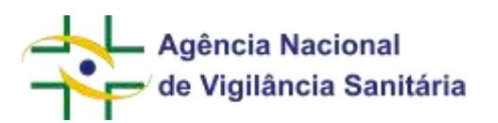

A coluna da direita, marcada em azul, indica os usuários que serão cadastrados como responsável legal ou técnico da empresa após o envio da solicitação.

A coluna da esquerda, marcada em vermelho, indica todos os usuários que podem ser cadastrados como responsáveis legal ou técnico.

A inclusão de um usuário é feita clicando na seta que se encontra ao lado do nome do usuário na tabela da esquerda, marcada em vermelho. Automaticamente o nome do usuário será transferido para a tabela da direita, marcada em azul.

Caso o usuário tenha sido selecionado erroneamente, pode-se retirá-lo da tabela de usuários que serão incluídos clicando na seta que se encontra ao lado do nome do usuário na tabela da direita, marcada em azul. Automaticamente o nome do usuário será transferido para a tabela da esquerda, marcada em vermelho.

No exemplo dado, após o envio da solicitação, os usuários ADEMIR e ALESSANDRA seriam os responsáveis.

A inserção de um novo usuário na tabela da direita, marcada em azul, também pode ser feita por meio da inserção do CPF do usuário no campo "Associar novo responsável (CPF)".

Associar novo responsável (CPF) Caso o CPF não seja encontrado, acessar os sistemas de cadastro para inserção.

Caso o usuário ainda não tenha dados cadastrados, aparecerá a seguinte mensagem de erro: "CPF não entrando, favor acessar os sistemas de cadastro para inserção."

Nesse caso, será necessário que o usuário seja cadastrado pelo solicitante no sistema de cadastro da ANVISA.

A seção "Declaração" é disponibilizada somente nos casos de solicitação de uma AFE de Farmácia e Drogaria.

| Declaração A essenator a declaração possibilita o andarenzo mos ágil do paddo e sorrespiride ao envio do documento previsto no art. 11. incop II, de ROC nº 275/2019. Caso não seja astandat<br>electronicamente, parmanetes a mecasadede de envio do documento palacidado no art. 11 e BIOC nº 275/2019. Contrue preendendo os campos necessiono para posseguir com o persoonamento.<br>AREXO I DECLARAÇÃO Considerando o disposto na Resolução da Diretoria Colegiada - RDC nº 275, de 9 de abril de 2019, a empresa de razão social e CNPJ ottados abaixo declara cumprir o disposto<br>normas santiárias vigentes para este peticionamento, conforme informações do formulário de petição.<br>Razão Social Xyz S/A CNPJ Acconcessão - Ressidição 5 processão - Ressidição da Diretoria Colegiada - RDC nº 275, de 9 de abril de 2019, a empresa de razão social e CNPJ ottados abaixo declara cumprir o disposto<br>normas santiárias vigentes para este peticionamento, conforme informações do formulário de petição.<br>Razão Social Xyz S/A CNPJ Acconcessão - Ressidições 5 processão A empresa declara cumprir o disposto na Lei nº 11.343 de 23 de agosto de 2006.<br>A empresa declara que não house emissão de documento pela autoridade santária local competente quanto as atividades peleteadas e com os dados vigentes ate o manente<br>deste peticionamento ou que o documento pela autoridade santária local competente quanto as atividades vigentes, conforme formulário de petição.<br>A empresa declara estar ciente que a autorização de funcionamento ou autorização especial, isoladamente, não assegura o micio das suas atividades de farmácia.<br>A empresa declara estar ciente que a autorização de funcionamento ou autorização especial, isoladamente, não assegura o micio das suas atividades de farmácia.<br>A empresa de responsabilita pela veracidade e finderigandade das informações que prestados. Bee nomo assegura o micio das suas atividades de farmácia.<br>A empresa se responsabilita pela veracidade e finderigandos as informações que prestados se noreon assegura o micio das suas atividades dos senriços a | 5                                                                         |                                                                                   |                                                                 | MNU - Manual do Usuári                                                                                                    |
|----------------------------------------------------------------------------------------------------|---------------------------------------------------------------------------|-----------------------------------------------------------------------------------|-----------------------------------------------------------------|----------------------------------------------------------------------------------------------------|
| A sematura steriotnica deta declaração possibilita o andamentos mais àgli do pedido e corresponde ao envio do documento presento no art. 11, incose 10, de RDC nº 275/2019, Caso não seja assinada<br>ANEXIO I DECLAPAÇÃO<br>Considerando o disposto na Resolução da Diretoria Colegiada - RDC nº 275, de 9 de abril de 2019, a empresa de razão social e CNPJ citados abaixo declara cumprir o disposto<br>normas sanitárias vigentes para este peticionamento, conforme informações do formulário de petição.<br>Razão Social<br>Xyz S/A<br>CNPJ<br>SocionOVYYY-DD<br>Assinto da Petição<br>A empresa declara que não houve emissão de doumento pela autoridade sanitária local competente quanto as atividades pleiteadas e com os dados vigentes até o momento<br>de petição de doumento emissão de doumento pela autoridade sanitária local competente quanto as atividades pleiteadas e com os dados vigentes até o momento<br>de petição de dura estar ciente que a autorização de funcionamento ou autorização especial, isoladamente, não assegura ou micio das suas atividades de farmicia de petição.<br>A empresa declara estar ciente que a autorização de funcionamento ou autorização especial, isoladamente, não assegura o micio das suas atividades de farmicia de serviços a te<br>restados borno as segura que esta seta de farmicidade sanitária local competente quanto as atividades petiteadas e com os dados vigentes até o moment<br>deste peticionamento ou que o documento emisido de funcionamento ou autorização especial, isoladamente, não assegura o micio das suas atividades de farmicio.<br>Declaro estar ciente que o descumprimento das disposições contidas nesta Resolução constitui infração sanitária, nos termos da Lei nº, 6.437, de 20 de agosto de 1977, sem<br>prejuizo das responsabilidades civil, administrativa e penal cabives.                                                                                                    | Declaração                                                                |                                                                                   |                                                                 |                                                                                                    |
| ANEXO I DECLARAÇÃO Considerando o disposto na Resolução da Diretoria Colegiada - RDC nº 275, de 9 de abril de 2019, a empresa de razão social e CNPJ citados abaixo declara cumprir o disposto normas sanitarias vigentes para este peticionamento, conforme informações do formulário de petição. Razão Social Xyz S/A CNPJ XXXXXXXYYYY-DD Assunto da Petição AFE-CONCISSÃO - FARMACUSE E DIROCARASE A empresa declara cumprir o disposto na Lei nº 11.343 de 23 de agosto de 2006. A empresa declara que não houve emissão de documento pela autoridade sanitária local competente quanto as atividades pleiteadas e com os dados vigentes até o moment deste peticionamento ou que o documento pela autoridade sanitária local competente quanto as atividades pleiteadas e com os dados vigentes até o moment deste peticionamento ou que o documento pela autoridade sanitária local competente quanto as atividades pleiteadas e com os dados vigentes até o moment deste peticionamento ou que o documento pela autoridade sanitária local competente quanto as atividades pleiteadas e com os dados vigentes até o moment deste peticionamento ou que o documento pela autoridade sanitária local competente quanto as atividades pleiteadas e com os dados vigentes até o moment deste peticionamento ou que o documento pela autoridade sanitária local competente quanto as atividades pleiteadas e com os dados vigentes até o moment deste peticionamento ou que o documento pela autoridade sanitária local competente quanto as atividades pleiteadas e com os dados vigentes. A empresa declara que não houve emissão de funcionamento ou autorização especial, isoladamente, não assegura o inicio das suas atividades de farmácia. A empresa declara estar ciente que a autoritação de funcionamento ou autorização especial, isoladamente, não assegura o inicio das suas atividades de farmácia. A empresa declara que esta ciente que a fue diguada dos serviços a te presidados, bem como assegura que estes estão adequados os fins a que se destinam e cumprem os requisitos legais e sanitárias. Decl                                    | A essimatura eletrónica desta declar<br>eletronicamente, permanece a neca | ção possibilita o andemento mais ágil d<br>sidade de envio do documento polícitad | pedido e corresponde ao envio<br>no ars. 11 da RDC nº 275/2019. | do documento previsto no art. 11. inciso III, de RDC nº 275/2010. Caso não seja assinada<br>Continue preenchendo os campos necessários para prosseguir com o pescionamento. |
| Considerando o disposto na Resolução da Diretoria Colegiada - RDC nº 275, de 9 de abril de 2019, a empresa de razão social e CNPJ citados abaixo declara cumprir o disposto normas sanitárias vigentes para este pelicionamento, conforme informações do formulario de pelição.<br>Razão Social<br>Xyz S/A<br>CNPJ<br>Assunto da Pelição<br>AFE: CONCESSÃO - FARMÁCAS E DROGARMAS<br>A empresa declara cumprir o disposto na Lei nº 11.343 de 23 de agosto de 2006.<br>A empresa declara que não houve emissão de documento pela autoridade sanitária local competente quanto as atividades pleiteadas e com os dados vigentes até o momente<br>deste peticionamento ou que o documento emisido de funcionamento ou autorização especial, isoladamente, não assegura o micio das suas atividades de farmácia.<br>A empresa declara estar ciente que a autorização de funcionamento ou autorização especial, isoladamente, não assegura o micio das suas atividades de farmácia.<br>A empresa declara estar ciente que a autorização de funcionamento ou autorização especial, isoladamente, não assegura o micio das suas atividades de farmácia.<br>A empresa teclara estar ciente que a autorização de funcionamento ou autorização especial, isoladamente, não assegura o micio das suas atividades de farmácia.<br>A empresa teclara que estes estão adequados aos fins a que se destinam e cumprem os requisitos legals, e sanitários.<br>Declaro estar ciente que o descumprimento das disposições constidas nesta Riesolução constitui infração sanitária, nos termos da Lei nº, 6.437, de 20 de agosto de 1977, sem<br>prejuizo das responsabilidades civil, administrativa e penal cabives.                                                                                                    |                                                                           |                                                                                   | ANEXO I DECLARAÇ                                                | ão.                                                                                                    |
| Razlio Social           Xyz S/A           CNPJ           XXXXXXXXXYYYY-DD           Assunto da Petição           AFE- CONCESSÃO - RARMÁCIAS E DRIGGARMAS           A empresa declara cumprir o disposto na Lei nº 11.343 de 23 de agosto de 2006.           A empresa declara que não houve emissão de documento pela autoridade santăria local competente quanto as atividades pleiteadas e com os dados vigentes atê o moment deste peticionamento ou que o documento emitido pela autoridade santăria contempla as atividades peticionadas e dados vigentes, conforme formulário de petição.           A empresa declara estar ciente que a autorização de funcionamento ou autorização especial, isoladamente, não assegura o inicio das suas atividades de famácia.           A empresa se responsabilita pela veracidade e fidedignidade das informações aqui prestadas e declara que está ciente de que à responsavel pela qualidade dos serviços a se prestados, bem como assegura que estes estão adequados aos fins a que se destinam e cumprem os requisitos legais e santarios.           Declaro estar ciente que o descumprimento das disposições contidas nesta Resolução constitui infração sanitária, nos termos da Lei nº. 6.437, de 20 de agosto de 1977, sem prejuízo das responsabilidades civil, administrativa e penal cabiveis.                                                                                                    | Considerando o disposto na Res<br>normas sanitárias vigentes para         | ilução da Diretoria Colegiada - RDC<br>este peticionamento, conforme inf          | nº 275 , de 9 de abril de 201<br>rmações do formulário de p     | 19. a empresa de razão social e CNPJ citados abaixo declara cumprir o disposto<br>setição.                                                                                  |
| Xyz S/A         CNPJ         XXXXXXXYYYY-DD         Assunto da Petição         AFE - CONCESSÃO - FARRAÑCIAS E DEDOARRAS:         A empresa declara cumprir o disposto na Lei nº 11.343 de 23 de agosto de 2006.         A empresa declara cumprir o disposto na Lei nº 11.343 de 23 de agosto de 2006.         A empresa declara cumprir o disposto na Lei nº 11.343 de 23 de agosto de 2006.         A empresa declara cumprir o disposto na Lei nº 11.343 de 23 de agosto de 2006.         A empresa declara que não houve emissão de documento pela autoridade santária local competente quanto as atividades pleiteadas e com os dados vigentes até o moment<br>deste peticionamento ou que o documento emitido pela autoridade santária local competente, quanto as atividades pleiteadas e com os dados vigentes até o empresa<br>declara estar ciente que a autorização de funcionamento ou autorização especial, isoladamente, não assegura o mício das suas atividades de farmácia.         A empresa se responsabiliza pela veracidade e fidedignidade das informações aqui prestadas e declara que está ciente de que é responsabel pela qualidade dos serviços a se<br>prestados, bem como assegura que estes estão adequados aos fins a que se destinam e cumprem os requisitos legais e sanitários.         Declaro estar ciente que o descumprimento das disposições contidas nesta Resolução constitui infração sanitária, nos termos da Lei nº, 6,437, de 20 de agosto de 1977, sem<br>prejuizo das responsabilidades civil, administrativa e penal cabiveis.                                                                                                    | Razilo Social                                                             |                                                                                   |                                                                 |                                                                                                    |
| CMPJ XXXXXXXYYY-DD Assunto da Petição AFX-CONCESSÃO - FARMÁCIAS E DROGARMAS Assunto da Petição AFX-CONCESSÃO - FARMÁCIAS E DROGARMAS A empresa declara cumprir o disposto na Lei nº 11.343 de 23 de agosto de 2006. A empresa declara que não houve emissão de documento pela autoridade santária local competente quanto as atividades pleiteadas e com os dados vigentes até o moment deste peticionamento ou que o documento emitido pela autoridade santária local competente quanto as atividades pleiteadas e com os dados vigentes até o moment deste peticionamento ou que o documento emitido pela autoridade santária local competente quanto as atividades pleiteadas e com os dados vigentes até o moment deste peticionamento ou que o documento emitido pela autoridade santária contempla as atividades peticionadas e dados vigentes, conforme formulário de petição. A empresa declara estar ciente que a autorização de funcionamento ou autorização especial, isoladamente, não assegura o unicio das suas atividades de farmácia. A empresa se responsabiliza pela veracidade e fidedignidade das informações aqui prestadas e declara que está ciente de que é responsabiliza pela qualidade dos serviços a se prestados, bem como assegura que estes estão adequados aos fins a que se destinam e cumprem os requisitos legais e sanitários. Declaro estar ciente que o descumprimento das disposições contidas nesta Resolução constitui infração sanitária, nos termos da Lei nº, 6.437, de 20 de agosto de 1977, sem prejuízo das responsabilidades civil, administrativa e penal cabiveis.                                                                                                    | Xyz S/A                                                                   |                                                                                   |                                                                 |                                                                                                    |
| XXXXXXXXXYYYYY-DD         Assunto da Petição         AFE - CONCESSÃO - FARMÁCIAS E DROGARIAS         A empresa declara cumprir o disposto na Lei nº 11.343 de 23 de agosto de 2006.         A empresa declara que não houve emissão de documento pela autoridade santăria local competente quanto as atividades pleiteadas e com os dados vigentes atê o moment deste peticionamento ou que o documento emitido pela autoridade santăria contempla as atividades peticionadas e dados vigentes, conforme formulário de petição.         A empresa declara estar ciente que a autorização de funcionamento ou autorização especial, isoladamente, não assegura o inicio das suas atividades de farmácia.         A empresa se responsabilita pela veracidade e fidedignidade das informações aqui prestadas e declara que está ciente de que à responsavel pela qualidade dos serviços a se prestados, bem como assegura que estes estão adequados aos fins a que se destinam e cumprem os requisitos legais e santarios.         Declaro estar ciente que o decumprimento das disposições contidas nesta Resolução constitui infração sanitária, nos termos da Lei nº. 6.437, de 20 de agosto de 1977, sem prejuizo das responsabilidades civil, administrativa e penal cabiveis.                                                                                                    | CNPJ                                                                      |                                                                                   |                                                                 |                                                                                                    |
| Assunto da Petição  AFE-CONCESSÃO - FARMÁCIAS E DROGARIAS  A empresa declara cumprir o disposto na Lei nº 11.343 de 23 de agosto de 2006.  A empresa declara que não houve emissão de documento pela autoridade santăria local competente quanto as atividades pleiteadas e com os dados vigentes até o moment deste peticionamento ou que o documento emitido pela autoridade santăria local competente quanto as atividades pleiteadas e com os dados vigentes até o moment deste peticionamento ou que o documento emitido pela autoridade santăria local competente quanto as atividades pleiteadas e com os dados vigentes até o moment deste peticionamento ou que o documento emitido pela autoridade santăria contempla as atividades peticionadas e dados vigentes, conforme formulário de petição.  A empresa declara estar ciente que a autoritação de funcionamento ou autorização especial, isoladamente, não assegura o inicio das suas atividades de farmácia.  A empresa se responsabiliza pela veracidade e fidedignidade das informações açui prestadas e declara que está ciente de que è responsavel pela qualidade dos serviços a se prestados, bem como assegura que estes estão adequados aos fins a que se destinam e cumprem os requisitos legais e sanitários.  Declaro estar ciente que o descumprimento das disposições contidas nesta Resolução constitui infração sanitária, nos termos da Lei nº, 6.437, de 20 de agosto de 1977, sem prejuizo das responsabilidades civil, administrativa e penal cabiveis.                                                                                                    | X00000000/YYYY-DD                                                         |                                                                                   |                                                                 |                                                                                                    |
| AFE - CONCESSÃO - FARRAÑCIAS E DEIDOARRAS.<br>A empresa declara cumprir o disposto na Lei nº 11.343 de 23 de agosto de 2006.<br>A empresa declara cumprir o disposto na Lei nº 11.343 de 23 de agosto de 2006.<br>A empresa declara que não houve emissão de documento pela autoridade santăria local competente quanto as atividades pleiteadas e com os dados vigentes até o moment<br>deste peticionamento ou que o documento emitido pela autoridade santăria local competente quanto as atividades pleiteadas e com os dados vigentes até o moment<br>deste peticionamento ou que o documento emitido pela autoridade santăria contempla as atividades peticionadas e dados vigentes, conforme formulário de petição.<br>A empresa declara estar ciente que a autorização de funcionamento ou autorização especial, isoladamente, não assegura o inicio das suas atividades de farmácia.<br>A empresa se responsabiliza pela veracidade e fidedignidade das informações aqui prestadas e declara que está ciente de que é responsavel pela qualidade dos serviços a se<br>prestados, bem como assegura que estes estão adequados aos fins a que se destinam e cumprem os requisitos legais e sanitários.<br>Declaro estar ciente que o descumprimento das disposições contidas nesta Resolução constitui infração sanitária, nos termos da Lei nº, 6.437, de 20 de agosto de 1977, sem<br>prejuizo das responsabilidades civil, administrativa e penal cabiveis.                                                                                                    | Assunto da Petição                                                        |                                                                                   |                                                                 |                                                                                                    |
| A empresa declara cumprir o disposto na Lei nº 11.343 de 23 de agosto de 2006.<br>A empresa declara que não houve emissão de documento pela autoridade sanitária local competente quanto as atividades pleiteadas e com os dados vigentes até o moment<br>deste peticionamento ou que o documento emitido pela autoridade sanitária contempla as atividades peticionadas e dados vigentes, conforme formulário de petição.<br>A empresa declara estar ciente que a autorização de funcionamento ou autorização especial, isoladamente, não assegura o inicio das suas atividades de farmácia.<br>A empresa se responsabilida pela veracidade e fidedignidade das informações aqui prestadas e declara que está ciente de que é responsavel pela qualidade dos serviços a se<br>prestados, bem como assegura que estes estão adequados aos fins a que se destinam e cumprem os requisitos legais e sanitários.<br>Declaro estar ciente que o descumprimento das disposições contidas nesta Resolução constitui infração sanitária, nos termos da Lei nº, 6.437, de 20 de agosto de 1977, sem<br>prejuizo das responsabilidades civil, administrativa e penal cabiveis.                                                                                                    | AFE - CONCESSÃO - FARMÁCIAS E D                                           | OGARIAS                                                                           |                                                                 |                                                                                                    |
| A empresa declara que não houve emissão de documento pela autoridade santária local competente quanto as atividades pleiteadas e com os dados vigentes até o moment<br>deste peticionamento ou que o documento emitido pela autoridade santária contempla as atividades peticionadas e dados vigentes, conforme formulário de petição.<br>A empresa declara estar ciente que a autorização de funcionamento ou autorização especial, isoladamente, não assegura o início das suas atividades de farmácia.<br>A empresa se responsabiliza pela veracidade e fidedignidade das informações aqui prestadas e declara que está ciente de que é responsavel pela qualidade dos serviços a se<br>prestados, bem como assegura que estes estão adequados aos fins a que se destinam e cumprem os requisitos legais e sanitários.<br>Declaro estar ciente que o descumprimento das disposições contidas nesta Resolução constitui infração sanitária, nos termos da Lei nº, 6,437, de 20 de agosto de 1977, sem<br>prejuizo das responsabilidades civil, administrativa e penal cabiveis.                                                                                                    | A empresa déclara cumprir o dis                                           | oosto na Lei nº 11.343 de 23 de ag                                                | sto de 2006.                                                    |                                                                                                    |
| A empresa declara estar ciente que a autorização de funcionamento ou autorização especial, isoladamente, não assegura o inicio das suas atividades de farmácia.<br>A empresa se responsabilida pela veracidade e fidedignidade das informações aquí prestadas e declara que está ciente de que é responsalvel pela qualidade dos serviços a se<br>prestados, bem como assegura que estes estão adequados aos fins a que se destinam e cumprem os requisitos legais e sanitários.<br>Declaro estar ciente que o descumprimento das disposições contidas nesta Resolução constitui infração sanitária, nos termos da Lei nº, 6.437, de 20 de agosto de 1977, sem<br>prejuizo das responsabilidades civil, administrativa e penal cabiveis.                                                                                                    | A empresa declara que não hou<br>deste peticionamento ou que o            | e emissão de documento pela auto<br>locumento emitido pela autoridad              | ridade sanitària local compe<br>sanitària contempla as asivi    | etente quanto as atividades pleiteadas e com os dados vigentes até o moment<br>idades peticionadas e dados vigentes, conforme formulário de petição.                        |
| A empresa se responsabiliza pela veracidade e fidedignidade das informações aqui prestadas e declara que está ciente de que è responsável pela qualidade dos serviços a se<br>prestados, bem como assegura que estes estão adequados aos fins a que se destinam e cumprem os requisitos legais e sanitários.<br>Declaro estar ciente que o descumprimento das disposições contidas nesta Resolução constitui infração sanitária, nos termos da Lei nº, 6.437, de 20 de agosto de 1977, sem<br>prejuízo das responsabilidades civil, administrativa e penal cabiveis.                                                                                                    | A empresa declara estar ciente o                                          | ue a autorização de funcionamenti                                                 | ou autorização especial, iso                                    | oladamente, não assegura o início das suas atividades de farmácia.                                                                                                    |
| Declaro estar ciente que o descumprimento das disposições contidas nesta Resolução constitui infração sanitária, nos termos da Lei nº, 6.437, de 20 de agosto de 1977, sem<br>prejuízo das responsabilidades civil, administrativa e penal cabiveis.                                                                                                    | A empresa se responsabilita pel<br>prestados, bem como assegura           | i veracidade e fidedignidade das in<br>ue estes estão adequados aos fins          | ormações aquí prestadas e<br>a que se destinam e cumpre         | declara que está ciente de que é responsável pela qualidade dos serviços a se<br>em os requisitos legais e sanitários.                                                      |
|                                                                                                    | Declaro estar ciente que o descu<br>prejuízo das responsabilidades o      | mprimento das disposições contid<br>vil, administrativa e penal cabiveis          | s nesta Resolução constitui                                     | infração sanitária, nos termos da Lei nº. 6.437, de 20 de agosto de 1977, sem                                                                                               |

### Ao clicar no checkbox

Declaro que sou o responsável técnico e/ou legal e li e concordo com os termos e condições

o usuário declara atender o disposto na RDC nº 275, de 9 de abril de 2019, e torna possível uma análise mais célere do pedido pela Anvisa do que no caso de envio da mesma autodeclaração como anexo.

**Importante!** Se quem estiver peticionando não for o responsável legal ou técnico, mas desejar peticionar utilizando a autodeclaração eletrônico, sugerimos que o peticionamento seja salvo como Rascunho e concluído posteriormente pelo responsável técnico ou legal da empresa.

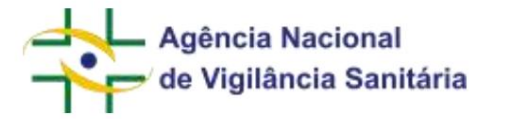

# ALTERAÇÃO DE ENDEREÇO PARA AFE/AE

Funcionalidade disponível apenas para petições do tipo "Empresas".

Inicie uma petição vinculada ao processo da AFE, que deseja alterar, seguindo as etapas descritas neste manual. Caso não saiba qual o número do processo vinculado à AFE que deseja alterar, a informação poderá ser obtida por meio da consulta de Funcionamento de Empresas, "Consultar Empresa Nacional", disponível em https:// consultas.anvisa.gov.br/#/empresas/empresas/

| Dados do Ca                               | sdasu o                                                                                                    |                                                                                                    |
|-------------------------------------------|----------------------------------------------------------------------------------------------------|----------------------------------------------------------------------------------------------------|
| Data do Cadastro                          | Situação                                                                                                    | •                                                                                                    |
|                                           | Cadastro                                                                                                    |                                                                                                    |
| aricação - CBPF (Vigente)                 |                                                                                                    |                                                                                                    |
| Linhas de Certificação Vigentes           | Data de Publicação                                                                                                    | Vencimento do Certificado                                                                                                    |
| Nenhum registro                           | encontrado                                                                                                    |                                                                                                    |
| tribuição e Armazenagem - CBPDA (Vigente) |                                                                                                    |                                                                                                    |
| Linhas de Certificação Vigentes           | Data de Publicação                                                                                                    | Vencimento do Certificado                                                                                                    |
| Nenhum registro                           | encontrado                                                                                                    |                                                                                                    |
|                                           |                                                                                                    |                                                                                                    |
|                                           | Dadas do Ca<br>Data do Cadastro<br>pricação - CBPF (Vigente)<br>Linhas de Certificação Vigentes<br>Nenhum registro<br>tribuição e Armazenagem - CBPDA (Vigente)<br>Linhas de Certificação Vigentes<br>Nienhum registro | Data do Cadastro     Situação       Data do Cadastro     Situação       Cadastro     Cadastro       Cadastro     Cadastro       Cadastro     Situação       Cadastro     Nenhum registro encontrado       tribuição e Armazenagem - CBPDA (Vigente)     Data de Publicação       Unhas de Certificação Vigentes     Data de Publicação       Nienhum registro encontrado     Nienhum registro encontrado |

Selecione o assunto correspondente à alteração que deseja fazer: alteração de endereço ou alteração de razão social. A lista de códigos de assunto está disponível para consulta no link: https://consultas.anvisa.gov.br/#/ consultadeassuntos/

Será disponibilizado o bloco de informações referentes ao endereço conforme consta atualmente no cadastro da Anvisa e ao endereço conforme consta na base de dados da Receita Federal.

| Alteração de Endereço                                                                                                    |  |
|----------------------------------------------------------------------------------------------------|--|
| Endereço Conforme Consta no Cadastro da Anvisa *                                                                                                    |  |
| VITORIA ES, SIA TRECHO A AREA ESPECIAL ST DANEAMANDARIO 750/1200                                                                                             |  |
| Eridereço Conforme Coinsta na Receita Federal *                                                                                                    |  |
| ADA NORTE DF, TERSBOO, BRAGE                                                                                                    |  |
| Informação dispondulizada pela Receita Federal em 10/11/2022, Essas informações são atualizadas a cada 3 dias.                                               |  |
| Caso existam incongruencias nas informações resgatadas, favor realizar as alterações necessárias junto à Receita Federal antes de realizar o peticionámento. |  |

A informação da Receita Federal é atualizada a cada 3 dias, sendo disponibilizada no formulário a informação da data da última atualização. Ex: Informação disponibilizada pela Receita Federal em 10/11/2022.

Caso exista divergência entre a informação exibida no formulário e a base de dados da Receita Federal observe a data da última atualização. Se ainda assim houver divergência entre os dados, entre em contato com a área responsável para que seja averiguada a razão do problema encontrado.

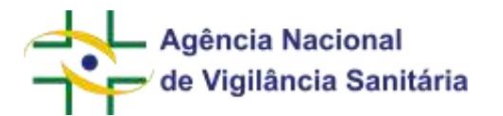

<u>Campo AFEs/AEs Ativas:</u> Será exibido caso a empresa selecionada tenha outros processos com AFEs/AEs ativas.

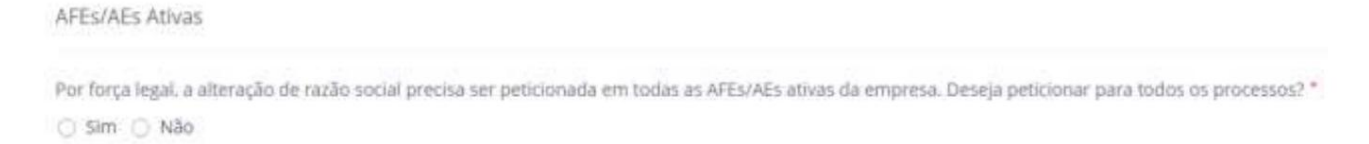

Inicialmente o usuário será questionado se deseja realizar a mesma alteração para todas as autorizações ativas.

Caso o usuário selecione a opção "Não" será exibido um checkbox para que o usuário declare que está ciente que a não submissão para todos os processos poderá ensejar o indeferimento da solicitação.

Declaro que estou ciente que a não submissão para todos os processos poderá ensejar o indeferimento da solicitação.

Nesse fluxo a marcação do checkbox é obrigatório e a não marcação impedirá o peticionamento da solicitação.

Caso o usuário selecione a opção "Sim" será disponibilizada uma interface na qual estarão disponíveis todas as autorizações válidas da empresa além do processo relacionada àquela autorização.

Caso uma autorização ativa não seja exibida ou uma autorização inativa seja exibida, favor entrar em contato com a área responsável pela autorização para que a equipe da Anvisa possa avaliar o ocorrido.

🕑 Simi 🔘 Não

| N* | AUTORIZAÇÃO | PROCI(550           | A001443D | TATOR GERADOR | VALOR | AÇÕES |
|----|-------------|---------------------|----------|---------------|-------|-------|
| 1  | A000085     | 253510163838206     |          |               |       | 1     |
| 2  | 1152671     | 25351003370201968   |          |               |       | 1     |
| 3  | 1152685     | 25351025383201998   |          |               |       | 1     |
| 4  | 1367254     | 9999999999999999999 |          |               |       | 1     |
| 5  | 2000103     | 25351002851202090   |          |               |       | 1     |
| 6  | 4085825     | 25351001487202041   |          |               |       | 1     |
| 7  | 7050902     | 25351000426202066   |          |               |       | 1     |
| 8  | 8999999     | 999999999999999995  |          |               |       | 1     |
| 9  | 9078901     | 25351213221201601   |          |               |       | 1     |

#### Clique na opção editar na coluna de ações

| Nr | AUTORIZAÇÃO | PHDCESSO        | IT ASSUNTD | FATON GENADON | U WALDR | AÇÕES |
|----|-------------|-----------------|------------|---------------|---------|-------|
| 1  | A000085     | 253510163030206 |            |               |         | 1     |

Será exibida uma nova modal para a seleção do assunto, clicando na lupa realizar o peticionamento do mesmo tipo de solicitação selecionado no início do fluxo.

Página 95/199

, que será utilizado para

٩

| FEs ou AEs At | tivas      |             |                      |          |      |
|---------------|------------|-------------|----------------------|----------|------|
| utorização    |            |             | Processo             |          |      |
| A000085       |            |             | 253510163            | 3030206  |      |
| sunto *       |            |             |                      |          |      |
|               |            |             |                      |          | ٩    |
| ito Gerador   | Porte da E | mpresa      | Valor da Ta          | аха      |      |
|               |            |             |                      |          |      |
| 1° ITE        | EM         | OBRIGATÓRIO |                      | ARQUIVOS | AÇÕE |
|               |            | Nenhun      | n item foi adicionad | 0.       |      |

Se, no início do formulário, foi selecionado um assunto de alteração de endereço, o sistema só exibirá assuntos de alteração de endereço. Do mesmo modo, se foi selecionado um assunto de alteração de razão social, o sistema só exibirá assuntos de alteração de razão social na modal.

| elecio  | ne o assunto                 |                                                                                                    |       |
|---------|------------------------------|----------------------------------------------------------------------------------------------------|-------|
| Ativida | de/Tipo de produto           |                                                                                                    |       |
| Seleci  | one                          |                                                                                                    | ~     |
| Serviço |                              |                                                                                                    |       |
|         |                              |                                                                                                    | ~     |
| Código  | Descri                       | ăo                                                                                                    |       |
|         |                              | Q Pesq                                                                                                    | ulsar |
| Código  | Atividade/Tipo de<br>Produto | Descrição                                                                                                    |       |
| 7003    | Empresas                     | MEDICAMENTOS e INSUMOS FARMACÊUTICOS - (Alteração na AE) de EXPORTADORA do<br>produto sujeito a Controle Especial - ENDEREÇO DA SEDE | ÷     |

Ao selecionar um assunto, a modal irá exibir a taxa relacionada aquela solicitação e os itens de checklist para que seja feita a anexação dos documentos solicitados.

×

| 4    | de V                                              | ncia Nacional<br>⁄igilância Sanitária                                                                          | MNU -                                              | Manual do L      | Isuário     |       |
|------|---------------------------------------------------|----------------------------------------------------------------------------------------------------|----------------------------------------------------|------------------|-------------|-------|
| AFE  | Es ou AEs Ati                                     | vas                                                                                                    |                                                    |                  |             | ×     |
| Auto | orização                                          |                                                                                                    | Processo                                           |                  |             |       |
| AO   | 00085                                             |                                                                                                    | 253510163030206                                    |                  |             |       |
| Assı | unto •                                            |                                                                                                    |                                                    |                  |             |       |
| INS  | SUMOS FARMACÊU                                    | JTICOS - (Alteração na AE) de FRACIONAE                                                                        | DORA do produto sujeito a Controle Especial por mu | udança do ENDERE | EÇO DA SEDE | ٩     |
| Fato | Gerador                                           | Porte da Empresa                                                                                               | Valor da Taxa                                      |                  |             |       |
| 38   | 601                                               | MEDIA - GRUPO IV                                                                                               | R\$ 1.600,00                                       |                  |             |       |
| N°   | ITEM                                              |                                                                                                    |                                                    | OBRIGATÓRIO      | ARQUIVOS    | AÇÕES |
| 1    | Formulário de                                     | e Petição devidamente assinado e p                                                                             | preenchido                                         | Sim              |             | ø     |
| 2    | Comprovante<br>(TFVS), mediar                     | de pagamento, ou de isenção, da<br>nte Guia de Recolhimento da União                                           | Não                                                |                  | ø           |       |
| 3    | Relatório de ir<br>técnicos para<br>mpetente ou l | nspeção ou documento equivalento<br>as atividades e classes pleiteadas,<br>licença sanitária vigente com os da | Não                                                |                  | ø           |       |

Depois de anexar os documentos solicitados clique em confirmar

A interface será atualizada exibindo o assunto escolhido, seu fato gerador e a taxa associada.

| $\mathcal{H}_{[1]}$ | литовелско | PROCESSO        | ASSUNTO                                                                                                    | FATOR<br>GERADOR | VALCH        | AÇÕES |
|---------------------|------------|-----------------|----------------------------------------------------------------------------------------------------|------------------|--------------|-------|
| ġ.                  | A000885    | 253510163030206 | INSUMOS FARMACÊUTICOS - (Alteração na AE) de FRACIONADORA do produto sujeito a Controle Esp<br>ecial por mudança do ENDEREÇO DA SEDE | 38601            | R\$ 1.600,00 | /     |

Confirmar

Caso deseje alterar o assunto escolhido ou os documentos anexados basta clicar no ícone editar .

Continue preenchendo os assuntos para cada um dos processos, sempre observando a necessidade de escolher o assunto mais adequado para cada tipo de autorização que será atualizada.

Após preencher as informações referentes a todos os processos relacionados a AFEs ou AEs ativas, o usuário deverá preencher o checkbox referente a visualização da "documentação anexada e que todas as informações são legítimas". Além disso, o usuário também dará ciência de que "pode haver uma diferença de até 3 horas entre o protocolo principal e o restante das AFEs/AEs".

Declaro que visualizer a documentação anexada e que todas as informações são legitimas. Estou ciente de que pode haver uma diferença de até 3 horas entre o protocolo principal e o restante das AFES/AEs. \*

Após o preenchimento da seção AFEs/AEs ativas, o usuário deverá inserir os documentos relacionados ao assunto selecionado quando do início do formulário.

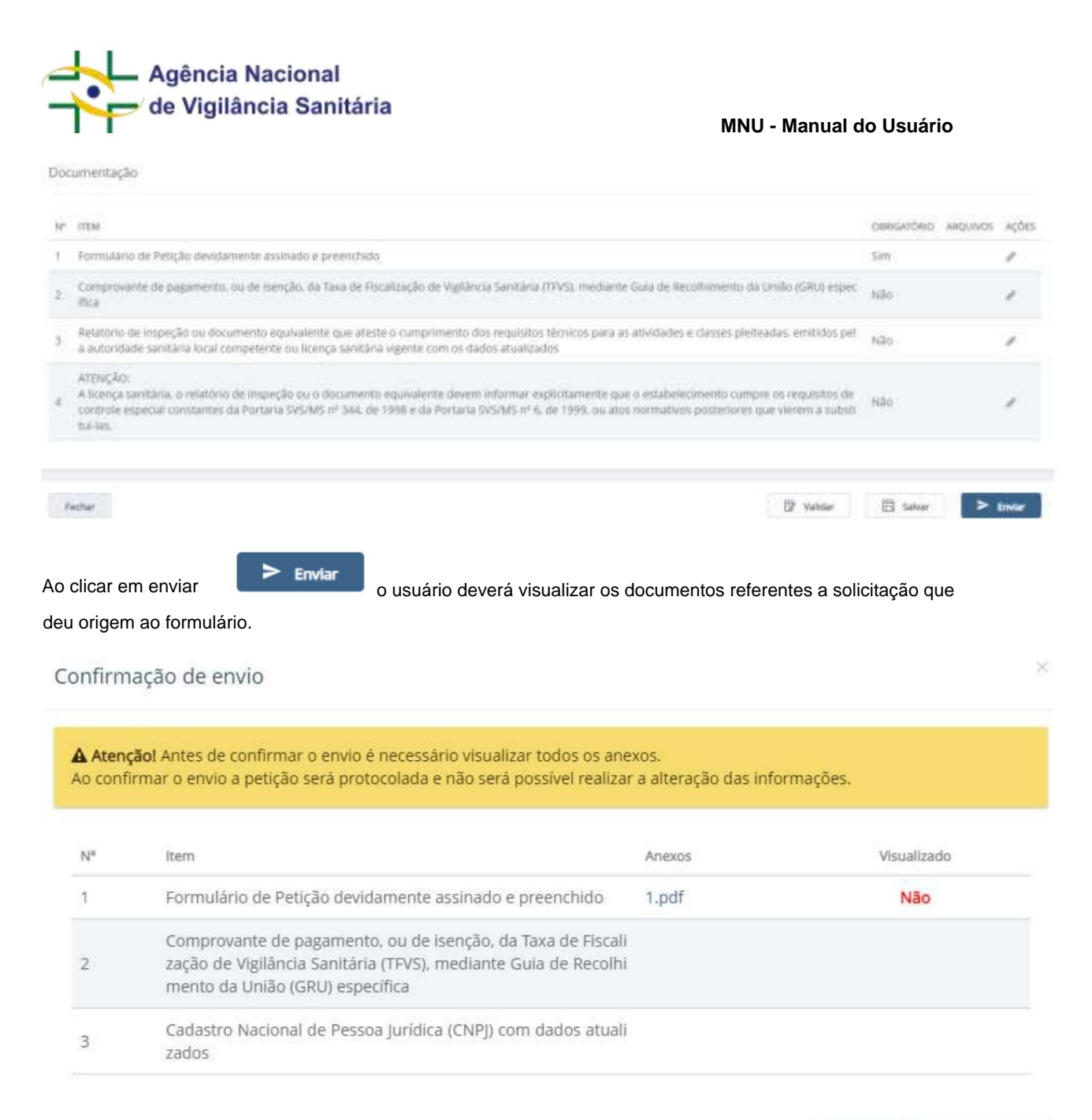

Após a visualização de todos os arquivos o usuário devera clicar no botão "confirmar Envio".

Caso o "somatório" das solicitações apresente um valor isento, as solicitações serão protocolizadas gerando os documentos e seus respectivos comprovantes de protocolização.

Caso o "somatório" das solicitações apresente um valor não isento será apresentada a tela para seleção de pagamento.

**Confirmar Envio** 

Cancelar

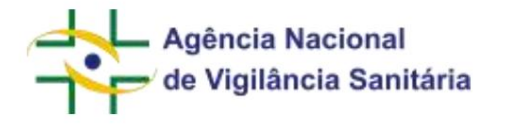

# Petição aguardando pagamento

| Favorecido:              | 11.111.111/0001-91 - UHIEOKX WHNHIWD NH FIXKHUUWPHMVX NH NWNXU (UHIFIX)                                                                |
|--------------------------|----------------------------------------------------------------------------------------------------|
| Assunto:                 | 7006 - INSUMOS FARMACÊUTICOS - (Alteração na AE) de FRACIONADORA do produto sujeito a Controle Especial<br>por mudança na RAZÃO SOCIAL |
| Número de Trans<br>ação: | 43792022                                                                                                    |
|                          | 🖒 Selecionar Pagamento                                                                                                    |

## Concluir

×

MNU - Manual do Usuário

Ao clicar em selecionar pagamento será possível gerar a GRU ou acionar o PagTesouro.

O boleto a ser gerado apresentará um modelo diferenciado, referente a uma "guia múltipla" que englobará a taxa de todas as alterações que serão solicitadas.

Na primeira página, constará os dados do boleto.

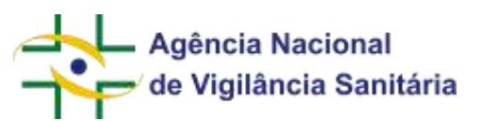

| Agância Naci                                                                                   | ional de Vigilância                         | Sanitária                                           |                                 |                                           | Voncimento                                               | 11/12/20                                                              | 122  |
|------------------------------------------------------------------------------------------------|---------------------------------------------|-----------------------------------------------------|---------------------------------|-------------------------------------------|----------------------------------------------------------|-----------------------------------------------------------------------|------|
| Taxa de Fiscal                                                                                 | lização de Vigilânci                        | ia Sariitària                                       |                                 |                                           | Número da Guia                                           | 4056/20                                                               | 122  |
| Guia de Recol                                                                                  | himento da União                            | - GRU Cobrança                                      |                                 |                                           | Nº Guia Referência                                       |                                                                       |      |
|                                                                                                |                                             |                                                     |                                 |                                           | Vidor da Taxa                                            | R\$ 24.800                                                            | ,00  |
| Nome ou Razão Social/En                                                                        | derego Fone                                 |                                                     |                                 |                                           | Taxa Complementar                                        |                                                                       | -    |
| UHIEQKX WHNHIWD                                                                                | NH FIXKHUUW                                 | PHMVX NH NWNXU (I                                   | CHIFIN)                         |                                           | Valor Multa                                              |                                                                       | -    |
|                                                                                                |                                             |                                                     |                                 |                                           | Acrèscimo Multa                                          |                                                                       |      |
| CNPJCPF: 11.111.111.00                                                                         | 01-91                                       |                                                     |                                 |                                           | Descentes Malta                                          |                                                                       | 1    |
| Tipo da Guia: Normal                                                                           |                                             |                                                     |                                 |                                           | Total da Guia                                            | R\$ 24.800                                                            | ,00  |
| Instruções<br>Esta guia é pessoal e intr<br>não são passíveis de dese<br>RDC 222/2006.         | ansferivel. O uso i<br>ontos. Caso o valo   | rregular pade causar, de<br>rapresentado não corres | ntre outras im<br>ponda ao enqu | plicações, a nãoider<br>adramente do poro | tificação do recolhimento.<br>2 daempreza, providencie : | Os valores emitidos poreste boles<br>a stualização dos dados conforme | 10   |
| Porte: MEDIA - GRUPO I                                                                         | IV                                          |                                                     | Classe:                         |                                           |                                                          |                                                                       |      |
| Nº Embaryaño                                                                                   |                                             |                                                     | Modalidade                      |                                           | Número:                                                  | Quiterse                                                              | _    |
| Fato(s) Gerador(cs): 3034                                                                      | (2), 38601 (8)                              |                                                     |                                 |                                           |                                                          |                                                                       | _    |
| Nome Emharcaçãos                                                                               |                                             |                                                     |                                 |                                           | Bandeira:                                                |                                                                       |      |
| Námero da Transação: 43792022 00190.00009.02941.                                               |                                             |                                                     |                                 |                                           |                                                          | \$5002 43792,022170 1 919480024800                                    | 000  |
|                                                                                                |                                             |                                                     |                                 |                                           | Valle                                                    | o nomente com autenticação bancán                                     | rta. |
|                                                                                                |                                             |                                                     |                                 |                                           |                                                          |                                                                       | _    |
| BANCO DO<br>BRASIL                                                                             | 001-9                                       |                                                     |                                 | 00190.00009                               | 02941.055002 43792                                       | .022170 1 919600024800                                                | 00   |
| Local de Pagamento<br>Fagivel em qualquer banc                                                 | to até o vencimento                         |                                                     |                                 |                                           |                                                          | Vencimento<br>11/12/20                                                | 022  |
| Codenie<br>ANVISA - Agência Nacion                                                             | al de Vigilância Sar                        | litiria                                             |                                 |                                           |                                                          | Agência/Uêd Cliente<br>1607-1/033503                                  | 0-7  |
| Data do Documento<br>11/11/2022                                                                | Nº do Documa<br>4056/2022                   | nto<br>Espècie I                                    | Jocamento                       | Aceite                                    | Data Proces.<br>11/11/2022                               | Nosso Nizzazo<br>45792                                                | 822  |
| Use do Banco                                                                                   | Cartetra<br>18                              | Espècie<br>Real                                     |                                 | Quarridade                                | Valor<br>R\$ 24,800,00                                   | (=)Valor do Documento<br>RS 24.800                                    | 1,00 |
| Instruções                                                                                     |                                             |                                                     |                                 |                                           |                                                          | College and Charles and                                               |      |
|                                                                                                |                                             |                                                     |                                 |                                           |                                                          | (-) MOLONIO ADMININIO                                                 | _    |
| NAU RECEIPER ESTE IN                                                                           | 11020 2005 203                              | TADE VENCISIENTO                                    |                                 |                                           |                                                          | (-)Outras Dedugiles                                                   |      |
| ATENCIO:                                                                                       |                                             |                                                     |                                 |                                           |                                                          |                                                                       | -    |
| ESTA GUIA E PESSOAL<br>IDENTIFICAÇÃO DO SE                                                     | E INTRANSFERIN                              | EL. O USO IRREGULAI                                 | R PODE CAUS                     | LAR A NÃO                                 |                                                          | (+)Mora Multa                                                         |      |
| Número da Transação: 45                                                                        |                                             |                                                     |                                 |                                           |                                                          | (1)Outros Aculocimos                                                  |      |
|                                                                                                | 792822                                      |                                                     |                                 |                                           |                                                          |                                                                       |      |
| Governa Federal -                                                                              | 192822<br>Guis de Recelhim                  | ento da União - GRU - C                             | obrança.                        |                                           |                                                          | (= Valor Cobrado                                                      |      |
| 🛞 Governo Federal -                                                                            | 192822<br>Guis de Recolhim                  | ento da União - GRU - C                             | obrança.                        |                                           |                                                          | (=)Valor Cobrado<br>IES 24.500                                        | ,00  |
| Governo Federal -<br>Sacado<br>URIEOKX WHNHIWD N                                               | 192822<br>Guis de Recolhim                  | ento da União - GRU - C                             | obrança.<br>FIX)                |                                           |                                                          | (= Valor Cobrado<br>RS 24.500                                         | ,00  |
| Coverno Federal - (<br>Nacado<br>URIEQKX WENHIND N<br>VITORIA - ES - 75012000                  | 192822<br>Guis de Recolhim<br>SH FIXKHUUWFH | ento da União - GRU - C<br>DEVX NH NWNXE (EHE       | obrança.<br>FIX)                |                                           |                                                          | (= Valor Cobrado<br>ILS 24.800                                        | 1,00 |
| Coverno Federal -<br>Sacado<br>URIEQEX WENRIWD ><br>VITÓRIA - ES - 15012200<br>Sacador Avalien | 92822<br>Guis de Recelhim<br>IR FIXERCUMPR  | ento da União - GRU - C<br>DAVX NE NWNXE (CHII      | obranța.<br>FIX)                |                                           |                                                          | (=)Valor Cobrado<br>IIS 24.500<br>Cod. Haixa                          | 1,00 |

No boleto gerado, o campo "Fato(s) Gerador(es)" apresenta os fatos geradores e um contador que indica

quantas petições foram criadas com cada fato gerador. Ex: Fato(s) Gerador(es): 3034 (2), 38601 (8)

O boleto apresentará uma segunda página no qual é possível observar os dados referentes a guia múltipla (box vermelho), da solicitação referente ao processo para o qual o formulário do solicita foi iniciado (box verde) e das solicitações dos processos referentes a outras AFEs/AEs ativas (box azul).

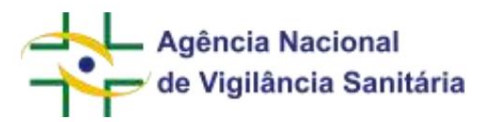

| uia Pai    |             |                     |                                                                                                    |      |                 |              |
|------------|-------------|---------------------|----------------------------------------------------------------------------------------------------|------|-----------------|--------------|
| Ordem      | Transação   | Processo            | Assunto                                                                                                    | Guia | Fato<br>Gerador | Valor        |
| 1          | 43792022    | 25351000035201916   | 7006-INSUMOS FARMACÊUTICOS - (Alteração na AE) de<br>FRACIONADORA do produto sujeito a Controle Especial por<br>mudança na RAZÃO SOCIAL   | 4056 | 3034            | R\$ 6000.00  |
| iuias Filh | as          |                     |                                                                                                    |      |                 |              |
| Ordem      | Autorização | Processo            | Assunto                                                                                                    | Guia | Fato<br>Gerador | Valor        |
| 1          | A000085     | 253510163030206     | 7006-INSUMOS FARMACÊUTICOS - (Alteração na AE) de<br>FRACIONADORA do produto sujeito a Controle Especial por<br>mudança na RAZÃO SOCIAL   | 4057 | 3034            | R\$ 6.000,00 |
| 2          | 1152671     | 25351003370201968   | 7013-MEDICAMENTOS - (Alteração na AE) de<br>TRANSPORTADORA do produto sujeito a Controle Especial -<br>RAZÃO SOCIAL                       | 4058 | 38601           | R\$ 1.600,00 |
| 3          | 1152685     | 25351025383201998   | 7017-MEDICAMENTOS e INSUMOS FARMACÊUTICOS -<br>(Alteração na AE) de ARMAZENADORA do produto sujeito a<br>Controle Especial - RAZÃO SOCIAL | 4059 | 38601           | R\$ 1.600,00 |
| 4          | 1367254     | 9999999999999999999 | 7017-MEDICAMENTOS e INSUMOS FARMACÊUTICOS -<br>(Alteração na AE) de ARMAZENADORA do produto sujeito a<br>Controle Especial - RAZÃO SOCIAL | 4060 | 38601           | R\$ 1.600,00 |
| 5          | 2009193     | 25351002851202090   | 7017-MEDICAMENTOS e INSUMOS FARMACÊUTICOS -<br>(Alteração na AE) de ARMAZENADORA do produto sujeito a<br>Controle Especial - RAZÃO SOCIAL | 4061 | 38601           | R\$ 1.600,00 |
| 6          | 4085825     | 25351001487202041   | 7017-MEDICAMENTOS e INSUMOS FARMACÊUTICOS -<br>(Alteração na AE) de ARMAZENADORA do produto sujeito a<br>Controle Especial - RAZÃO SOCIAL | 4062 | 38601           | R\$ 1.600,00 |
| 7          | 7050902     | 25351000426202066   | 7017-MEDICAMENTOS e INSUMOS FARMACÊUTICOS -<br>(Alteração na AE) de ARMAZENADORA do produto sujeito a<br>Controle Especial - RAZÃO SOCIAL | 4063 | 38601           | R\$ 1.600,00 |
| 8          | 89999999    | 9999999999999999999 | 7017-MEDICAMENTOS e INSUMOS FARMACÊUTICOS -<br>(Alteração na AE) de ARMAZENADORA do produto sujeito a<br>Controle Especial - RAZÃO SOCIAL | 4064 | 38601           | R\$ 1.600,00 |
| 9          | 9074901     | 25351213221201601   | 7017-MEDICAMENTOS e INSUMOS FARMACEUTICOS -<br>(Alteração na AE) de ARMAZENADORA do produto sujeito a<br>Controle Especial - RAZÃO SOCIAL | 4065 | 38601           | R\$ 1.600,00 |

O boleto diz respeito a todas as solicitações e caso seja feito pagamento em valor menor do que o estabelecido no boleto **nenhuma solicitação será protocolizada.** 

Devido a diferenças no processamento das guias é esperado que haja **intervalo de até 3 horas entre a protocolização da guia pai e a protocolização da(s) guia(s) filha(s).** 

Após o protocolo, será(ão) criado(s) uma petição para cada processo elencado na guia múltipla. Também será disponibilizado na caixa postal um comprovante de protocolização para cada petição criada.

O extrato da petição, disponibilizado na aba de processos (ver seções anteriores para entender com acessar essa funcionalidade), pode apresentar a informação da razão social ou endereço que constava na Anvisa e a razão social ou endereço que constava na Receita Federal no momento da solicitação pelo usuário além da data da atualização da informação junto à Receita Federal.

Exemplo das informações constante no extrato de solicitações de alteração de Endereço.

| Endereço Conforme Consta<br>na Anvisa:          | VITÓRIA-ES, SIA TRECHO 4 AREA ESPECIAL 57 TANGAMANDAPIO 75012200                                                   |
|-------------------------------------------------|----------------------------------------------------------------------------------------------------|
| Data Atualização Receita<br>Federal:            | Informação disponibilizada pela Receita Federal em 11/11/2022. Essas informações são<br>atualizadas a cada 3 dias. |
| Endereço Conforme Consta<br>na Receita Federal: | ASA NORTE-DF, 70836900, BRASIL                                                                                     |

Exemplo das informações constante no extrato de solicitações de alteração de Razão Social.

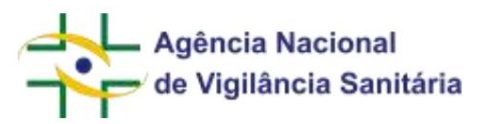

| Razão Social Conforme<br>Consta na Anvisa:          | UHIEQKX WHNHIWD NH FIXKHUUWPHMVX NH NWNXU (UHIFIX)                                                                 |
|-----------------------------------------------------|----------------------------------------------------------------------------------------------------|
| Data Atualização Receita<br>Federal:                | Informação disponibilizada pela Receita Federal em 11/11/2022. Essas informações são<br>atualizadas a cada 3 dias. |
| Razão Social Conforme<br>Consta na Receita Federal: | UHIEQKX WHNHIWD NH FIXKHUUWPHMVX NH NWNXU (UHIFIX)                                                                 |

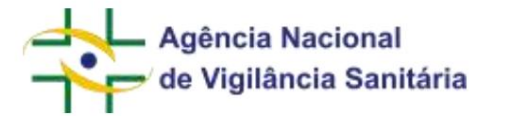

ALTERAÇÃO DE RAZÃO SOCIAL PARA AFE/AE

Funcionalidade disponível apenas para petições do tipo "Empresas".

Inicie uma petição vinculada ao processo da AFE, que deseja alterar, seguindo as etapas descritas neste manual. Caso não saiba qual o número do processo vinculado à AFE que deseja alterar, a informação poderá ser obtida por meio da consulta de Funcionamento de Empresas, "Consultar Empresa Nacional", disponível em https:// consultas.anvisa.gov.br/#/empresas/empresas/

| dastro N*                                                             | Data do Cadastro                          | Situação           | 5                         |
|-----------------------------------------------------------------------|-------------------------------------------|--------------------|---------------------------|
| 01.003-2<br>* do Processo<br>351.639182/2007-39<br>2vidades / Classes |                                           | Cadastro           |                           |
| Empresa Solicitante                                                   | Linhas de Certificação Vigentes           | Data de Publicação | Vencimento do Certificado |
|                                                                       | Nenhum registro                           | encontrado         |                           |
| ertificado de Boas Práticas de Dis                                    | tribuição e Armazenagem - CBPDA (Vigente) |                    |                           |
| Empresa Solicitante                                                   | Linhas de Certificação Vigentes           | Data de Publicação | Vencimento do Certificado |
|                                                                       | Nenhum registro                           | encontrado         |                           |
|                                                                       |                                           |                    |                           |

Selecione o assunto correspondente à alteração que deseja fazer: alteração de endereço ou alteração de razão social. A lista de códigos de assunto está disponível para consulta no link: https://consultas.anvisa.gov.br/#/consultadeassuntos/

Será disponibilizado o bloco de informações referentes a razão social conforme consta atualmente no cadastro da Anvisa e a razão social conforme consta na base de dados da Receita Federal.

Alteração da Razão Social
Razão Social Conforme Consta no Cadastro da Anvisa \*
LIHERDOX WINNEWD THE FOXELIQUEMENTA DE ENVIRON ALHERDO
RAZÃO Social Conforme Consta na Receita Federal \*
LIHERDOX WINNER LIHERNAVAD
LIHERDOX WINNER LIHERNAVAD
LIHERDOX WINNER LIHERNAVAD
LIHERDOX WINNER LIHERNAVAD
LIHERDOX WINNER LIHERNAVAD
LIHERDOX WINNER LIHERNAVAD
LIHERDOX WINNER LIHERNAVAD
LIHERDOX WINNER LIHERNAVAD
LIHERDOX WINNER LIHERNAVAD
LIHERDOX WINNER LIHERNAVAD
LIHERDOX WINNER LIHERNAVAD
LIHERDOX WINNER LIHERNAVAD
LIHERDOX WINNER LIHERNAVAD
LIHERDOX WINNER LIHERNAVAD
LIHERDOX WINNER LIHERNAVAD
LIHERDOX WINNER LIHERNAVAD
LIHERDOX WINNER LIHERNAVAD
LIHERDOX WINNER LIHERNAVAD
LIHERDOX WINNER LIHERNAVAD
LIHERDOX WINNER LIHERNAVAD
LIHERDOX WINNER LIHERNAVAD
LIHERDOX WINNER LIHERNAVAD
LIHERDOX WINNER LIHERNAVAD
LIHERDOX WINNER LIHERNAVAD
LIHERDOX WINNER LIHERNAVAD
LIHERDOX WINNER LIHERNAVAD
LIHERDOX WINNER LIHERNAVAD
LIHERDOX WINNER LIHERNAVAD
LIHERDOX WINNER LIHERNAVAD
LIHERDOX WINNER LIHERNAVAD
LIHERDOX WINNER LIHERNAVAD
LIHERDOX WINNER LIHERNAVAD
LIHERDOX WINNER LIHERNAVAD
LIHERDOX WINNER LIHERNAVAD
LIHERDOX WINNER LIHERNAVAD
LIHERDOX WINNER LIHERNAVAD
LIHERDOX WINNER LIHERNAVAD
LIHERDOX WINNER LIHERNAVAD
LIHERDOX WINNER LIHERNAVAD
LIHERDOX WINNER LIHERNAVAD
LIHERDOX WINNER LIHERNAVAD
LIHERDOX WINNER LIHERNAVAD
LIHERDOX WINNER LIHERDOX WINNER LIHERDOX

A informação da Receita Federal é atualizada a cada 3 dias, sendo disponibilizada no formulário a informação

da data da última atualização. Ex: Informação disponibilizada pela Receita Federal em 10/11/2022.

Caso exista divergência entre a informação exibida no formulário e a base de dados da Receita Federal, observe a data da última atualização. Se ainda assim houver divergência entre os dados, entre em contato com a área responsável para que seja averiguada a razão do problema encontrado.

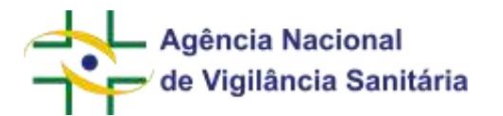

<u>Campo AFEs/AEs Ativas:</u> Será exibido caso a empresa selecionada tenha outros processos com AFEs/AEs ativas.

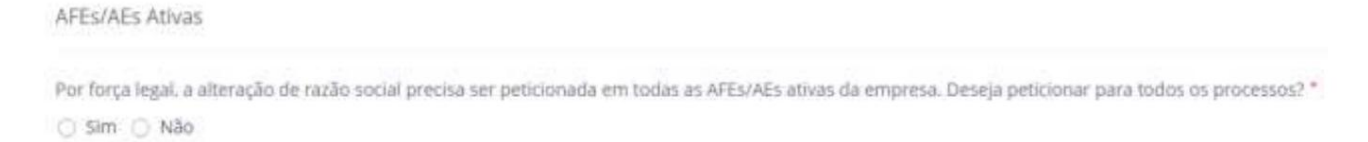

Inicialmente o usuário será questionado se deseja realizar a mesma alteração para todas as autorizações ativas.

Caso o usuário selecione a opção "Não" será exibido um checkbox para que o usuário declare que está ciente que a não submissão para todos os processos poderá ensejar o indeferimento da solicitação.

Declaro que estou ciente que a não submissão para todos os processos poderá ensejar o indeferimento da solicitação. •

Nesse fluxo a marcação do checkbox é obrigatório e a não marcação impedirá o peticionamento da solicitação.

Caso o usuário selecione a opção "Sim" será disponibilizada uma interface na qual estarão disponíveis todas as autorizações válidas da empresa além do processo relacionada àquela autorização.

Caso uma autorização ativa não seja exibida ou uma autorização inativa seja exibida, favor entrar em contato com a área responsável pela autorização para que a equipe da Anvisa possa avaliar o ocorrido.

🕑 Simi 🕕 Não

| N* | AUTORIZAÇÃO | PROCI(550           | A001443D | TATOR GERADOR | VALOR | AÇÕES |
|----|-------------|---------------------|----------|---------------|-------|-------|
| 1  | A000085     | 253510163838206     |          |               |       | 1     |
| 2  | 1152671     | 25351003370201968   |          |               |       | 1     |
| з  | 1152685     | 25351025383201998   |          |               |       | 1     |
| 4  | 1367254     | 9999999999999999999 |          |               |       | 1     |
| 5  | 2000103     | 25351002851202090   |          |               |       | 1     |
| 6  | 4085825     | 25351001487202041   |          |               |       | 1     |
| 7  | 7050902     | 25351000426202066   |          |               |       | 1     |
| 8  | 8999999     | 999999999999999999  |          |               |       | 1     |
| 9  | 9078901     | 25351213221201601   |          |               |       | 1     |

#### Clique na opção editar na coluna de ações

| N° | AUTORIZAÇÃO | 31 PHOCESSO     | III ASSUNTO | FATOH GENADON | U WILDR | AÇÕES |
|----|-------------|-----------------|-------------|---------------|---------|-------|
| 1  | A000085     | 253510163030206 |             |               |         | 1     |
|    |             |                 |             |               |         |       |

Será exibida uma nova modal para a seleção do assunto, clicando na lupa realizar o peticionamento do mesmo tipo de solicitação selecionado no início do fluxo.

Página 104/199

, que será utilizado para

٩

|                |                  | MNU - Manual do Usuário |      |  |  |
|----------------|------------------|-------------------------|------|--|--|
| FEs ou AEs Ati | vas              |                         |      |  |  |
| utorização     |                  | Processo                |      |  |  |
| A000085        |                  | 253510163030206         |      |  |  |
| ssunto *       |                  |                         |      |  |  |
|                |                  |                         | ۹    |  |  |
| ito Gerador    | Porte da Empresa | Valor da Taxa           |      |  |  |
|                |                  |                         |      |  |  |
| N° ITEN        | OBRIGATÓRIO      | ARQUIVOS                | AÇÕE |  |  |
|                | Nenhum           | item foi adicionado.    |      |  |  |

Se, no início do formulário, foi selecionado um assunto de alteração de endereço, o sistema só exibirá assuntos de alteração de endereço. Do mesmo modo, se foi selecionado um assunto de alteração de razão social, o sistema só exibirá assuntos de alteração de razão social na modal.

| elecio  | ne o assunto                 |                                                                                                    |       |
|---------|------------------------------|----------------------------------------------------------------------------------------------------|-------|
| Ativida | de/Tipo de produto           |                                                                                                    |       |
| Seleci  | one                          |                                                                                                    | ~     |
| Serviço |                              |                                                                                                    |       |
|         |                              |                                                                                                    | ~     |
| Código  | Descri                       | ăo                                                                                                    |       |
|         |                              | Q Pesq                                                                                                    | ulsar |
| Código  | Atividade/Tipo de<br>Produto | Descrição                                                                                                    |       |
| 7003    | Empresas                     | MEDICAMENTOS e INSUMOS FARMACÊUTICOS - (Alteração na AE) de EXPORTADORA do<br>produto sujeito a Controle Especial - ENDEREÇO DA SEDE | *     |

Ao selecionar um assunto, a modal irá exibir a taxa relacionada aquela solicitação e os itens de checklist para que seja feita a anexação dos documentos solicitados.

×

| de V                                            | ncia Nacional<br>/igilância Sanitária                                                                                                    | MNU -                                                                                                    | Manual do L                                                                                                    | Isuário                                                                                                    |                                                                                                    |
|-------------------------------------------------|----------------------------------------------------------------------------------------------------|----------------------------------------------------------------------------------------------------|----------------------------------------------------------------------------------------------------|----------------------------------------------------------------------------------------------------|----------------------------------------------------------------------------------------------------|
| es ou AEs Ati                                   | vas                                                                                                    |                                                                                                    |                                                                                                    |                                                                                                    | ×                                                                                                    |
| prização                                        |                                                                                                    | Processo                                                                                                    |                                                                                                    |                                                                                                    |                                                                                                    |
| 00085                                           |                                                                                                    | 253510163030206                                                                                                    |                                                                                                    |                                                                                                    |                                                                                                    |
| into *                                          |                                                                                                    |                                                                                                    |                                                                                                    |                                                                                                    |                                                                                                    |
| SUMOS FARMACÊU                                  | JTICOS - (Alteração na AE) de FRACIONAD                                                                                                    | ORA do produto sujeito a Controle Especial por mu                                                                                                    | udança do ENDER                                                                                                    | EÇO DA SEDE                                                                                                    | ٩                                                                                                    |
| Gerador                                         | Porte da Empresa                                                                                                    | Valor da Taxa                                                                                                    |                                                                                                    |                                                                                                    |                                                                                                    |
| 501                                             | MEDIA - GRUPO IV                                                                                                    | R\$ 1.600,00                                                                                                    |                                                                                                    |                                                                                                    |                                                                                                    |
| ITEM                                            |                                                                                                    |                                                                                                    | OBRIGATÓRIO                                                                                                    | ARQUIVOS                                                                                                    | AÇÕES                                                                                                    |
| Formulário de                                   | e Petição devidamente assinado e p                                                                                                    | reenchido                                                                                                    | Sim                                                                                                    |                                                                                                    | ø                                                                                                    |
| Comprovante<br>(TFVS), media                    | de pagamento, ou de isenção, da T<br>nte Guia de Recolhimento da União                                                                                                    | Não                                                                                                    |                                                                                                    | ø                                                                                                    |                                                                                                    |
| Relatório de in<br>técnicos para<br>mpetente ou | nspeção ou documento equivalente<br>as atividades e classes pleiteadas, e<br>licença sanitária vigente com os dao                                                                         | Não                                                                                                    |                                                                                                    | ø                                                                                                    |                                                                                                    |
|                                                 | Agê<br>de V<br>Es ou AEs Ati<br>orização<br>00085<br>unto •<br>Gerador<br>601<br>ITEM<br>Formulário de<br>Comprovante<br>(TFVS), media<br>Relatório de in<br>técnicos para<br>mpetente ou | Agência Nacional<br>de Vigilância Sanitária<br>Es ou AEs Ativas<br>orização<br>20085<br>unto •<br>SUMOS FARMACÊUTICOS - (Alteração na AE) de FRACIONAD<br>o Gerador Porte da Empresa<br>501 Porte da Empresa<br>501 MEDIA - GRUPO IV<br>ITEM<br>Formulário de Petição devidamente assinado e p<br>Comprovante de pagamento, ou de isenção, da T<br>(TFVS), mediante Guia de Recolhimento da União<br>Relatório de inspeção ou documento equivalente<br>técnicos para as atividades e classes pleiteadas, ou | Agência Nacional   de Vigilância Sanitária     MNU -    Sou AES Ativas   prização   prização   prização   ooos5   253510163030206   unto *   SUMOS FARMACÊUTICOS - (Alteração na AE) de FRACIONADORA do produto sujeito a Controle Especial por more of Gerador   Porte da Empresa   Valor da Taxa   601   MEDIA - GRUPO IV   Rs 1.600,00   ITEM Formulário de Pagamento, ou de isenção, da Taxa de Fiscalização de Vigilância Sanitária (FVS), mediante Guia de Recolhimento da União (GRU) especifica Relatório de inspeção ou documento equivalente que ateste o cumprimento dos requisitos foriços para as atividades e classes pleiteadas, emitidos pela autoridade sanitária local co guipetente ou licerça sanitária vigente com os dados atualizados | Agência Nacional   de Vigilância Sanitária   So u AEs Ativas     prização   prização <t< td=""><td>Agência Nacional<br/>de Vigilância Sanitária   Sou AES Ativas   Processo   253510163030206   20085   20085   20085   20085   20085   20085   20085   20085   20085   20085   20085   20085   20085   20085   20085   20085   20085   20085   20085   20085   2010   MEDIA - GRUPO IV   RS 1.60,00   ITEM OBRIGATÓRIO ARQUIVOS Formulário de Peição devidamente assinado e preenchido Sim Comprovante de pagamento, ou de Isenção, da Taxa de Fiscalização de Vigilância Sanitária   Não   (rVS), mediante de uia de Recolhimento da União (GRU) especifica   Não   Relatório de inspeção ou documento equivalente que ateste o cumprimento dos requisitos para as atividades e classes pleiteadas, emitidos pela autoridade sanitária local co mão</td></t<> | Agência Nacional<br>de Vigilância Sanitária   Sou AES Ativas   Processo   253510163030206   20085   20085   20085   20085   20085   20085   20085   20085   20085   20085   20085   20085   20085   20085   20085   20085   20085   20085   20085   20085   2010   MEDIA - GRUPO IV   RS 1.60,00   ITEM OBRIGATÓRIO ARQUIVOS Formulário de Peição devidamente assinado e preenchido Sim Comprovante de pagamento, ou de Isenção, da Taxa de Fiscalização de Vigilância Sanitária   Não   (rVS), mediante de uia de Recolhimento da União (GRU) especifica   Não   Relatório de inspeção ou documento equivalente que ateste o cumprimento dos requisitos para as atividades e classes pleiteadas, emitidos pela autoridade sanitária local co mão |

Depois de anexar os documentos solicitados clique em confirmar

A interface será atualizada exibindo o assunto escolhido, seu fato gerador e a taxa associada.

| $\mathcal{H}_{[1]}$ | литовелско | PROCESSO        | ASSUNTO                                                                                                    | FATOR<br>GERADOR II | VALCH        | AÇÕES |
|---------------------|------------|-----------------|----------------------------------------------------------------------------------------------------|---------------------|--------------|-------|
| ġ.                  | A00085     | 253510163030206 | INSUMOS FARMACÊUTICOS - (Alteração na AE) de FRACIONADORA do produto sujeito a Controle Esp<br>ecial por mudança do ENDEREÇO DA SEDE | 38601               | R\$ 1.600.00 | 1     |

Confirmar

Caso deseje alterar o assunto escolhido ou os documentos anexados basta clicar no ícone editar .

Continue preenchendo os assuntos para cada um dos processos, sempre observando a necessidade de escolher o assunto mais adequado para cada tipo de autorização que será atualizada.

Após preencher as informações referentes a todos os processos relacionados a AFEs ou AEs ativas, o usuário deverá preencher o checkbox referente a visualização da "documentação anexada e que todas as informações são legítimas". Além disso, o usuário também dará ciência de que "pode haver uma diferença de até 3 horas entre o protocolo principal e o restante das AFEs/AEs".

Declaro que voualizer a documentação anexada e que todas as informações são legitimas. Estou ciente de que pode haver uma diferença de até 3 horas entre o protocolo principal e o restante das AFES/AES. \*

Após o preenchimento da seção AFEs/AEs ativas, o usuário deverá inserir os documentos relacionados ao assunto selecionado quando do início do formulário.

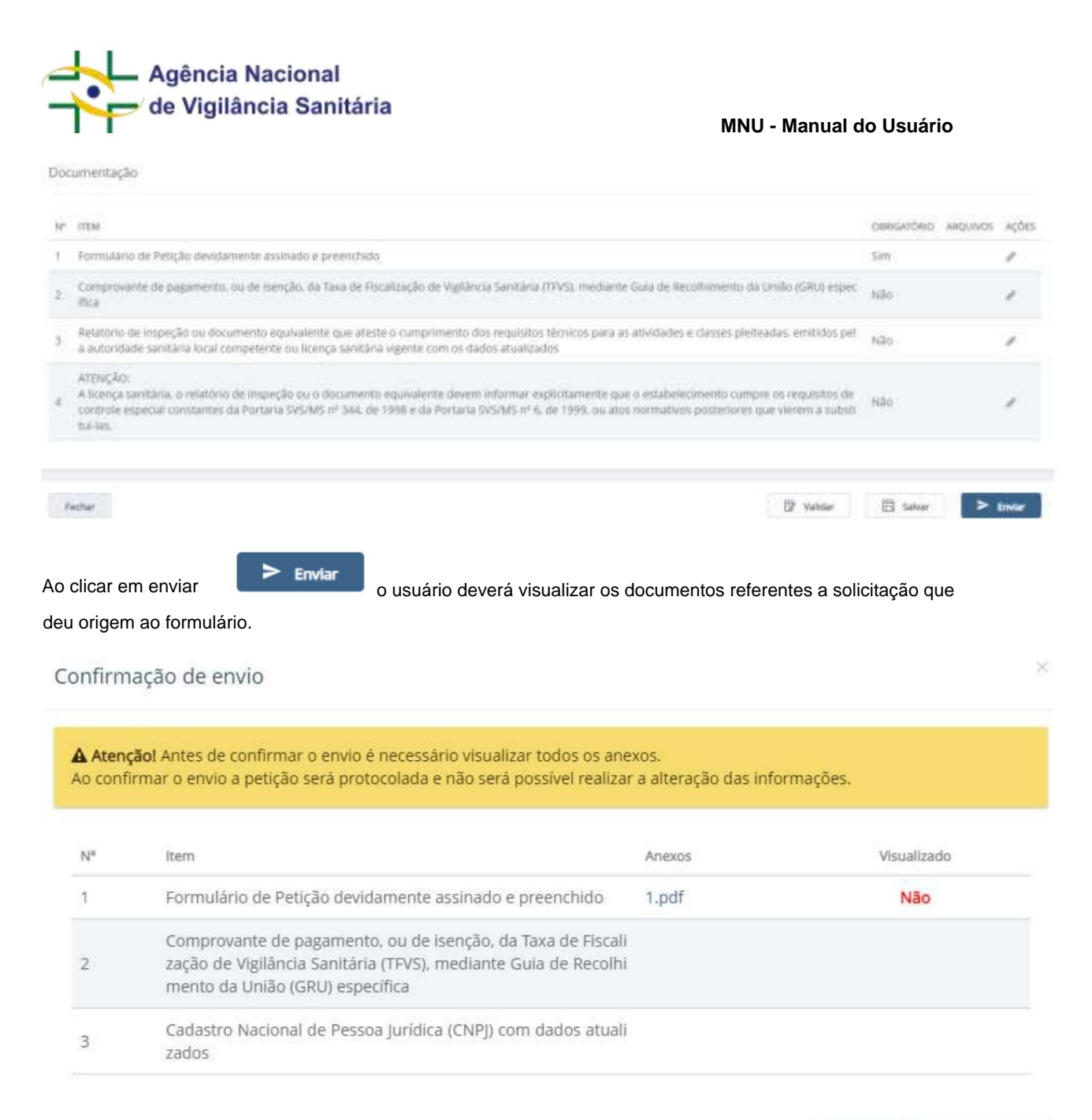

Após a visualização de todos os arquivos o usuário devera clicar no botão "confirmar Envio".

Caso o "somatório" das solicitações apresente um valor isento, as solicitações serão protocolizadas gerando os documentos e seus respectivos comprovantes de protocolização.

Caso o "somatório" das solicitações apresente um valor não isento será apresentada a tela para seleção de pagamento.

Confirmar Envio

Cancelar

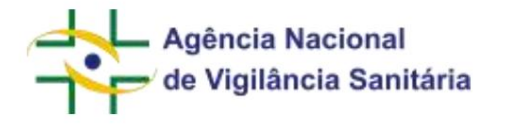

# Petição aguardando pagamento

| Favorecido:              | 11.111.111/0001-91 - UHIEOKX WHNHIWD NH FIXKHUUWPHMVX NH NWNXU (UHIFIX)                                                                |
|--------------------------|----------------------------------------------------------------------------------------------------|
| Assunto:                 | 7006 - INSUMOS FARMACÊUTICOS - (Alteração na AE) de FRACIONADORA do produto sujeito a Controle Especial<br>por mudança na RAZÃO SOCIAL |
| Número de Trans<br>ação: | 43792022                                                                                                    |
|                          | 🖒 Selecionar Pagamento                                                                                                    |

## Concluir

×

MNU - Manual do Usuário

Ao clicar em selecionar pagamento será possível gerar a GRU ou acionar o PagTesouro.

O boleto a ser gerado apresentará um modelo diferenciado, referente a uma "guia múltipla" que englobará a taxa de todas as alterações que serão solicitadas.

Na primeira página, constará os dados do boleto.
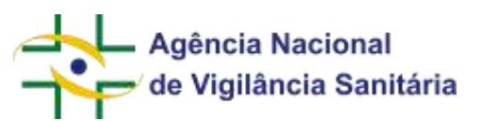

| Agância Naci                                                                                   | ional de Vigilância                         | Sanitária                                           |                                 |                                           | Voncimento                                               | 11/12/20                                                              | 122  |
|------------------------------------------------------------------------------------------------|---------------------------------------------|-----------------------------------------------------|---------------------------------|-------------------------------------------|----------------------------------------------------------|-----------------------------------------------------------------------|------|
| Taxa de Fiscal                                                                                 | lização de Vigilânci                        | ia Sariitària                                       |                                 |                                           | Número da Guia                                           | 4056/20                                                               | 122  |
| Guia de Recol                                                                                  | himento da União                            | - GRU Cobrança                                      |                                 |                                           | Nº Guia Referência                                       |                                                                       |      |
|                                                                                                |                                             |                                                     |                                 |                                           | Vidor da Taxa                                            | R\$ 24.800                                                            | ,00  |
| Nome ou Razão Social/En                                                                        | derego Fone                                 |                                                     |                                 |                                           | Taxa Complementar                                        |                                                                       | -    |
| UHIEQKX WHNHIWD                                                                                | NH FIXKHUUW                                 | PHMVX NH NWNXU (I                                   | CHIFIN)                         |                                           | Valor Multa                                              |                                                                       | -    |
|                                                                                                |                                             |                                                     |                                 |                                           | Acrèscimo Multa                                          |                                                                       |      |
| CNPJCPF: 11.111.111.00                                                                         | 01-91                                       |                                                     |                                 |                                           | Descentes Malta                                          |                                                                       | 1    |
| Tipo da Guia: Normal                                                                           |                                             |                                                     |                                 |                                           | Total da Guia                                            | R\$ 24.800                                                            | ,00  |
| Instruções<br>Esta guia é pessoal e intr<br>não são passíveis de dese<br>RDC 222/2006.         | ansferivel. O uso i<br>ontos. Caso o valo   | rregular pade causar, de<br>rapresentado não corres | ntre outras im<br>ponda ao enqu | plicações, a nãoider<br>adramente do poro | tificação do recolhimento.<br>2 daempreza, providencie : | Os valores emitidos poreste boles<br>a stualização dos dados conforme | 10   |
| Porte: MEDIA - GRUPO I                                                                         | IV                                          |                                                     | Classe:                         |                                           |                                                          |                                                                       |      |
| Nº Endoncación                                                                                 |                                             |                                                     | Modalidade                      |                                           | Número:                                                  | Quiterse                                                              | _    |
| Fato(s) Gerador(cs): 3034                                                                      | (2), 38601 (8)                              |                                                     |                                 |                                           |                                                          |                                                                       | _    |
| Nome Emharcaçãos                                                                               |                                             |                                                     |                                 |                                           | Bandeira:                                                |                                                                       |      |
| Número da Transação: 437                                                                       | 92822                                       |                                                     |                                 |                                           | 80190.00009 02941.0                                      | \$5002 43792,022170 1 919480024800                                    | 000  |
|                                                                                                |                                             |                                                     |                                 |                                           | Valle                                                    | o nomente com autenticação bancán                                     | rta. |
|                                                                                                |                                             |                                                     |                                 |                                           |                                                          |                                                                       | _    |
| BANCO DO<br>BRASIL                                                                             | 001-9                                       |                                                     |                                 | 00190.00009                               | 02941.055002 43792                                       | .022170 1 919600024800                                                | 00   |
| Local de Pagamento<br>Fagivel em qualquer banc                                                 | to até o vencimento                         |                                                     |                                 |                                           |                                                          | Vencimento<br>11/12/20                                                | 022  |
| Codenie<br>ANVISA - Agência Nacion                                                             | al de Vigilância Sar                        | litiria                                             |                                 |                                           |                                                          | Agência/Uêd Cliente<br>1607-1/033503                                  | 0-7  |
| Data do Documento<br>11/11/2022                                                                | Nº do Documa<br>4056/2022                   | nto<br>Espècie I                                    | Jocamento                       | Aceite                                    | Data Proces.<br>11/11/2022                               | Nosso Nizzazo<br>45792                                                | 822  |
| Use do Banco                                                                                   | Cartetra<br>18                              | Espècie<br>Real                                     |                                 | Quarridade                                | Valor<br>R\$ 24,800,00                                   | (=)Valor do Documento<br>RS 24.800                                    | 1,00 |
| Instruções                                                                                     |                                             |                                                     |                                 |                                           |                                                          | College and Charles and                                               |      |
|                                                                                                |                                             |                                                     |                                 |                                           |                                                          | (-) MOLONIO ADMININIO                                                 | _    |
| NAU RECEIPER ESTE IN                                                                           | 11020 2005 203                              | TADE VENCISIENTO                                    |                                 |                                           |                                                          | (-)Outras Dedugões                                                    |      |
| ATENCIO:                                                                                       |                                             |                                                     |                                 |                                           |                                                          |                                                                       | -    |
| ESTA GUIA E PESSOAL<br>IDENTIFICAÇÃO DO SE                                                     | E INTRANSFERIN                              | EL. O USO IRREGULAI                                 | R PODE CAUS                     | LAR A NÃO                                 |                                                          | (+)Mora Multa                                                         |      |
| Número da Transação: 45                                                                        |                                             |                                                     |                                 |                                           |                                                          | (1)Outros Aculocimos                                                  |      |
|                                                                                                | 792822                                      |                                                     |                                 |                                           |                                                          |                                                                       |      |
| Governa Federal -                                                                              | 192822<br>Guis de Recelhim                  | ento da União - GRU - C                             | obrança.                        |                                           |                                                          | (= Valor Cobrado                                                      |      |
| 🛞 Governo Federal -                                                                            | 192822<br>Guis de Recolhim                  | ento da União - GRU - C                             | obrança.                        |                                           |                                                          | (=)Valor Cobrado<br>ILS 24.500                                        | ,00  |
| Governo Federal -<br>Sacado<br>URIEOKX WHNHIWD N                                               | 192822<br>Guis de Recolhim                  | ento da União - GRU - C                             | obrança.<br>FIX)                |                                           |                                                          | (= Valor Cobrado<br>RS 24.500                                         | ,00  |
| Coverno Federal - (<br>Nacado<br>URIEQKX WENHIND N<br>VITORIA - ES - 75012000                  | 192822<br>Guis de Recolhim<br>SH FIXKHUUWFH | ento da União - GRU - C<br>DEVX NH NWNXE (EHE       | obrança.<br>FIX)                |                                           |                                                          | (= Valor Cobrado<br>ILS 24.800                                        | 1,00 |
| Coverno Federal -<br>Sacado<br>URIEQEX WENRIWD ><br>VITÓRIA - ES - 15012200<br>Sacador Avalien | 92822<br>Guis de Recelhim<br>IR FIXERCUMPR  | ento da União - GRU - C<br>DAVX NE NWNXE (CHII      | obranța.<br>FIX)                |                                           |                                                          | (=)Valor Cobrado<br>IIS 24.500<br>Cod. Haixa                          | 1,00 |

No boleto gerado, o campo "Fato(s) Gerador(es)" apresenta os fatos geradores e um contador que indica

quantas petições foram criadas com cada fato gerador. Ex: Fato(s) Gerador(es): 3034 (2), 38601 (8)

O boleto apresentará uma segunda página no qual é possível observar os dados referentes a guia múltipla (box vermelho), da solicitação referente ao processo para o qual o formulário do solicita foi iniciado (box verde) e das solicitações dos processos referentes a outras AFEs/AEs ativas (box azul).

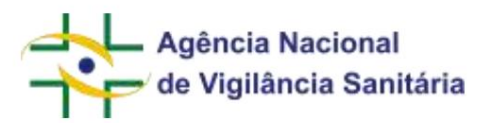

| uia Pai   |             |                     |                                                                                                    |      |                 |              |
|-----------|-------------|---------------------|----------------------------------------------------------------------------------------------------|------|-----------------|--------------|
| Ordem     | Transação   | Processo            | Assunto                                                                                                    | Guia | Fato<br>Gerador | Valor        |
| 1         | 43792022    | 25351000035201916   | 7006-INSUMOS FARMACÊUTICOS - (Alteração na AE) de<br>FRACIONADORA do produto sujeito a Controle Especial por<br>mudança na RAZÃO SOCIAL   | 4056 | 3034            | R\$ 6000.00  |
| uias Filh | as          |                     |                                                                                                    |      |                 |              |
| Ordem     | Autorização | Processo            | Assunto                                                                                                    | Guia | Fato<br>Gerador | Valor        |
| 1         | A000085     | 253510163030206     | 7006-INSUMOS FARMACÊUTICOS - (Alteração na AE) de<br>FRACIONADORA do produto sujeito a Controle Especial por<br>mudança na RAZÃO SOCIAL   | 4057 | 3034            | R\$ 6.000,00 |
| 2         | 1152671     | 25351003370201968   | 7013-MEDICAMENTOS - (Alteração na AE) de<br>TRANSPORTADORA do produto sujeito a Controle Especial -<br>RAZÃO SOCIAL                       | 4058 | 38601           | R\$ 1.600,00 |
| 3         | 1152685     | 25351025383201998   | 7017-MEDICAMENTOS e INSUMOS FARMACÊUTICOS -<br>(Alteração na AE) de ARMAZENADORA do produto sujeito a<br>Controle Especial - RAZÃO SOCIAL | 4059 | 38601           | R\$ 1.600,00 |
| 4         | 1367254     | 9999999999999999999 | 7017-MEDICAMENTOS e INSUMOS FARMACÊUTICOS -<br>(Alteração na AE) de ARMAZENADORA do produto sujeito a<br>Controle Especial - RAZÃO SOCIAL | 4060 | 38601           | R\$ 1.600,00 |
| 5         | 2009193     | 25351002851202090   | 7017-MEDICAMENTOS e INSUMOS FARMACÊUTICOS -<br>(Alteração na AE) de ARMAZENADORA do produto sujeito a<br>Controle Especial - RAZÃO SOCIAL | 4061 | 38601           | R\$ 1.600,00 |
| 6         | 4085825     | 25351001487202041   | 7017-MEDICAMENTOS e INSUMOS FARMACÊUTICOS -<br>(Alteração na AE) de ARMAZENADORA do produto sujeito a<br>Controle Especial - RAZÃO SOCIAL | 4062 | 38601           | R\$ 1.600,00 |
| 7         | 7050902     | 25351000426202066   | 7017-MEDICAMENTOS e INSUMOS FARMACÊUTICOS -<br>(Alteração na AE) de ARMAZENADORA do produto sujeito a<br>Controle Especial - RAZÃO SOCIAL | 4063 | 38601           | R\$ 1.600,00 |
| 8         | 89999999    | 9999999999999999999 | 7017-MEDICAMENTOS e INSUMOS FARMACÊUTICOS -<br>(Alteração na AE) de ARMAZENADORA do produto sujeito a<br>Controle Especial - RAZÃO SOCIAL | 4064 | 38601           | R\$ 1.600,0  |
| 9         | 9074901     | 25351213221201601   | 7017-MEDICAMENTOS e INSUMOS FARMACÊUTICOS -<br>(Alteração na AE) de ARMAZENADORA do produto sujeito a<br>Controle Especial - RAZÃO SOCIAL | 4065 | 38601           | R\$ 1.600,0  |

O boleto diz respeito a todas as solicitações e caso seja feito pagamento em valor menor do que o estabelecido no boleto **nenhuma solicitação será protocolizada.** 

Devido a diferenças no processamento das guias é esperado que haja **intervalo de até 3 horas entre a protocolização da guia pai e a protocolização da(s) guia(s) filha(s).** 

Após o protocolo, será(ão) criado(s) uma petição para cada processo elencado na guia múltipla. Também será disponibilizado na caixa postal um comprovante de protocolização para cada petição criada.

O extrato da petição, disponibilizado na aba de processos (ver seções anteriores para entender com acessar essa funcionalidade), pode apresentar a informação da razão social ou endereço que constava na Anvisa e a razão social ou endereço que constava na Receita Federal no momento da solicitação pelo usuário além da data da atualização da informação junto à Receita Federal.

Exemplo das informações constante no extrato de solicitações de alteração de Endereço.

| Endereço Conforme Consta<br>na Anvisa:          | VITÓRIA-ES, SIA TRECHO 4 AREA ESPECIAL 57 TANGAMANDAPIO 75012200                                                   |
|-------------------------------------------------|----------------------------------------------------------------------------------------------------|
| Data Atualização Receita<br>Federal:            | Informação disponibilizada pela Receita Federal em 11/11/2022. Essas informações são<br>atualizadas a cada 3 dias. |
| Endereço Conforme Consta<br>na Receita Federal: | ASA NORTE-DF, 70836900, BRASIL                                                                                     |

Exemplo das informações constante no extrato de solicitações de alteração de Razão Social.

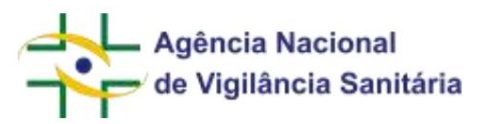

| Razão Social Conforme<br>Consta na Anvisa:          | UHIEQKX WHNHIWD NH FIXKHUUWPHMVX NH NWNXU (UHIFIX)                                                                 |
|-----------------------------------------------------|----------------------------------------------------------------------------------------------------|
| Data Atualização Receita<br>Federal:                | Informação disponibilizada pela Receita Federal em 11/11/2022. Essas informações são<br>atualizadas a cada 3 dias. |
| Razão Social Conforme<br>Consta na Receita Federal: | UHIEQKX WHNHIWD NH FIXKHUUWPHMVX NH NWNXU (UHIFIX)                                                                 |

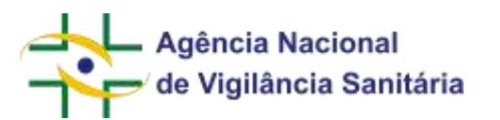

ALTERAÇÃO DE RESPONSÁVEL LEGAL E RESPONSÁVEL TÉCNICO PARA AFE/AE Funcionalidade disponível apenas para petições do tipo "Empresas".

Inicie uma petição vinculada ao processo da AFE que deseja alterar seguindo as etapas descritas nesse manual. Caso não saiba qual o número do processo vinculado a AFE que deseja alterar, essa informação pode ser obtida por meio da consulta de Funcionamento de Empresas, "Consultar Empresa Nacional", disponível em https://consultas.anvisa.gov.br/ #/empresas/empresas/

|                                                | Dados da Empresa Nacio | mal                        |       |
|------------------------------------------------|------------------------|----------------------------|-------|
| Razão Social<br>EMPRESA DE TESTE LTDA. (VSO1)  |                        | CNPJ<br>11.111.111/0001-91 |       |
| Nome Fantasia<br>EMPRESA DE TESTE LTDA (VS01). |                        |                            |       |
| Endereço na Internet                           |                        | SAC                        |       |
| www.anvisa.gov.br                              |                        | 1212121212                 |       |
| Endereço Completo                              |                        | Cidade/UF                  |       |
| SIA Trecho S area especial 57 - Asa Norte C    | EP: 75.012-200         | VITORIA/ES                 |       |
| Responsável Técnico                            |                        | Responsável Legal          |       |
| CAFURA RA                                      |                        | (sem dados cadastradas)    |       |
|                                                | Dados do Cadastro      |                            |       |
| Cadastro Nº                                    | Data do Cadastro       | Situação                   |       |
| 1.36725-4                                      | 19/10/2004             | Atres                      |       |
| Nº do Processo                                 | Cadastro               |                            |       |
| 99993.999999/9999:95                           | 1 – Medicamento        |                            |       |
| Atividades / Classes                           |                        |                            |       |
| Dispensar                                      |                        |                            |       |
| Insumos Farmacéuticos     Medicamento          |                        |                            |       |
| Manipular                                      |                        |                            |       |
| Insumos Farmacêuticos                          |                        |                            |       |
|                                                |                        |                            |       |
|                                                |                        |                            | AOITH |

Selecione o assunto correspondente à alteração que deseja fazer: alteração de responsável legal ou alteração de responsável técnico.

Após a escolha, será disponibilizado um bloco de informações referentes ao responsável legal ou técnico, a depender do assunto escolhido.

| Agência Nacional<br>de Vigilância Sanita                                 | ária                                       | MNU - Manual do Usuário                                    |
|--------------------------------------------------------------------------|--------------------------------------------|------------------------------------------------------------|
| A sugare da las substantigates ya protector elicitarios y protector à em | renal. Paga ablene (s) empretations provid | arina a sena kuterona, badua su serenya usuatete da cuna a |
| - Alexandre                                                              | 0 - 0                                      | - ADEMIR                                                   |
| · antibu                                                                 | 0 0                                        | - ALEXIANCINA                                              |
| - ASD                                                                    | 0                                          |                                                            |
| - BETAN                                                                  | 0                                          |                                                            |
| - 18 c a                                                                 | 0                                          |                                                            |
| -BRUND                                                                   | 0                                          |                                                            |
| - EDMEV                                                                  | 0                                          |                                                            |
| - Maniroj                                                                | 0                                          |                                                            |
| , ##6756#                                                                | 0 *                                        |                                                            |

No primeiro campo, o sistema informará para qual AFE a solicitação alterará as informações de responsável legal ou responsável técnico. No caso exemplo, seria a AFE 6074603:

#### Identificação da Autorização

6074603 - AFE

No segundo campo temos duas colunas, onde estão descritos usuários com respectivos nomes e CPF (o dado de CPF e os sobrenomes foram ocultados nas imagens para preservar os dados das pessoas cadastradas no sistema).

| Address Todos |       | - Senser Total |
|---------------|-------|----------------|
| - Asiouandra  | 0 _ 0 | - ADEMIR       |
| - arithe      | 0 0   | - ALEXANCE     |
| -45D          | 0     |                |
| +BETAN        | 0     |                |
| -849          | 0     |                |
| - BRUND       | 0     |                |
| + EDMEY       | 0     |                |
| - Maning      | 0     |                |
| THEFT         | 0 *   |                |

A coluna da direita, marcada em azul, indica os usuários que serão atualizados como responsáveis legal ou técnico (a depender do assunto escolhido) da empresa após o envio da solicitação. No momento em que o assunto é selecionado, a coluna da direita conterá os usuários que estão atualmente cadastrados como responsáveis técnicos ou legais (a depender do assunto escolhido) para a AFE selecionada. Essa informação também é verificável na consulta de Funcionamento de Empresa, conforme informado anteriormente.

A coluna da esquerda, marcada em vermelho, indica todos os usuários que podem ser cadastrados como responsáveis legal ou técnico (a depender do assunto escolhido).

A inclusão de um usuário é feita clicando na seta que se encontra ao lado do nome do usuário na tabela da esquerda, marcada em vermelho. Automaticamente o nome do usuário será transferido para a tabela da direita, marcada em azul.

A exclusão de um usuário é feita clicando na seta que se encontra ao lado do nome do usuário na tabela da direita, marcada em azul. Automaticamente o nome do usuário será transferido para a tabela da esquerda, marcada em vermelho.

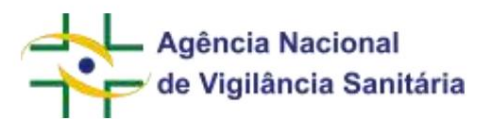

Caso o usuário tenha sido selecionado erroneamente, pode-se retirá-lo da tabela de usuários que serão incluídos clicando na seta que se encontra ao lado do nome do usuário na tabela da direita, marcada em azul. Automaticamente o nome do usuário será transferido para a tabela da esquerda, marcada em vermelho.

No exemplo dado, após o envio da solicitação, os usuários ADEMIR e ALESSANDRA seriam os novos responsáveis.

A inserção de um novo usuário na tabela da direita, marcada em azul, é feita por meio da inserção do CPF do usuário no campo "Associar novo responsável (CPF)"

Associar novo responsável (CPF)

Caso o CPF não seja encontrado, acessar os sistemas de cadastro para inserção.

Caso o usuário ainda não tenha dados cadastrados, aparecerá a seguinte mensagem de erro: "CPF não entrando, favor acessar os sistemas de cadastro para inserção."

Nesse caso, será necessário que o usuário seja cadastrado pelo solicitante no sistema de cadastro da ANVISA.

Após o preenchimento dessa etapa, o usuário deverá seguir o restante do fluxo, como detalhado em seções anteriores desse manual, até a realização do protocolo.

Após o protocolo será enviado uma mensagem na caixa postal informando qual(is) é(são) o(s) representante(s) da empresa após a realização da petição:

|   | ANVISA                                                              | ICIA SANITĂRIA               |  |
|---|---------------------------------------------------------------------|------------------------------|--|
| ő | Petizionamento Ele<br>anunicarros a alteração do Responstivel Legal | trônico<br>I da empresa para |  |
|   | NOME                                                                | CPF                          |  |
|   | ADEMIR                                                              |                              |  |
|   | ALESSANDRA                                                          |                              |  |
|   | Atenciocamente.<br>Sistema de Paticionamento Eletrónico da AM       | NSA.                         |  |

O extrato da petição, disponibilizado na aba de processos (ver seções anteriores para entender com acessar essa funcionalidade), apresenta a informação dos representantes anteriores à solicitação e após a efetivação da solicitação.

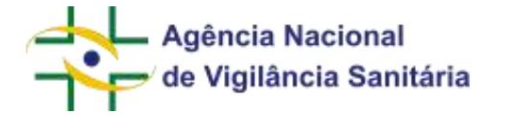

|     | Responsávei  | s Anteriores |
|-----|--------------|--------------|
| CPF |              | Nome         |
|     | Responsáveis | Atualizados  |
| CPF |              | Nome         |
|     | ADEMIR       |              |
|     | ALESSANDRA   |              |

AMPLIAÇÃO DE ATIVIDADE DE AUTORIZAÇÃO DE EMPRESA

Funcionalidade disponível apenas para petições do tipo "Empresas".

Inicie uma petição vinculada ao processo da AFE que deseja alterar, seguindo as etapas descritas nesse manual. Caso não saiba qual o número do processo vinculado a AFE que deseja alterar, essa informação pode ser obtida por meio da consulta de Funcionamento de Empresas, "Consultar Empresa Nacional", disponível em https:// consultas anvisa gov br/#/empresas/empresas/

|                                                                | Dados da Empresa Nacio | nal                        |        |
|----------------------------------------------------------------|------------------------|----------------------------|--------|
| Razão Social<br>EMPRESA DE TESTE LTDA. (VSO1)                  |                        | CNPJ<br>11.111.111/0001-91 |        |
| Nome Fantasia<br>EMPRESA DE TESTE LTDA (VS01).                 |                        |                            |        |
| Endereço na Internet                                           |                        | SAC                        |        |
| www.anvisa.gov.br                                              |                        | 1212121212                 |        |
| Endereço Completo                                              |                        | Cidade/UF                  |        |
| SIA Trecho S area especial 57 - Asa Nort                       | e CEP: 75.012-200      | VITORIA/ES                 |        |
| Responsável Técnico                                            |                        | Responsável Legal          |        |
| CAFURA RA                                                      |                        | (sem dados cadastradas)    |        |
|                                                                | Dados do Cadastro      |                            |        |
| Cadastro Nº                                                    | Data do Cadastro       | Situação                   |        |
| 1.36725-4                                                      | 19/10/2004             | Ativa                      |        |
| Nº do Processo                                                 | Cadastro               |                            |        |
| 29993.999999/2999-95                                           | 1 - Medicamento        |                            |        |
| Atividades / Classes                                           |                        |                            |        |
| Dispensar                                                      |                        |                            |        |
| <ul> <li>Insumos Farmacêuticos</li> <li>Medicamento</li> </ul> |                        |                            |        |
| Manipular                                                      |                        |                            |        |
| Insumos Farmacéuticos                                          |                        |                            |        |
|                                                                |                        |                            |        |
|                                                                |                        |                            | Voltar |

Selecione o assunto correspondente à ampliação de atividade.

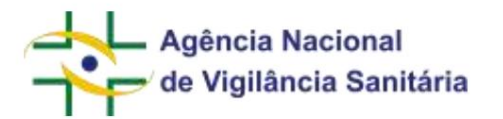

Após a escolha, será disponibilizado um bloco de informações referente à "Atividade a ser incluída". O formulário exibirá quais as atividades passiveis solicitadas de acordo com AFE concedida no processo escolhido.

| Athvidade a ser incluida *          |  |
|-------------------------------------|--|
| Enandrio *                          |  |
| g Sim 🗇 Nac                         |  |
| Fractionaments. <sup>4</sup>        |  |
| is Sim 🙄 Nile                       |  |
| Marspulação de produms entreres *   |  |
| 😸 Sim 🔘 Não                         |  |
| Maripulação de produms magotrais "  |  |
| is Sim 🔘 Não                        |  |
| Marynutação de produtos oficinais " |  |
| 🛞 Sim 🔘 hác                         |  |
|                                     |  |

Observe que não será possível solicitar a ampliação de atividade para uma autorização caso todas as classes

possíveis já estejam autorizadas.

A seção "Declaração" é disponibilizada somente nos casos de alteração de uma AFE de Farmácia e Drogaria.

| ANDER DEELANCOO<br>Considerante of thispoots na Reschuigke da Siretuna Colegoada. ADC nf 25%, de 8 de airel de 2018, a empresa de Ascéo stroit e CRIP; Otades abano declera sumprir o disposita nas normes centrativa<br>centre personnamente, confirmme information de perçoit.<br>Ruital Social<br>Inference de Reschuigke da Siretuna Colegoada. ADC nf 25%, de 8 de airel de 2018, a empresa de Ascéo stroit e CRIP; Otades abano declera sumprir o disposita nas normes centrativa<br>Ruital Social<br>Inference de Resthuigke da Siretuna (Inference)<br>Atomno da Perigle<br>Atomno da Perigle<br>A empresa declara sumprir e disposita na Lei nf 11,342 de 25 de agostir de 2006.<br>A empresa declara que rácio house emissibil de documento pela autoridade partor da 2006.<br>A empresa declara que rácio house emissibil de documento pela autoridade partor de 2006.<br>A empresa declara que rácio house emissibil de documento pela autoridade partor ados rigistas, confirme formulario de pelóje.<br>A empresa declara que rácio house emissibil de documento pela autoridade partor ados rigistas, confirme formulario de pelóje.<br>A empresa declara entre compris que a substrateção de functoriamento ou substrateção empresa de artes dados rigistas, confirme formulario de pelóje.<br>A empresa declara entre compris que a substrateção de functoriamento ou substrateção empresa de since adados de farmados.                                                                                                    |
|----------------------------------------------------------------------------------------------------|
| Considerando o filipodo na Nesiduple da Sintenna Colegoda - ADC nº 275, de 1 de abril de 2019, a empresa de Audo social e CAN) citados abavo declara sumprir o disposita nas normes bantalmas<br>significa para este personamenta, confirme informações da formulário de perção.<br>Natala Social<br>Infessa do mento prima do Testigão<br>Atumos da Petição<br>entresa do festa sumprir o disposita nas normes bantalmas<br>Atumos da Petição<br>entresa do festa sumprir o disposita nas normes bantalmas<br>Atumos da Petição<br>entresa do festa sumprir o disposita na sumo de cara sum de succesa sum de succesa de cara sum de succesa de cara sum de succesa de succesa de cara sum de succesa de cara sum de succesa de succesa de cara sum de succesa de succesa de suceesa |
| Radia Social  Identica de teste prior de la subordação de filosoficiales da subordação especial, isoladamente, não ategura o inico de sub atálidos de familioa.  A respresa declara que rão houve entraciba de documento pela autordade partecendas e declara sigente, contorme formulario de patição.  A respresa declara este contre que a autordação de filosoficiales de subordação especial, isoladamente, não ategura o inico de subidades de familioa.  A respresa declara este contre que a autordação de filosoficiales de subordação especial, isoladamente, não ategura o inico de subidades de familioa.  A respresa responsabilita pela venocidade e filosoficiales de subordação especial, isoladamente, não ategura o inico de subidades de familioa.  A respresa reincomante entido pela autordação de filosoficiales de subordação especial, isoladamente, não ategura o inico de subidades de familioa.  A respresa reincomante entido pela autordação de filosoficiales da subordação especial, isoladamente, não ategura o inico de subidades de familioa.  A respresa reincomante entido pela autordação de filosoficiales da subordação especial, isoladamente, não ategura o inico de subidades de familioa.  A respresa reincomante entido pela autordação de filosoficiales da subordação especial, isoladamente, não ategura o inico de subidades de familioa.                                                                                                    |
| Identifica de restituida Anani  Colt  Colt  Colt  Assurts de restigue  Assurts de restigue  Assurts  Assurts  Assurts  Assurts  Assurts  Assurt Assurt Assu                   |
| Out  Atturno da Vetição  Atturno da Vetição  Atturno  Atturno da Vetição  Atturno da Vetição  Atturno da                    |
| Attumto da Peligão anti-sit2tesição: salvidose remoçuemi: redução de anvesides A empresa dedara que rão houve emissão de documento pela autoridade santária local competente quento ad atividades pretivadas e com os ciados vigentas ad e momento dene personamente do due o documento emisido pela autoridade cantária començão as atividades vigentes, contorme formulano de pelição. A empresa dedara estor comte que o autoridade cantária començão estavanção especial, isoladamente, não ategura o mico da suas atividades de farmãos. A empresa dedara estor comte que o autoridade de funconamento ou outorização especial, isoladamente, não ategura o mico da suas atividades de farmãos. A empresa reinsponsibiliza pela venocidade e filosobgradade dos reinações açal prestadas e decina que está comte do que e miconámicos dos autoridades demi pela adventados.                                                                                                    |
| Terr - settenção: manificad exercisente i reducição de amenades  A empresa dedará comprir o disposta na Lei nº 11.343 de 23 de agosto de 2006.  A empresa dedará que rão houve emissão de documento pela autoridade partira local competente quento ad atividades prelavadas e com os clados viginitas até e momento dense personalmente to que o documento emitido pela autoridade cantalna començão at atividades pelacentes, contorme formativo de patição.  A empresa declara estar comte que o autoridação de funcionamento ou autorização especial, tobiadamente, não astegara o nivio des sua atividades de farmácia.  A empresa declara estar contre que o autorização de funcionamento ou autorização especial, tobiadamente, não astegara o nivio des sua atividades de farmácia.  A empresa reintempliata pela venocidade e fidodignidade das informações agua emissãos e etá contere de que é empománeira pela quaridade dos reinaços a prem prestados, bem                                                                                                    |
| A empresa redena cumprir o disposta na Lai nº 11.343 de 23 de agosto de 2006.<br>A empresa declara que ráb houve emocibo de documento país autoridade cantária local competente quanto as atividades pretavatas e com os clados vigentas aol e momento dese participalmente<br>ou que o documento emitido pela autoridade cantária començão as atividades patronadas e dudos vigentes, contorme formulario de patição.<br>A empresa declara estar coente que a autoridação de funcionamento ou autorização especial, oblivamente, não atençora o sinto des sua atividades de farmãos.<br>A empresa declara estar coente que a autoridação de funcionamento ou autorização especial, oblivamente, não atençora o sinto des suas atividades de farmãos.<br>A empresa reimpossibiliza pela venocidade e fidoróginades das informações agua entratas e enciente de que é esponivel pela quandade dos reiniços a prem prestados, bem                                                                                                    |
| A empresa declara que rico houve emissão de documento pela autoridade santária local competente quanto as atividades presades e som os clados rigentas así e momento decle parconamiento<br>ou bue o documento emisido pela autoridade santária començão as atividades pelaconadas e dados vigentas, contorme formulano de patição.<br>A empresa declara estor comte que o autoridação de funcionamiento ou autorização especial, isolidamente, nilo atividades o inicio das suas atividades de farmácia.<br>A empresa reinsponsábiliza pela venocidade e fidologicidade das informações asú prestadas e declara que está ciente de que é importante pela qualidade dos reiniços a prese prestados, bem                                                                                                    |
| A empresa declara estar ciente que a autoritação de funcionamento ou autorização especial i oblidamente, não assegura o micio des suas atividades de farmãos.<br>A empresa se responsabiliza pela venociade e fidodignidade dos informações asaú arestados e declara que está ciente de que é responsável pela qualidade dos serviços a porem prestaños, bem                                                                                                    |
| A empresa re-responsibility pria veraciónie e fiologynalade das vitamacijes agai prestadas e declara que está correle de que é responsável pria qualidade dos revisos a premi prestados, bem                                                                                                    |
| tamo stradina dise sigar suppo sejanti se do primas, si mela sur un elemanti in informaria pata a magnuar.                                                                                                    |
| Declaro entar ciente que o descunprimente das esponções contidas nesta Resulução constituir refrição santána, nos termos da Lecin <sup>4</sup> , 6,437, de 30 de agodo de 1677, sem prejudo das<br>responsabilidades col4, administrativa e penel cableos.                                                                                                    |
| Deslans que sou o responsável técnica eliminagal e h e concordo core de termino e condições.                                                                                                    |

#### Ao clicar no checkbox:

Declaro que sou o responsável técnico e/ou legal e li e concordo com os termos e condições

o usuário declara atender o disposto na RDC nº 275, de 9 de abril de 2019, e torna possível uma análise mais célere do pedido pela Anvisa do que no caso de envio da mesma autodeclaração como anexo.

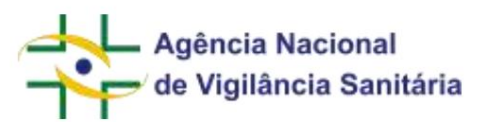

**Importante!** Se quem estiver peticionando não for o responsável legal ou técnico, mas desejar peticionar utilizando a autodeclaração eletrônico, sugerimos que o peticionamento seja salvo como Rascunho e concluído posteriormente pelo responsável técnico ou legal da empresa.

Após o preenchimento dessa etapa, o usuário deverá seguir o restante do fluxo, como detalhado em seções anteriores desse manual, até a realização do protocolo.

# AMPLIAÇÃO DE CLASSE DE AUTORIZAÇÃO DE EMPRESA Funcionalidade disponível apenas para petições do tipo "Empresas".

Inicie uma petição vinculada ao processo da AFE que deseja alterar seguindo as etapas descritas nesse manual. Caso não saiba qual o número do processo vinculado a AFE que deseja alterar, essa informação pode ser obtida por meio da consulta de Funcionamento de Empresas, "Consultar Empresa Nacional", disponível em https://consultas.anvisa.gov.br/ #/empresas/empresas/

|                                                                                                    | Dados da Empresa Nacio         | nal                                          |                         |                          |
|----------------------------------------------------------------------------------------------------|--------------------------------|----------------------------------------------|-------------------------|--------------------------|
| Razão Social<br>EMPRESA DE TESTE LTDA. (VSO1)                                                                                                    |                                | CNPJ<br>11.111.111/0001-91                   |                         |                          |
| Nome Fantasia<br>EMPRESA DE TESTE LTDA (VS01).<br>Endereço na Internet<br>www.anvisa.gov.br<br>Endereço Completo<br>SiA Trecho S area especial 57 - Asa Norte CEP: 75.012-200 |                                |                                              |                         |                          |
|                                                                                                    |                                | SAC<br>1212121212                            |                         | <b>SAC</b><br>1212121212 |
|                                                                                                    |                                | Cidade/UF<br>VITORIA/ES                      | Cidade/UF<br>VITORIA/ES |                          |
| Responsável Técnico<br>CAFURA RA                                                                                                    |                                | Responsável Legal<br>(sem dados codastradas) |                         |                          |
|                                                                                                    | Dados do Cadastro              |                                              |                         |                          |
| Cadastro Nº<br>1.36725-4                                                                                                    | Data do Cadastro<br>19/10/2004 | Situação                                     |                         |                          |
| Nº do Processo<br>99993 999999/9993-95                                                                                                    | Cadastro<br>1 - Medicamento    |                                              |                         |                          |
| Atividades / Classes                                                                                                    |                                |                                              |                         |                          |
| Dispensar<br>• Insumos Farmacêuticos<br>• Medicamento                                                                                                    |                                |                                              |                         |                          |
| Manipular<br>• Insumos Farmacêuticos                                                                                                    |                                |                                              |                         |                          |
|                                                                                                    |                                |                                              | Voltar                  |                          |

Selecione o assunto correspondente à ampliação de classe.

Após a escolha, será disponibilizado um bloco de informações referentes "Classe a ser Incluída".

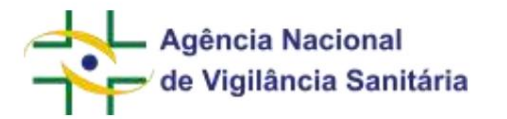

O formulário exibirá quais as classes passiveis de serem solicitadas de acordo com AFE concedida no processo escolhido.

| Classe a ser Incluída * |  |
|-------------------------|--|
| Armazenar               |  |
| Insumos Farmacêuticos   |  |
| Distribuir              |  |
| Insumos Farmacêuticos   |  |
| Expedir                 |  |
| Insumos Farmacêuticos   |  |

Observe que não será possível solicitar a ampliação de classes para uma autorização caso todas as classes possíveis já estejam autorizadas.

**Importante!** Se quem estiver peticionando não for o responsável legal ou técnico, mas desejar peticionar utilizando a autodeclaração eletrônico, sugerimos que o peticionamento seja salvo como Rascunho e concluído posteriormente pelo responsável técnico ou legal da empresa.

Após o preenchimento dessa etapa, o usuário deverá seguir o restante do fluxo, como detalhado em seções anteriores desse manual, até a realização do protocolo.

REDUÇÃO DE ATIVIDADE DE AUTORIZAÇÃO DE EMPRESA

Funcionalidade disponível apenas para petições do tipo "Empresas".

Inicie uma petição vinculada ao processo da AFE que deseja alterar seguindo as etapas descritas nesse manual. Caso não saiba qual o número do processo vinculado a AFE que deseja alterar, essa informação pode ser obtida por meio da consulta de Funcionamento de Empresas, "Consultar Empresa Nacional", disponível em https://consultas.anvisa.gov.br/ #/empresas/empresas/

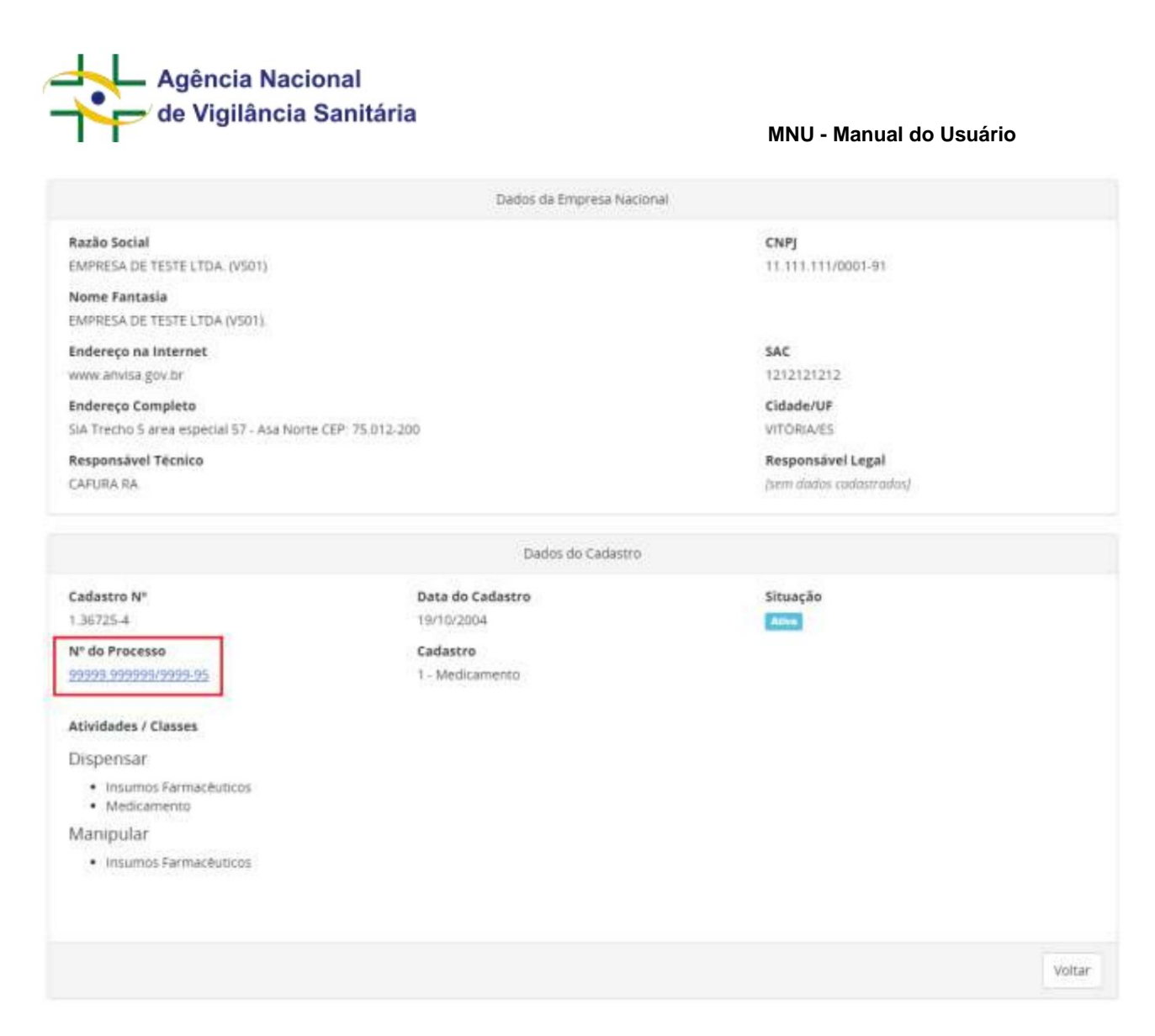

Selecione o assunto correspondente à redução de atividade.

Após a escolha, será disponibilizado um bloco de informações referentes "Atividade a ser Excluída". O formulário exibirá quais as atividades passiveis de serem excluídas de acordo com AFE concedida no processo escolhido.

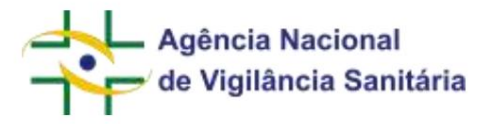

| Houtade a ser Exclusion (?)                                                      |  |
|----------------------------------------------------------------------------------|--|
| ameros *                                                                         |  |
| D SHII (D) Não                                                                   |  |
| Dipernação de medicamentos conteñelo substâncias oujeitas ao controle especial * |  |
| D See D Neu                                                                      |  |
| lepensação de medizamentos não sujetos ao controle especial                      |  |
| p 3am ≝ N8o                                                                      |  |
| rwedens *                                                                        |  |
| ) Ten. [] Nêu                                                                    |  |
| factorianteelda *                                                                |  |
| ) Sim () Hân                                                                     |  |
| Kampulação de produzos intelnes *                                                |  |
| i Sien 🕐 Nah                                                                     |  |
| Aampulaiqila dae produtes magtetian.*                                            |  |
| ) Sem () Kiko                                                                    |  |
| Aarijaulação de peodutos cíficinais "                                            |  |
| ) Sen. () 44a                                                                    |  |
| Yestação da Serviços Parmacâutocos *                                             |  |
| ) Sim () Não                                                                     |  |
|                                                                                  |  |

Nessa seção as atividades obrigatórias são pré-preenchidas com a opção "não", não sendo possível realizar a alteração para "Sim". Observe que ao excluir uma Atividade, todas as Classes relacionadas serão excluídas automaticamente

A seção "Declaração" é disponibilizada somente nos casos de alteração de uma AFE de Farmácia e Drogaria.

| Declaração                                                                                                    |
|----------------------------------------------------------------------------------------------------|
| A second or event biological provided and a submarine method of product a pressure of the second product of an 11, including the Second or 2000 th Case-the age instruction of the second or a second or provided as a second or product or a second or product or product or product or product or a second or product or product or produc |
| AND/DIS DECLARAÇÃO                                                                                                    |
| Considerando o miposto na Resolução da Gretaria Colegoda - RDC nº 575, de 9 de atrol de 2018, a empresa de razão social e GNPJ chados abano declara sumprir o disposto nas normes santária<br>vigentes para este petisconamento, conforme informações do formaçãos de pecção.                                                                                                    |
| Ruzzlie Sociar                                                                                                    |
| EMPHERA DE RETRI (TOM ANDA)                                                                                                    |
| 0.0                                                                                                    |
|                                                                                                    |
| Assumo da Peligãa                                                                                                    |
| are attenção nanácos resoução se avenes                                                                                                    |
| A ampresa declara cumarir o disposto na Lei nº 11.342 de 23 de agosto de 2006.                                                                                                    |
| A empresa declará que ráb houve emisicilis de documento pela autoridade sentária local competente quanto ac atividades pretavadas e sum os clados egentes até e momento doce petisionamen<br>ou tue o documento emitido pela autoridade sanitária comempía as atividades pelicionadas e dados vigentes, continme flormadario de pelição.                                                                                                    |
| A empresa declara estar ciente que a autorização de funcionamiento ou autorização especial, lisoladamente, não assegura o avico das suas attividades de farmácia.                                                                                                    |
| A empresa ne responsábiliza pela veracidade e felediginálete dos informações agas presidados e declara que está tentre de que é responsável pela qualidade dos mevigos a preses presidados, bem<br>como assegura que estes estão adequados ace fins a que se destinum e cumprem os requisitos legas e sandáros.                                                                                                    |
| Destaro ester ciente que lo descentermente das disponsibles contidas nesta fesenução continua relyação santária, nos terros: da Lei nº, 6,417, de 20 de agoido de 1977, sem preputo das<br>responsabilidades conf, administrativa o ponel cabines,                                                                                                    |
| Destans que sou o responsável técnico elos legal e li e concerto som os termos e candições.                                                                                                    |
|                                                                                                    |

Ao clicar no checkbox

Agência Nacional de Vigilância Sanitária

MNU - Manual do Usuário

Declaro que sou o responsável técnico e/ou legal e li e concordo com os termos e condições

o usuário declara atender o disposto na RDC nº 275, de 9 de abril de 2019, e torna possível uma análise mais célere do pedido pela Anvisa do que no caso de envio da mesma autodeclaração como anexo.

**Importante!** Se quem estiver peticionando não for o responsável legal ou técnico, mas desejar peticionar utilizando a autodeclaração eletrônico, sugerimos que o peticionamento seja salvo como Rascunho e concluído posteriormente pelo responsável técnico ou legal da empresa.

Após o preenchimento dessa etapa, o usuário deverá seguir o restante do fluxo, como detalhado em seções anteriores desse manual, até a realização do protocolo.

REDUÇÃO DE CLASSE DE AUTORIZAÇÃO DE EMPRESA Funcionalidade disponível apenas para petições do tipo "Empresas".

Inicie uma petição vinculada ao processo da AFE que deseja alterar seguindo as etapas descritas nesse manual. Caso não saiba qual o número do processo vinculado a AFE que deseja alterar, essa informação pode ser obtida por meio da consulta de Funcionamento de Empresas, "Consultar Empresa Nacional", disponível em https://consultas.anvisa.gov.br/ #/empresas/empresas/

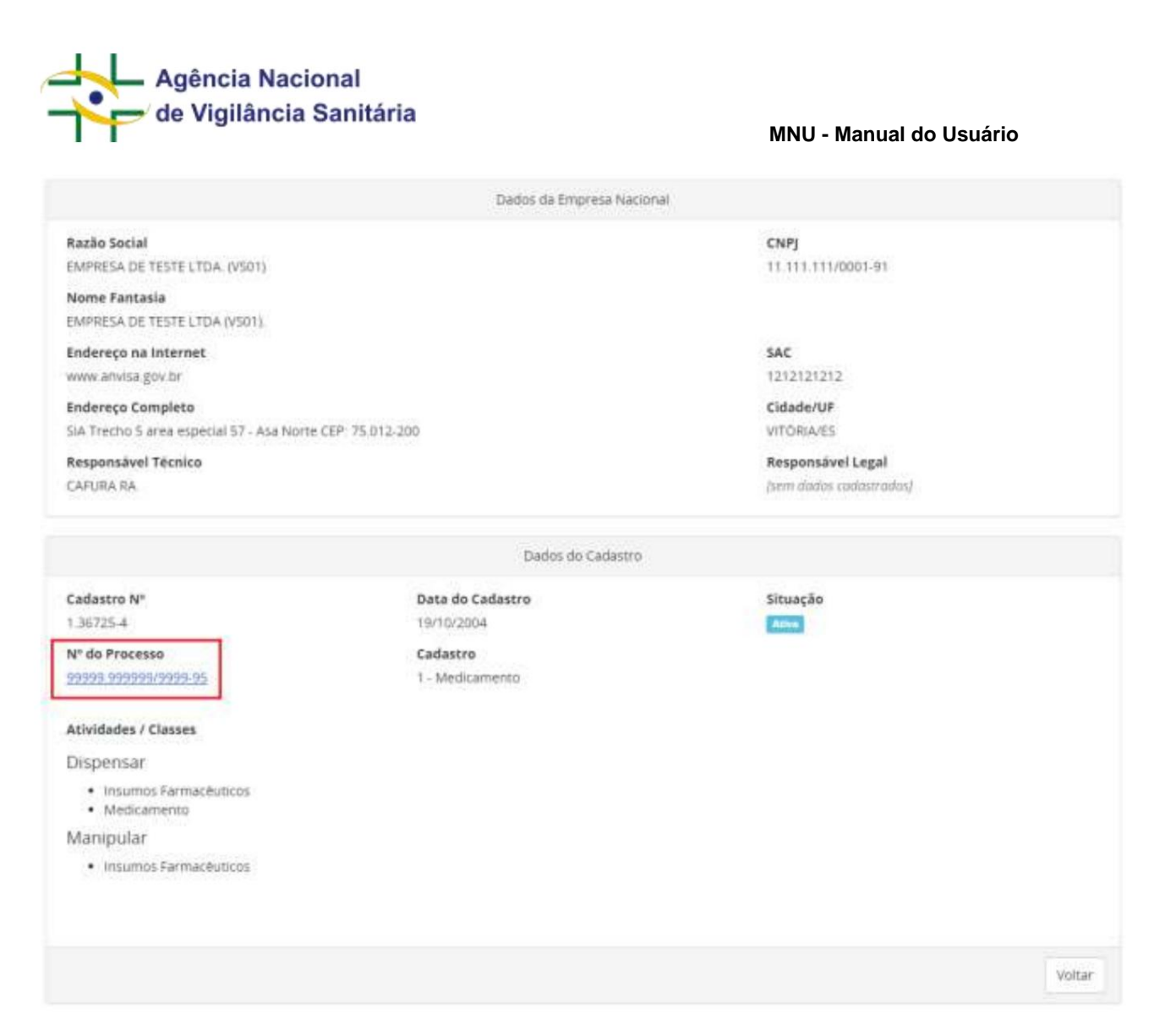

Selecione o assunto correspondente à redução de Classe.

Após a escolha, será disponibilizado um bloco de informações referentes "Classe a ser Excluída". O formulário exibirá quais as classes passiveis de serem excluídas de acordo com AFE concedida no processo escolhido.

| de Vigilância Sanitária | MNU - Manual do Usuário |
|-------------------------|-------------------------|
| Classe a ser Excluída   |                         |
| Exportar                |                         |
| ✓ Cosmético             |                         |
| ✓ Perfume               |                         |
| Prod. de Higiene        |                         |
| Fabricar                |                         |
| Cosmético               |                         |
| Perfume                 |                         |
| Prod. de Higiene        |                         |
| Importar                |                         |
| Cosmético               |                         |
| Perfume                 |                         |
| Prod. de Higiene        |                         |
| Produzir                |                         |
| Cosmético               |                         |
| Perfume                 |                         |
| Prod. de Higiene        |                         |

Nessa seção as atividades obrigatórias são pré-preenchidas com a opção "não", não sendo possível realizar a alteração para "Sim".

Observe que não é possível excluir todas as classes de uma Atividade. Caso realmente deseje excluir todas as Classes, realize o peticionamento de redução de Atividade.

**Importante!** Se quem estiver peticionando não for o responsável legal ou técnico, mas desejar peticionar utilizando a autodeclaração eletrônico, sugerimos que o peticionamento seja salvo como Rascunho e concluído posteriormente pelo responsável técnico ou legal da empresa.

Após o preenchimento dessa etapa, o usuário deverá seguir o restante do fluxo, como detalhado em seções anteriores desse manual, até a realização do protocolo.

## FORMULÁRIOS DE COSMÉTICOS

NOTIFICAÇÃO E REGISTRO DE COSMÉTICOS

Funcionalidade disponível apenas para processos e petições do tipo "Cosméticos".

Para iniciar a solicitação de um pedido de notificação ou registro de cosméticos é necessário acessar a aba de rascunhos e clicar no botão "Novo" selecionando a opção "Petição Inicial".

Selecione o assunto

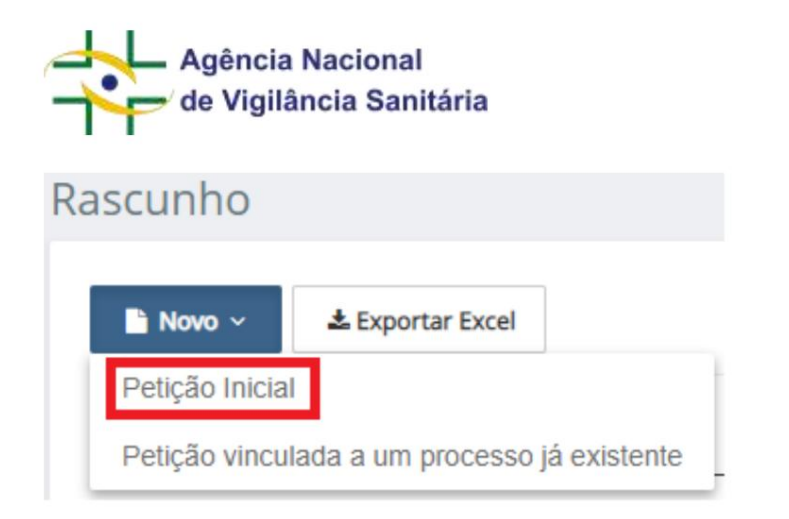

No formulário disponibilizado, clique na "lupa" do campo assunto, inserindo na próxima tela o nome ou o número do assunto desejado.

MNU - Manual do Usuário

| Selecion       | /Tipo de produto<br>e     |           |              |
|----------------|---------------------------|-----------|--------------|
| Código<br>2871 | Descrição                 |           |              |
|                |                           |           | Q, Pesquisar |
| Código         | Atividade/Tipo de Produto | Descrição | Q Pesquisar  |

Para as solicitações de notificação ou registro de produtos nacionais, a empresa solicitante deverá possuir AFE para fabricar cosméticos.

Para as solicitações de notificação ou registro de produtos internacionais, a empresa solicitante deverá possuir AFE para importar cosméticos.

No formulário a seguir serão disponibilizadas informações que deverão ser preenchidas de modo a caracterizar o produto.

**Importante!** A seção de "Enquadramento de produto" é utilizada para realizar a caracterização dos produtos frente a legislação sanitária. As informações preenchidas são utilizadas para realizar diversas validações nos campos do formulário e, caso seja alterado durante o preenchimento do formulário ocasionará a **exclusão de todos os dados preenchidos até aquele momento.** 

A seção "Enquadramento de produto" possui os seguintes campos para serem preenchidos.

| Agência Nacional<br>de Vigilância Sanitária | MNU - Manual do Usuário |
|---------------------------------------------|-------------------------|
| Classe de Produto * ③                       |                         |
| Selecione                                   | ~                       |
|                                             |                         |

O campo "Classe do Produto" apresenta as classes de autorização de funcionamento para o tipo de produto "Cosméticos". As opções são habilitadas de acordo com a Autorização de Funcionamento (AFE) da empresa logada. As opções de classes de produtos são "Cosméticos", "Perfumes" e "Produtos de Higiene".

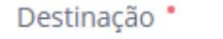

Selecione

O campo "Destinação" apresenta a área do corpo em que o produto será utilizado.

| Destinação Específica * |   |
|-------------------------|---|
| Selecione               | ~ |
|                         |   |

A depender da destinação escolhida um campo de destinação específica, que detalha a área em que o produto será usado

| Grupo de Produto * |   |
|--------------------|---|
| Selecione          | ~ |

O campo "Grupo de Produto" habilitará as opções de seleção a partir dos itens selecionados nos campos "Classe de produto", "Destinação" e Destinação Específica, quando aplicável.

Certifique-se de que a indicação final do grupo de produto esteja de acordo com a legislação aplicável. A indicação errônea de grupo de produto poderá levar ao indeferimento ou ao cancelamento da regularização do produto.

×

| de Vigilância Sanitária                                                                                                    |                |
|----------------------------------------------------------------------------------------------------|----------------|
| Questionant ()                                                                                                    |                |
| te produks dega federação para e pólitico estimeter<br>Talmana                                                                                                    |                |
| in produkt adapt indicação para protocion in interventer"                                                                                                    |                |
| and a                                                                                                    |                |
| in anderla angle verbracile para fragment de persona recolabilitadad:<br>Indexem                                                                                                    |                |
| Di postada akaga uan per su san analgodi (dara postada) par akigane uai est antara ar bersa,<br>analista kapplar tere energiar para kerapatigi<br>Jantare                                                             | bin or         |
|                                                                                                    |                |
| te produkte alege sete ante agénegée arti tang argonético do record.<br>Tantore a                                                                                                    |                |
| 2 gentilet dage inforção gent pilo sensibil" (fermalete existin de segrença elec efficient<br>Informe                                                                                                    |                |
| in pressure along on the information of a solid (theoremistic restarion) responses on a white of behaviors                                                                                                    |                |
| It probably align light arresoluted The scenario analy. No support of the effective<br>functions                                                                                                    |                |
| It process alogo split theoretic states up to executive as come a platest devices of paper to<br>provide any states is provide to the access of a particular operation operation and the<br>provide access operation. | n selfer-sylfs |
| Shore                                                                                                    |                |
| D problem alogo independencies presentationen parte interested directionalise estudies de longe-array constr<br>interestere.                                                                                          | have .         |
| ti pritara diga affa adalarini (terandri arrain in ngarang son ofening<br>Interes                                                                                                    |                |
| ta antika daga gia amongo tenencian ataka na nganaga ana ataka.<br>Tentara                                                                                                    |                |
|                                                                                                    |                |

O campo "Questionário" é habilitado para uma melhor caracterização das alegações do produto que será submetido. A alteração da resposta de qualquer pergunta depois que o questionário é preenchido por completo implica na exclusão das apresentações/fórmulas/tonalidades cadastradas.

MNU - Manual do Usuário

Página 126/199

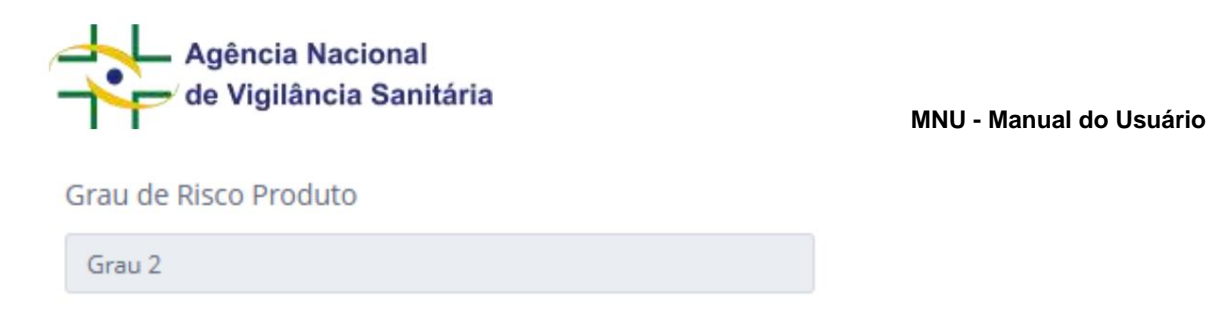

O campo "Grau de Risco Produto" é definido automaticamente de acordo com as informações preenchidas nos campos do "Questionário".

A seção de "Dados Gerais" é utilizada para informar os dados amplos do produto.

| Nome do Produto (incluindo Marca ou nome da Linha) * 🔿 |   |
|--------------------------------------------------------|---|
|                                                        |   |
| Tipo de Formulação * ①                                 |   |
| Selecone                                               | ÷ |
| Nome do Produto (incluindo Marca ou nome da Linha) * 💿 |   |

No campo "Nome do Produto (incluindo Marca ou nome da Linha)" podem ser inseridos nomes com até 230 caracteres alfanuméricos.

0/230

| ٦ | Fipo de Formulação 🌯 🕐 |   |
|---|------------------------|---|
|   | Selecione              | * |

No campo "Tipo de formulação", deverá ser selecionada a forma física do produto. Caso a forma física desejada não esteja disponível, favor entrar em contato com a equipe da unidade organizacional responsável.

A seção "Fabricantes" permite a inclusão de fabricantes nacionais ou internacionais, sendo obrigatório que ao menos um fabricante seja cadastrado. A seção é composta por duas modais: uma para inserção de dados de fabricantes nacionais e outra para inserção de fabricantes internacionais.

| CNPJ       | FABRICANTE             | ETAPA DE FABRICAÇÃO         | IT AÇÕES |
|------------|------------------------|-----------------------------|----------|
|            |                        | Nenhum item foi adicionado. |          |
| + Adiciona | ar Fabricante Nacional |                             |          |

| de Vigilância Sanitária                   | а            | MNU - Manual do Usuário                                 |         |
|-------------------------------------------|--------------|---------------------------------------------------------|---------|
| Para realizar a inserção dos dados de un  | n fabricante | e nacional clique no botão                              |         |
| + Adicionar Fabricante Nacional           | n ana awik   |                                                         |         |
| fabricação a empresa será responsável.    | para exit    | ni a modal de escolha da empresa e por quais elapas de  |         |
| Fabricante Nacional                       |              |                                                         | ×       |
| CNPJ                                      | Etapas Fab   | pricação *                                              |         |
|                                           | Selecione    |                                                         | ~       |
| Fabricante *                              |              |                                                         |         |
|                                           |              |                                                         | ٩       |
| UF                                        |              | Municipio de Fabricação                                 |         |
|                                           |              |                                                         |         |
| Logradouro                                |              |                                                         |         |
|                                           |              |                                                         |         |
|                                           |              |                                                         |         |
|                                           |              | Adicionar Fabricante                                    | ancelar |
| Para infromar a(s) etapa(s) de fabricação | o que a em   | presa é responsável clique no campo "Etapas Fabricação" |         |
| Etapas Fabricação *                       |              |                                                         |         |
|                                           |              |                                                         |         |

Selecione... ×

As etapas possíveis de serem realizadas serão apresentadas podendo o usuário selecionar uma ou mais etapas.

Q

Para selecionar a empresa clique no botão

. Uma nova modal será aberta.

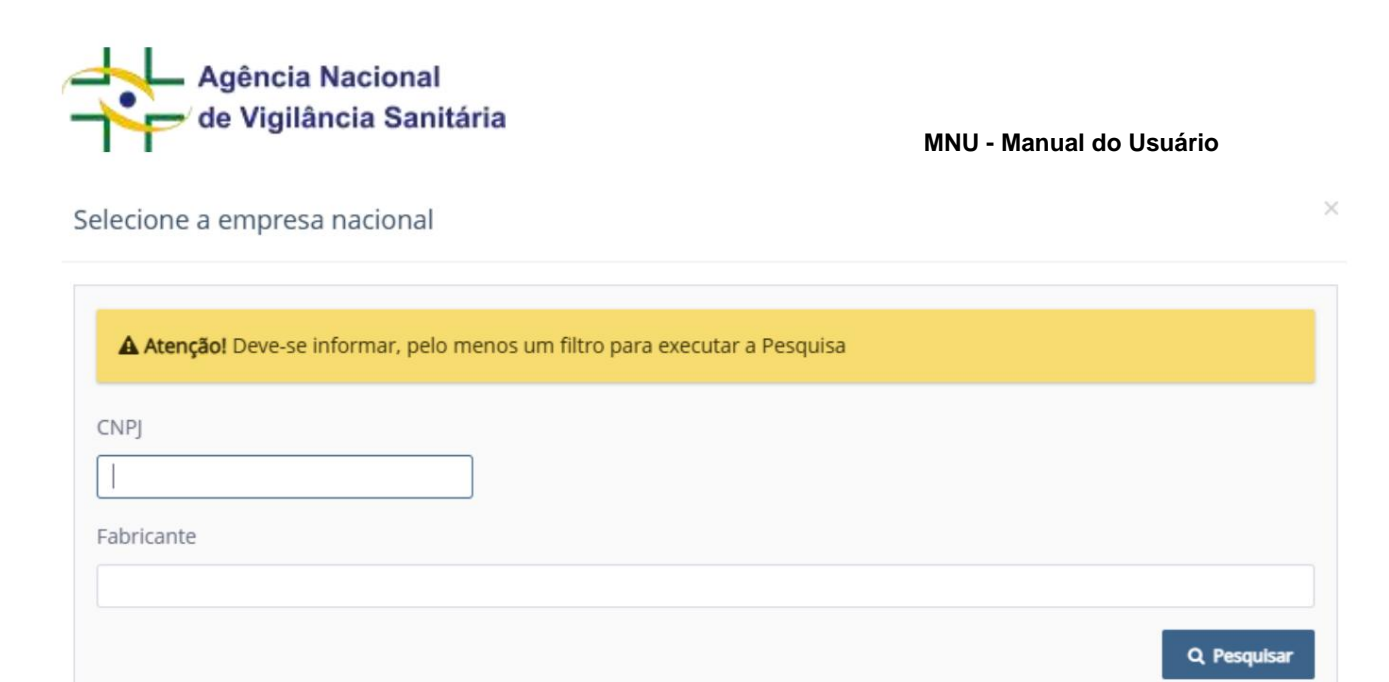

A busca pode ser feita utilizando o CNPJ ou a razão social da empresa.

| CNPJ               |                  |    |           |                      |       |
|--------------------|------------------|----|-----------|----------------------|-------|
| Fabricante         |                  |    |           |                      |       |
| empresa de te      | ste              |    |           |                      |       |
|                    |                  |    |           | Q, Pesq              | uisar |
| CNPJ               | Fabricante       | UF | Município | Logradouro           |       |
| 11222333000<br>181 | EMPRESA DE TESTE | DF | BRASÍLIA  | AVENIDA DE TESTE     | *     |
| 99888777000<br>100 | EMPRESA DE TESTE | DF | BRASÍLIA  | RUA DE TESTE SEM FIM | *     |

Uma vez que a empresa desejada tenha sido exibida clique no botão 👘 🍼 para selecioná-la.

Os dados da empresa serão preenchidos na modal anterior. Caso a empresa nacional não possua Autorização de Funcionamento compatível com a classe de produto selecionada serão exibidas mensagens de alerta indicando que "O CNPJ informado ou sua matriz não tem autorização para Embalar, Fabricar, Fracionar ou Reembalar Cosméticos." e que "Em caso de submissão deste formulário, o pedido de registro poderá ser indeferido, pois a empresa fabricante não possui AFE para fabricar a classe de produto selecionada, infringindo a legislação sanitária.".

| -                                                                                                    |                                                                                                    |                                                    |                                                                                                    |                 |
|----------------------------------------------------------------------------------------------------|----------------------------------------------------------------------------------------------------|----------------------------------------------------|----------------------------------------------------------------------------------------------------|-----------------|
| oricante Nacional                                                                                                    |                                                                                                    |                                                    |                                                                                                    |                 |
| J                                                                                                    | E                                                                                                    | tapas Fab                                          | ricação *                                                                                                    |                 |
| 222333000181                                                                                                    |                                                                                                    | Armazena                                           | mento, Controle de qualidade                                                                                                    |                 |
| icante •                                                                                                    |                                                                                                    |                                                    |                                                                                                    |                 |
| PRESA DE TESTE                                                                                                    |                                                                                                    |                                                    |                                                                                                    |                 |
|                                                                                                    |                                                                                                    |                                                    | Municipio de Fabricação                                                                                                    |                 |
|                                                                                                    |                                                                                                    |                                                    | BRASÍLIA                                                                                                    |                 |
| adouro                                                                                                    |                                                                                                    |                                                    |                                                                                                    |                 |
| ENIDA DE TESTE                                                                                                    |                                                                                                    |                                                    |                                                                                                    |                 |
| ue no botão                                                                                                    | ionar Fabricant                                                                                                    | e<br>para                                          | Adidonar Fa                                                                                                    | bricante Cancel |
| ue no botão<br>bricantes                                                                                                    | ionar Fabricant                                                                                                    | para                                               | Adidonar Fa                                                                                                    | bricante Cancel |
| ue no botão<br>bricantes<br>CNPJ                                                                                                    | ionar Fabricant                                                                                                    | para                                               | Adidonar Fa                                                                                                    | antes.          |
| Le no botão<br>bricantes<br>CNPJ<br>11222333000181                                                                                             | ionar Fabricant                                                                                                    | para<br>para                                       | Adidonar Fa<br>a que o mesmo seja exibido na lista de fabrica<br>II ETAPA DE FABRICAÇÃO<br>Armazenamento, Controle de qualidade                                                                                                    | antes.          |
| Adic<br>bricantes<br>CNPJ<br>11222333000181<br>+ Adicionar Fabricante                                                                          | ionar Fabricant<br>FABRICANTE<br>EMPRESA DI<br>Nacional                                                              | para                                               | Adicionar Fa<br>a que o mesmo seja exibido na lista de fabrica<br>II ETAPA DE FABRICAÇÃO<br>Armazenamento, Controle de qualidade                                                                                                    | antes.          |
| Adic<br>bricantes<br>cNPJ<br>11222333000181<br>+ Adicionar Fabricante<br>otão de ação<br>ponente.                                              | ionar Fabricant                                                                                                    | para<br>TESTE                                      | Adidonar Fa<br>a que o mesmo seja exibido na lista de fabrica<br>II ETAPA DE FABRICAÇÃO<br>Armazenamento, Controle de qualidade<br>omponente enquanto o botão                                                                                          | antes.          |
| Adic<br>bricantes<br>CNPJ<br>11222333000181<br>+ Adicionar Fabricante<br>otão de ação<br>ponente.<br>nâmica para o preer<br>ca da empresa pode | ionar Fabricant<br>If FABRICANTE<br>EMPRESA DI<br>Nacional<br>permitem a edi<br>nchimento do fa<br>rá ser feita pelo | para<br>para<br>cíão do co<br>pricante<br>código r | Addonar Fa<br>a que o mesmo seja exibido na lista de fabrica<br>II ETAPA DE FABRICAÇÃO<br>Armazenamento, Controle de qualidade<br>omponente enquanto o botão perr<br>internacional é a mesma apresentando como<br>único ou razão social do fabricante. | nite a exclusão |
| Adic<br>bricantes<br>CNPJ<br>11222333000181<br>+ Adicionar Fabricante<br>otão de ação<br>ponente.<br>nâmica para o preen<br>ca da empresa pode | ionar Fabricant                                                                                                    | para<br>para<br>cão do c<br>pricante<br>código d   | Addonar Fa<br>a que o mesmo seja exibido na lista de fabrica<br>Il ETAPA DE FABRICAÇÃO<br>Armazenamento, Controle de qualidade<br>omponente enquanto o botão<br>internacional é a mesma apresentando como<br>único ou razão social do fabricante.      | antes.          |

Caso o fabricante desejado não esteja cadastrada, favor entrar em contato com a equipe da unidade organizacional responsável.

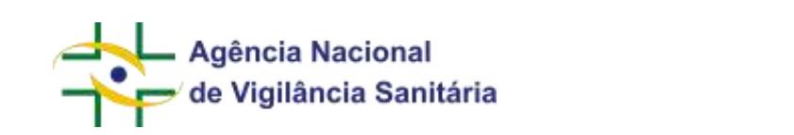

A seção "Dados Técnicos do Produto" permite a inclusão de dados referentes aos dados de apresentações, bem como a fórmula do produto e será habilitada somente após o preenchimento do questionário.

| Apresentações *          |                                |                         |                       |                                      |       |
|--------------------------|--------------------------------|-------------------------|-----------------------|--------------------------------------|-------|
| DESTINAÇÃO DO PRODUTO    | PERÍODO DE VALIDADE DO PRODUTO | TIPO DO PERÍODO         | APRESENTAÇÃO DO PRODU | TO (EMB, PRIMÁRIA + EMB. SECUNDÁRIA) | AÇÕES |
|                          |                                | Nenhum item foi adicion | ido.                  |                                      |       |
| + Adicionar Apresentação |                                |                         |                       |                                      |       |
| Fórmula * ④              |                                |                         |                       |                                      |       |
| COMPONENTE DA FÓRMULA    | U QUANTIDADE EVIDOG DE P       | RODUTO ACABADOS         | II FUNÇÃO             | III INSCRIÇÃO (REFERÊNCIA)           | ACOES |
|                          |                                | Nenhum item foi adicion | ido.                  |                                      |       |
| + Adictonar Sutertilocia |                                |                         |                       |                                      |       |

Para realizar a inserção dos dados de uma apresentação, clique no botão para exibir a modal de cadastro de apresentação.

 $\times$ 

## Apresentações

| Destinação do Produto *         | Período de Validade do Produto * | Tipo do Período * |   |
|---------------------------------|----------------------------------|-------------------|---|
| Selecione                       | ~                                | Selecione         | ¥ |
| Embalagem Primária 🌯 🕐          |                                  |                   |   |
| Selecione                       |                                  |                   | ~ |
| Embalagem Secundaria * 🔞        |                                  |                   |   |
| PRODUTO SOMENTE CONTEM EMB      | ALAGEM PRIMARIA                  |                   | ~ |
| Apresentação do Produto (Emb. J | primária + Emb. secundária)      |                   |   |
| BRODUTO CONTENTS CONTENT FMR    |                                  |                   |   |

Adicionar Apresentação Cancelar

+ Adicionar Apresentação

A modal apresenta diversos campos para caracterizar uma apresentação.

Destinação do Produto \*

Selecione 🗸

|                                                                                                    | ,                                                                                                    |                                                                                                    |                                                                                                    | MNU - Manual do                                                              | o Usuário                                                          |
|----------------------------------------------------------------------------------------------------|----------------------------------------------------------------------------------------------------|----------------------------------------------------------------------------------------------------|----------------------------------------------------------------------------------------------------|------------------------------------------------------------------------------|--------------------------------------------------------------------|
| No campo "Destinação                                                                                                    | o do Produto" deverá se                                                                                                    | er selecionada                                                                                        | a destinação do uso do pr                                                                                                    | roduto.                                                                      |                                                                    |
| Período de Vali                                                                                                    | dade do Produto                                                                                                    | •                                                                                                    | Tipo do Período •                                                                                                    |                                                                              |                                                                    |
|                                                                                                    |                                                                                                    |                                                                                                    | Selecione                                                                                                    |                                                                              | ~                                                                  |
| lo campo "Período de<br>eríodo de validade de                                                                                                    | e Validade do Produto"<br>o produto.                                                                                                    | insira um núme                                                                                        | ero inteiro e, posteriormen                                                                                                    | te, escolha o período ter                                                    | mporal referente ao                                                |
| Embalagem Primária                                                                                                    | a• (?)                                                                                                    |                                                                                                    |                                                                                                    |                                                                              |                                                                    |
| Selecione                                                                                                    |                                                                                                    |                                                                                                    |                                                                                                    |                                                                              | ~                                                                  |
| Embalagem Secunda<br>PRODUTO SOMENTE                                                                                                    | aria • ⑦                                                                                                    | MARIA                                                                                                 |                                                                                                    |                                                                              |                                                                    |
| Embalagem Secunda<br>PRODUTO SOMENTE<br>No campo "Embalage<br>nformação "Produto c<br>Caso a embalagem pr                                                                                                    | aria • ⑦<br>CONTEM EMBALAGEM PRI<br>m Secundária" informe<br>contém somente embala<br>imária ou secundária do                                                                                                    | MARIA<br>a embalagem a<br>agem primária"<br>esejada não es                                            | a ser utilizada, caso a emb<br>steja cadastrada, favor ent                                                                       | balagem secundária não<br>trar em contato com a ec                           | o seja utilizada insira a<br>quipe da unidade                      |
| Embalagem Secunda<br>PRODUTO SOMENTE<br>No campo "Embalage<br>nformação "Produto c<br>Caso a embalagem pr<br>organizacional respon                                                                                                    | mia • ⑦<br>CONTEM EMBALAGEM PRI<br>m Secundária" informe<br>ontém somente embala<br>imária ou secundária de<br>sável.                                                                                                    | MARIA<br>a embalagem a<br>agem primária"<br>esejada não es                                            | a ser utilizada, caso a emb<br>steja cadastrada, favor ent                                                                       | balagem secundária não<br>trar em contato com a ec                           | o seja utilizada insira a<br>quipe da unidade                      |
| Embalagem Secunda<br>PRODUTO SOMENTE<br>No campo "Embalage<br>nformação "Produto c<br>Caso a embalagem pr<br>organizacional respon                                                                                                    | aria • (2)<br>CONTEM EMBALAGEM PRI<br>ontém somente embala<br>imária ou secundária de<br>sável.                                                                                                    | MARIA<br>a embalagem a<br>agem primária"<br>esejada não es                                            | a ser utilizada, caso a emb<br>steja cadastrada, favor ent<br>Adicionar Aprese                                                   | balagem secundária não<br>trar em contato com a ec<br>entação                | o seja utilizada insira a<br>quipe da unidade<br>s inseridos serão |
| Embalagem Secunda<br>PRODUTO SOMENTE<br>No campo "Embalage<br>nformação "Produto o<br>Caso a embalagem pr<br>organizacional respon<br>por concluir o preendorma de tabela.                                                                                                    | m Secundária" informe<br>ontém somente embala<br>imária ou secundária de<br>sável.                                                                                                    | MARIA<br>a embalagem a<br>agem primária"<br>esejada não es                                            | a ser utilizada, caso a emb<br>steja cadastrada, favor ent<br>Adicionar Aprese                                                   | balagem secundária não<br>trar em contato com a ec<br>entação                | o seja utilizada insira<br>quipe da unidade                        |
| Embalagem Secunda<br>PRODUTO SOMENTE<br>No campo "Embalage<br>nformação "Produto c<br>Caso a embalagem pr<br>organizacional respon<br>opós concluir o preem<br>prosentações "<br>Apresentações "                                                                                            | Aria • ⑦<br>CONTEM EMBALAGEM PRI<br>m Secundária" informe<br>ontém somente embala<br>imária ou secundária de<br>sável.<br>chimento clique no botã                                                                                               | MARIA<br>a embalagem a<br>agem primária"<br>esejada não es<br>o exibidos na                           | a ser utilizada, caso a emb<br>steja cadastrada, favor ent<br>Adicionar Aprese                                                   | balagem secundária não<br>trar em contato com a ec<br>entação<br>. Os grupos | o seja utilizada insira a<br>quipe da unidade                      |
| Embalagem Secunda<br>PRODUTO SOMENTE<br>No campo "Embalage<br>nformação "Produto o<br>Caso a embalagem pr<br>rganizacional respon<br>spós concluir o preend<br>presentações *<br>permução do<br>PRODUTO SOMENCIAL                                                                           | Tria * (2)<br>CONTEM EMBALAGEM PRI<br>ontém somente embala<br>imária ou secundária de<br>sável.<br>chimento clique no botá<br>Presidoo de wuldkde do<br>Presidoo de wuldkde do                                                                  | MARIA<br>a embalagem a<br>agem primária"<br>esejada não es<br>o exibidos na                           | a ser utilizada, caso a emb<br>steja cadastrada, favor ent<br>Adicionar Aprese<br>Adicionar Aprese                               | balagem secundária não<br>trar em contato com a ec<br>entação<br>. Os grupos | o seja utilizada insira a<br>quipe da unidade<br>s inseridos serão |
| Embalagem Secunda<br>PRODUTO SOMENTE<br>No campo "Embalage<br>nformação "Produto o<br>Caso a embalagem pr<br>rganizacional respon<br>spós concluir o preend<br>presentações *<br>permução Do<br>PRODUTO SOMENCIAL<br>+ Adicionar Apresentação                                               | aria • (2)<br>CONTEM EMBALAGEM PRI<br>m Secundária" informe<br>ontém somente embala<br>imária ou secundária de<br>sável.<br>chimento clique no botá<br>PERICOD DE WALDADE DO<br>PROCUTO                                                         | MARIA<br>a embalagem a<br>agem primária"<br>esejada não es<br>o exibidos na                           | a ser utilizada, caso a emb<br>steja cadastrada, favor ent<br>Adicionar Aprese<br>Adicionar Aprese                               | balagem secundária não<br>trar em contato com a ec<br>entação<br>. Os grupos | o seja utilizada insira a<br>quipe da unidade<br>s inseridos serão |
| Embalagem Secunda<br>PRODUTO SOMENTE<br>No campo "Embalage<br>nformação "Produto co<br>Caso a embalagem pro-<br>organizacional respon<br>organizacional respon<br>orma de tabela.<br>Apresentações "<br>DESTINAÇÃO DO<br>PRODUTO<br>COMERCIAL<br>+ Adicenar Apresentação<br>D botão de ação | aria           CONTEM EMBALAGEM PRI         m Secundária" informe         ontém somente embala         imária ou secundária de         sável.         chimento clique no botá         PERIODO DE WALDADE DO         30         permite a edição | MARIA<br>a embalagem a<br>agem primária"<br>esejada não es<br>o exibidos na<br>co exibidos na<br>pras | a ser utilizada, caso a emb<br>steja cadastrada, favor ent<br>Adicionar Aprese<br>Adicionar Aprese<br>REFL DE POLIETILENO +<br>A | balagem secundária não<br>trar em contato com a ec<br>entação<br>. Os grupos | o seja utilizada insira a<br>quipe da unidade<br>s inseridos serão |

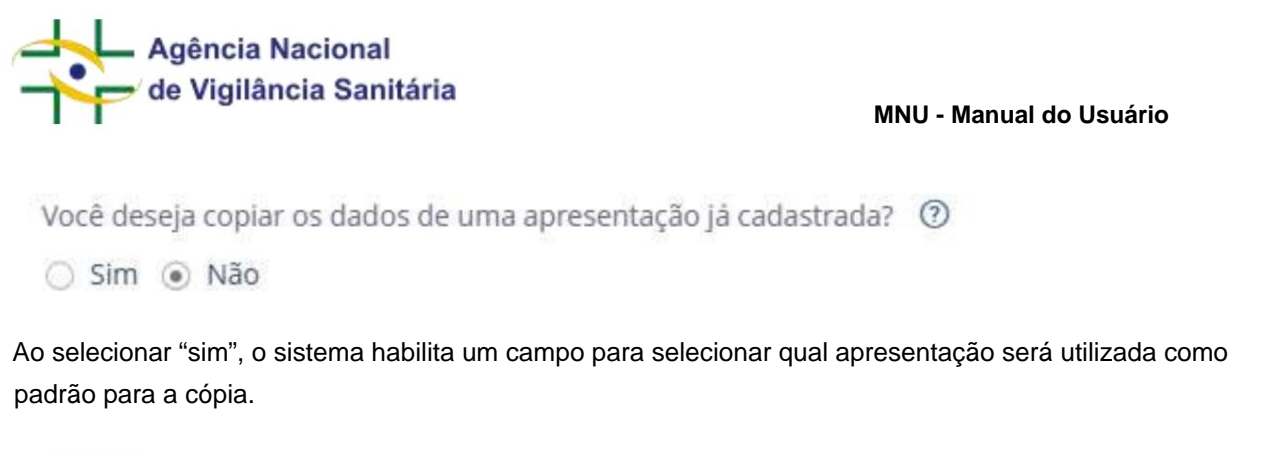

| Apresentação |   |
|--------------|---|
| Selecione    | * |

Ao selecionar a apresentação, o sistema copia os dados para o formulário. Cabe ressaltar que após realizar a cópia será necessário alterar pelo menos uma das informações da apresentação de modo a permitir o salvamento da apresentação.

Selecione

Apresentação

Selecione Selecione

Selecione

REFIL DE POLIETILENO + PRODUTO SOMENTE CONTEM EMBALAGEM PRIMARIA

|                                                                                                    |                                                                   | MNU - Manual do Usuário   |   |
|----------------------------------------------------------------------------------------------------|-------------------------------------------------------------------|---------------------------|---|
| resentações                                                                                                    |                                                                   |                           |   |
| Você deseja copiar os dados de uma a                                                                                                    | apresentação já cadastrada?                                       |                           |   |
|                                                                                                    |                                                                   |                           |   |
| REFIL DE POLIETILENO + PRODUTO SOME                                                                                                    | NTE CONTEM EMBALAGEM PRIMARIA                                     |                           | ~ |
| REFIL DE POLIETILENO + PRODUTO SOME<br>Destinação do Produto *                                                                                                    | NTE CONTEM EMBALAGEM PRIMARIA<br>Período de Validade do Produto * | Tipo do Período •         | * |
| REFIL DE POLIETILENO + PRODUTO SOME<br>Destinação do Produto *<br>COMERCIAL                                                                                                    | Período de Validade do Produto •                                  | Tipo do Período •<br>DIAS | * |
| REFIL DE POLIETILENO + PRODUTO SOME<br>Destinação do Produto •<br>COMERCIAL •<br>Embalagem Primária • ⑦                                                                                     | Período de Validade do Produto •                                  | Tipo do Período •<br>DIAS | ~ |
| REFIL DE POLIETILENO + PRODUTO SOME<br>Destinação do Produto •<br>COMERCIAL<br>Embalagem Primária • ⑦<br>REFIL DE POLIETILENO                                                               | NTE CONTEM EMBALAGEM PRIMARIA Período de Validade do Produto • 30 | Tipo do Período •<br>DIAS | ~ |
| REFIL DE POLIETILENO + PRODUTO SOME<br>Destinação do Produto •<br>COMERCIAL<br>Embalagem Primária • ⑦<br>REFIL DE POLIETILENO<br>Embalagem Secundaria • ⑦                                   | <ul> <li>Período de Validade do Produto •</li> <li>30</li> </ul>  | Tipo do Período *<br>DIAS | ~ |
| REFIL DE POLIETILENO + PRODUTO SOM<br>Destinação do Produto •<br>COMERCIAL<br>Embalagem Primária • ⑦<br>REFIL DE POLIETILENO<br>Embalagem Secundaria • ⑦<br>PRODUTO SOMENTE CONTEM EMBALAGE | Período de Validade do Produto •<br>30<br>M PRIMARIA              | Tipo do Período *<br>DIAS | ~ |

A próxima seção diz respeito a "Fórmula" do produto. Essa seção só será habilitada uma vez que o campo apresentação tenha sido preenchido.

| Dados Técnicas do Produto |                                         |           |                  |                           |
|---------------------------|-----------------------------------------|-----------|------------------|---------------------------|
| Filemula *                |                                         |           |                  |                           |
| ISSNEDHENTEDA FÖRMALA     | CHANALENDE ID/4000 DE MICERLIS (CARACIS | ii navção | MICHCAC ADMODULA | <ul> <li>Actes</li> </ul> |
|                           | Hardsam here fei alle                   | erado.    |                  |                           |
| • Adolesser Sattedirité   |                                         |           |                  |                           |
|                           |                                         |           |                  |                           |

O cadastro da fórmula é feito substância a substância. Para realizá-lo clique no botão

Uma nova tela será disponibilizada.

+ Adicionar Substância

| Agência Nacional<br>de Vigilância Sanitária | MNU - Manual do Usuário |   |
|---------------------------------------------|-------------------------|---|
| Substância                                  |                         | × |
| Componente da Fórmula * 💿                   |                         |   |
|                                             |                         | ٩ |
| Quantidade (g/100g de produto acabado) •    | Inscrição (Referência)  |   |
|                                             |                         |   |
| Função 🌯 🕐                                  |                         |   |
| Selecione                                   |                         | ۳ |

Clique na lupa e escolha a substância inserindo o "nome da substância" ou a "inscrição (referência)" que, quando houver, corresponde ao número CAS. Em ambos os casos, a busca permite busca exata ou parcial. Observe que a depender das características do produto e da substância selecionada, poderão ser exibidas mensagens de alerta indicando que a substância selecionada não pode ser utilizada, "O componente da fórmula selecionado não é permitido para produtos de higiene pessoal, perfumes e cosméticos" ou que a quantidade informada não é compatível com o produto que está sendo cadastrado "A substância não permite o uso das destinações informadas ou não permite a concentração escolhida. Ajuste a substância ou sua concentração ou escolha outra destinação. ". Caso a substância desejada não esteja cadastrada, favor entrar em contato com a equipe da unidade organizacional responsável.

| Selecione a substância desejada         |                             |                        |         |
|-----------------------------------------|-----------------------------|------------------------|---------|
| Nome da Substância                      | Inscrição (Referênci        | et                     |         |
| decur                                   |                             |                        |         |
|                                         |                             | ٩                      | Peopler |
| Nome da Substância                      |                             | inscrição (Referência) |         |
| ACACIA DECURRENS DEALBATA FLOWER EXTRAI | CT .                        | 93685-96-2             |         |
| ACACIA DECURRENS EXTRACT                |                             | 98903-76-5             | +       |
| ACACIA DECURRENS FLOWER CERA            |                             | 98903-76-5             | +       |
| ACACIA DECURRENS FLOWER EXTRACT         |                             | 98003-76-5             | +       |
| ACACIA DECURRENS/JOJOBA/SUNFLOWER SEED  | CERA/PIOLVGLYCERYL-3 ESTERS | 2                      | +       |
| CALDCEDRUS DECORRENS LEAF/STEM EXTRACT  |                             | *                      |         |
| CALOCEDRUS DECURRENS LEAF/STEM OIL      |                             | ¥.                     | +       |
| DECURSINOL                              |                             | 23458-02-8             |         |

Após escolher a substância, insira a quantidade da substância em g/100g. Caso o usuário insira valor superior a 100 ou caso a soma das substâncias seja diferente de 100 uma mensagem de erro será exibida, informando que "O valor da substância ultrapassa o limite da concentração máxima permitida de 100.".

Adicionar Substância

Cancelar

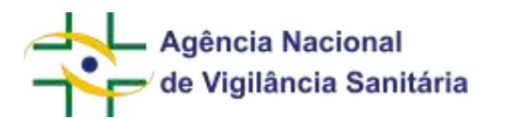

Após a inserção da quantidade, informe a função que possui naquele produto. Caso a função desejada não esteja cadastrada, favor entrar em contato com a equipe da unidade organizacional responsável.

A cada inserção a lista de substâncias empregadas na fórmula do produto poderá ser visualizada na tela principal do formulário.

| Datos Técnicos do Inoduto            |                                      |            |                               |       |
|--------------------------------------|--------------------------------------|------------|-------------------------------|-------|
| Fdomula *                            |                                      |            |                               |       |
| DIMPONINTE DA FÓRMULA                | CONNUMBER SCHOOL DC FROM TO ACAMADIS | II nacks   | in interesting interesting in | ACOE. |
| CREATING PACE                        | 10.00                                | Abçatavin  | 13418-02-0                    | 1 *   |
| ACTINUCIPTURES DIGHERED MAKE EXTRACT | 96.00                                | Alianoeria |                               | 12    |

**Importante!** As petições de pós-registro não apresentam em seu formulário os campos relativos à "Fabricantes", "Substâncias" ou "Apresentações".

Por fim, o usuário deverá preencher a seção referente a "Especificação Microbiológica de Produto Acabado"

| Produto não sus           | scethyel | a contamina      | ção m | icrobiológica, conforme justificativa técr       | nica anex   | a ao processo                       |                                           |  |
|---------------------------|----------|------------------|-------|--------------------------------------------------|-------------|-------------------------------------|-------------------------------------------|--|
| MICRORGANISMO<br>FESTADIO |          | LIMITE<br>MÁXIMO |       | UNIDADE DE MEDIDA (CONTAGEM DE<br>MICRORGANISMO) |             | AUSÊNCIA EM (TAMANHO DA<br>AMOSTRA) | UNIDADE DE MEDIDA (TAMANHO DA<br>AMOSTRA) |  |
|                           |          |                  |       | Netham &                                         | erts the av | ticionada.                          |                                           |  |

Caso o produto não seja passível de contaminação microbiológica, o usuário deverá marcar o checkbox:

Produto não suscetível a contaminação microbiológica, conforme justificativa técnica anexa ao processo

Nessa situação, não será permitida a inserção da informação referente aos microrganismos testados.

Nas situações em que exista a possibilidade contaminação, o usuário deverá clicar no botão

+ Adicionar Microrganismo

. Ao clicar nesse botão será habilitada a modal para a inserção das informações referentes a cada microrganismo testado.

| 1                                       | MNU - Manual do Usu | iário |
|-----------------------------------------|---------------------|-------|
| Especificação Microbiológica de Pr      | oduto Acabado       |       |
| Microrganismo Testado 🍍 🕐               |                     |       |
|                                         |                     | ~     |
| Microrganismo Ausente Limite Máximo     |                     |       |
| Unidade de Medida (Contagem de microrga | nismo) * 🕐          |       |
|                                         |                     | ~     |
|                                         |                     |       |

Realize a busca utilizando o nome do microrganismo ou parte do nome no menu "Microrganismo Testado" e, a depender do resultado, marque o checkbox para informar que o microrganismo estava ausente

Microrganismo Ausente

ou informe o "Limite Máximo" encontrado. Caso o microrganismo desejado não esteja cadastrado, favor entrar em contato com a equipe da unidade organizacional responsável.

Caso seja selecionada a informação de que o microrganismo está ausente deverá ser informado o tamanho da amostra testada e o tamanho/quantidade da amostra.

| Agência Nacional<br>de Vigilância Sanitária | MNU - Manual do Usuário |
|---------------------------------------------|-------------------------|
| Microrganismo Testado * 🕐                   |                         |
| MESÓFILOS TOTAIS AERÓBIOS                   | ×                       |
| ✓ Microrganismo Ausente                     |                         |
| Limite Máximo *                             |                         |
| 0                                           |                         |
| Ausência em (Tamanho da amostra) * ᠀        |                         |
| 150                                         |                         |
| Unidade de Medida (Tamanho da amostra) *    |                         |
| GRAMA                                       | ×                       |

Caso tenha sido identificado o microrganismo deverá ser inserido o valor do "limite Máximo" e da "Unidade de Medida" associado ao valor inserido.

Limite Máximo \*

10 Unidade de Medida (Contagem de microrganismo) \* 🧿 UNIDADE FORMADORA DE COLÔNIAS/GRAMA ×

A cada inserção a lista de microrganismos testados será atualizada e poderá ser visualizada na tela principal do formulário.

| MICRORGANISMO TESTADO          | LIMITE<br>MÁXIMO | UNIDADE DE MEDIDA (CONTAGEM DE<br>MICRORGANISMO) | AUSÉNCIA EM (T<br>AMOSTRA) | AMANHO DA UNIDADE DE MEDIDA (TAMA) | HD DA | AÇÕES |
|--------------------------------|------------------|--------------------------------------------------|----------------------------|------------------------------------|-------|-------|
| COLIFORMES TOTAIS E FEC<br>AIS | 10               | UNIDADE FORMADORA DE COLÔNIAS/GR                 | IAM                        |                                    |       | / ×   |
| MESŐFILOS TOTAIS AERÓBI<br>DS  | 0                |                                                  | 150                        | GRAMA                              |       | / ×   |
| 1.1. I. I                      | Carl             |                                                  |                            |                                    | ×     |       |

Utilizando o botão

é possível alterar os dados de um microrganismo e ao utilizar o botão é possível

excluir um microrganismo.

Página 138/199

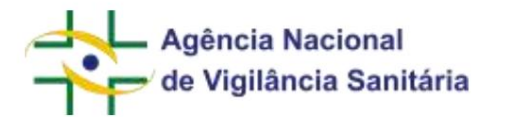

## NOTIFICAÇÃO E REGISTRO DE COSMÉTICOS COM TONALIDADE

As solicitações de "Cosméticos", "Perfumes" e "Produtos de Higiene" passiveis de ser diferenciadas por tonalidades de produtos apresentam uma modificação do formulário para a inserção dos dados da seção "Dados Técnicos do Produto" agrupados para cada tonalidade. e será habilitada somente após o preenchimento do questionário.

| E DA TONALIDADE                                                          |                                            |                                         | FÖRMLLA                                             |                                    |     |
|--------------------------------------------------------------------------|--------------------------------------------|-----------------------------------------|-----------------------------------------------------|------------------------------------|-----|
|                                                                          |                                            | Nenhum Item fo                          | adicionado.                                         |                                    |     |
| dicionar Tonalidade                                                      |                                            |                                         |                                                     |                                    |     |
|                                                                          |                                            |                                         |                                                     |                                    |     |
|                                                                          |                                            |                                         |                                                     |                                    |     |
|                                                                          |                                            |                                         |                                                     | + Adicionar Tonalidad              | e   |
| realizar a inserção d                                                    | los dados de uma "Tonalida                 | ade", clique no                         | botão                                               |                                    |     |
| a modal do cadastr                                                       | a da tanalidada                            | ,.                                      |                                                     |                                    |     |
| a modal de cadastro                                                      | o de tonalidade.                           |                                         |                                                     |                                    |     |
|                                                                          |                                            |                                         |                                                     |                                    |     |
|                                                                          |                                            |                                         |                                                     |                                    |     |
| alidade                                                                  |                                            |                                         |                                                     |                                    |     |
|                                                                          |                                            |                                         |                                                     |                                    |     |
|                                                                          |                                            |                                         |                                                     |                                    |     |
| Nome da Tonalidade '                                                     | 0/100                                      |                                         |                                                     |                                    |     |
| Nome da Tonalidade *                                                     | 0/100                                      |                                         |                                                     |                                    |     |
| Nome da Tonalidade '<br> <br>Apresentações *                             | 9/100                                      |                                         |                                                     |                                    |     |
| Nome da Tonalidade '<br> <br>Apresentações *<br>DESTINAÇÃO DO            | PERÍODO DE VALIDADE DO                     | TIPO DO                                 | APRESENTAÇÃO                                        | DO PRODUTO (EMB. PRIMÁRIA          | AÇÕ |
| Nome da Tonalidade *                                                     | 0/100<br>PERÍODO DE VALIDADE DO<br>PRODUTO | TIPO DO<br>IT PERÍODO                   | APRESENTAÇÃO<br>11 + EMB. SECUND/                   | DO PRODUTO (EMB. PRIMÁRIA<br>ÁRIA) | AÇÕ |
| Nome da Tonalidade '<br> <br>Apresentações *<br>DESTINAÇÃO DO<br>PRODUTO | 0/100<br>PERÍODO DE VALIDADE DO<br>PRODUTO | TIPO DO<br>11 PERÍODO<br>Nenhum item fo | APRESENTAÇÃO<br>11 + EMB. SECUND/<br>91 adicionado. | DO PRODUTO (EMB. PRIMÁRIA<br>ÁRIA) | AÇÕ |
| Nome da Tonalidade '<br> <br>Apresentações *<br>DESTINAÇÃO DO<br>PRODUTO | 0/100<br>PERÍODO DE VALIDADE DO<br>PRODUTO | TIPO DO<br>11 PERÍODO<br>Nenhum item fo | APRESENTAÇÃO<br>11 + EMB. SECUND/<br>ni adicionado. | DO PRODUTO (EMB. PRIMÁRIA<br>ÁRIA) | AÇÕ |
| Nome da Tonalidade *                                                     | 0/100<br>PERÍODO DE VALIDADE DO<br>PRODUTO | TIPO DO<br>II PERÍODO<br>Nenhum item fo | APRESENTAÇÃO<br>II + EMB. SECUND/<br>vi adicionado. | DO PRODUTO (EMB. PRIMÁRIA<br>ÁRIA) | AÇÕ |

COMPONENTE DA FÓRMULA 🔢 QUANTIDADE (G/100G DE PRODUTO ACABADO) 🔢 FUNÇÃO 🔢 INSCRIÇÃO (REFERÊNCIA) 🔢 AÇÕES

Nenhum item foi adicionado.

+ Adicionar Substância

Adicionar Tonalidade Cancelar

Página 139/199

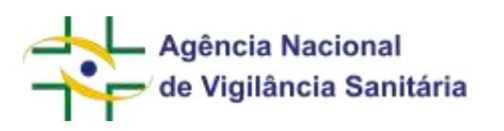

No campo "Tonalidade", insira o nome da tonalidade e, em seguida, insira os dados referentes as "Apresentações" e a "Fórmula" tal qual orientado no item anterior.

| Nome da Tonalida                                                                      | ade "                                |                                        |                                                  |                                      |               |
|---------------------------------------------------------------------------------------|--------------------------------------|----------------------------------------|--------------------------------------------------|--------------------------------------|---------------|
| Azul                                                                                  |                                      |                                        |                                                  |                                      |               |
| Apresentações                                                                         | s *                                  |                                        |                                                  |                                      |               |
| DESTINAÇÃO DO<br>PRODUTO                                                              | PERÍODO DE VALIDAD<br>DO PRODUTO     | DE TIPO DO                             | APRESENTAÇÃO DO PRODUTO<br>EMB. SECUNDÁRIA)      | ) (EMB. PRIMÁRIA +                   | AÇÕES         |
| COMERCIAL                                                                             | 12                                   | DIAS                                   | REFIL DE POLIETILENO + I<br>ONTEM EMBALAGEM PRII | PRODUTO SOMENTE O<br>MARIA           |               |
| + Adicionar Apre                                                                      | isentação                            |                                        |                                                  |                                      |               |
| órmula * 🕐                                                                            |                                      |                                        |                                                  |                                      |               |
| COMPONENTE DA I                                                                       | FÓRMULA                              | QUANTIDADE (G/100G<br>PRODUTO ACABADO) | DE FUNÇÃO II                                     | INSCRIÇÃO<br>(REFERÊNCIA)            | AÇÕES         |
| HYDROGENATED<br>D COPOLYMER                                                           | D CASTOR OIL/ADIPIC ACI              | 100                                    | Abrasivo                                         |                                      | / ×           |
|                                                                                       |                                      |                                        |                                                  |                                      |               |
| + Adicionar Subs                                                                      | stância                              |                                        |                                                  |                                      |               |
| + Adicionar Subs                                                                      | stância                              |                                        |                                                  |                                      |               |
| + Adicionar Subs                                                                      | stância                              |                                        |                                                  | Atualizar                            | Cance         |
| + Adicionar Subs                                                                      | stância                              | Ata                                    | ulitar                                           | Atualizar                            | Cance         |
| + Adicionar Subs                                                                      | stância<br>chimento, clique no botão | Atu                                    | Jalizar                                          | Atualizar<br>Iseridas serão exibida: | Cance         |
| + Adicionar Subsi<br>concluir o preend<br>a de tabela.                                | stância<br>chimento, clique no botão | Atu                                    | Jalizar<br>. As tonalidades in                   | Atualizar<br>seridas serão exibida:  | Cance         |
| + Adicionar Subs<br>concluir o preend<br>a de tabela.                                 | stância<br>chimento, clique no botão | Atu                                    | <b>Jalizar</b> . As tonalidades in               | Atualizar<br>Iseridas serão exibidas | Cance         |
| + Adicionar Subs<br>concluir o preend<br>a de tabela.<br>alidade *                    | chimento, clique no botão            | Atu<br>A                               | <b>Jalizar</b> . As tonalidades in               | Atualizar<br>Iseridas serão exibidas | Cance         |
| + Adicionar Subs<br>concluir o preend<br>a de tabela.<br>slidade *                    | chimento, clique no botão            | Atu<br>A<br>GENATED CASTOR OIL/ADIPIC  | ACID COPOLYMER                                   | Atualizar                            | Cance         |
| + Adicionar Subsi<br>concluir o preend<br>a de tabela.<br>Hidade *<br>HE DA TONAJDADE | chimento, clique no botão            | A<br>GENATED CASTOR OL/ADIPIC          | ACID COPOLYMER                                   | Atualizar<br>Iseridas serão exibidas | Cance<br>s na |

Apresentações \*

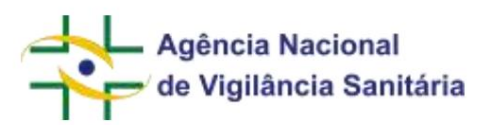

MNU - Manual do Usuário

ALTERAÇÃO DE NOTIFICAÇÃO DE COSMÉTICOS

Para iniciar a solicitação de um pedido de alteração de notificação de cosméticos, é necessário acessar a aba de rascunhos e clicar no botão "Novo" selecionando a opção "Petição Vinculada a Processo Já Existente".

Ao selecionar a notificação a ser alterada, seus dados serão carregados na tela em um formulário idêntico ao utilizado na notificação inicial para que possam ser editados. Cabe ressaltar que as informações da seção de **Enquadramento de Produto** e o campo **Nome do Produto** (incluindo Marca ou nome da Linha) **não** poderão ser modificado.

A gestão das apresentações pode ser feita por meio da seção "Dados Técnicos do Produto".

+ Adicionar Apresentação

A inclusão de novas apresentações poderá ser feita acionando o botão utilizando a mesma lógica de cadastro da solicitação inicial.

| DESTINAÇÃO DO PRODUTO    | FERIODO DE VALIDADE DO PRODUTO | TIPO DO PERÍODO | APRESENTAÇÃO DO PRODUTO (EMB. PRIMÁRIA + EMB. SECUNDÁRIA) | 11 AÇÕES |
|--------------------------|--------------------------------|-----------------|-----------------------------------------------------------|----------|
| COMERCIAL                | 24                             | MESES           | BISNAGA DE PLASTICO + CARTUCHO DE CARTOLINA               | ≠×       |
| COMERCIAL.               | 24                             | MESES           | BISNAGA DE PLASTICO + CARTOLINA DE ACETADO                | e ×      |
| + Adicionar Apresentação | ]                              |                 |                                                           |          |

O botão de ação fermitem a edição da apresentação enquanto o botão permite a exclusão da apresentação.

Novas apresentações também podem ser cadastradas utilizando a função de copiar os dados de uma apresentação já cadastrada. Essa funcionalidade é habilitada uma vez que exista pelo menos uma apresentação cadastrada. Cabe ressaltar que, após realizar a cópia, será necessário alterar pelo menos uma das informações da apresentação de modo a permitir o salvamento da apresentação.

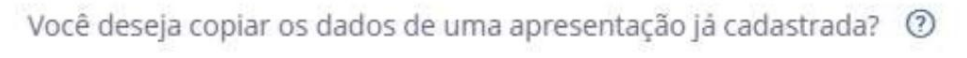

🔘 Sim 💿 Não

Ao selecionar "sim", o sistema habilita um campo para selecionar qual apresentação será utilizada como padrão para a cópia.

| Apresentação |   |
|--------------|---|
| Selecione    | ~ |

Ao selecionar a apresentação, o sistema copia os dados para o formulário.

| Agência Nacional<br>de Vigilância Sanitária | MNU - Manual do Usuário |
|---------------------------------------------|-------------------------|
| Apresentação                                |                         |
| Selecione                                   | ~                       |
| Selecione                                   |                         |

Apresentação 1

Cabe ressaltar que a exclusão de uma apresentação previamente cadastrada resultará no cancelamento da mesma. Caso uma dessas apresentações seja excluída não será possível desfazer um pedido de exclusão e, tendo havido um equívoco, recomenda-se a exclusão do rascunho e realização de um novo preenchimento.

As informações preenchidas no formulário serão atualizadas no banco de dados da ANVISA **após** o envio da petição e confirmação do protocolo.

## MANIFESTAÇÃO DO INTERESSE DE CONTINUIDADE DA COMERCIALIZAÇÃO DE NOTIFICAÇÃO

Uma vez a cada dez anos, as empresas deverão manifestar seu interesse na manutenção dos produtos notificados. A periodicidade é definida **a partir da data da notificação do produto.** 

Para iniciar a solicitação de um pedido de manifestação do interesse de continuidade da comercialização de produto isento de registro, é necessário acessar a aba de rascunhos e clicar no botão "Novo" selecionando a opção "Petição Vinculada a Processo Já Existente".

Ao selecionar o processo da notificação, deverá ser selecionado o assunto para informar a manifestação do interesse.

A manifestação do interesse pode ocorrer a qualquer momento do período definido pela legislação.

Caso o protocolo de manifestação de interesse tenha ocorrido dentro do prazo regulamentar, o vencimento da regularização do produto será atualizado automaticamente, podendo a informação ser verificada no Portal de Consultas da ANVISA.

Produtos cosméticos isentos de registro que não tenham tido a manifestação de interesse no prazo regulamentar não terão o prazo de vencimento da regularização atualizado e serão **inativados** automaticamente após seu vencimento. Após a inativação de um produto cosmético isento de registro por ausência de manifestação de interesse **não será possível a reativação**.

# MIGRAÇÃO DE NOTIFICAÇÃO DE COSMÉTICOS

Para iniciar a solicitação de um pedido de migração de uma notificação de cosméticos realizada no sistema SGAS, é necessário acessar a aba de rascunhos e clicar no botão "Novo" selecionando a opção "Petição Inicial".

Ao selecionar o assunto de "Migração de produto Isento de Registro" será exibido um formulário idêntico ao descrito na seção de Notificação e Registro de Cosméticos.

Página 142/199

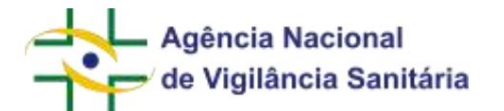

A essa estrutura básica foi acrescida a seção "Dados de produto que será migrado"

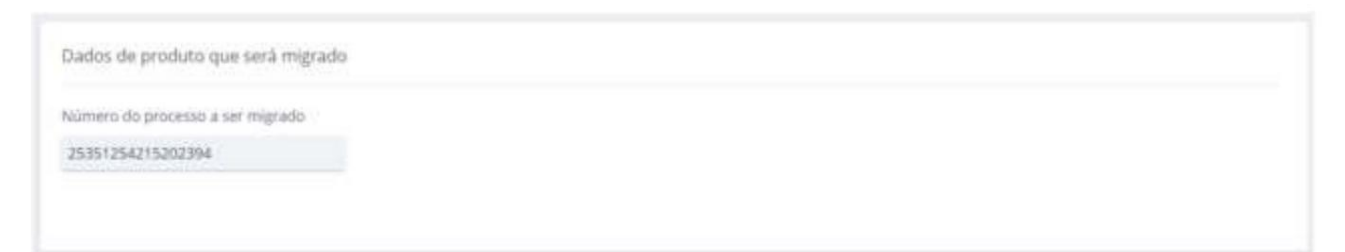

Ao inserir o úmero de um processo, o sistema validará se:

- O usuário representa a empresa que solicitou o processo no SGAS;
- O produto está válido;
- Ainda não ocorreu migração desse processo para o sistema Solicita.

Caso esses critérios sejam atendidos, o sistema irá apresentar uma mensagem informando que o "Número do processo foi encontrado"

| Número do processo a ser migrado<br>25351254215202394<br>Número de processo encontrado. | Dados de produto que será migrado | e será migrado |  |  |
|-----------------------------------------------------------------------------------------|-----------------------------------|----------------|--|--|
| 25351254215202394 Número de processo encontrado.                                        | Número do processo a ser migrado  | er migrado     |  |  |
| Número de processo encontrado.                                                          | 25351254215202394                 |                |  |  |
|                                                                                         | Número de processo encontrado.    | contrado.      |  |  |

Ao realizar a validação com sucesso o sistema irá pré-preencher as informações referentes ao campo Nome do Produto (incluindo Marca ou nome da Linha) não sendo possível realizar a alteração dessas informações. O campo "Tipo de Formulação" será carregado com a formulação de origem, sendo possível alterar a informação que foi pré-preenchida.

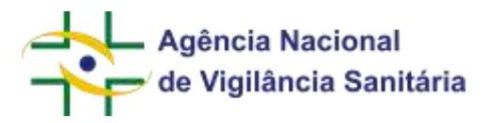

## FORMULÁRIOS DE LABORATÓRIOS DE SAÚDE PÚBLICA

HABILITAÇÃO E CREDENCIAMENTO DE LABORATÓRIOS DE SAÚDE PÚBLICA - REBLAS Para realizar uma solicitação inicial de habilitação ou credenciamento, inicie uma nova petição e selecione o assunto correspondente ao pleito desejado.

## Habilitação Inicial e Credenciamento Inicial

Para esses tipos de assunto, será exibido um campo referente à licença sanitária ou alvará de funcionamento emitido por órgão da Vigilância Sanitária. Esse documento é obrigatório, e é isento de apresentação apenas para laboratórios integrantes da Administração Pública ou por ela instituídos.

| Ucança Santaria                                                                                                    |
|----------------------------------------------------------------------------------------------------|
| Ponina (Verega zu albara de Gorcionamento valida amenda per orgân da Viglância Sentaria de Comilo, Demito Federal na Maricípiel *<br>🙊 Tem ⊘ Ade |

Em seguida, o bloco de informações relativo ao escopo solicitado será apresentado, onde devem ser preenchidas as áreas de atuação e produtos, conforme desejado.

| Escope Schidadu |                                        |           |
|-----------------|----------------------------------------|-----------|
| ABEA DB ATUAÇÃE | - MORANO                               | iii aqdar |
| Medicaenersiys  | Ranguestanio di Demogrammi Hauprofesso | 1 *       |
| + Addamar       |                                        |           |

No próximo bloco, serão requeridas as informações sobre os ensaios de proficiência. O preenchimento dessas informações é obrigatório apenas para as petições envolvendo credenciamento de laboratórios.
| de Vigilância Sanitária    | MNU - Manual do Usuário |
|----------------------------|-------------------------|
| Ensaio de Proficiência     | ×                       |
| Area de Atuação *          | Data da finalização *   |
| Selecione 🗸                | 曲                       |
| Campo obrigatório          |                         |
| Descrição / Nº do Ensalo * |                         |
|                            |                         |
|                            |                         |
| Provedor do Ensaio *       |                         |
|                            |                         |
|                            |                         |
|                            |                         |
|                            | Adicionar Cancelar      |

O bloco seguinte traz campos relativos às acreditações. Este campo possui preenchimento facultativo.

| Acreditações    |              |                                         |          |
|-----------------|--------------|-----------------------------------------|----------|
| Area de aturção | Astrospie    | <ul> <li>Επελό Ας κευτήθρου;</li> </ul> | ii Açtes |
| Madurentia      | GOARC 17.828 | ( branabra)                             |          |
| * Addressed     |              |                                         |          |

Por último, o bloco de informações sobre a avaliação deverá ser preenchido. Nesse bloco, os campos são dinâmicos de acordo com as respostas selecionadas. Por exemplo, ao selecionar a opção "não" para a pergunta "O laboratório cumpre todos os critérios de avaliação do Roteiro de Avaliação do Cumprimento das Boas Práticas de Laboratório (Apêndice do anexo I)?", será apresentado um conjunto de informações para assinalar quais categorias tiveram um critério de avaliação não cumprido ou não aplicável. Ao selecionar uma categoria, os critérios serão exibidos em seguida.

| 4                           | Agência Nacional                                                                                                    |
|-----------------------------|----------------------------------------------------------------------------------------------------|
|                             | MNU - Manual do Usuário                                                                                                    |
| Distoration o<br>O Sim 🙊 NA | umpre tietere es sentimes de availação do Romangão do Congressente das Boso Materias de Laboratorio (Agendone do sense 0) * 0)<br>a                                                                                                    |
| wittpor an cabe             | poline de submonfanglie de lateratives qua tronom serminer um activite de analisição rido comprete na rido aplicánia                                                                                                    |
| Sandonette, b               | CONTRACT, SAY A ADDRESS OF A SECOND AND ADDRESS ADDRESS ADDRES<br>ADDRESS ADDRESS ADDRESS ADDRESS ADDRESS ADDRESS ADDRESS ADDRESS ADDRESS ADDRESS ADDRESS ADDRESS ADDRESS ADDRESS ADDRESS ADDRESS ADDRESS ADDRESS ADDRESS ADDRESS ADDRESS ADDRESS ADDRESS ADDRESS ADDRESS ADDRESS ADDRESS ADDRESS ADDRESS ADDRESS ADDRESS ADDRESS ADDRESS ADDRESS ADDRESS ADDRESS ADDRESS ADDR                                                                                                    |
| @ 1.0qmu                    | ção e Gentão                                                                                                    |
|                             | URDEN.                                                                                                    |
| The compress                | 11 O laboratólito pomoi horrea santário musicada, fuede em local arised es público? Con: estabele inventos integrentes da Administração Pública ou por ela instituidad integrendant da lorrea para fundamentes na                                                                                                    |
| lainine and                 | 🛫 1.2.0 bilanatitis panai requessioni kinin, ingeneree habitata, en rizzon o qual faqle recending para menine su eurps, repridiciale e camplesitate de atòlate?                                                                                                    |
| 20000                       | 1.3.D laboration point benaul general elemental elementaria recentaria com autoritade elementaria para camper com os requisitos de atricitades no laboration, sendo esses requisitos de atricitades en laboration, sendo esses requisitos de atricitades e consumentos formados e consumentos formados e consumentos formados                                                                                                    |
| 10000                       | 🖕 I 4 Portus (prišta u proteitimentus para gravni) u terchemarkade de triproaction que garactare a proteita variperação, pareita recentencia, tangemado é confederaciónida um regiment                                                                                                    |
| Talana and                  | 3.3 Editor supersification or programmabilization, associations a second application to provide a generation associations contribute to visitation as particular to visitation associations of a second particular to visitation of the second particular to visitation of the second particular |
| -                           | * 1.1.Ende digatives provedentitio que acogorán que egolicita e o possial técnico des integer sujetor a officious connectas, publica, Scançaixe e colline de interess, que process aber abassamente a qualidade, contr<br>decidade e regaricidade do matabat                                                                                                    |
| 1000200                     | 1.7 Permit integraints are reprise correcting and a qualitative, qualitative, qualitative, qualitative, and herefore, a sequence a representant fair particular to qualitative and qualitative of a qualitative of a qualitative |
| lancase.                    | 1.8.O respectivities la qualidade tem annue prints as maio articipies da seguritação enda ye torner durative administrativa a respecto para o Manartínio?                                                                                                    |
| wear.                       | 🖕 1.1 Permat superstrangtion piera un produinte tentarior un ladoratarior a vie danzenartori visionariadas fort popul na elementarional                                                                                                    |
| interior.                   | » 1.10 Permit procedimentus apropriatios de segurarça?                                                                                                    |
| interime.                   | 🖕 1.17 D laboratoria mamber am registro da serang An, chimbas fan siaparstiko du analo bas americas la unidades experimas?                                                                                                    |
| incore                      | <ul> <li>1.12.0 lakozatária mantém am registra da talas as amathas yazilidas e das discategoritas que e acompanhant?</li> </ul>                                                                                                    |

Após o preenchimento dessa etapa, o usuário deverá seguir o restante do fluxo, como detalhado em seções anteriores desse manual, até a realização do protocolo e recebimento do comprovante de protocolização.

### **Credenciamento Inicial**

O formulário para solicitação de designação como laboratório oficial credenciador não apresenta campos abertos ao preenchimento, sendo necessário apenas a inclusão dos anexos solicitados. O usuário deverá seguir o restante do fluxo, como detalhado em seções anteriores desse manual, até a realização do protocolo e recebimento do comprovante de protocolização.

A solicitação de designação como laboratório oficial credenciador aplica-se apenas a laboratórios do Ministério da Saúde ou congênere da União, dos Estados, dos Municípios e do Distrito Federal legalmente instituídos e responsáveis pela realização de análises fiscais, de controle e de orientação, dentre outras, em alimentos, medicamentos, insumos farmacêuticos, produtos de higiene pessoal, cosméticos, perfumes, produtos para saúde, saneantes e demais produtos sujeitos à vigilância sanitária;

### Renovação de Habilitação, de Credenciamento e Alteração de Escopo

Para realizar uma solicitação de renovação ou alteração de escopo de habilitação na Reblas ou credenciamento de laboratório analítico, inicie uma petição vinculada a processo já existente, localize o processo inicial desejado e, em seguida, selecione o assunto de petição de interesse.

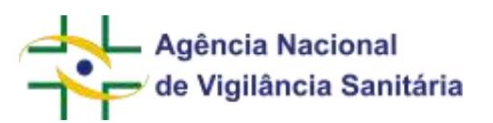

Em seguida, o sistema carregará automaticamente as informações já existentes para os blocos Licença Sanitária, Escopo Solicitado, Ensaio de Proficiência e Acreditações, se aplicável. A empresa pode realizar as alterações pertinentes nas informações apresentadas.

Para o bloco de informações sobre avaliação, a empresa deverá proceder novamente com o preenchimento, conforme já instruído anteriormente.

# Cancelamento de Credenciamento

O formulário para cancelamento de credenciamento não apresenta campos abertos ao preenchimento, sendo necessário apenas a inclusão dos anexos solicitados. O usuário deverá seguir o restante do fluxo, como detalhado em seções anteriores desse manual, até a realização do protocolo e recebimento do comprovante de protocolização.

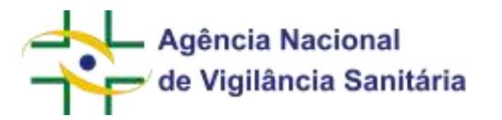

# FORMULÁRIOS DE MEDICAMENTOS E PRODUTOS BIOLÓGICOS

NOTIFICAÇÃO DE MEDICAMENTOS - GASES MEDICINAIS

Funcionalidade disponível apenas para processos do tipo "Medicamento" e para a categoria regulatória "Gases Medicinais".

Para iniciar a solicitação de um pedido de notificação de gases medicinais, é necessário acessar a aba de rascunhos e clicar no botão "Novo", selecionando a opção "Petição Inicial":

| Novo ~         | 🛓 Exportar Excel |
|----------------|------------------|
| Peticão Inicia | 1                |

No formulário disponibilizado, clique na "lupa" do campo assunto, inserindo na próxima tela o nome ou o código do assunto desejado

| Selecion  | e o assunto               |                                            |              |
|-----------|---------------------------|--------------------------------------------|--------------|
| Atividade | /Tipo de produto          |                                            |              |
| Medicar   | mento                     |                                            | ~            |
| Serviço   |                           |                                            |              |
|           |                           |                                            | ~            |
| Código    | Descrição                 |                                            |              |
| 12293     |                           |                                            |              |
|           |                           |                                            | Q, Pesquisar |
| Código    | Atividade/Tipo de Produto | Descrição                                  |              |
| 12293     | Medicamento               | Gás Medicinal - Notificação de medicamento | +            |

Ao selecionar o assunto apropriado, o formulário de notificação de medicamentos será exibido para o usuário, onde as informações deverão ser preenchidas de modo a caracterizar o produto.

**IMPORTANTE!** O **solicitante da notificação** precisa ter certificação em Boas Práticas de Fabricação (CBPF) ou em Boas Práticas de Distribuição e Armazenagem (CBPDA) ativa para Medicamentos para que a notificação seja ativada. Do contrário, uma mensagem de alerta será exibida:

| Agência Nacional                                                                                        |                                                                     |
|----------------------------------------------------------------------------------------------------|---------------------------------------------------------------------|
|                                                                                                    | MNU - Manual do Usuário                                             |
| Dados gerais da petição                                                                                 |                                                                     |
| Assunto *                                                                                               |                                                                     |
|                                                                                                    | ٩                                                                   |
| Em caso de submissão deste formulário, a notifica<br>não possui CBPF/CBPDA válido, infringindo a legisl | ção não será ativada, pois a empresa notificadora<br>ação sanitária |

Dados Gerais

| Nome do Medicamento * |   |
|-----------------------|---|
| Categoria *           |   |
|                       | ~ |
| Descrição *           |   |
|                       | ~ |
| Forma Farmacêutica *  |   |
| inha de Produção *    |   |
|                       |   |

O primeiro bloco de informações é relativo aos dados gerais do produto, com todos os campos obrigatórios. O nome do medicamento é um campo de texto livre. O campo "categoria" permitirá a seleção apenas da opção Gases Medicinais. Após essa seleção, o campo "Descrição" exibirá as opções de gases medicinais ou líquidos criogênicos passíveis de regularização por meio de notificação; para inclusão de nova descrição, o usuário deverá solicitar à área responsável via peticionamento de assunto específico para esse fim no sistema Solicita e aguardar manifestação da Anvisa quanto a essa solicitação. O campo "Forma Farmacêutica" permitirá a seleção das opções relacionadas à descrição selecionada. O campo "Linha de Produção" é somente leitura e será preenchido automaticamente de acordo com as seleções anteriores.

Em seguida, o bloco "Cadastro de Apresentação(ões)" deverá ser preenchido:

| Agência Nacional<br>de Vigilância Sanitária | MNU - Manual do Usuário |
|---------------------------------------------|-------------------------|
| Cadastro de Apresentação(ões) *             |                         |
| DESCRIÇÃO DA APRESENTAÇÃO                   | 11 AÇÕES                |
| Nenhum item                                 | foi adicionado.         |
| + Adicionar apresentação                    |                         |

, será aberta uma modal para a inserção das apresentações do

+ Adicionar apresentação

Ao clicar no botão produto:

| presentações                              |   |
|-------------------------------------------|---|
| Descrição da Apresentação * ③             |   |
| Embalagem Primária * 🕐                    |   |
|                                           | ~ |
| Embalagem Secundaria *                    |   |
| PRODUTO SOMENTE CONTEM EMBALAGEM PRIMARIA | × |
| Prazo de Validade *                       |   |
| Unidade de Tempo *                        |   |
| Selecione                                 | * |
| Volume/Quantidade *                       |   |
| Unidade de Medida *                       |   |
|                                           | ~ |

O campo "Descrição da Apresentação" é de preenchimento livre, mas deve seguir o Vocabulário Controlado de Formas Farmacêuticas, Vias de Administração e Embalagens de Medicamentos.

Os campos Embalagem Primária e Embalagem Secundária apresentarão as opções disponíveis para seleção pelo usuário, sendo que, por padrão, o segundo campo carregará automaticamente a opção "PRODUTO SOMENTE CONTEM EMBALAGEM PRIMARIA", mas que pode ser alterada pelo usuário conforme necessário. Caso a opção desejada não seja exibida, o usuário deve entrar em contato com a área responsável. O campo Prazo de Validade deverá ser preenchido Página 150/199

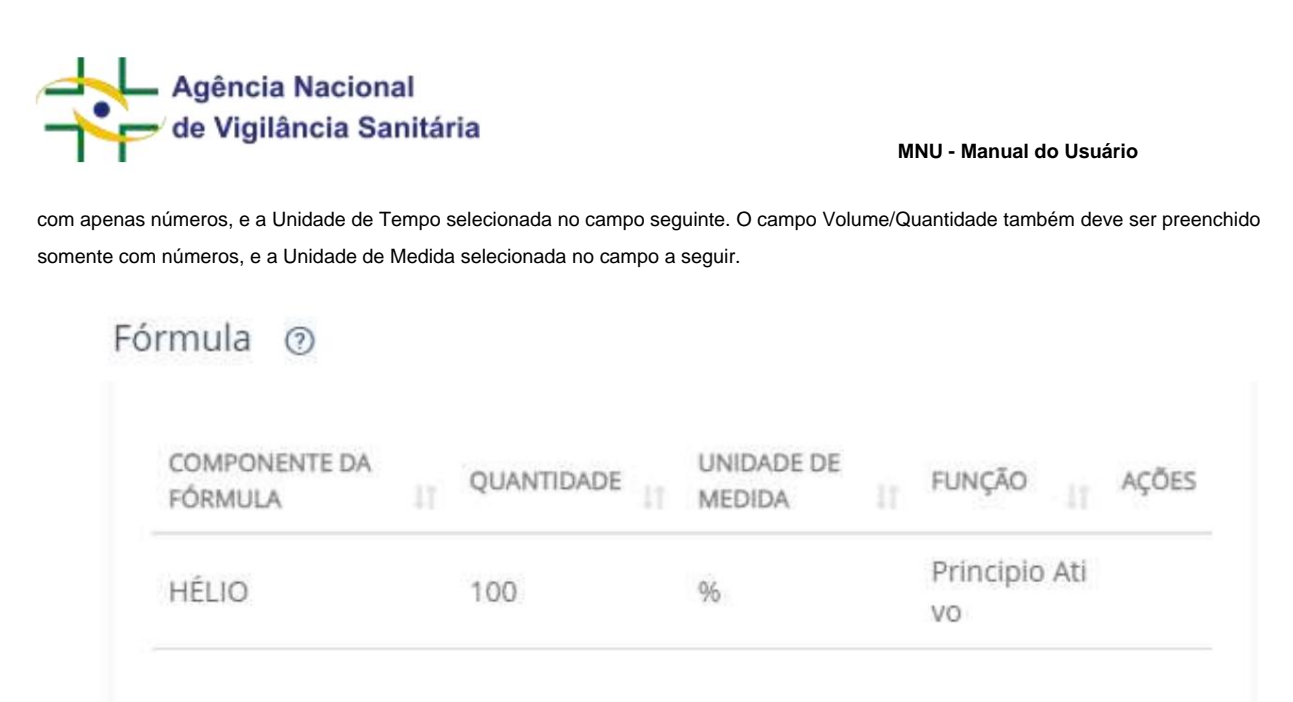

As informações do bloco Fórmula serão pré-carregadas de acordo com a descrição do produto selecionado e, dessa forma, não poderão ser alteradas.

No bloco seguinte, o usuário fará a inserção das informações de fabricantes nacionais e internacionais. É obrigatório que seja cadastrado pelo menos um fabricante, seja ele nacional ou internacional.

**IMPORTANTE!** O fabricante precisa ter certificação em Boas Práticas de Fabricação (CBPF) ou em Boas Práticas de Distribuição e Armazenagem (CBPDA) ativa para a linha de gases medicinais para que a notificação seja ativada, do contrário uma mensagem de alerta será exibida:

Em caso de submissão deste formulário, a notificação não será ativada, pois uma ou mais das empresas fabricantes selecionadas não possui CBPF/CBPA válido, infringindo a legislação sanitária.

Ao acionar o botão

| ricantes                        |         |                     |    |       |
|---------------------------------|---------|---------------------|----|-------|
| CNPJ IT FABRICANTE              |         | ETAPA DE FABRICAÇÃO | л  | AÇÕES |
| Nen                             | hum ite | m foi adicionado.   |    |       |
| + Adicionar Fabricante Nacional |         |                     |    |       |
| CÓDIGO ÚNICO 🔢 FABRIC           | ANTE    | ETAPA DE FABRICAÇÃO | 11 | AÇÕES |
| Nen                             | hum ite | m foi adicionado.   |    |       |
|                                 |         |                     |    |       |

+ Adicionar Fabricante Nacional

, uma modal será carregada para seleção do fabricante

nacional a ser inserido. O usuário deverá inserir um fabricante por vez e, no caso de múltiplos fabricantes, acionar o mesmo botão para inserir os demais em sequência.

| Fabricante Nacional     |                         |
|-------------------------|-------------------------|
| CNPJ                    |                         |
|                         |                         |
| Etapas Fabricação *     |                         |
| Selecione               | ~                       |
| Fabricante *            |                         |
|                         | ۹                       |
| UF                      |                         |
|                         |                         |
| Municipio de Fabricação |                         |
|                         |                         |
| Logradouro              |                         |
|                         |                         |
|                         |                         |
| Adicion                 | nar Fabricante Cancelar |

Página 152/199

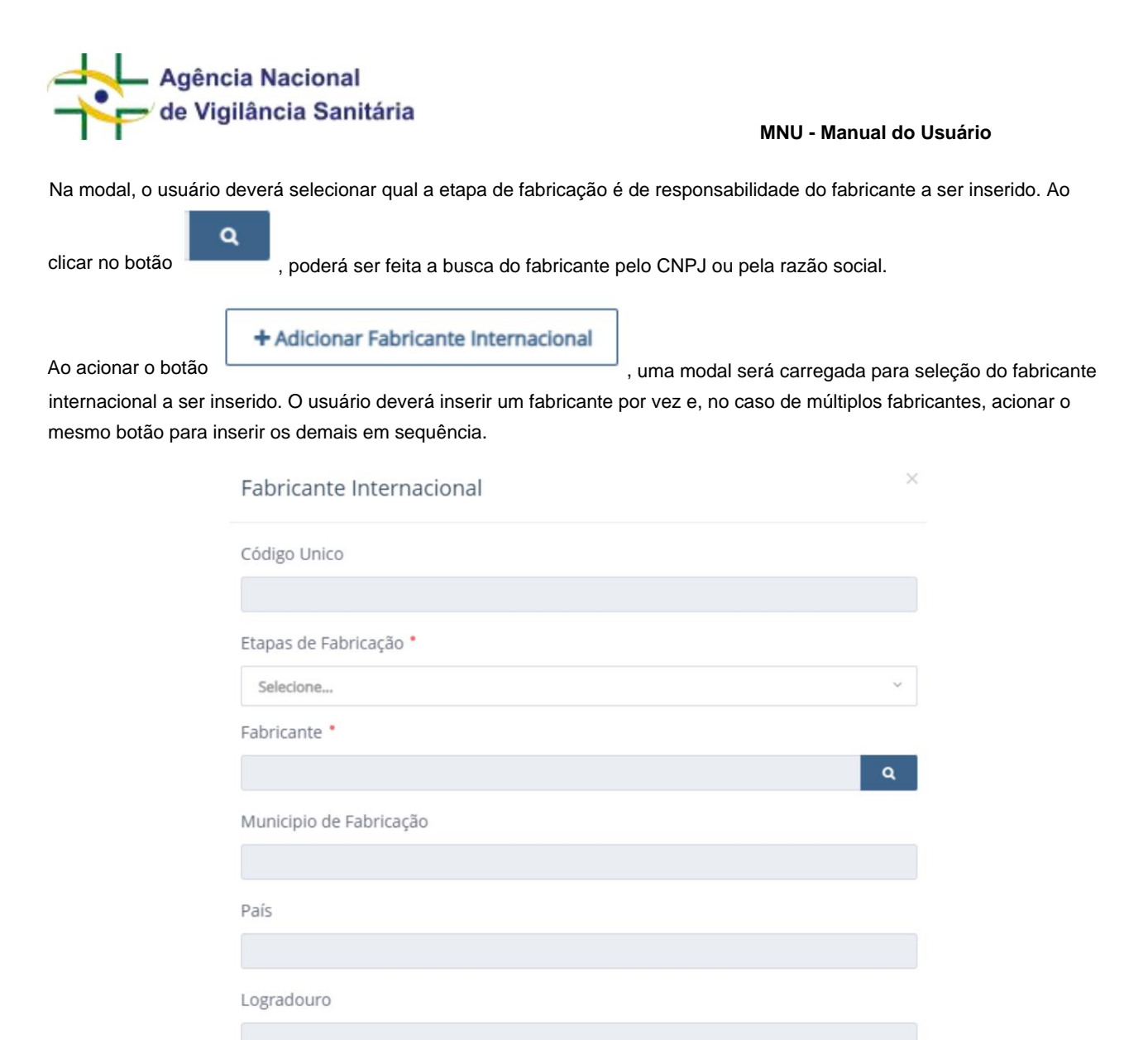

Na modal, o usuário deverá selecionar qual a etapa de fabricação é de responsabilidade do fabricante a ser inserido. Ao

Adicionar Fabricante

Cancelar

clicar no botão , poderá ser feita a busca do fabricante pelo código único, pelo nome ou pelo país. Caso a empresa internacional desejada não esteja cadastrada, favor entrar em contato com a equipe da unidade organizacional responsável.

Após adicionar o(s) fabricante(s), os dados dele(s) serão disponibilizados na tela de apresentação, sendo possível inserir

um ou mais fabricantes. Utilizando o botão é possível alterar os dados da empresa inserida e ao utilizar o botão é possível excluir o fabricante inserido.

Após a inserção da primeira apresentação, caso o usuário deseje inserir mais apresentações, as seguintes exibirão uma opção para cópia a partir de uma já cadastrada, de modo a otimizar o preenchimento pelo usuário:

Página 153/199

x

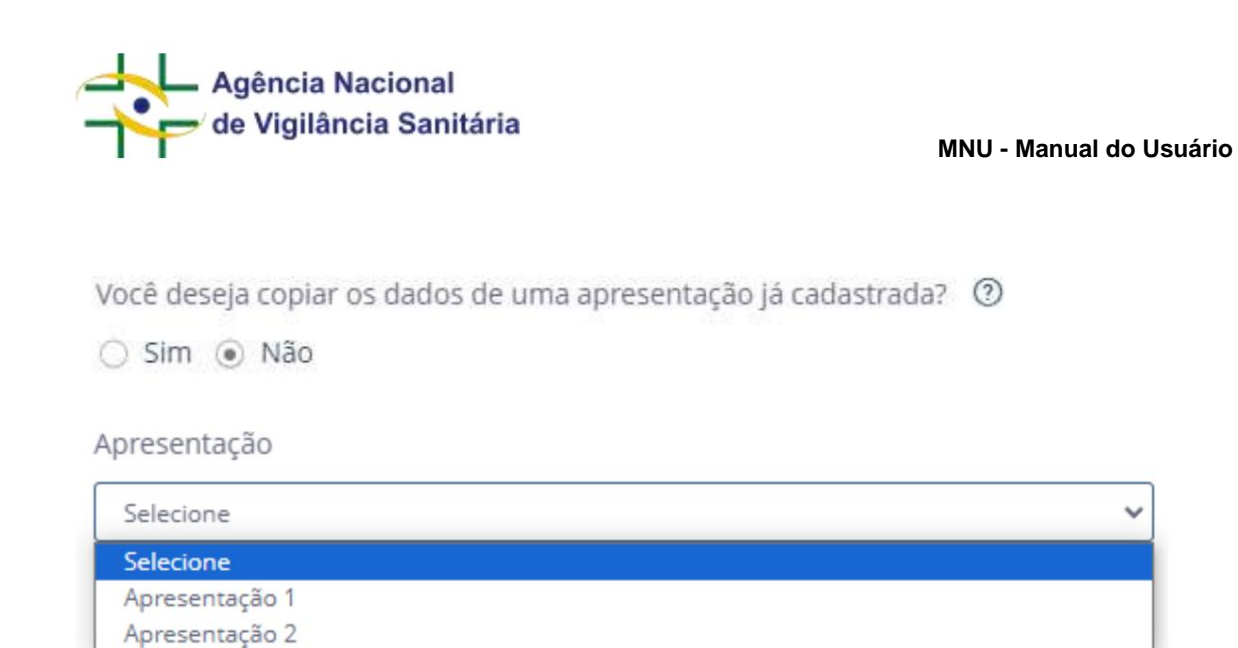

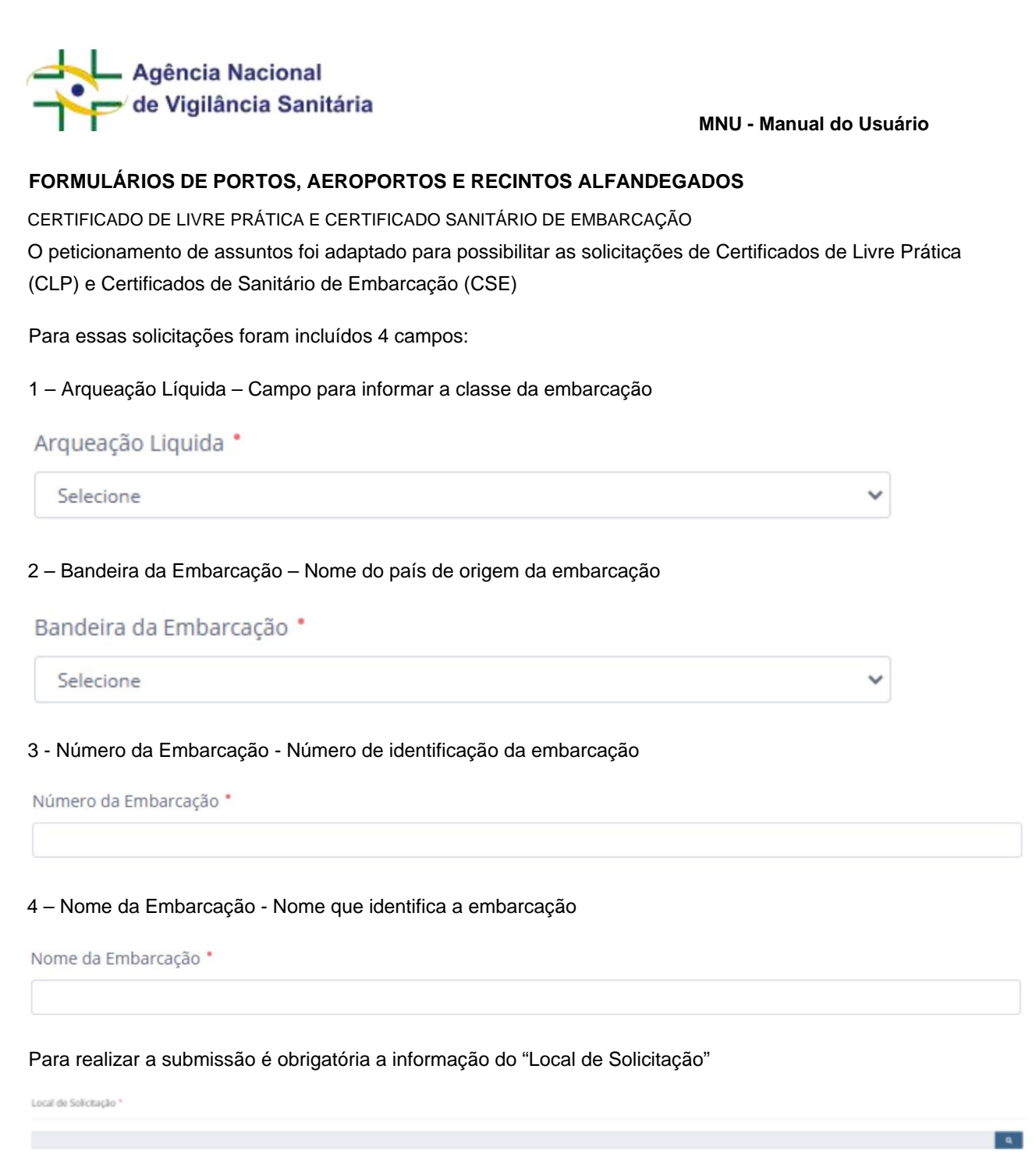

Para selecionar o local clique na lupa no canto direito do campo. Será disponibilizada uma modal na qual será possível buscar os locais de solicitação por UF ou pela descrição do local.

| Agência Nacional<br>de Vigilância Sanitária |                                   | MNU - Manual do Usuário |   |
|---------------------------------------------|-----------------------------------|-------------------------|---|
| Selecione o Local de Solicitação            |                                   |                         | × |
| UF<br>Selecione                             | Descrição do Local de Solicitação |                         |   |
|                                             |                                   | Q Pesquisar             |   |

## Selecione a UF desejada ou a descrição do local desejado e clique em pesquisar.

## Selecione o Local de Solicitação

| UF<br>Pernambuco - PE 🗸 |                         | Descrição do Local de Solicitação                                                                                 |           |    |
|-------------------------|-------------------------|----------------------------------------------------------------------------------------------------|-----------|----|
| Estado<br>(UF)          | Local de<br>Solicitação | Local de Atendimento                                                                                              | Q Pesquis | ar |
| PE                      | Pernambuc<br>o          | COORDENAÇÃO DE VIGILÂNCIA SANITÁRIA DE PORTOS, AEROPORTOS, FRONTEIRAS E R<br>ALFANDEGADOS NO ESTADO DE PERNAMBUCO | ECINTOS   | *  |

O resultado apresentará todos os resultados que sejam aderentes as informações inseridas nos filtros. Além das informações referentes a UF e a descrição do local de solicitação, o resultado apresentará a informação do "Local de Atendimento" que corresponde à unidade organizacional da Anvisa que ficará responsável pela a análise da solicitação.

Em linhas gerais, o Local de Solicitação corresponde à localidade onde a documentação era entregue rotineiramente em papel, enquanto o Local de Atendimento indica a unidade da Anvisa que fará o atendimento da demanda. O Local de Atendimento também será a unidade que será exibida como "Encontra-se na" tanto na aba de Processos quanto no Portal de Consultas da Anvisa (http://consultas.anvisa.gov.br).

×

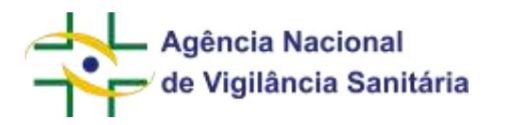

## COMUNICAÇÃO DE CHEGADA

De modo a possibilitar o correto endereçamento de solicitações para avaliação pelas unidades da Anvisa, em alguns casos pode ser requerido ao solicitante a inclusão do local de solicitação. Nessas situações especificas será disponibilizado o campo "Local de Solicitação".

| Local de Solicitação *                                                                                                    |
|----------------------------------------------------------------------------------------------------|
|                                                                                                    |
| Para selecionar o local clique na lupa no canto direito do campo. Será disponibilizada uma modal na qual será possível buscar os locais de solicitação por UF ou pela descrição do local. |

# Selecione o Local de Solicitação

| UF        |   | Descrição do Local de Solicitação |             |
|-----------|---|-----------------------------------|-------------|
| Selecione | ~ |                                   |             |
|           |   |                                   | Q Pesquisar |

Selecione a UF desejada ou a descrição do local desejado e clique em pesquisar.

# Selecione o Local de Solicitação

| UF<br>Pernambuco - PE |                         | ~                               | Descrição do Local de Solicitação                                                              |       |
|-----------------------|-------------------------|---------------------------------|------------------------------------------------------------------------------------------------|-------|
|                       |                         |                                 | Q, Pesq                                                                                        | uisar |
| Estado<br>(UF)        | Local de<br>Solicitação | Local de Atendime               | ento                                                                                           |       |
| PE                    | Pernambuc<br>o          | COORDENAÇÃO D<br>ALFANDEGADOS N | E VIGILÂNCIA SANITÁRIA DE PORTOS, AEROPORTOS, FRONTEIRAS E RECINTOS<br>NO ESTADO DE PERNAMBUCO | *     |

O resultado apresentará todos os resultados que sejam aderentes as informações inseridas nos filtros. Além das informações referentes a UF e a descrição do local de solicitação, o resultado apresentará a informação do "Local de Atendimento" que corresponde à unidade organizacional da Anvisa que ficará responsável pela a análise da solicitação. Cabe ressaltar que a lista de locais de destino pode variar a depender do código de assunto selecionado.

Em linhas gerais, o Local de Solicitação corresponde à localidade onde a documentação era entregue rotineiramente em papel, enquanto o Local de Atendimento indica a unidade da Anvisa que fará o

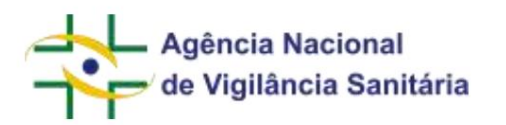

atendimento da demanda. O Local de Atendimento também será a unidade que será exibida como "Encontra-se na" tanto na aba de Processos quanto no Portal de Consultas da Anvisa (http://consultas.anvisa.gov.br).

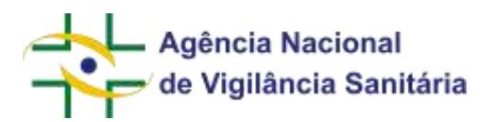

### EXPORTAÇÃO POR LPCO

Para realizar uma solicitação de exportação por Licenças, Permissões, Certificados e Outros Documentos (LPCO), será exibido um bloco de informações denominado "Peticionamento vinculado ao Portal Único de Comércio Exterior", onde a empresa deverá informar, obrigatoriamente, o número da LPCO e se o detentor da regularização do produto junto à Anvisa é o solicitante ou um terceiro:

Peticionamento vinculado ao Portal Único de Comércio Exterior

| Número da LPCO *              |                          |                    |  |  |
|-------------------------------|--------------------------|--------------------|--|--|
| 1000000008                    |                          |                    |  |  |
| O detentor da regularização ( | do produto junto a Anvis | a è um terceiro? * |  |  |
| Sim ○ Não     Não             |                          |                    |  |  |

Caso a opção seja por uma petição vinculada a uma petição inicial de LPCO, o formulário trará as informações sobre LPCO apenas para visualização.

Para todos os pleitos desses tipos, é necessário que fazer o requerimento de Licenciamento de Importação no Siscomex e de LPCO no Portal Único de Comércio Exterior. Para maiores detalhes, consulte a Cartilha do LI Web, disponível em http:// siscomex.gov.br/wp-content/uploads/2019/09/CARTILHA-LI-WEB.pdf, e o Manual de preenchimento do módulo TA/LPCO visão importador, disponível em http://siscomex.gov.br/wp-content/uploads/2021/02/Manual-de-Preenchimento-LPCO-Importador.pdf.

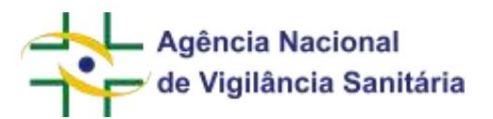

#### IMPORTAÇÃO/EXPORTAÇÃO POR REMESSA EXPRESSA

O peticionamento de assuntos relacionados à importação/exportação (PAF) foi adaptado no Solicita para englobar a situação de Remessa expressa por pessoa física e Remessa expressa por pessoa jurídica.

Para essas solicitações deverão ser preenchidos os seguintes campos:

1 - "Número de Conhecimento"

Campo para inserção do número de conhecimento de embarque/carga

#### Número de Conhecimento

Caso a informação do número de conhecimento de embarque/carga também seja preenchida, a solicitação será protocolada e estará disponível para análise da ANVISA.

Contudo, a empresa pode optar por informar o número de conhecimento de embarque/carga posteriormente ao protocolo do expediente primário. Nesse caso, para inserção desse dado deverá ser utilizado o assunto 90172 -Portos, Aeroportos e Fronteira - Aditamento - Remessa Expressa como petição vinculada a petição inicial de Remessa Expressa. Ao acessar o formulário de peticionamento, o campo destinado ao número de conhecimento será obrigatório. Após a conclusão do protocolo do peticionamento, a situação documental da petição de Remessa Expressa será atualizada e estará disponível par análise da

ANVISA.

2 - "Você está realizando protocolo para um terceiro?"

Campo para identificar se a exportação/importação está sendo realizado em nome da empresa solicitante ou de um terceiro. O campo só está disponível quando o beneficiário for uma pessoa jurídica:

Você está realizando protocolo para um terceiro? \*

💿 Sim 🔿 Não

Caso a opção "Não" seja escolhida, a taxa a ser recolhida levará em consideram os dados do CNPJ do solicitante.

Caso a opção "Sim" seja escolhida, o campo para inserção do CNPJ do terceiro será disponibilizado

| Agência Nacional<br>de Vigilância Sanitária        | MNU - Manual do Usuário |
|----------------------------------------------------|-------------------------|
| Você está realizando protocolo para um terceiro? • |                         |
| ● Sim ○ Não                                        |                         |
| CNPJ *                                             |                         |
|                                                    |                         |
| Razão Social                                       |                         |
|                                                    |                         |
| Fato Gerador                                       |                         |
|                                                    |                         |
| Porte da Empresa                                   |                         |
|                                                    |                         |
| Valor da Taxa                                      |                         |
|                                                    |                         |

Após a inserção do número do CNPJ, os campos relativos à razão social, fato gerador, porte da empresa serão preenchidos pelo sistema e o valor da taxa será atualizado conforme o porte da empresa beneficiada.

Cabe ressaltar que, para a inserção do CNPJ do terceiro, é necessário que ele esteja cadastrado no sistema de peticionamento da ANVISA. Sem essa etapa prévia não será possível a continuação do fluxo, pois não ocorrerá a atualização da taxa e emissão do boleto ou pagamento via PagTesouro.

3 - CPF do beneficiário

Para realizar o protocolo em nome de beneficiário pessoa física, o campo para inserção do CPF será exibido.

CPF do beneficiário \*

Nesses casos, o CPF será validado junto à base de dados da Receita Federal.

# 4 - Quantidade importada

No campo "Quantidade Importada", deverá ser inserida a quantidade de unidades que serão importadas.

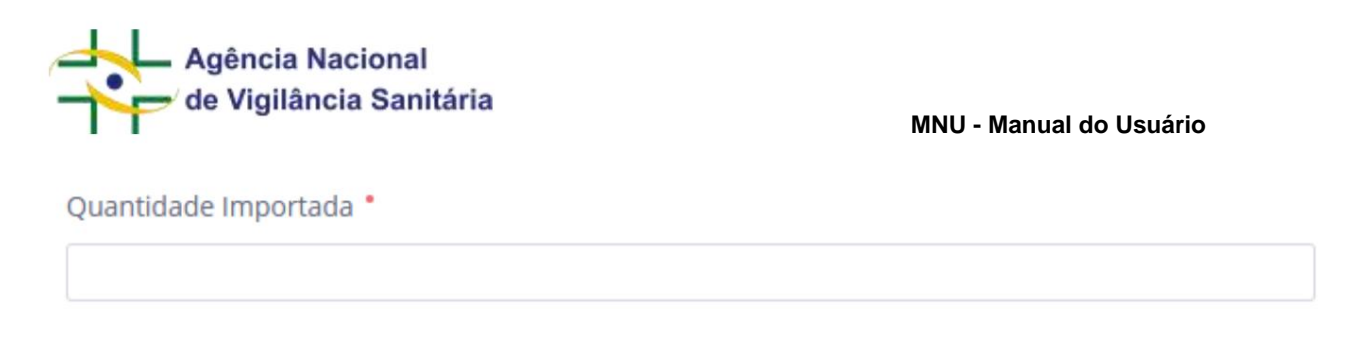

O campo pode ser preenchido com até 3 dígitos e, para os assuntos que possuem limite mínimo e máximo de unidades, o sistema realiza validação para a quantidade inserida.

Quantidade Importada \*

35

A quantidade escolhida deve estar entre 0 e 20 unidades. Ajuste a quantidade ou selecione um código de assunto diferente

Caso a quantidade inserida seja incompatível com a quantidade de unidades desejadas, o usuário deverá buscar um assunto adequado para a quantidade desejada.

REMESSA EXPRESSA DE PRODUTOS DERIVADOS DE CANNABIS

Para a realização de remessa expressa de produtos derivados de *Cannabis*, o usuário deverá preencher os campos a seguir:

| Remessa Expressa                                                       |                                                                                 |
|------------------------------------------------------------------------|---------------------------------------------------------------------------------|
| Número de Conhecimento                                                 |                                                                                 |
| Número da Autorização de Importação.*                                  |                                                                                 |
| A atualização das informações referentes à autorização de importação e | feita diariamente às 00:00 horas. A última atualização foi feita em 16/09/2024. |
| CPF dip Paciente *                                                     |                                                                                 |
| Nome Comercial do(s) Produto(s) Importado(s) *                         |                                                                                 |
| Selectore                                                              |                                                                                 |
| Quantidade Tutal Importada *                                           |                                                                                 |
| Baca municad/atura com mais da um conduto, informar a quantidada tota  | al lencostatia                                                                  |

### 5 - Número da Autorização de Importação

O sistema realizará a validação junto as informações presentes no sistema utilizado para solicitar autorização para importar produtos derivados de *Cannabis*. Para os números de autorização preenchidos que estejam válidos no sistema da Anvisa, o campo de CPF do paciente será habilitado para preenchimento. Os dados referentes às autorizações, para tal validação, são atualizados diariamente às 00:00.

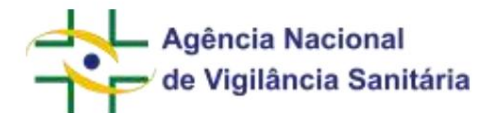

#### 6 - CPF do Paciente

Número com 11 dígitos que será validado junto à base de dados da Receita Federal.

O sistema realizará a validação junto às informações presentes no sistema utilizado para solicitar autorização para importar produtos derivados de *Cannabis*. Caso o CPF inserido seja o mesmo solicitado para o número de autorização preenchido, o campo "Nome Comercial do Produto Importado" será habilitado. Caso o número do CPF não corresponda ao vinculado à Autorização de Importação, esteja incorreto ou seja inexistente, o sistema informará uma mensagem de erro.

7 - Nome Comercial do Produto Importado

Campo dropdown para a escolha do nome do produto que será importado.

O sistema realizará a validação junto às informações presentes no sistema utilizado para solicitar autorização para importar produtos derivados de *Cannabis*. Caso o CPF inserido seja o mesmo solicitado para o número de autorização preenchido, será habilitado o campo "Nome Comercial do Produto Importado" apresentando, para seleção, dos itens do pedido de importação, dentre os produtos constantes no pedido de autorização concedido pela Anvisa.

**Importante!** Caso a autorização tenha sido emitida sem produtos associados, não será possível continuar o fluxo no Solicita. Nesses casos, o usuário deve:

- 1. Iniciar nova solicitação pelo portal;
- 2. Na etapa "confirmar dados", tire um print da tela que mostre o produto selecionado;
- 3. Escolha o produto, preencha os dados necessários e finalize a solicitação;

4. Se a Autorização for emitida com o mesmo problema, o usuário deve enviar para o e-mail <u>med.controlados@anvisa.gov.br o print</u> da tela e o número do protocolo. Assim, a área responsável poderá analisar o novo pedido e encaminhar o problema para o suporte técnico.

8 - Quantidade total importada

Informar a quantidade total de unidades importadas. Para invoice/fatura com mais de um produto, informar a quantidade total importada. Exemplo: Invoice/fatura com 10 unidades do produto A e 5 unidades do produto B, preencher com o numeral 15.

#### 9 - Endereço do Destinatário

Campo com 100 caracteres para inserção do endereço do destinatário.

10 - Nome do Exportador

Campo com 100 caracteres para inserção do nome exportador que irá realizar a importação do produto.

11 - País do Exportador

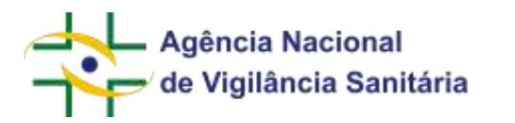

Campo para selecionar o país do qual o produto será enviado.

É possível realizar a consulta das solicitações de remessa expressa informando o número de conhecimento de carga. O acesso é feito pelo endereço https://consultas.anvisa.gov.br/#/, seleção "Situação de Documentos", opção "Técnico". O filtro permite a busca exata ou por parte do número.

|                         |                   | Tipo de Documento.      |                              |   |
|-------------------------|-------------------|-------------------------|------------------------------|---|
| Administration          |                   | # Tecnic                |                              |   |
|                         |                   | Creatives para Consulta |                              |   |
| CNIPJ                   |                   |                         |                              |   |
|                         |                   | Q,                      |                              |   |
| Area .                  |                   |                         |                              |   |
|                         |                   |                         |                              | * |
| Nº da Precesso          |                   | W' da Transação         | Nº da Protacala              |   |
| N° do Expediente        |                   | Nº de Canhacimento      | 19º de Canhecimento de Carge | _ |
|                         |                   |                         |                              |   |
| N° DOU                  | Data da Resolução | N' Aesolução            | Bato de Publicação           |   |
|                         |                   |                         |                              |   |
| Situação                |                   |                         |                              |   |
| Salarenze in pergana    |                   |                         |                              |   |
| Asserta                 |                   |                         |                              |   |
| Tagile o records de 9 o | ar weiter with    |                         |                              |   |
|                         |                   |                         |                              |   |
|                         |                   | Constar Larger          |                              |   |

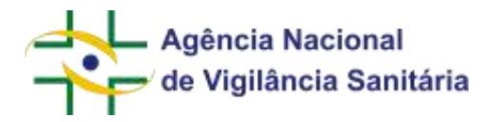

### IMPORTAÇÃO POR LPCO COM LI

Para realizar uma solicitação de importação por Licenças, Permissões, Certificados e Outros Documentos (LPCO) com Licença de Importação (LI), inicie uma nova petição para petições iniciais e selecione o assunto correspondente ao pleito desejado. Para o protocolo de LIs substitutivas, inicie uma petição vinculada a processo já existente e selecione o assunto correspondente ao pleito desejado.

Para todos os pleitos desses tipos, é necessário que fazer o requerimento de Licenciamento de Importação no Siscomex e de LPCO no Portal Único de Comércio Exterior. Para maiores detalhes, consulte a Cartilha do LI Web, disponível em http://siscomex.gov.br/wp-content/uploads/2019/09/CARTILHA-LI-WEB.pdf, e o Manual de preenchimento do módulo TA/LPCO visão importador, disponível em http://siscomex.gov.br/wp-content/uploads/2021/02/Manual-de-Preenchimento-LPCO-Importador.pdf.

#### Petição Inicial

Para esse tipo de assunto, será exibido um bloco de informações denominado "Peticionamento vinculado ao Portal Único de Comércio Exterior", onde a empresa deverá informar, obrigatoriamente, os números da LPCO, da LI conexa e se o detentor da regularização do produto junto à Anvisa é o solicitante ou um terceiro.

| Patitionsmento vincidado ao Portol Unico de Comércio Esteriol  |                                    |
|----------------------------------------------------------------|------------------------------------|
| háresi iz (PC)*                                                | waters in princip in microtropic - |
| <ul> <li>○ Same () - Mail</li> <li>○ Same () - Mail</li> </ul> |                                    |

Após o preenchimento dessa etapa, o usuário deverá seguir o restante do fluxo, como detalhado em seções anteriores desse manual, até a realização do protocolo e recebimento do comprovante de protocolização.

#### Petição Vinculada

Caso a opção seja por uma petição vinculada a uma petição inicial de LPCO com LI, o formulário trará as informações sobre LPCO apenas para visualização, mas permitirá a edição do campo relativo ao número da LI quando se tratar de assunto de petição para LI substitutiva.

| Pattoniamento vinciliado ao Partal Orios de Camércia Esterno                                                                  |                                              |  |
|----------------------------------------------------------------------------------------------------|----------------------------------------------|--|
| Normers de 1953 *<br>(Normalita)<br>O debreter de repúblicação de produktiones a levera é una territoria *<br>S - Dev. 40 Met | Normin de Usanga de reproteção "<br>Mentidas |  |

Após o preenchimento dessa etapa, o usuário deverá seguir o restante do fluxo, como detalhado em seções anteriores desse manual, até a realização do protocolo e recebimento do comprovante de protocolização.

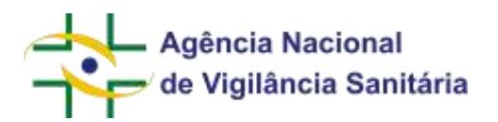

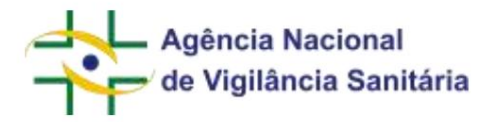

#### VISTORIA SEMESTRAL DE PLATAFORMA

De modo a possibilitar o correto endereçamento de solicitações para avaliação pelas unidades da Anvisa, em alguns casos pode ser requerido ao solicitante a inclusão do local de solicitação. Nessas situações especificas será disponibilizado o campo "Local de Solicitação".

| Local de Solicitação *                                                                                                    |      |
|----------------------------------------------------------------------------------------------------|------|
|                                                                                                    |      |
| Para selecionar o local clique na lupa no canto direito do campo. Será disponibilizada uma modal na qual será possível buscar os loc<br>de solicitação por UF ou pela descrição do local. | cais |

# Selecione o Local de Solicitação

| JF        |   | Descrição do Local de Solicitação |             |
|-----------|---|-----------------------------------|-------------|
| Selecione | ~ |                                   |             |
|           |   |                                   | Q Pesquisar |

Selecione a UF desejada ou a descrição do local desejado e clique em pesquisar.

Selecione o Local de Solicitação

| UF<br>Pernamhuro - PE |                         |                                 | Descrição do Local de Solicitação                                                              |       |
|-----------------------|-------------------------|---------------------------------|------------------------------------------------------------------------------------------------|-------|
| Perha                 | ambuco - PE             |                                 | Q Pesq                                                                                         | ulsar |
| Estado<br>(UF)        | Local de<br>Solicitação | Local de Atendime               | nto                                                                                            |       |
| PE                    | Pernambuc<br>o          | COORDENAÇÃO D<br>ALFANDEGADOS N | E VIGILÂNCIA SANITÁRIA DE PORTOS, AEROPORTOS, FRONTEIRAS E RECINTOS<br>IO ESTADO DE PERNAMBUCO | *     |

O resultado apresentará todos os resultados que sejam aderentes as informações inseridas nos filtros. Além das informações referentes a UF e a descrição do local de solicitação, o resultado apresentará a informação do "Local de Atendimento" que corresponde à unidade organizacional da Anvisa que ficará responsável pela a análise da solicitação. Cabe ressaltar que a lista de locais de destino pode variar a depender do código de assunto selecionado.

Em linhas gerais, o Local de Solicitação corresponde à localidade onde a documentação era entregue rotineiramente em papel, enquanto o Local de Atendimento indica a unidade da Anvisa que fará o atendimento da demanda. O Local de Atendimento também será a unidade que será exibida como "Encontra-se na" tanto na aba de Processos quanto no Portal de Consultas da Anvisa (http://consultas.anvisa.gov.br).

Página 167/199

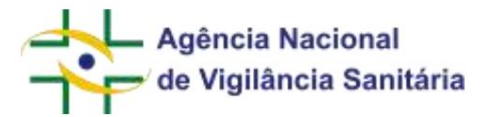

# FORMULÁRIOS DE PRODUTOS PARA SAÚDE

NOTIFICAÇÃO E REGISTRO DE PRODUTOS PARA SAÚDE

Funcionalidade disponível apenas para processos do tipo "Produtos para Saúde (Correlatos)" ou "Produtos para diagnóstico de uso *in vitro*", também definidos como "Dispositivos Médicos" ou "Dispositivos Médicos para Diagnóstico *in vitro*".

Para iniciar a solicitação de um pedido de registro ou notificação de produtos para saúde, é necessário acessar a aba de rascunhos e clicar no botão "Novo" selecionando a opção "Petição Inicial":

| Novo ~         | 🕹 Exportar Excel |
|----------------|------------------|
| Petição Inicia | 1                |

No formulário disponibilizado clique na "lupa" do campo assunto, inserindo na próxima tela o nome ou o número do assunto desejado.

No formulário a seguir serão disponibilizadas informações que deverão ser preenchidas de modo a caracterizar o produto.

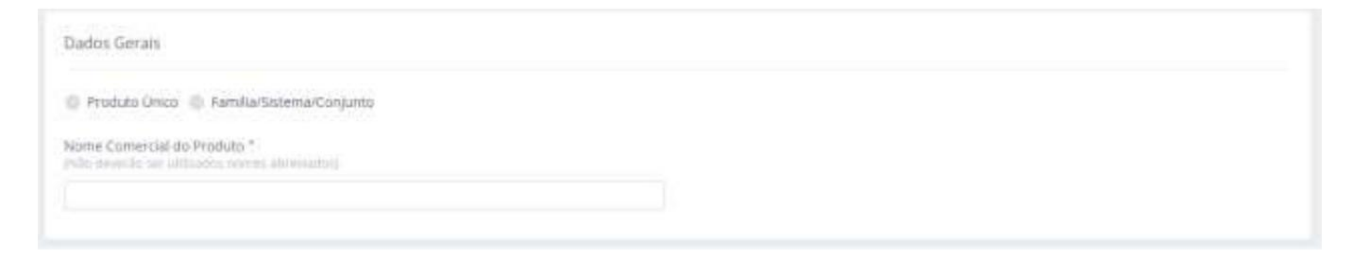

Quando se tratar de assuntos relativos à notificação de produtos, o usuário poderá escolher se se trata de um produto único ou se se trata de uma família/sistema/conjunto de produtos.

Caso seja selecionado um assunto de material, equipamento ou IVD de "produto único", o campo abaixo deverá ser preenchido com o nome comercial do produto.

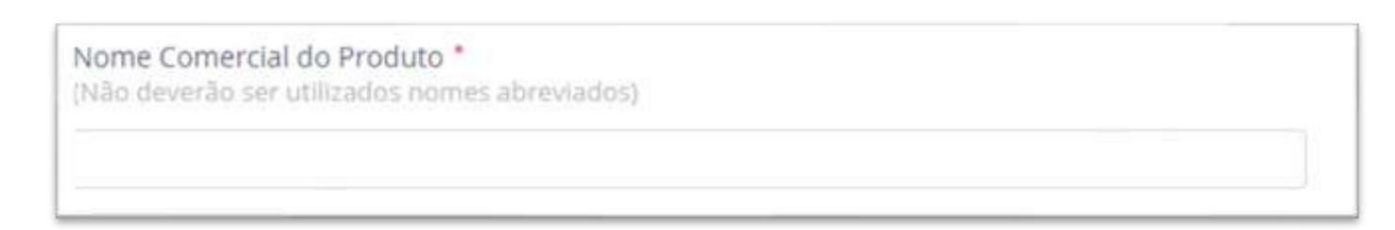

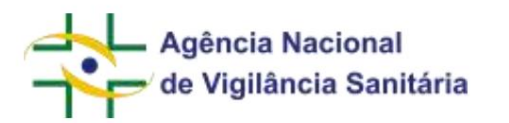

Caso seja selecionado um assunto de material, equipamento ou IVD de "família/sistema/conjunto", o campo abaixo deverá ser preenchido com o nome da família de produtos.

| Nome da Familia de Produtos *<br>(Não deverão ser utilizados nomes abreviados) |  |
|--------------------------------------------------------------------------------|--|
|                                                                                |  |

Quando se tratar de assuntos relativos ao registro de produtos, o campo "produto único" ou "família/sistema/ conjunto" estará pré-preenchido de acordo com o código de assunto selecionado.

Dependendo do tipo de produto selecionado a próxima seção se chamará "Produto Único" ou "Família de Produtos" ou "Família de Produtos IVD".

| stantiva organiza autorotzunivents a vatação de apresentações su m- | dens en orden platetica     |        |
|---------------------------------------------------------------------|-----------------------------|--------|
| MIESENTAÇÃO DU MODELD                                               |                             | II AQD |
|                                                                     | Newform them for addocradu. |        |
| 110000                                                              |                             |        |
| * Associate                                                         |                             |        |
| Limpar Tudo                                                         |                             |        |
| sexar Lista de Apresentações ou Modelos                             |                             |        |
|                                                                     |                             |        |

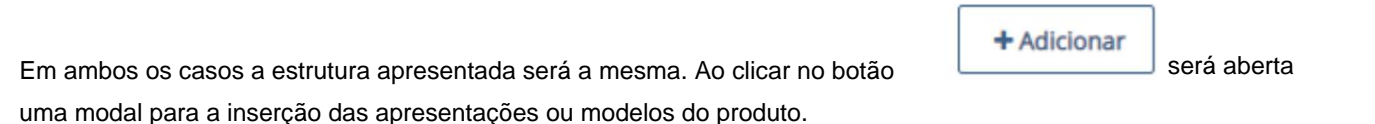

Quando se tratar de "produto único" ou "família de produtos" será disponibilizada a seguinte modal:

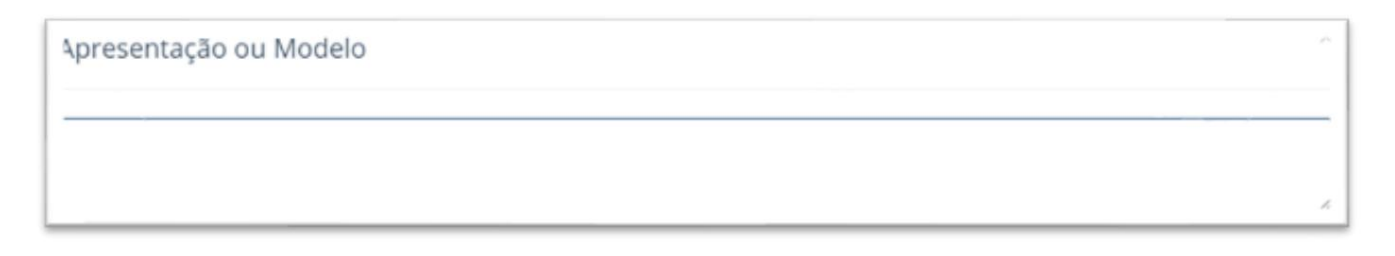

Quando se tratar de "família de produtos IVD" será disponibilizada a seguinte modal:

| MNU - Manual do Usuário |
|-------------------------|
|                         |
| resentações ou Modelos  |
|                         |

A cada inserção a apresentação ou modelo cadastrado aparecerá numa lista:

| Produto Unico                                                                                           |          |
|----------------------------------------------------------------------------------------------------|----------|
| 3 concrete organiza nationalitzariarian a reliação de apresariações las modelins are concess adabitica- |          |
| APRESENTAÇÃO DU MODELO                                                                                  | II AÇÕES |
| Teste                                                                                                   | ≠ ×      |
| - 4 Aditionar<br>Lämper Tudo                                                                            |          |

Ao clicar em 🖉 será possível editar a apresentação ou modelo cadastrado.

Ao clicar em será possível excluir a apresentação ou modelo cadastrado.

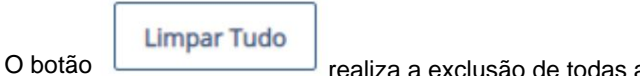

realiza a exclusão de todas as apresentações ou modelos cadastrados.

Uma vez que pode ser necessária a inclusão de diversas apresentações ou modelos foi disponibilizada a possibilidade de inclusão por meio do upload de uma planilha de excel.

| cannol cannol an approximation of an antionaux<br>upperiod teams, pade so instant a loca de approximações su medicos por meso de anguive facar y ellas conforme padi los dependentantes va seção Moderas por Formada de |           |
|----------------------------------------------------------------------------------------------------|-----------|
| n                                                                                                    | & Excelor |

De modo a garantir que não ocorram falhas no processo de upload um modelo de planilha será disponibilizado na seção "Modelos de Formulários". Uma planilha padronizada para a inserção de "Lista de Apresentações ou Modelos" e outra para a "Lista de Componentes de Família (IVD)".

| Modelos de Formulários |         |          |
|------------------------|---------|----------|
| NOME DO FORMULÁRIO     | ARQUIND | DOMNIQAD |

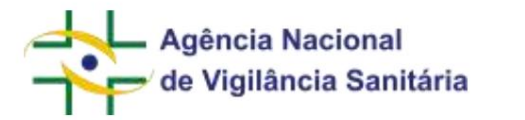

Solicitamos que sempre utilize esse modelo disponibilizado sob pena de ocorrência de falhas no processo de preenchimento dos formulários de solicitação de registro ou notificação.

A próxima seção diz respeito à "nomenclatura" do produto e à "classificação de risco".

| Nomenciatura e Classificação de Risco       |                   |
|---------------------------------------------|-------------------|
| Nome Técnico do Produto.*                   |                   |
| Regra de Classificação de Roco de Froduto * | Classe de Risco * |
| Selecure                                    | Selecore          |

Inicialmente o usuário deverá clicar no ícone técnico do produto.

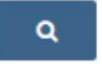

para acessar uma modal para selecionar o nome

A busca do nome técnico poderá ser feita por meio do código ou do nome técnico:

| D            | 8            |
|--------------|--------------|
| Nome Técnico | Q Pesquisar  |
|              | Nome Técnico |

Ao clicar em pesquisar será disponibilizada uma lista de nomes técnicos que estará relacionada ao tipo de produto do código de assunto selecionado e à classe de risco vinculada (se houver):

| Código | Nome Tecnico |                           |           |        |
|--------|--------------|---------------------------|-----------|--------|
|        |              | 07100                     | 0.00      | autore |
|        |              |                           | C, Pes    | quisar |
| Código | Nome Técnico | Classe de Risco Vinculada | Descrição | quisar |

Ao clicar no ícone 📩 o nome técnico escolhido será selecionado:

| Agência Nacional<br>de Vigilância Sanitária                           |   | MNU - Manual do Usuário |   |
|-----------------------------------------------------------------------|---|-------------------------|---|
| Nomenciatura e Classificação de Risco                                 |   |                         |   |
| Nome Técnico do Produto *<br>/ Center Universitatemente Que Masculere | ٩ |                         |   |
| Regra de Classificação de Reico de Produto *                          |   | Classe de Risco.*       |   |
| Selection                                                             | ÷ | Selectore               | ~ |

Caso o nome técnico escolhido já esteja associado a uma classe de risco o campo será automaticamente preenchido. Caso contrário, o usuário deverá preencher a classificação de risco a partir do menu:

| Classe de Risco * |   |
|-------------------|---|
| Selecione         | ~ |

Em qualquer contexto o usuário deverá preencher o menu:

Regra de Classificação de Risco de Produto \* Selecione

Caso a regra de classificação de risco desejada não esteja disponível, o usuário deverá contatar a área responsável pelo registro ou notificação do produto.

Após o preenchimento dessa informação é necessário identificar se existem apresentações ou modelos que serão comercializados estéreis.

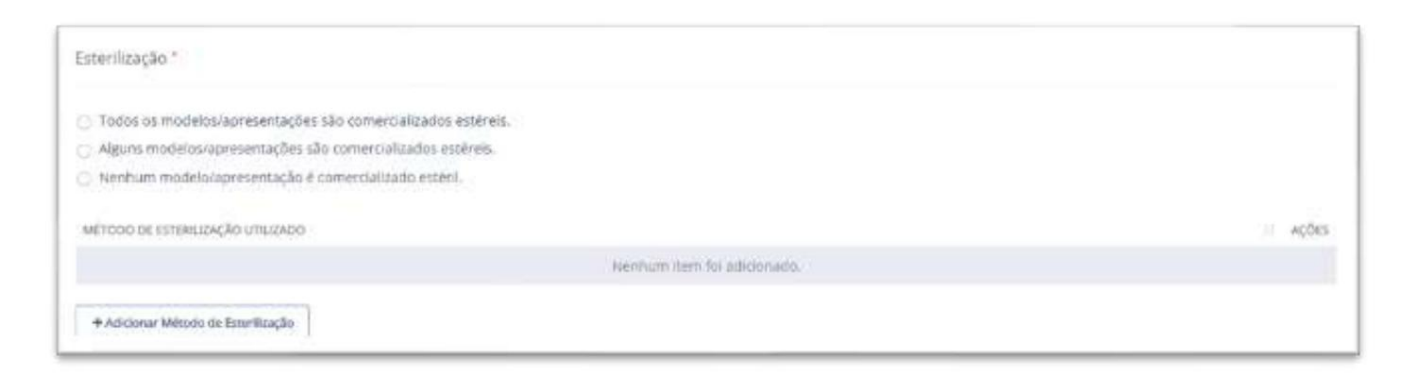

+ Adicionar Método de Esterilização

Caso um ou mais modelos sejam comercializados estéreis o botão será disponibilizado para inserção do(s) método(s) de esterilização utilizado.

| Agência<br>de Vigil                | a Nacional<br>ância Sanitária       | MNU - Manual do Usuário                    |
|------------------------------------|-------------------------------------|--------------------------------------------|
| Ao clicar no botão<br>informações: | + Adicionar Método de Esterilização | uma modal será habilitada para inserção e  |
| Metódo de Ester                    | rilização                           | 8                                          |
|                                    |                                     | Adicionar Método de Esterilização Cancelar |

### A cada inserção o método de esterilização selecionado aparecerá em uma lista:

| MÉTODO DE ESTERULIZAÇÃO UTILIZADO | II AÇÕES |
|-----------------------------------|----------|
| Calor seco                        | 2 ×      |
| Filtração                         | / ×      |

Ao clicar em 🧹 será possível editar o método de esterilização cadastrado.

Ao clicar em será possível excluir o método de esterilização cadastrado.

Caso o método de esterilização desejado não esteja disponível, o usuário deverá contatar a área responsável pelo registro ou notificação do produto.

A próxima seção diz respeito ao prazo de validade do produto.

Caso a *checkbox* referente a "Prazo de Validade Indeterminado / Não aplicável (equipamentos e instrumentos)" seja preenchido, o campo prazo de validade não será necessário.

| <sup>3</sup> razo de Validade *                                         |                    |   |
|-------------------------------------------------------------------------|--------------------|---|
| 🔄 Prazo de Validade Indeterminado / Wilo aplicável (equipamentos e inst | trumentos).*       |   |
| *razo de Validade *                                                     | Unidade de Tempo * |   |
|                                                                         | Selectore          | v |

O campo

| Agência Nacional<br>de Vigilância Sanitária                   | MNU - Manual do Usuário                 |                    |
|---------------------------------------------------------------|-----------------------------------------|--------------------|
| Prazo de Validade •                                           |                                         |                    |
| preenchido apenas com números sendo que a unidade de tempo se | erá preenchido por meio do <i>dropd</i> | deve ser<br>'own : |
| Unidade de Tempo *                                            |                                         |                    |
| Selecione                                                     | ~                                       |                    |

Caso o assunto selecionado seja de um IVD, serão disponibilizadas as seções referentes à Metodologia e Amostras Biológicas e Condição de Armazenamento.

A seção referente à metodologia e amostras biológicas se apresenta da seguinte forma:

| detodologia e Amostras Biológicas * |                             |          |
|-------------------------------------|-----------------------------|----------|
| Jetudologia *                       |                             |          |
|                                     | ~                           |          |
| TIPO DE AMOSTRA BIOLÓGICA           |                             | II AÇÕIS |
|                                     | Nimmum stem foi adhcionado. |          |
| Adolonar                            |                             |          |

# Ao clicar no dropdown

| ĺ | Metodologia * |                  |
|---|---------------|------------------|
|   |               |                  |
| h |               | o usuário deverá |

selecionar a metodologia utilizada e em seguida clicar em para incluir uma ou mais amostras biológicas utilizadas para a determinada metodologia. A modal apresentará um grupo de amostras biológicas predefinidas.

| de Vigilância Sanitária   |                         |
|---------------------------|-------------------------|
|                           | MNU - Manual do Usuario |
| Tipo de Amostra Biológica |                         |
|                           | ~                       |
| Abcesso hepático          |                         |
| Amostra cadavérica        |                         |
| Ar expirado               |                         |
| Aspirado nasofaringeo     |                         |
| Cabelo                    |                         |

A cada adição a amostra biológica será exibida em uma lista:

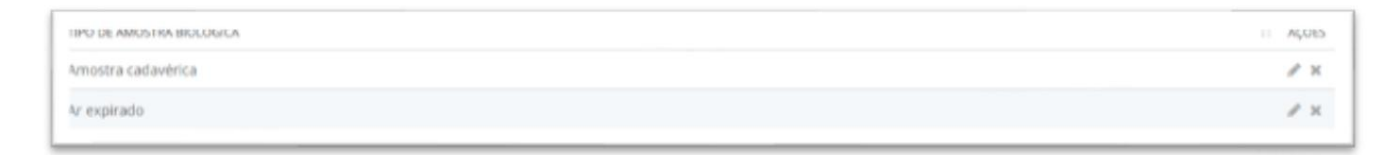

Ao clicar em 🧳 será possível editar a amostra cadastrado.

Ao clicar em será possível excluir a amostra cadastrado.

Caso a amostra desejada não esteja disponível, o usuário deverá contatar a área responsável pelo registro ou notificação do produto.

A seção referente a condição de armazenamento se apresenta da seguinte forma:

| Londição de Armazena           | amento      |                                                              |  |
|--------------------------------|-------------|--------------------------------------------------------------|--|
| REGISTRO CONSIÇÃO DE AR        | MAZENAMENTO |                                                              |  |
|                                |             | Nechum Item fel adicionado.                                  |  |
| Adioonar                       |             |                                                              |  |
| Ao clicar em<br>armazenamento. | + Adicionar | será disponibilizada uma modal para a escolha da condição de |  |

| de Vigilância Sanitària     | MNU - Manual do Usuário |
|-----------------------------|-------------------------|
| Condição de Armazenamento   |                         |
| Condição de Armazenamento * |                         |
|                             |                         |
| CONSERVAR ABAIXO DE -20°C   |                         |
| CONSERVAR ABAIXO DE -10°C   |                         |
| CONSERVAR ABAIXO DE -18°C   |                         |
| CONSERVAR ABAIXO DE 30°C    |                         |
| CONSERVAR ABAIXO DE 35°C    |                         |

| А | cl | icar | em   |
|---|----|------|------|
|   | U  | icai | CIII |

Atualizar

a condição de armazenamento será exibida em uma lista:

| REISTRO CONDIÇÃO DE ARMAZENAMENTO | IT ACCES |
|-----------------------------------|----------|
| CONSERVAR ABAINO DE -18FC         | # x      |

Ao clicar em 🖉 será possível editar a condição de armazenamento cadastrado.

Ao clicar em será possível excluir a condição de armazenamento cadastrado.

Caso a condição de armazenamento desejada não esteja disponível o usuário deverá contatar a área responsável pelo registro ou notificação do produto.

Por fim será disponibilizado o campo para inserção dos dados do(s) fabricante(s) do produto:

|                                         |                                                     | MNU -                                                                                                    | Manual do Usuário                                                                                                    | )                                                                                                    |
|-----------------------------------------|-----------------------------------------------------|----------------------------------------------------------------------------------------------------|----------------------------------------------------------------------------------------------------|----------------------------------------------------------------------------------------------------|
|                                         |                                                     |                                                                                                    |                                                                                                    |                                                                                                    |
| artis Legal e 2010 messa arra Uridane ( | atirt, poderda ser a minir                          | na empresa. Casis estata inars de lam                                                                        | fabilezete de salla lígie, Videz deve                                                                                                    | en ser information.                                                                                                    |
| U AFE                                   | U DF                                                | Munectino                                                                                                    | U ENDEREÇO                                                                                                    |                                                                                                    |
|                                         | Nenhum item foi a                                   | dicionado.                                                                                                   |                                                                                                    |                                                                                                    |
|                                         |                                                     |                                                                                                    |                                                                                                    |                                                                                                    |
| FADRICANCE                              | Municipio                                           | iii rah                                                                                                    | ENCHENECCO                                                                                                    | LI ACO                                                                                                    |
| 1 Calendary Contraction                 |                                                     |                                                                                                    |                                                                                                    |                                                                                                    |
|                                         | artin Legal a jartu inerco cena Unidade  <br> / Art | arter Legal e jartu inerco cena Unidade Fatorit, podendo ser a mese<br>10 arte - 10 ce<br>Avenhum item fot a | Annu -<br>anter Legal e jurtu invence cena Unidade Fabrit, podende ser a minima empresa. Casa terta inas de um<br>10 arte 10 QP 14 Municipio<br>Teenhum item foi adicionado. | MNU - Manual do Usuário<br>arte Legal e jarlu inence sena Unidade Fateri, podenda ser a necesa empresa. Caso secta ines de sen fatercente de casta hais, todos deve<br>10 arte 10 que 14 Munactero 10 enpemeço<br>Avenhum Rem Rocadicionado. |

+ Adicionar Fabricante Nacional

e será

disponibilizada uma modal para inclusão das informações do fabricante.

Para adicionar o fabricante nacional clique no botão

| abricante Nacional |   |
|--------------------|---|
| ipo Fabricante *   |   |
| 🔄 Unidade Fabril   |   |
| Fabricante Legal   |   |
| abricante *        |   |
|                    | ٩ |

Deve ser informado se o fabricante é uma "Unidade Fabril" e/ou "Fabricante Legal" e ao clicar no ícone

. Uma nova modal onde será possível buscar o fabricante pelo CNPJ, razão social ou número de autorização de funcionamento.

| CNPJ           |             |
|----------------|-------------|
| Fabricante     |             |
| Nº Autorização |             |
|                | Q Pesquisar |

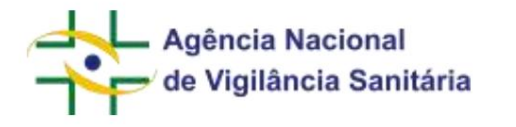

e será

+ Adicionar Fabricante Internacional

Para adicionar o fabricante internacional clique no botão disponibilizada uma modal para inclusão das informações do fabricante.

| Fabricante Internacional | ×                   |
|--------------------------|---------------------|
| Tipo Fabricante *        |                     |
| Unidade Fabril           |                     |
| Fabricante Legal         |                     |
| Fabricante *             |                     |
|                          | ٩                   |
|                          |                     |
|                          |                     |
|                          | Abona Abruna Caroba |

Deve ser informado se o fabricante é uma "Unidade Fabril" e/ou "Fabricante Legal" e ao clicar no ícone

|  |   | - |
|--|---|---|
|  | - |   |
|  |   |   |
|  |   |   |
|  |   |   |
|  | _ |   |
|  |   |   |
|  |   |   |
|  |   |   |
|  |   |   |
|  |   |   |
|  |   |   |
|  |   |   |
|  |   |   |
|  |   |   |
|  |   |   |

, uma nova modal onde será possível buscar o fabricante pelo código único, razão social ou nome

#### do país.

| Iódigo Unico |   |
|--------------|---|
| -abricante   |   |
| País         |   |
|              | ~ |

#### É obrigatório que seja cadastrado pelo menos uma "Unidade Fabril" e pelo menos um "Fabricante Legal".

Após adicionar o fabricante os dados do(s) mesmo(s) serão disponibilizados na tela principal, sendo possível inserir um ou mais fabricantes.

| UUIUU.<br>DNIOU | FABRICANTE                                            | MUNICIPID | PAIS                         | ENDERIE(O                                                         | AÇÕES |
|-----------------|-------------------------------------------------------|-----------|------------------------------|-------------------------------------------------------------------|-------|
| 1000008         | ANHULBIOCHEM UNITED PHARMACEUTICAL CO., LT<br>D 90008 | HEFEI     | CHINA, REPÚBLICA POP<br>ULAR | ZONE B, INNOVATION AVENUE, TAIHE INDUSTRIAL PARK, ANH UF PROVINCE | / ×   |

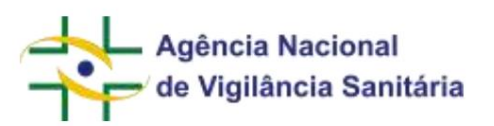

Utilizando o botão é possível alterar os dados da empresa inserida e ao utilizar o botão é possível excluir o fabricante inserido.

Caso o usuário não encontre o fabricante internacional desejado, deve encaminhar e-mail para fabricante.ggtps@anvisa.gov.br e solicitar o cadastro. No e-mail, o usuário deve informar a razão social e o endereço completo do fabricante. Além disso, deve anexar algum documento que permita evidenciar o nome oficial da empresa e seu endereço completo. O prazo para resposta é de 3 dias úteis.

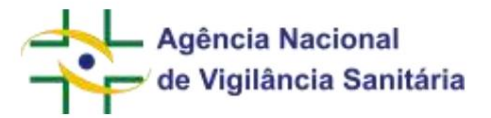

## FORMULÁRIOS DE SANEANTES

NOTIFICAÇÃO E REGISTRO DE SANEANTES

Funcionalidade disponível apenas para processos do tipo "Saneantes".

Para iniciar a solicitação de um pedido de registro ou notificação de saneantes, é necessário acessar a aba de rascunhos e clicar no botão "Novo" selecionando a opção "Petição Inicial".

| Ra | scunho                                   |                  |  |  |  |
|----|------------------------------------------|------------------|--|--|--|
|    | Novo ~                                   | 🕹 Exportar Excel |  |  |  |
|    | Petição Inicial                          | ]                |  |  |  |
|    | Petição vinculada a um processo já exist |                  |  |  |  |

No formulário disponibilizado clique na "lupa" do campo assunto, inserindo na próxima tela o nome ou o número do assunto desejado.

Para as solicitações de registro ou notificação de produtos nacionais a empresa solicitante deverá possuir AFE para fabricar saneantes.

Para as solicitações de registro ou notificação de produtos internacionais a empresa solicitante deverá possuir AFE para importar saneantes.

No formulário a seguir serão disponibilizadas informações que deverão ser preenchidas de modo a caracterizar o produto.

| Dados Geraia.                                                                          |                                                                           |                          |  |
|----------------------------------------------------------------------------------------|---------------------------------------------------------------------------|--------------------------|--|
| Numerica Shi Propinsis e Marca "<br>In the university can be address of management     |                                                                           | Calmports for Prodution* |  |
|                                                                                        |                                                                           | Talanat                  |  |
| Tipp de Ramabala *                                                                     | Printe de Velsiede de Printeir *<br>Printe de Velsier de Printe de Printe |                          |  |
| 2 States                                                                               | ÷                                                                         |                          |  |
| wedstropiego *<br>[] Wradan weda Lane [] Pradam na Line profinansa oo da kensa Benorja |                                                                           |                          |  |

Caso o tipo de formulação desejada não esteja disponível, favor entrar em contato com a equipe da unidade organizacional responsável.

A depender da categoria selecionada, o campo Venda/Emprego será automaticamente preenchido.

Os blocos de informação "Características Físico-Químicas" e "Características Toxicológicas" são de preenchimento obrigatório.

Os campos "Alcalinidade (Livre Expressa em Na2O)", "Pragas e Vetores", "Irritação Dérmica", "Irritação Ocular" e "Sensibilização Dérmica" serão exibidos a depender da categoria de produto selecionada.
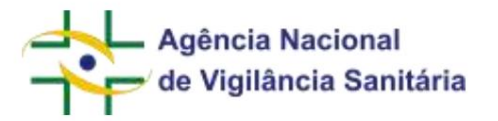

Em seguida será disponibilizado o campo para inserção dos dados do(s) fabricante(s) do produto. É necessário que a empresa solicitante possua AFE para saneantes com a atividade de importar para que o cadastro de fabricantes internacionais fique disponível. É necessário que pelo menos um dos fabricantes nacionais tenham AFE para saneantes com a atividade de fabricantes nacionais tenham AFE para saneantes com a atividade de fabricantes nacionais tenham AFE para saneantes com a atividade de fabricar.

Adicionar Fabricante
Para adicionar o fabricante clique no botão momento no qual uma nova tela será disponibilizada para a inserção do código único
do fabricante. Ao inserir o código os outros campos serão preenchidos automaticamente. Caso a empresa desejada não esteja
cadastrada, favor entrar em contato com a equipe da unidade organizacional responsável.

| Fabricante Internacional         |         |                      | ×        |
|----------------------------------|---------|----------------------|----------|
| Código Único • ⑦<br>E.þoo1       |         |                      |          |
| EMPRESA ALEMÃ - NOME 2           |         |                      |          |
| Município de Fabricação          | País    |                      |          |
| SANTA CRUZ DE LAS SIERRA         | BOLÍVIA |                      |          |
| Logradouro                       |         |                      |          |
| ENDEREÇO NA ALEMANHA PARA TESTES |         |                      |          |
|                                  |         |                      |          |
|                                  |         | Adicionar Fabricante | Cancelar |

Caso o produto seja nacional, a dinâmica para a inserção de fabricantes é a mesma, no entanto ao clicar no

botão

+ Adicionar Fabricante

a tela disponibilizará o campo CNPJ.

| Agência Nacional<br>de Vigilância Sanitária |                         | MNU - Manual do Usuário       |
|---------------------------------------------|-------------------------|-------------------------------|
| Fabricante                                  |                         | ×                             |
| CNPJ •<br>Campo obrigatório<br>Fabricante   |                         | Nº Autorização/Cadastro       |
| UF                                          | Município de Fabricação | Código do Município           |
|                                             |                         | Adicionar Fabricante Cancelar |

Após adicionar o fabricante os dados do(s) mesmo(s) serão disponibilizados na tela principal, sendo possível inserir um ou mais fabricantes.

| Fabricantes Internacio | nats *               |                           |           |                                 |         |
|------------------------|----------------------|---------------------------|-----------|---------------------------------|---------|
| utblock Ukacto         | T Hambhalle          | ионализите нависации      | iii sian  | Langerad                        | = A(085 |
| 8.0001                 | ENUMERALESSE, WOME 2 | SANITÀ CAUZ DE LAS SEREIA | 0012946   | ENDERECO NA ALEMANNA PARA TELEN | 1.8     |
| 1.0002                 | TETT                 | PEANWYURT                 | ALDMANNA. | researc                         | 1.1     |

Utilizando o botão g é possível alterar a empresa inserida e ao utilizar o botão é possível excluir o fabricante inserido.

O próximo bloco de informações diz respeito ao cadastro de versão. Esse bloco é disponibilizado somente para categorias de produto específicas. Para as categorias que não preveem versão, os dados técnicos do produto são apresentados diretamente no formulário.

| Cadastro de Versão * |                              |          |
|----------------------|------------------------------|----------|
| NOME DA VERSÃO       | II HOMALA                    | II Ações |
|                      | Nerrhum bem fol adictoriado. |          |
| + Advianar Versila   |                              |          |
|                      |                              |          |
|                      | + Adicionar Versão           |          |

Para realizar o cadastro da versão clique no botão

┛.

Uma nova tela será disponibilizada.

Após inserir o nome da versão desejada, será necessário preencher os dados do tipo de medida, da fórmula e das apresentações:

|                                          | anitària                |                  | MNU - Manual do Usu    | ário   |      |
|------------------------------------------|-------------------------|------------------|------------------------|--------|------|
| /ersão                                   |                         |                  |                        |        |      |
| Nome da Versão *                         |                         | Tipo de Medida * |                        |        |      |
| Versão 1                                 |                         | g/100g           | ~                      |        |      |
| -órmula •                                |                         |                  |                        |        |      |
| COMPONENTE DA FÓRMULA                    | U QUANTIDADE CENTESIMAL | Ĵ† FUNÇÃO Ĵ†     | INSCRIÇÃO (REFERÊNCIA) | A 11   | çõ   |
|                                          | Nenhum item             | foi adicionado.  |                        |        |      |
| + Adicionar Substância                   |                         |                  |                        |        |      |
| Apresentações *                          |                         |                  |                        |        |      |
|                                          |                         |                  |                        | LT A   | çõ   |
| APRESENTAÇÃO                             |                         |                  |                        |        |      |
| APRESENTAÇÃO                             | Nenhum item             | foi adicionado.  |                        |        |      |
| APRESENTAÇÃO<br>+ Adicionar Apresentação | Nenhum item             | foi adicionado.  |                        |        |      |
| APRESENTAÇÃO<br>+ Adicionar Apresentação | Nenhum item             | foi adicionado.  |                        |        |      |
| APRESENTAÇÃO<br>+ Adicionar Apresentação | Nenhum item             | foi adicionado.  | Adicionar Versã        | o Cano | cela |

Uma nova tela será disponibilizada.

| Substância                               |                        |                      |          |
|------------------------------------------|------------------------|----------------------|----------|
| Componente da Fórmula * 💿                |                        |                      |          |
|                                          |                        |                      | ٩        |
| Quantidade (g/100g de produto acabado) * | Inscrição (Referência) |                      |          |
| Função * 💿                               |                        |                      |          |
| Selecione                                |                        |                      | ٣        |
|                                          |                        |                      |          |
|                                          |                        | Adicionar Substância | Cancelar |

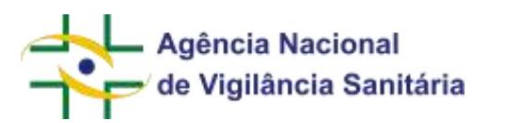

Clique na lupa e escolha a substância inserindo o "nome da substância" ou a "inscrição (referência)". Em ambos os casos a busca permite busca exata ou parcial e a inscrição deve ser preenchido somente com os números e sem os traços.

| selecione a substância desejada          |                           |                       |         |
|------------------------------------------|---------------------------|-----------------------|---------|
| Nome da Substância                       | Inscrição (Referência     | d.                    |         |
| decur                                    |                           |                       |         |
|                                          |                           |                       | Peoplar |
| Nome da Substância                       |                           | inscrição (Referência | )       |
| ACACIA DECURRENS DEALBATA FLOWER EXTRACT | 6                         | 93685-96-2            | *       |
| ACACIA DECURRENS EXTRACT                 |                           | 98903-76-5            | +       |
| ACACIA DECURRENS FLOWER CERA             |                           | 98903-76-5            | +       |
| ACACIA DECURRENS FLOWER EXTRACT          |                           | 98003-76-5            | +       |
| ACACIA DECURRENS/JOJOBA/SUNFLOWER SEED C | ERA/POLYGLYCERYL-3 ESTERS | -                     | +       |
| CALIDCEDRUS DECURRENS LEAF/STEM EXTRACT  |                           | 191                   |         |
| CALOCEDRUS DECURRENS LEAF/STEM OIL       |                           | 22                    | +       |
| DECURSINOL                               |                           | 23458-02-8            | +       |

Após escolher a substância, insira a quantidade da substância de acordo com o tipo de medida selecionado e informe a função que a mesma possui naquele produto. Caso a função desejada não esteja cadastrada, favor entrar em contato com a equipe da unidade organizacional responsável. Determinadas substâncias têm limites máximos quando utilizadas como conservantes, conforme Resolução de Diretoria Colegiada – RDC Nº 30, de 4 de Julho de 2011, ou suas atualizações.

A cada inserção a lista de substâncias empregadas na fórmula do produto poderá ser visualizada na tela principal do formulário.

| COMPONENTE DA FÓRMULA | QUANTIDADE CENTESIMAL | FUNÇÃO                   | INSCRIÇÃO (REFERÊNCIA) | AÇÕES |
|-----------------------|-----------------------|--------------------------|------------------------|-------|
| ACARBOSE              | 50,00                 | Abrasivo                 | 56180940               | ∕ ×   |
| ÓXIDO DE ZINCO        | 50,00                 | Agente formador de filme | 1314132                | / ×   |

A soma das substâncias deve ser igual a 100%, independente do tipo de medida selecionado. Caso a soma das substâncias não seja igual a 100, o sistema apresentará mensagem de erro.

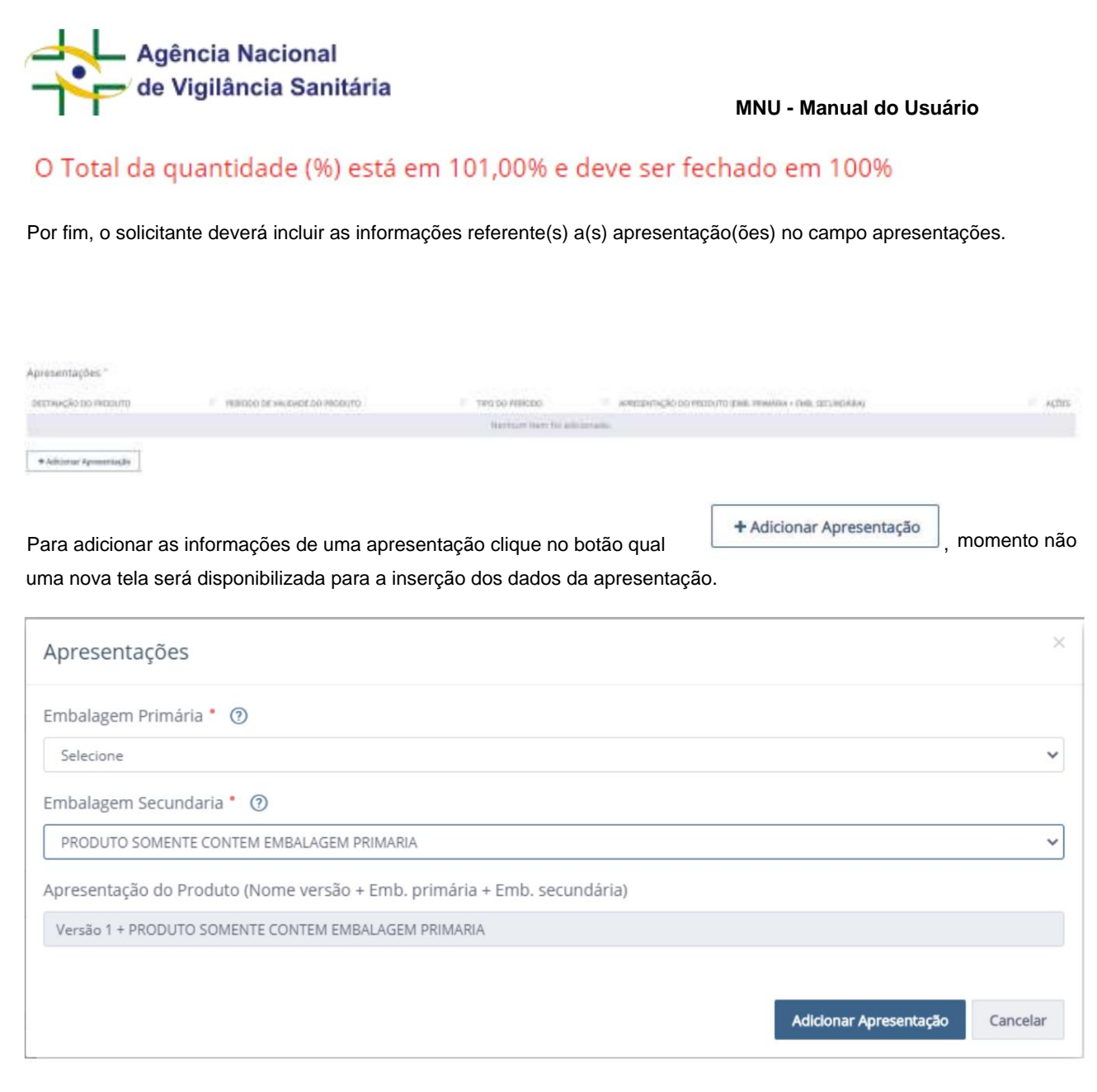

Todos os campos são obrigatórios e caso o produto não tenha embalagem secundária deverá ser escolhida a opção "PRODUTO SOMENTE CONTEM EMBALAGEM PRIMARIA". Caso os tipos de embalagem desejados não estejam cadastrados favor entrar em contato com a equipe da unidade organizacional responsável.

A cada inserção a lista de apresentações do produto poderá ser visualizada na tela principal do formulário.

| Apresentações                                                         |          |
|-----------------------------------------------------------------------|----------|
| APRESENTAÇÃO                                                          | ↓† AÇÕES |
| Versão 1 + BALDE METÁLICO + PRODUTO SOMENTE CONTEM EMBALAGEM PRIMARIA | 8 ×      |

+ Adicionar Apresentação

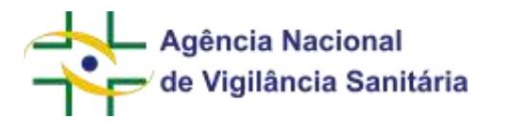

Utilizando o botão é possível alterar os dados de uma substância inserida e ao utilizar o botão é possível excluir uma substância inserida.

O(s) dado(s) da(s) versão(s) cadastrada(s) será(ão) disponibilizado(s) na tela principal.

| Cadatito de Wesile * |                       |       |
|----------------------|-----------------------|-------|
| widely in complete   | () elements           | i sda |
| Versit 1             | ACARETAL QUINTLY 2012 | /*    |
| · Million William    |                       |       |

Utilizando o botão é possível alterar os dados de uma versão inserida e ao utilizar o botão é possível excluir uma versão inserida.

Após inserir os arquivos necessários, o usuário deverá clicar no botão enviar para seguir para a conclusão do fluxo de peticionamento.

Importante: As petições de pós registro não apresentam em seu formulário os campos relativos à "Fabricantes", "Versão" ou "Apresentações".

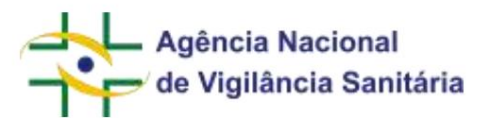

# ALTERAÇÃO DE NOTIFICAÇÃO DE SANEANTES Funcionalidade disponível apenas para processos do tipo "Saneantes".

Para iniciar a solicitação de um pedido de alteração de notificação de saneantes, é necessário acessar a aba de rascunhos e clicar no botão "Novo" selecionando a opção "Petição Vinculada a Processo Já Existente".

Ao selecionar a notificação a ser alterada, seus dados serão carregados na tela em um formulário idêntico ao utilizado na notificação inicial.

Devido a migração para o sistema Solicita, as informações referentes a "Desvio Padrão do pH", "Corrosividade", "DL50", "Substância" e "Tipo de Medida" de notificações anteriores a Agosto/2020 podem ser carregadas de maneira incompleta. A empresa deve proceder com o preenchimento dos campos obrigatórios para que seja possível realizar esse peticionamento. Uma vez realizada essa atualização, as próximas alterações nessas notificações terão seus formulários carregados adequadamente.

MANIFESTAÇÃO DO INTERESSE DE CONTINUIDADE DA COMERCIALIZAÇÃO Funcionalidade disponível apenas para processos do tipo "Saneantes".

Para a manifestação do interesse de continuidade de comercialização, o sistema atualizará automaticamente o vencimento do produto ao final do fluxo de peticionamento. Essa atualização somente ocorrerá se o protocolo for realizado dentro do prazo regulamentar definido para essa solicitação.

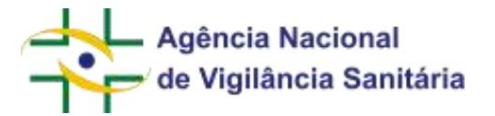

## FORMULÁRIOS DE SANGUE, TECIDOS E ÓRGÃOS

CADASTRO DE PRODUÇÃO DE EMBRIÕES

Inicie uma petição inicial ou petição vinculada a um processo já existente. Caso não saiba qual o número do processo desejado você pode buscar o processo na aba de processos do solicita. Selecione o assunto correspondente à solicitação que deseja realizar.

Após a escolha, será disponibilizado um bloco de informações referentes ao ano de referência das informações que estão sendo prestadas. Cabe ressaltar que o campo é obrigatório e somente é possível preencher dados referentes aos anos anteriores.

| Dados de referência da petição |  |
|--------------------------------|--|
| And Heferèncie *               |  |
| Campo obrigatório              |  |

Após o preenchimento do bloco de "Dados de referência da petição" estarão disponíveis para o preenchimento os seguintes blocos de informação:

- Procedimentos de inseminação intra-uterina;
- Procedimentos de coleta oocitária destinada a FIV;
- Procedimentos de ovorecepção;
- Procedimentos de coleta oocitária destinada exclusivamente para criopreservação;
- Procedimentos de descongelamento de oócitos para uso próprio;
- Procedimentos de descongelamentos de embrião;
- Procedimentos de doação de embriões;
- Procedimentos de coleta de sêmen para doação

Para todos os blocos será disponibilizada uma pergunta quanto a realização de procedimentos relacionados aquele bloco em específico. Caso o usuário responda que foram realizados pelo Centro de Reprodução Humana Assistida (CRHA) os procedimentos referentes ao bloco em questão, será disponibilizado um questionário relacionado ao procedimento. Para exemplificar: o questionário será apresentado de maneira semelhante ao do bloco de informações referentes aos procedimentos de inseminação intra-uterina, conforme figura a seguir:

| and an electronic state and the processing of the processing of the              |                                                               |
|----------------------------------------------------------------------------------|---------------------------------------------------------------|
| I Sim ⊘ Não<br>uantidade de procedimentos realizados com sémen de doador * Quant | dade de procedimentos realizados com pêmen próprio *          |
| uantidade de gestações clínicas em pacientes menores de 35 anos " Quant          | dade de gestações clínicas em pacientes com 35 anos ou mais * |

Página 188/199

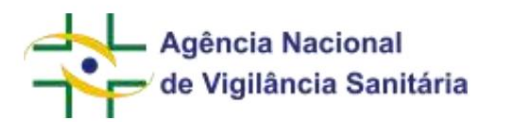

Após o preenchimento dessa etapa, o usuário deverá seguir o restante do fluxo, como detalhado em seções anteriores desse manual, até a realização do protocolo.

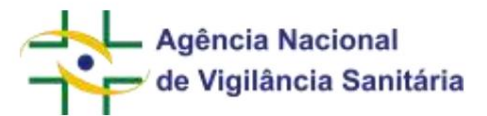

#### FORMULÁRIOS DE TOXICOLOGIA

CADASTRO DE ESTUDO DE RESÍDUOS DE AGROTÓXICOS

Inicie uma petição vinculada a um processo já existente. Caso não saiba qual o número do processo desejado você pode buscar o processo na aba de processos do solicita.

Selecione o assunto correspondente à solicitação que deseja realizar.

Após a escolha, o sistema avaliará se o cadastro do produto ao qual o estudo será associado está completo. Caso o cadastro esteja incompleto será apresentado a seguinte mensagem de erro.

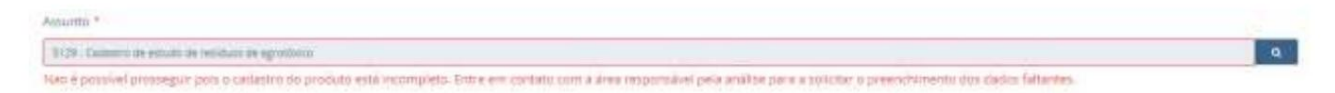

Para que o cadastro seja complementado favor entrar em contato com a unidade organizacional da ANVISA responsável pela a avaliação de agrotóxicos.

Após a inserção de um processo válido o sistema exibirá, caso existam, todos os estudos de resíduos de agrotóxicos associados ao processo selecionado.

| Estudos enviados previamente |                            |
|------------------------------|----------------------------|
|                              |                            |
|                              | Nerthan terr fit allocosts |

Abaixo desse bloco serão disponibilizados os dados do produto.

| 04005 00 PT00000    |                                              |
|---------------------|----------------------------------------------|
| Tipis de formulação | Unidaté de medida da concentração do produto |
| Granuado            | GAR.                                         |
| Ingredientes ativos |                                              |
| because scienciala  | concentración dal tono ou an                 |
| CAREDEURANO         | 100.0                                        |
|                     |                                              |

Em seguida será disponibilizado o bloco de informação referentes ao cadastro de estudo de resíduos.

| Cultura * | Norma utilizada * |   | código do relatório de final de estudo * | Quita de início do estudo (fase de campo) * |    |
|-----------|-------------------|---|------------------------------------------|---------------------------------------------|----|
| Selectore | <br>Selecione     | * |                                          |                                             | 10 |

Após o preenchimento do bloco de informações referentes ao cadastro de estudo de resíduos deve-se preencher o bloco de dados referentes aos dados da bula do produto formulado.

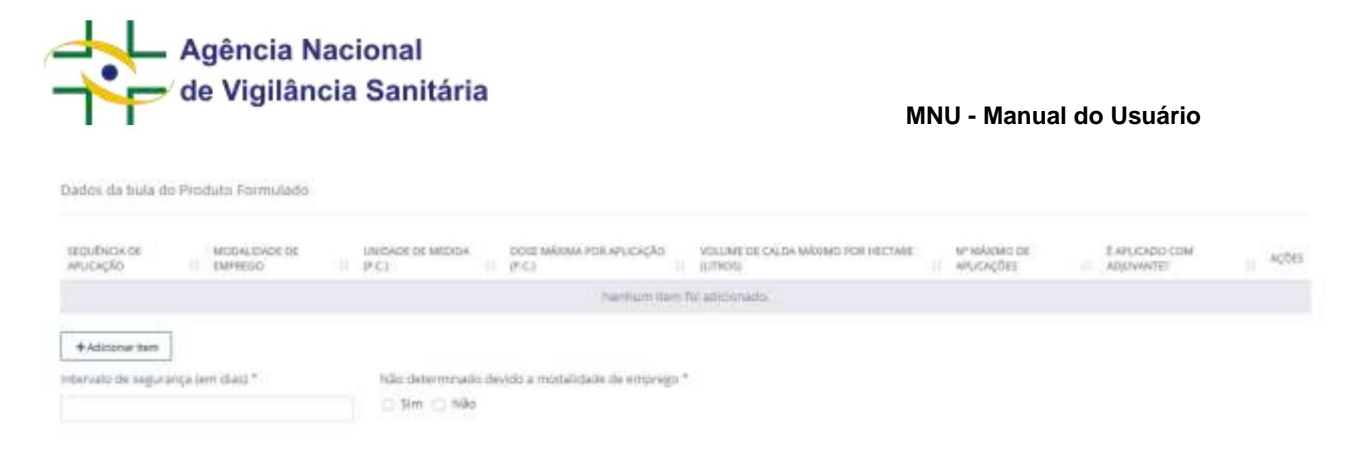

Ao clicar no botão adicionar item será disponibilizada uma tela para o preenchimento de informações da bula do produto formulado.

| Adicionar Dados da Bula            |                                 |              |            |                   | ×           |
|------------------------------------|---------------------------------|--------------|------------|-------------------|-------------|
| Sequência de aplicação             | Modalidade de emprego *         |              | Unidade de | e medida (p.c.) • | 0           |
| 1*                                 | Selecione                       | ~            | Selecione  |                   | ~           |
| Dose máxima por aplicação (p.c.) * | Volume de calda máximo por hect | are (Litros) | 0          | Nº máximo de ap   | olicações * |
| É aplicado com adjuvante? •        |                                 |              |            |                   |             |
| 🔾 Sim 🔘 Não                        |                                 |              |            |                   |             |
|                                    |                                 |              |            |                   |             |
|                                    |                                 |              | Adicio     | nar Dados da Bula | Cancelar    |

Após realizar o preenchimento das informações clique no botão adicionar dados da bula. Caso não deseje gravar as informações e abandonar o preenchimento clique em Cancelar.

Após a inserção dos dados estes estarão disponíveis no bloco de dados da bula do produto formulado sendo

| Dados da bula de         | 2 Produto Farmu       | latto    |                             |     |                                   |                                                |                           |                              |      |
|--------------------------|-----------------------|----------|-----------------------------|-----|-----------------------------------|------------------------------------------------|---------------------------|------------------------------|------|
| SEQUÊNCIA DE<br>APOCAÇÃO | MODALIDADE<br>ENPREGO | DR       | UNIDADE DE MEDIDA<br>(P.C.) | a i | роне мілимі топ аглісьсую<br>Ф.С. | VOLUME DE CALDA NÁXIMO POR HEICTARE<br>SUTROIS | Nº MÁRMO DE<br>APLICAÇÕES | # APLICADO COM<br>ADIOVANTE? | +cón |
| 1*                       | Aplicação e           | o tronca | Rg. p.c./cova               |     | 10.00                             | 1.05                                           | 7                         | Sim                          | 1 ×  |

Caso deseje incluir mais de uma sequência de aplicação basta clicar no ícone

+ Adicionar item

Após a inserção dos dados desejados insira as informações referentes ao intervalo de segurança (em dias) ou se esse intervalo não foi determinado devido a modalidade emprego.

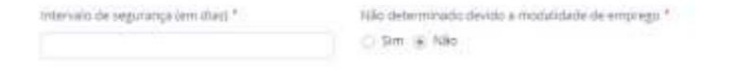

Página 191/199

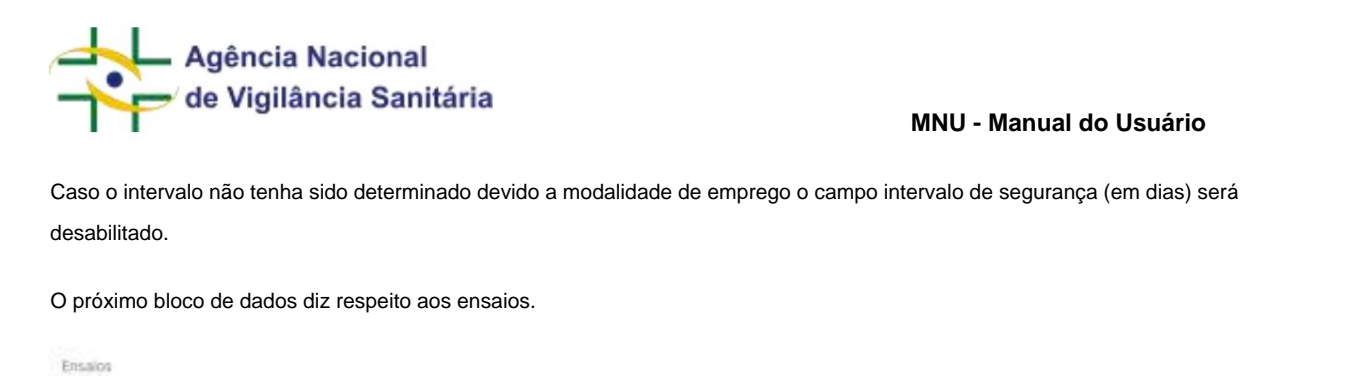

| ID TO EMEAND QUARTING CONTROL | 0 SF                          | U -COADE | II Aphes |
|-------------------------------|-------------------------------|----------|----------|
|                               | Faerthum bern für adhühmadışı |          |          |
| + Adicionar term              |                               |          |          |

Ao clicar no botão adicionar item será disponibilizada uma tela para o preenchimento de informações de ensaios realizados.

| Adicionar Ensaio                  |                       |               |                       | ×        |
|-----------------------------------|-----------------------|---------------|-----------------------|----------|
| ID do ensaio (laboratório) *      | Estado •<br>Selecione | ~             | Cidade •<br>Selecione | ~        |
| Tratamento da Amostra *           |                       |               |                       |          |
| QUANTIDADE DE AMOSTRAS INFORMADAS |                       | TRATAMENTOS U | TILIZADOS             | IT AÇÕES |
|                                   | Nenhum item foi a     | adicionado.   |                       |          |
| + Tratamento da Amostra           |                       |               | Adicionar Ensaio      | Cancelar |

Para cada bloco de ensaios deve ser informado o ID do ensaio, o estado e a cidade da realização. Após a inserção dessas informações deve-se preencher os dados de tratamento da amostra. Para acessa-los você

deve clicar no ícone

+ Tratamento da Amostra

. Ao clicar será exibida o seguinte:

| Adicionar Tratamento da Amostra<br>Tratamento da Amostra *<br>MODALIDADE DE EMPREGO * UNIDADE DE MEDIDA (P.C.) *③ VOLUME DE CALDA POR HECTARE * É APLICA<br>Selecione * Selecione * O Sim |                                                                                                    |
|----------------------------------------------------------------------------------------------------|----------------------------------------------------------------------------------------------------|
| Tratamento da Amostra *<br>MODALIDADE DE EMPREGO * UNIDADE DE MEDIDA (P.C.) * VOLUME DE CALDA POR HECTARE * É APLICA<br>Selecione * Selecione * Selecione                                 | DO COM ADILIVANTE?                                                                                             |
| MODALIDADE DE EMPREGO       UNIDADE DE MEDIDA (P.C.) *       VOLUME DE CALDA POR HECTARE       É APLICA         Selecione       Selecione       Selecione       Sim                       | DO COM ADILIVANTE?                                                                                             |
| Selecione V Selecione V Sim                                                                                                    | bo commojormitici                                                                                              |
|                                                                                                    | 🔿 Não                                                                                                    |
| + Tratamento da Amostra Amostra * ② AMOSTRA U MODALIDADE DE EMPREGO - DOSE U DAT (DIAS) U DATA DE COL HEITA U DATA                                                                        | DE ANÁLISE                                                                                                    |
| Nenhum item foi adicionado.                                                                                                    | enservation and a server and a server and a server and a server and a server and a server and a server and a s |
|                                                                                                    |                                                                                                    |
| + Amostra                                                                                                    |                                                                                                    |

Primeiramente deve-se preencher os dados referentes ao(s) tratamento(s) dado à amostra, sendo possível inserir um ou mais tratamentos. Caso deseje excluir os dados de um tipo de tratamento de amostra clique no ícone .\*

Após a inserção dos dados você deverá inserir as informações referentes à(s) amostra(s) utilizada(s). Para

|                                | + Amostra |                                             |
|--------------------------------|-----------|---------------------------------------------|
| isso você deve clicar no ícone |           | . Será entao disponibilizada uma nova tela. |

Essa tela é composta de dois grupos de informação. No primeiro deverão ser inseridas as informações referentes a DAT, em dias, Data da Colheita e Data da Análise. Cabe ressaltar que a data da análise não pode ser anterior a data da colheita;

| Adicionar Amostra |                    |                     | × |
|-------------------|--------------------|---------------------|---|
| Amostra 1         |                    |                     |   |
| DAT (dias)        | Data de colheita " | Data de análise 🍍 🕐 |   |
|                   |                    |                     |   |
|                   |                    |                     |   |

No segundo grupo deverão ser informados os dados dos resultados para o(s) ingrediente(s) ativo(s) e metabólito(s).

| Agência Nacional<br>de Vigilância Sanitária                                                                   |                                 |                              | MNU -      | Manual do Usua   | ário        |
|----------------------------------------------------------------------------------------------------|---------------------------------|------------------------------|------------|------------------|-------------|
| Resultados                                                                                                    |                                 |                              |            |                  |             |
| INGREDIENTE ATIVO                                                                                             | SÍDUOS MENOR (                  | QUE O LOQ                    | IT RESÍDUO | IT METABÓLITOS   | ↓† AÇÕES    |
| CARBOFURANO                                                                                                   |                                 |                              |            |                  | ø           |
| Para que seja possível o preenchimento dos preenchimento dos dados referentes ao ingr<br>Atualizar Resultados | s dados cliqu<br>rediente ativo | e no ícone<br>) selecionado. | 🦿 . Ser    | á habilitado uma | tela para o |
| Ingrediente Ativo                                                                                             |                                 | LoQ (mg/Kg) •                |            |                  |             |
| CARBOFURANO                                                                                                   | ~                               |                              |            |                  |             |
| Quantidade de resíduos menor que o LoQ                                                                        |                                 | Possui Metab                 | ólitos •   |                  |             |

🔿 Sim 🔿 Não

Caso seja respondido que o ingrediente ativo possui metabólitos será habilitado um novo campo para o preenchimento das informações referentes ao metabólito. Podem ser inseridos um ou mais metabólitos, mas cabe observar que só são disponibilizados metabólitos relacionados ao ingrediente ativo pesquisado.

🔿 Sim 🔿 Não

| Metabólitos * ⑦ |       |                                           |           |   |
|-----------------|-------|-------------------------------------------|-----------|---|
| METABÓLITO *    | LOQ . | QUANTIDADE DE RESÍDUOS MENOR<br>QUE O LOQ | RESÍDUO * |   |
| Selecione       | ~     | 🔿 Sim 🔘 Não                               |           | × |

Por fim um último bloco faz referência a eventuais observações do estudo.

| Dbservações                                                                  |
|------------------------------------------------------------------------------|
| Monte Long a sealable with and a serie also also a serie to an al term Long. |
|                                                                              |
|                                                                              |

Caso ache necessário é possível utilizar a borda inferior direita do campo observação para visualizar a caixa

de escrita em uma área maior. Para isso clique na área hachurada e arraste para que a caixa assuma as dimensões desejadas.

Após o preenchimento dessa etapa, o usuário deverá seguir o restante do fluxo, como detalhado em seções anteriores desse manual, até a realização do protocolo.

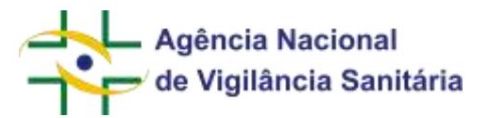

# 14. SOLUÇÃO DE PROBLEMAS

#### NÃO CONSIGO ACESSAR O SOLICITA

- O usuário precisa estar previamente cadastrado na Anvisa para acessar o Solicita. Veja informações sobre cadastramento na página https://www.gov.br/anvisa/pt-br/sistemas/cadastros/cadastro-deempresas
- Somente os usuários cadastrados na empresa como gestor de segurança, responsável legal ou usuário regulatório de petição podem acessar o Solicita.

# NÃO CONSIGO UM RASCUNHO DE UMA "PETIÇÃO VINCULADA A UM PROCESSO JÁ EXISTENTE" POIS O SISTEMA NÃO CONSEGUE ENCONTRAR O PROCESSO OU PETIÇÃO QUE EU INSERI NO CAMPO PETIÇÃO ORIGEM.

 Para realizar uma solicitação em um processo já existente deve-se acessar o solicita por meio do CNPJ ao qual o processo esteja associado.

# NÃO CONSIGO VISUALIZAR DOCUMENTOS DE SOLICITAÇÕES FEITAS POR OUTROS USUÁRIOS DA MESMA EMPRESA.

Para visualizar os documentos associados às solicitações feitas por qualquer usuário da empresa no Solicita, o
gestor de segurança e/ou responsável legal precisam estar cadastrados com o vínculo usuário regulatório de
petição. Atenção: apenas usuários já associados como gestor de segurança e/ou responsável legal podem
ser associados como usuário regulatório de petição.

## NÃO CONSIGO ENCONTRAR UM CÓDIGO DE ASSUNTO NA OPÇÃO DE "PETIÇÃO INICIAL".

- Verifique se o código de assunto desejado é para petição inicial (petição primária), isto é, trata-se de petição que resultará na abertura de um novo processo. Observação: aditamento, alteração, desistência, recurso ou retificação não aparecerão em "petição inicial", pois são petições vinculadas a um processo já existente (petições secundárias).
  - o Essa verificação pode ser feita consultando o assunto de petição desejado na Consulta de Assuntos. O resultado indicará em qual menu do Solicita o assunto pode ser encontrado:

|                      |                                                     | Resultado da Consulta d     | e Assunto                    |                           |                 |
|----------------------|-----------------------------------------------------|-----------------------------|------------------------------|---------------------------|-----------------|
| Código de<br>Assunto | Assunto                                             | Tipo de Solicitação         | Atividade/Tipo de<br>Produto | Sistema de Peticionamento | Fato<br>Gerador |
| 287                  | REG. COSMÉTICOS - Registro de Produto -<br>Nacional | Primaria / Novo<br>Processo | Cosmético                    | SOLICITA                  | 2011            |

- Verifique se o código de assunto é da mesma "atividade/tipo de produto" selecionada na aba de escolha de assuntos.
- Verifique se o código de assunto é do mesmo tipo de "serviço" da petição inicial à qual se quer protocolar uma petição vinculada.
- Na dúvida, limpe todos os filtros e insira somente o código de assunto desejado ou parte de sua descrição.

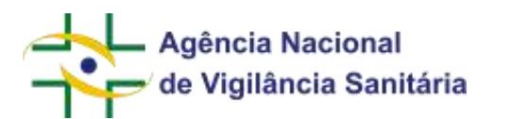

NÃO CONSIGO ENCONTRAR UM CÓDIGO DE ASSUNTO NA OPÇÃO "PETIÇÃO VINCULADA A UM PROCESSO JÁ EXISTENTE".

- Verifique se o código de assunto desejado é para petição vinculada (petição secundária), isto é, trata-se de petição que será incluída em processo anteriormente protocolado.
  - o Essa verificação pode ser feita consultando o assunto de petição desejado na Consulta de Assuntos. O resultado indicará em qual menu do Solicita o assunto pode ser encontrado:

|                      |                                                                              | Resultado da Consulta de                                     | Assunto                      |                           |                 |
|----------------------|------------------------------------------------------------------------------|--------------------------------------------------------------|------------------------------|---------------------------|-----------------|
| Código de<br>Assunto | Assunto                                                                      | Tipo de Solicitação                                          | Atividade/Tipo de<br>Produto | Sistema de Peticionamento | Fato<br>Gerador |
| 230                  | REG. COSMETICOS - Modificação de Formula de<br>Produto Registrado - Nacional | Secundaria / Petição<br>vinculada a Processo jã<br>existente | Cosmètico                    | SOLICITA                  | 2020            |

- · Caso esteja tentando realizar o protocolo associado a uma petição inicial:
  - o Verifique se o código de assunto é da mesma "atividade/tipo de produto" da petição inicial
    - à qual se quer protocolar uma petição vinculada.
  - verifique se o código de assunto é de um "serviço" (visível na imagem marcada em vermelho) associado ao "serviço" da petição inicial à qual se quer protocolar uma petição vinculada (o acesso aos serviços pode ser feito por meio do botão marcado na imagem em azul). Essa verificação pode ser feita consultando o assunto de petição desejado na Consulta de

| Ass | unto | DS.          |
|-----|------|--------------|
| A33 | unit | <del>.</del> |

|                           | Detalhes do Assunto                                                        |                     |
|---------------------------|----------------------------------------------------------------------------|---------------------|
| Assunto                   | 230 - REG. COSMÉTICOS - Modificação de Fórmula de Produto Registrado - Nac | cional              |
| Atividade/Tipo de Produto | Cosmético                                                                  | 100                 |
| Serviço                   | Alterar Registro de Cosméticos                                             | Serviços Aisociados |
|                           |                                                                            |                     |

| Serviços Associados                                   | × |
|-------------------------------------------------------|---|
| Solicitar Registro de Cosméticos                      |   |
| Solicitar transferência de titularidade de cosméticos |   |

Fechar

o Na dúvida, limpe todos os filtros e insira somente o código de assunto desejado. • Caso esteja

tentando realizar o protocolo associado a uma petição vinculada a uma petição inicial:

o Nessa situação, o sistema só aceita o protocolo de petições de aditamento, desistência, recurso ou retificação. Essa informação é exibida na faixa amarela quando da seleção do assunto de petição:

| Selecione o assunto  Atenção: Esta funcionalidade permite a solicitação de aditamento, aditamento por terceiro, desistência a pedido, recurso e retificação  Atualade/Tipo de produte Serviço Código Descrição           |                             | MNU - Manual o                                                                                                  |
|----------------------------------------------------------------------------------------------------|-----------------------------|----------------------------------------------------------------------------------------------------|
| ▲ Atenção! Esta funcionalidade permite a solicitação de aditamento, aditamento por terceiro, desistência a pedido, recurso retificação.         Atualdade/Tipo de produto         Serviço         Código       Descrição | Selecione o a               | issunto                                                                                                    |
| Attuidade/Tipo de produita<br>Serviço<br>Código Descrição                                                                                                    | A Atenção! En rettificação. | ta funcionalidade permite a solicitação de aditamento, aditamento por terceiro, desistência a pedido, recurso ( |
| Serviço Código Descrição                                                                                                    | Attuidade/Tip               | de produto                                                                                                    |
| Serviça<br>Código Descrição                                                                                                    | Selectore                   |                                                                                                    |
| Codige Descrição                                                                                                    | Serviça                     |                                                                                                    |
| Código Descrição                                                                                                    |                             |                                                                                                    |
|                                                                                                    | Código                      | Descrição                                                                                                    |
|                                                                                                    |                             |                                                                                                    |

#### NÃO CONSIGO IDENTIFICAR MINHA SOLICITAÇÃO PENDENTE NA ABA "PAGAMENTO".

 Como a validade das transações para pagamento é de até 30 dias corridos, somente estão disponíveis para pagamento transações cuja emissão da guia (GRU) ocorreu até 30 dias corridos antes da data em que a consulta é realizada no Solicita.

#### A MINHA SOLICITAÇÃO NÃO FOI PROTOCOLADA.

- Observe se a solicitação se encontra na aba "aguardando pagamento". Se a petição estiver nessa aba, isso significa que a compensação do pagamento ainda não ocorreu. É necessário providenciar o pagamento e aguardar o protocolo.
- Observe se a solicitação se encontra na aba "aguardando protocolo". Se a petição estiver nessa aba, isso significa que a transação está aguardando o sistema de protocolo processar (internalizar) a solicitação. Caso a solicitação esteja há mais de 24 horas nessa situação, favor entrar em contato com a Anvisa informando o número da transação.

#### NÃO CONSIGO CUMPRIR UMA EXIGÊNCIA NA ABA "EXIGÊNCIAS".

• Verifique se a exigência recebida foi feita por meio eletrônico.

#### NÃO CONSIGO ACESSAR UM PROCESSO OU PETIÇÃO NA ABA "PROCESSOS"

 Para que seja possível acessar um processo na aba "processos" acessar o solicita por meio do CNPJ ao qual o processo esteja associado.

#### NÃO TENHO ACESSO AO BOTÃO "IMPRIMIR PROTOCOLO" NA ABA "PROCESSOS".

• Só é exibida essa opção em petições protocoladas por meio do sistema Solicita.

## NÃO TENHO ACESSO AO BOTÃO "IMPRIMIR EXTRATO" NA ABA "PROCESSOS".

Só é exibida essa opção em petições protocoladas por meio do sistema Solicita.

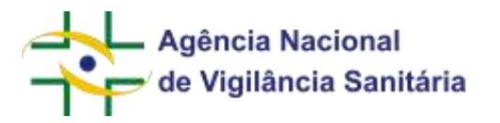

#### NÃO TENHO ACESSO AO BOTÃO "VISUALIZAR" NA ABA "PROCESSOS".

- Só é exibida essa opção em petições protocoladas por meio do sistema Solicita.
- Verifique se você foi o solicitante da petição que deseja visualizar ou verifique se você está associado a essa empresa como usuário regulatório de petição.

### **TELAS DE ERRO MAIS COMUNS**

• Erro relacionado ao preenchimento incorreto do formulário pelo usuário. Ao preencher adequadamente, o erro será sanado e o usuário poderá progredir normalmente. Erros como esse são acompanhados do símbolo, que mostra ao usuário qual a ação necessária ao posicionar o cursor do mouse sobre ele.

| 1 | formulário de petição dos produtos ( 👽 O formulário não pode ser enviado enquanto houver correções a serem feitas. 🛛 🗡                                                                                                   | Sim | Blank.pd<br>f | di |   |
|---|----------------------------------------------------------------------------------------------------|-----|---------------|----|---|
| 2 | formulário para o pedido de Autorização Sanitária de produtos de Cannabis devidamente preenchido, contendo os documentos identificad<br>os em seus itens 1.14 e 3, conforme modelo disponível no Anexo I da RDC 327/2019 | Sim |               | 1  | 4 |
| 3 | justificativa contendo o resumo do racional técnico-científico sobre a formulação do produto de Cannabis e a via de administração                                                                                        | Sim |               | ø  | 4 |
| 4 | justificativa contendo o resumo do racional de desenvolvimento do produto de Cannabis fitoterápico ou fitofármaco e as concentrações do<br>s principais canabinoides, dentre eles, minimamente, o CBD e THC              | Sim |               | 1  | 4 |
| 5 | layout de embalagem e rotulagem                                                                                                    | Sim |               | 1  | 4 |

 Erro relacionado a geração da GRU, normalmente está ligado a instabilidades momentâneas e resolvido ao tentar novamente dentro de alguns instantes. Se o erro persistir, favor entrar em contato com a Anvisa com o máximo de detalhamento possível sobre o erro (capturas de tela, data e hora aproximada do erro, assunto de petição utilizado, etc).

| 🗛 At | Ocorreu um erro ao gerar a GRU. Favor entrar em<br>ANVISA informando o seguinte código SER-2020-04<br>enção! | contato com os canals de atendimento da<br>42012-3045-0200 |             |
|------|----------------------------------------------------------------------------------------------------|------------------------------------------------------------|-------------|
| N*   | Item                                                                                                    | Anexos                                                     | Visualizado |
|      | Petição para fiscalização e liberação sanitária;<br>Documento de delegação de responsabilidades de importaçã | 620X12540561.pdf                                           | Sim         |
| 1990 | o, nos casos de importações realizadas por outros que não o<br>detentor do DDCM ou DICD                      | M16-177_CE_17May2018 (3).pdf                               | Sim         |
|      |                                                                                                    |                                                            |             |

 Erro relacionado ao envio da petição. Favor verificar se a petição foi movida para a aba "Aguardando Protocolo", o que sinaliza que o sistema de protocolo continuará tentando protocolá-la. Caso contrário ou caso ela permaneça mais de 24h nessa aba, favor entrar em contato com a Anvisa

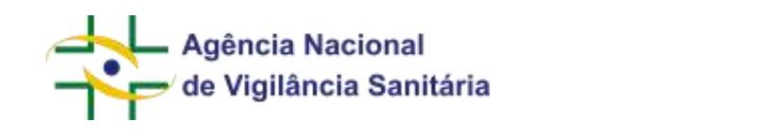

informando o número da transação e detalhes relacionados ao erro (capturas de tela, data e hora aproximada do erro, assunto de petição utilizado, etc).

| onfirmação de envio                                  |                                                                   |
|------------------------------------------------------|-------------------------------------------------------------------|
| Ocorreu um erro ao executor o protoco                | o oxpresso, Favor entrar em contato com os canais de 🛛 🕺          |
| atencimento da ANVISE intramando o s                 | POWERDA CONTROL SERVICEDARS 115-50 BOAT 11                        |
| A ALCORDITION AND AND AND AND AND AND AND AND AND AN | estada e navestera poetren tentor a anoração da internações       |
|                                                      | Ender formalisient botteren felteten ander Scherdar, intermiseten |
|                                                      | Sada basis den poster fotos adalerado de su o tomar tes           |

• Exemplo de erro genérico do Solicita. Quando esse erro ocorrer, favor entrar em contato com a Anvisa informando o número da transação e detalhes relacionados ao erro (capturas de tela, data e hora aproximada do erro, assunto de petição utilizado, etc).

|     | Q ** ([\])        |
|-----|-------------------|
| 0   | 0++(1)(1)         |
|     | 0 ** IIII         |
| Des | sculpe            |
|     | 00 070110 0749 00 |